NUREC/CR-4554 UCID-20674 Vol. 1, Rev. 1

# SCANS (Shipping Cask ANalysis System) A Microcomputer Based Analysis System for Shipping Cask Design Review

User's Manual to Version 2a (Including Program Reference)

Philippen (J. 1.4 No. A. Electrond, El. J. Tryppener, S. J. Johnson, C. F. 19800

Lawrence Livermory Watkinal Laboratory

Non- and the state of the second second second second second second second second second second second second s

对外14圈运动的,4条

Preparent for Lab. Alastean Sugalatory Commission

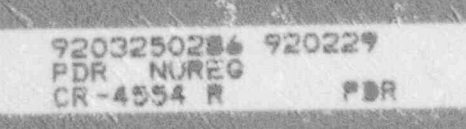

. 「「「「「「「「「「「「」」」」」」 SUAMS (SHIPPING CASK ANALYSIS NYSTEPAS A NICROCOMPUTER RASED ANALYSIS SYNTYM TOR SHEPROCI CASS DESIGN REVIEW -----The sum the state and 40 Internetic and the MERCAN-ASSA

NUREG/CR-4554 UCID-20674 Vol. 1, Rev. 1

# SCANS (Shipping Cask ANalysis System) A Microcomputer Based Analysis System for Shipping Cask Design Review

User's Manual to Version 2a (Including Program Reference)

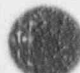

Manuscript Completed: May 1991 Date Published: February 1992

Prepared by M. A. Gerhard, D. J. Trummer, G. L. Johnson, G. C. Mok

Lawrence Livermore National Laboratory 7000 East Avenue Livermore, CA 94550

Prepared for Division of Safeguards and Transportation Office of Nuclear Material Safety and Safeguards U.S. Nuclear Regulatory Commission Washington, DC 20555 NRC FIN A0291

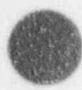

#### AVAILABILITY NOTICE

Availability of Reference Materials Cited in NRC Publications

Most documents cited in NRC publications will be available from one of the following sources:

- 1. The NRC Public Document Room, 2120 L Street, NW , Lower Level, Washington, DC 20555
- The Superintendent of Documents, U.S. Government Printing Office, P.O. Box 37082, Washington, DC 20013-7082
- 3. The National Technical Information Service, Springfield, VA 22161

Although the listing that follows represents the majority of documents cited in NRC publications. It is not intended to be exhaustive.

Referenced documents available for inspection and copying for a fee from the NRC Public Document Room Include NRC correspondence and internal NRC memoranda: NRC bulletins, circulars, information notices, inspection and investigation notices; licensee event reports; vendor reports and correspondence; Commission papers; and applicant and licensee documents and correspondence.

The following documents in the NUREG series are available for purchase from the GPO Sales Program formal NRC staff and contractor reports. NRC-sponsored conference proceedings, international agreement reports, grant publications, and NRC booklets and brochures. Also available are regulatory guides. NRC regulations in the Code of Federal Regulations, and Nuclear Regulatory Commission Issuances.

Documents available from the National Technical Information Service Include NUREG-series reports and technical reports prepared by the Atomic Energy Commission, forerunner agency to the Nuclear Regulatory Commission.

Documents available from public and special technical libraries include all open literature items, such as books, journal articles, and transactions. *Federal Register* notices, Federal and State legislation, and congressional reports can usually be obtained from these libraries.

Documents such as theses, dissertations, foreign reports and translations, and non-NRC conference proceedings are available for purchase from the organization sponsoring the publication cited

Single copies of NRC draft reports are available free, to the extent of supply, upon written reques, to the Office of Administration, Distribution and Mall Services Section, U.S. Nuclear Regulatory Commission, Washington, DC 20555.

Copies of industry codes and standards used in a substantive manner in the NRC regulatory process are maintained at the NRC Library. 7920 Norfolk Avenue, Bethesda, Maryland, for use by the public. Codes and standards are usually copyrighted and may be purchased from the originating organization or, if they are American National Standards, from the American National Standards Institute, 1430 Broadway, New York, NY 10018.

#### DISCLAIMER NOTICE

This report was prepare. The account of work sponsored by an agency of the United States Government. Neither the United States downment nor any agency thereof, or any of their employees, makes any warranty, expressed or implied, or a sumes any legal liability of responsibility for any third party's use, or the results of such use, of any information, apparatus, product or process disclosed in this report, or represents that its use by such third party would not infringe privately owned rights.

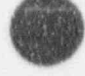

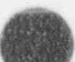

# Abstract

iii

Version: 2a

SCANS (Shipping Cask ANalysis System) is a microcomputer-based system of computer programs and datat ases developed at the Lawrence Livermore National Laboratory (LLNL) for evaluating safety analysis reports on spent fuel shipping casks. SCANS is an easy-to-use system that calculates the global response to impact loads, pressure loads and thermal conditions, providing reviewers with an independent check on analyses submitted by licensees.

SCANS is based on microcomputers compatible with the IBM-PC family of computers. The system is composed of a series of menus, input programs, cask analysis programs, and output display programs. All data is entered through fill-in-the-blank input screens that contain descriptive data requests. Analysis options are based on regulatory cases described in the Code of Federal Regulations (1983) and Regulatory Guides published by the U.S. Nuclear Regulatory Commission in 1977 and 1978.

| Abstract concentration and and and and and and and and and an                                                                                                    | iii  |
|----------------------------------------------------------------------------------------------------|------|
| List of Tables                                                                                                    | vii  |
| List of Figures                                                                                                    | vii  |
| Acknowledgements                                                                                                    | x    |
| Executive Summary                                                                                                    | xi   |
| Revisions                                                                                                    | xiii |
|                                                                                                    |      |
| Introduction                                                                                                    | 1.1  |
| System Description                                                                                                    | 1.3  |
| Required Hardware and Software                                                                                                    | 1.4  |
| Installing SCANS                                                                                                    | 1.6  |
| Running SCANS                                                                                                    | 1-2  |
| Main Manu                                                                                                    | 1-0  |
| Page salary Many                                                                                                    | 2+1  |
| Using the Editor                                                                                                    | 3-1  |
| Using the Editor manufacture and a second second se | 3-3  |
| Defining the Geometry                                                                                                    | 3-5  |
| General SAR Information                                                                                                    | 3-6  |
| Reviewer Information                                                                                                    | 3-6  |
| Cask Cavity/Contents Specifications                                                                                                    | 3.6  |
| Cask Component Configurations                                                                                                    | 3-7  |
| Cask Shell Specifications                                                                                                    | 3-8  |
| Cask End Cap Specifications                                                                                                    | 3-10 |
| Cask Closure Bolts Information                                                                                                    | 3-11 |
| Cask Neutron Shield / Water Jacket Specifications                                                                                                    | 3-11 |
| Cask Impact Limiter Specifications                                                                                                    | 3-11 |
| Cask Impact Model Specifications                                                                                                    | 3-13 |
| Defining Limiter F/D Curves                                                                                                    | 3.14 |
| Defining User Material Data                                                                                                    | 3-16 |
| Analysis Menu                                                                                                    | 4-1  |
| Perform Impact Analysis                                                                                                    | 4.3  |
| Generating the Finite Element Mexhes                                                                                                    | 4.7  |
| Perform Thermal Analysis                                                                                                    | 1.9  |
| Perform Thermally Induced Stress Analysis                                                                                                    | 4-0  |
| Perform Precure Induced Strace Analysis                                                                                                    | 4-14 |
| Dienlay Menu                                                                                                    | 4-10 |
| Dist Dumania Impact Danalta                                                                                                    | 2-1  |
| Display/Drint Elamant Marker                                                                                                    | 3-3  |
| Display/mini Finite Element Mesnes                                                                                                    | 3-8  |
| Piot i emperature Lastributions automation and and and and and and and and and an                                                                                                    | 5-10 |
| Set Attributes for Video/Printer Plots                                                                                                    | 5-22 |
| Print/Keview Menu                                                                                                    | 6-1  |
| Selecting the Output to Print/Review                                                                                                    | 6-3  |
| Printing the Output                                                                                                    | 6-5  |
| Reviewing the Output                                                                                                    | 6-6  |
| Archive Menu                                                                                                    | 7-1  |
| Archiving Data Sets                                                                                                    | 7-2  |
| Retrieving Data Sets                                                                                                    | 7-5  |
| Deleting Data Sets                                                                                                    | 7-7  |

11 -

4 -

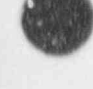

٠ د

•

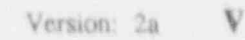

| Appendix A: The Editor                                                                                                    | A-1   |
|----------------------------------------------------------------------------------------------------|-------|
| Description of Editor Pages                                                                                                    | A-1   |
| Getting Help                                                                                                    | A-2   |
| Saving the Edits and an an an an an an an an an an an an an                                                                                                    | A-2   |
| Ending the Edit Session                                                                                                    | A-3   |
| Moving Around                                                                                                    | A-3   |
| Entering a Value                                                                                                    | A-4   |
| Making Selection From a List                                                                                                    | A-4   |
| Copying Data From Another Editor Page                                                                                                    | A-5   |
| Printing an Editor Page                                                                                                    | A-5   |
| Handling Errors                                                                                                    | A-5   |
| Appendix, B: Material Properties                                                                                                    | B-1   |
| Strectural and Water Jacket Materials                                                                                                    | B-2   |
| Shielding Materials                                                                                                    | B-5   |
| Impact Limiter Materials                                                                                                    | B-5   |
| Neutron Shield Materials                                                                                                    | B-7   |
| Material References                                                                                                    | B-8   |
| Appendix C: Sample Cask and Description of Output                                                                                                    | C-1   |
| Description of Sample Cask                                                                                                    | C-1   |
| Geometry Data Summary Output                                                                                                    | C-3   |
| Limiter Curve Summary Output                                                                                                    | C-8   |
| Impact Analysis Output                                                                                                    | C-9   |
| Thermal Analysis Output                                                                                                    | C-18  |
| Thermal and Pressure Stress Analysis Output                                                                                                    | C-24  |
| Appendix D: Thermal Analysis Boundary Conditions                                                                                                    | D-1   |
| Annendie E. Preasure Polerance                                                                                                    | 17.1  |
| Appendix E: Program Reference and and and and and and and and and and                                                                                                    | 10° A |
| Contents of Distribution Diskettes                                                                                                    | 12-1  |
| System Details                                                                                                    | E-3   |
| Description of Databases and an and an and an and an and an and an and an and an and an and an and an and an and an and an and an and an and an and an and an and an and an and an and an and an and an and an and an and an and an and an and an and an and an and an and an and an and an and an and an and an an an an an an an an an an an an an | E-7   |
| Basic Geometry Database                                                                                                    | E 14  |
| Impact Limiter Force-Deflection Curves Database                                                                                                    | 12-12 |
| Finite Element Mesh Node Database and the second second                                                                                                    | 12.00 |
| Finite Element Mesh Element Database                                                                                                    | 10 21 |
| Material Database                                                                                                    | E-01  |
| Impact Analysis Plot Database                                                                                                    | 12-23 |
| Thermal Analysis Plot Database                                                                                                    | E-30  |
| Description of Editor Templates                                                                                                    | E-3   |
| Basic Geometry Template                                                                                                    | E-4   |
| Impact Limiter Force-Deflection Curves Template                                                                                                    | E-4   |
| Material Properties Template                                                                                                    | E-4   |
| Data Set File Naming Conventions                                                                                                    | E-4   |
| Appendix F: Contents of Additional Volumes                                                                                                    | F-1   |

8

.

vi

.

**A**.,

### List of Tables

| 7-1 | Possible Error Messages during Archiving  | 7-4 |
|-----|-------------------------------------------|-----|
| 7-2 | Possible Error Messages during Retrieving | 7-6 |

# List of Figures

| 14      | And the second second se                                                                                                    |       |
|---------|----------------------------------------------------------------------------------------------------|-------|
| 1-1     | SCANS menu structure                                                                                                    | 1-3   |
| 1-2     | Title and disclaimer screen                                                                                                    | 1-6   |
| 1-3     | Cask data set summary screen                                                                                                    | 1-7   |
| 2-1     | SCANS Main Menu                                                                                                    | 2-1   |
| 3-1     | SCANS Geometry Menu                                                                                                    | 3-1   |
| 3-2     | SCANS simplified cask model                                                                                                    | 3.5   |
| 3-3     | Sample cask configurations.                                                                                                    | 3.7   |
| 3-4 .   | Possible shield configurations                                                                                                    | 3-9   |
| 3-5     | Possible impact limiter configurations                                                                                                    | 3-12  |
| 3-6     | Isapact limiter unloading specification                                                                                                    | 3-14  |
| 3.7     | Sample impact limiter data page                                                                                                    | 3-15  |
| 3-8     | Material file list                                                                                                    | 3-16  |
| 3-9     | Sample material data page for impact and puncture analyses                                                                                                    | 3-17  |
| 3-10    | Sample temperature-dependent material data page for thermal and                                                                                                    |       |
|         | stress analyses                                                                                                    | 3-19  |
| 4-1     | SCANS Analysis Menu                                                                                                    | 4.1   |
| 4-2     | Select Impact Analysis Parameters Screen                                                                                                    | 4-3   |
| 4-3     | Select Thermal Analysis Case                                                                                                    | 4-8   |
| 4-4     | Steady State Thermal Input Editor Page                                                                                                    | 4-10  |
| 4-5     | Steady State Thermal Analysis Status Screen                                                                                                    | 4-11  |
| 4-6     | Transient Fire Thermal Input Editor Page                                                                                                    | 4-12  |
| 4-7     | Transient Fire Conditions Editor Page                                                                                                    | 4-13  |
| 4-8     | Transient Analysis Control Parameters                                                                                                    | 4.14  |
| 4-9     | Select Thermal Stress Analysis Case                                                                                                    | 4-16  |
| 4-10    | Stress Free Temperature / Thermal State                                                                                                    | 4-17  |
| 4-11    | Select Internal Pressure Case                                                                                                    | 4.18  |
| 4-12    | Select External Pressure Case                                                                                                    | 4.19  |
| 5-1     | SCANS Display Menu                                                                                                    | 5-1   |
| 5-2     | Select Dynamic Impact Solution to Plot                                                                                                    | 5.3   |
| 5-3     | Select Plots and Display Parameters Screen                                                                                                    | 5-4   |
| 5-4     | Selecting Position Along Cask for Plotting                                                                                                    | 5-6   |
| 5-5     | Axial Force Time History Plot                                                                                                    | 5-6   |
| 5-6     | Plot of Position of Cask Bottom                                                                                                    | 5.7   |
| 5-7     | Hoop Stress Time History Plot                                                                                                    | 5.7   |
| 5-8     | Display of Thermal and Stress Meshes                                                                                                    | 5.8   |
| 5.9     | Thermal Node/Element Map                                                                                                    | 5.0   |
| 5-10    | Select Thermal Solution to Plot                                                                                                    | 5.10  |
| 5-11    | Select Plots and Display Parameters Screen                                                                                                    | 5.11  |
| 5-12    | ZOOM on Specified Coordinates                                                                                                    | 5.12  |
| 5-13    | Select Materials for Plotting                                                                                                    | \$ 14 |
| 1. A.M. | The second second secon | 2-14  |

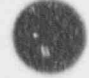

-

ø

.

٦

## List of Figures Continued

è.

| 5-14 | Define Profile Line Between Two Nodes   | 5-16 |
|------|-----------------------------------------|------|
| 5-15 | Select NODES for Time History Plots     | 5-18 |
| 5-16 | Plot of Thermal Iso-contours            | 5-18 |
| 5-17 | Plot of Temperature Along Profile       | 5-19 |
| 5-18 | Plot of Time History of Nodes           | 5-19 |
| 5-19 | Plot of Material Outline                | 5-20 |
| 5-20 | Plot of Geometry Showing Profile Line   | 5-20 |
| 5-21 | Plot of Elements Using ZOOM             | 5-21 |
| 5-22 | Iso-contour Plot with Y Axis Reflection | 5-21 |
| 5-23 | Set Video/Printer Plot Attributes       | 5-22 |
| 6-1  | SCANS Print/Review Menu                 | 6-1  |
| 6.2  | Select Solution to Print/Review         | 6-4  |
| 6-3  | Output Summary Screen                   | 6-4  |
| 6-4  | Reviewing the Output                    | 6-6  |
| 7-1  | SCANS Archive Menu                      | 7-1  |
| 7-2  | Summary of data set for Archive         | 7-2  |
| 7.3  | Confirm decision to DELETE screen       | 7-8  |

### Appendix A

| A-1 | SCANS Editor Page Layout | A-2 |
|-----|--------------------------|-----|
| A-2 | Select item from a list  | A-5 |

### Appendix C

| C-1   | Sample cask geometry and dimensions | C-2  |
|-------|-------------------------------------|------|
| Geome | try/Limiter Summary Output Figures  | C-A  |
| C-2   | Component Specification:            | C-5  |
| C-4   | Bolts F.F. Mesh and Materials       | C-6  |
| C-5   | Imnact Model Description            | C-7  |
| C-6   | Limiter Curve Summary Output.       | C-8  |
| Dynam | ic Impact Analysis Output Figures   |      |
| C-7   | Header and Impact Summary           | C-11 |
| C-8   | Maximum Forces and Moments          | C-12 |
| C-9   | Stress Intensity                    | C-13 |
| C-10  | Interface Forces and Moments        | C-14 |
| C-11  | Buckling Analysis Results           | C-15 |
| C-12  | End Cap Stresses                    | C-16 |
| C-13  | Closure Bolt Stresses               | C-17 |
| Therm | al Analysis Output Figures          |      |
| C-14  | Header and Control Data             | C-20 |
| C-15  | Node/Element/Material Summary       | C-21 |

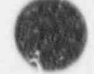

viii

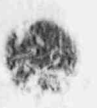

| C-1<br>C-1                | Temperature Output and Energy Balance                                                                                | C-22<br>C-23         |
|---------------------------|----------------------------------------------------------------------------------------------------|----------------------|
| Ther<br>C-1<br>C-1<br>C-2 | al and Pressure Stress Output Figures<br>Header and Nodal Results<br>Typical Element Stresses<br>Summary of Stresses | C-25<br>C-25<br>C-26 |

## Acknowledgments

The authors thank the following people for their contributions to the development of SCANS.

H. W. Lee, C. R. Chappell, H. L. Graves, and W. E. Campbell of the U.S. Nuclear Regulatory Commission for their support and technical direction.

C. J. Mauck and J. F. Leonard of the U.S. Department of Energy for their support and comments.

T. A. Nelson and R. Serbin of Lawrence Livermore National Laboratory for their significant technical contributions.

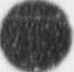

N. S.S. S.

1

# Executive Summary

Lawrence Livermore National Laboratory has developed a microcomputer-based analysis system to assist the Nuclear Regulatory Commission in performing confirmatory analyses for licensing review of radioactive-material shipping cask designs. SCANS documentation includes multiple volumes. This volume (Volume 1) is the user's manual and program reference. In this volume we describe the system requirements, installation and operation of SCANS, the contents of the SCANS distribution diskettes, how SCANS is implemented in a DOS environment, and the structure of SCANS databases. Volumes 2 and following are the theory documents for each analysis module. The titles and contents for each SCANS theory document are given in Appendix F.

## Revisions

Date: June 1, 1989 /ersion: 1b

Page 1-4.5 Added that DOS file COMMAND.COM must be in the root directory of the hard disk drive which will contain SCANS.

Page 3-9,10 Modified Figure 3-4 and the description of the end cap shield radius to indicate that the value for the shield radius must be larger than the cavity radius.

#### Date: May 21, 1991 Version: 2a

All Pages

All pages were revised or reissued in order to accommodate the extensive changes associated with the additional capabilities of the program. The major new capabilities are: options to modify material data set and thermal-ann'ysis conditions; puncture analysis; elastic-plastic lead slump analysis; and buckling analysis.

4

### SCANS - Shipping Cask ANalysis System\*

From the inception of commercial nuclear power production to this day, spent fuel has been accumulating in reactor fuel pools across the country. When a permanent nuclear waste repository is established (as required by Federal law) this fuel will be shipped from the reactor sites to the repository. In anticipation of increased license submittals for spent-fuel shipping casks, the U.S. Nuclear Regulatory Commission requested the Lawrence Livermore National Laboratory to develop an integrated software system to conduct confirmatory analyses of the casks. The purpose of the analyses is to ensure structural integrity under a series of normal operating loads and hypothetical accident loads as specified in Title 10 of the *Code of Federal Regulations* (1983).

SCANS is a microcomputer based system of computer programs developed by LLNL for evaluating safety analysis reports on spent fuel shipping casks. The system is easy to use and provides an independent check for reviews on the analyses submitted by licensees. SCANS calculates the global response of the shipping casks to impact loads, thermal conditions and pressure loads.

SCANS is composed of a series of menus, input programs, cask analysis programs and output display programs. An analysis is performed by preparing the necessary input data and then selecting the appropriate analysis: impact, thermal (heat transfer), thermally-induced stress, or pressure-induced stress. All data is entered through fill-in-the-blank input screens with descriptive data requests. Where possible, default values are provided as specified in Fegulatory Guides published by the U.S. Nuclear Regulatory Commission (1977, 1978). The input data is evaluated for correctness before it is accepted.

Impact analyses use a one-dimensional dynamic beam model. Each node in the beam model has two translational degrees of freedom and one rotational degree of freedom. The impact code uses an explicit time-history integration scheme in which equilibrium is formulated in terms of the global external forces and internal force resultants. This formulation allows the code to track large rigid-body motion. Thus, the oblique impact problem can be calculated from initial impact through essentially rigid-body rotation to secondary impact. Lateral pressure due to lead-slump can also be calculated.

Appropriate two-dimensional finite-element meshes are automatically generated for thermal, thermal-stress, and pressure-stress analyses, based on the general geometry description. SCANS allows steady-state or transient thermal analyses, which may include phase change, time- and/or temperature-dependent material properties, time and/or temperature boundary conditions, and internal heat generation. Possible thermal boundary conditions include specified temperature, heat flux, convection, radiation, interface contact resistance, and nonlinear heat transfer to a bulk node. Thermal analyses use 4-node elements. Thermalstress and pressure-stress analyses are performed using a linear-clastic static structural

<sup>\*</sup>This work was supported by the United States Nuclear Regulatory Commission under a Memorandum of Understanding with the United States Department of Energy.

analysis program which allows temperature-dependent material properties. Stress analyses use 9-node elements.

Output is displayed graphically and can also be printed. Graphic displays include: impact force, moment and shear time histories; impact animation; thermal/stress geometry outline; thermal/stress element outlines; temperature distributions as iso-contours or profiles; and temperature time histories.

System Description

SCANS uses a series of menus to coordinate input programs, cask analysis programs, output programs, data archive programs and databases. Figure 1-1 illustrates the menu structure. The menus are ordered according to the stages of an analysis.

SCANS requires only the press of a single key to make menu and subtask selections. SCANS indicates the available selections on each display screen and describes what action SCANS will take. For example: on the main menu SCANS indicates the appropriate keys to press are 1 2 3 4 5 6 and Q; the action taken after pressing key Q is to return to DOS.

Data is entered through fill-in-the-blank input screens. Full editing features are available (insert, delete, move cursor, overtype, etc.), and data items are accepted when the cursor is moved to another data field.

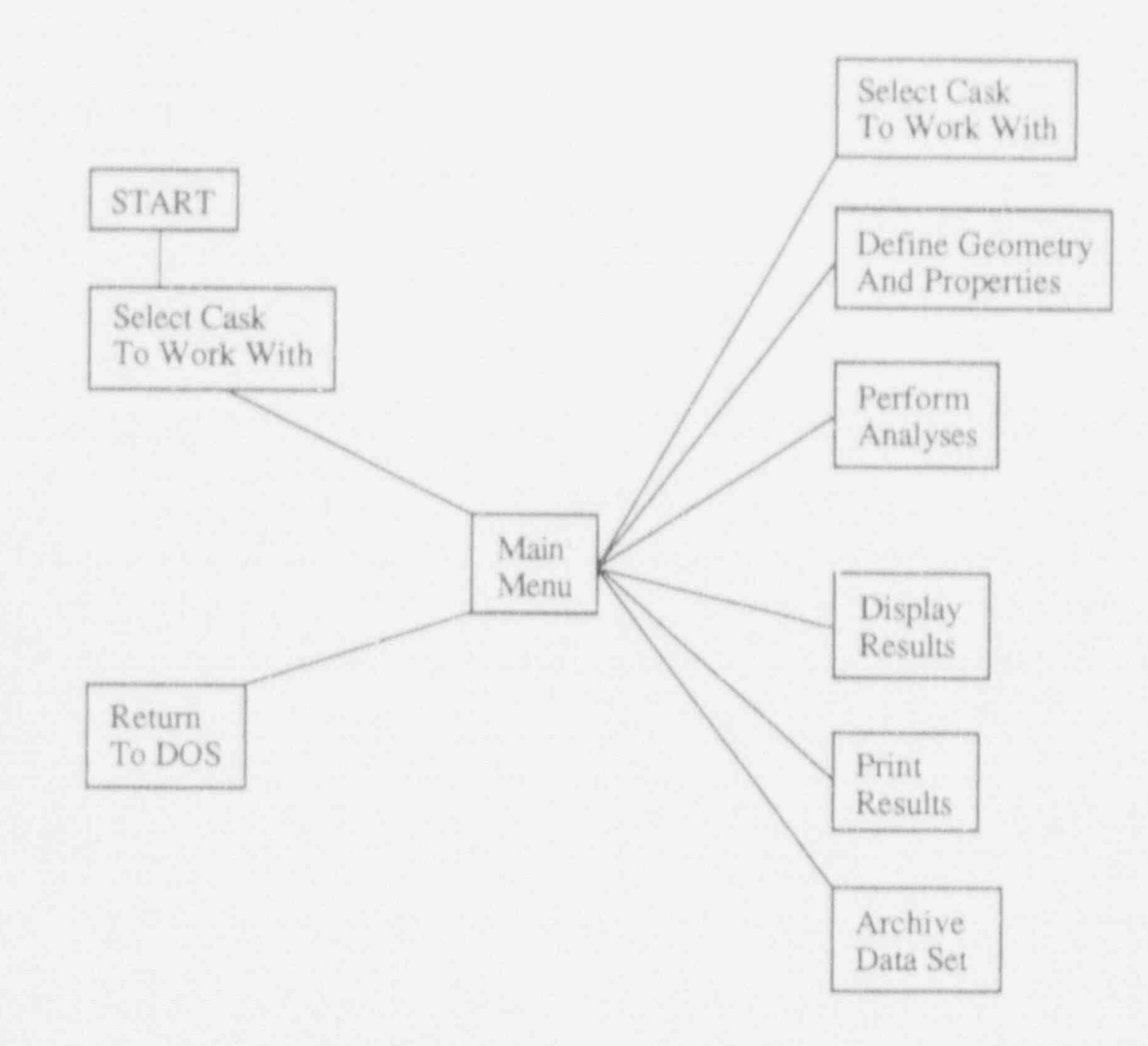

### Figure 1-1. SCANS menu structure.

Required Hardware and Software

SCANS is designed for microcomputers compatible with the IBM-PC family of computers. The minimum required hardware configuration is:

IBM "XT" or "Compatible" with the following: 10 Mbyte hard disk drive 360 Kbyte floppy disk 640 Kbyte RAM CGA Board (Color Graphics Adapter) Color Graphics Monitor 8087 Math co-processor chip IBM or EPSON Graphics printer

SCANS performance is improved by using turbo XTs, ATs, IBM PS2s, and compatibles. SCANS functions on MS DOS computers including the new 80386 class of machines. A typical upgraded configuration is:

IBM PS2 Model 80 (80386 processor) 40 Mbyte hard disk drive 1.44 Mbyte floppy disk (High Density) 360 Kbyte floppy disk (external) 640 Kbyte RAM VGA Board (Video Graphics Array) VGA Color Monitor 80387 Math co-processor chip HP LaserJet, LaserJet+, or LaserJet Series II printer

SCANS requires the operating system DOS version 3.1 or later. The DOS command files listed below must be present in the root directory of the booting hard disk drive.

AUTOEXEC.BAT ANSI.SYS CONFIG.SYS COMMAND.COM

The DOS file COMMAND.COM must be in the root directory of the hard disk drive which will contain SCANS.

The DOS programs listed below must be available through the current PATH.

#### MODE.COM BACKUP.COM RESTORE.COM

The file CONFIG.SYS must include the following lines:

DEVICE=ANSI.SYS BREAK ON FILES=15 BUFFERS=15

The file AUTOEXEC.BAT must include the following path:

PATH x:\ where x is the hard disk drive which contains SCANS.

The files CONFIG.SYS and AUTOEXEC.BAT and the command PATH are described in the DOS reference manual.

1-4 Version: 2a

### Introduction Installing SCANS

The SCANS release package contains four 5% inch double-density distribution diskettes (or two 5% inch high-density diskettes for AT 1.2Mb disk drives). The programs and control files on the distribution diskettes occupy approximately 2.6Mb of disk space and must be installed on a hard disk drive. NOTE: The DOS file COMMAND.COM must be in the root directory of the hard disk drive which will contain SCANS.

To install SCANS:

- (1) Insert diskette number 1 into drive A: or B: and type A:INSTALL if using drive A:. If using drive B: INSTALL.
- (2) INSTALL presents two choices:
  - Press S to select the hard disk drive where SCANS will reside Press Q to QUIT and return to DOS
- (3) INSTALL displays the available hard disk drives on your system. Press the indicated letter to select the drive where SCANS will reside or press Q to QUIT and return to DOS.
- (4) INSTALL displays the space remaining on the selected hard disk drive, creates the \SCANS subdirectory, and prompts for SCANS diskette number 1.
- (5) Insert each diskette as requested into either drive A: or B:. Press A or B as required to install that disk. Repeat for all distribution diskettes.

NOTE: Press Q at any time to abandon installing SCANS. INSTALL will ask for verification before de-installing SCANS.

The program INSTALL is provided to perform the installation operations listed below:

- (1) INSTALL determines how many hard disk drives exist on the system, lists the hard disk drives and asks for the drive that will contain SCANS.
- (2) INSTALL checks the selected hard disk drive for enough space. SCANS cannot be partially installed. If there is not enough space, either remove files from the hard disk drive to create room or select a different hard disk drive (if available).
- (3) INSTALL creates the subdirectory \SCANS on the selected hard disk. If an older version of SCANS is already installed, \SCANS is renamed to \SCANSnn (where nn is the previous SCANS version number) before \SCANS is created. If the same version of SCANS is already installed, INSTALL asks if you want to reinstall SCANS.
- (4) INSTALL copies the program and control files from the distribution diskettes. INSTALL asks for each SCANS diskette in order.
- (5) INSTALL unpacks the sample data set.
- (6) INSTALL updates the SCANS procedure to identify the selected hard disk.
- Select video type (max resolution for plots). Allows user to change video and printer setup.

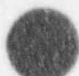

Version: 2a 1-5

Running SCANS

Once installation is completed, start SCANS by typing:

SCANS (followed with Enter or Return)

SCANS will display the title and disclaimer screen shown in Figure 1-2. Press any key to continue. SCANS automatically initiates the Select Cask process and searches for cask data sets that already exist. The number of existing data sets is displayed and two choices are given:

Press Q to QUIT and return to DOS Press any other key to proceed with cask selection

If no data sets exist, SCANS requests entry of a new CASKID. The CASKID is a four digit number that identifies the cask data set. All four digits are required. For example, to specify a CASKID of 77, enter 0077. Enter Q to QUIT and return to DOS.

When only one data set exists SCANS displays a summary of the data set (Figure 1-3). Three choices are provided:

Press N to select a new CASKID by direct entry

Press P to Proceed with the indicated CASKID (SCANS displays the Main Menu)

Press Q to QUIT and return to DOS

SCANS - Shipping Cask ANalysis System

Version 2a Released May 21, 1991

Developed for

The U.S. Nuclear Regulatory Commission Office of Nuclear Material Safety and Safeguards Division of Safeguards and Transportation

NRC Contact: Dr. Henry Lee Phone: (301) 492-0485 Code Developer: Lawrence Livermore National Laboratory LLNL Contact: Larry Fischer Phone: (415) 423-0159

Documentation: SCANS- Shipping Cask ANalysis System Vol 1-7 NURE0/CR-4554

This program was prepared for an agency of the United States Government. Neither the United States Government nor any agency thereof, nor any of their employees, makes any warranty, expressed or implied, or assumes any legal liability or responsibility for any third party's use, or the results of such use, of any portion of this program or represents that its use by such third party would not infringe privately owned rights.

Press any key to CONTINUE

Figure 1-2. Title and disclaimer screen. Displayed when SCANS is started.

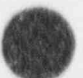

N

Version: 2a

1-6

### Introduction Running SCANS

data

If more than one data set exists, SCANS displays a list of CASKIDs and indicates several options:

| Press | N | to select a new CASKID by direct entry       |
|-------|---|----------------------------------------------|
| Press | S | to select the highlighted CASKID and display |
|       |   | set summary                                  |
| Press | Q | to QUIT and return to DOS                    |
| Press | Ť | to highlight the previous CASKID             |
| Press | 4 | to highlight the next CASKID                 |

When more than one data set exists, the summary screen options are:

| Press | S            | to select a different CASKID (return to the          |
|-------|--------------|------------------------------------------------------|
| Press | $\mathbf{P}$ | to Proceed with the specified CASKID (SCANS displays |
| Press | Q            | to QUIT and return to DOS                            |

After the CASKID is selected, SCANS displays the Main Menu. The first step for a new data set is to define the basic geometry. Once the geometry definitions exist, the general sequence of operations is to perform an analysis, display the graphical results (if applicable) and then print the results. Each of these operations is selected from the Main Menu.

| Summary of data for CASK                                                                                                    | 9999                                                                     | C, |
|----------------------------------------------------------------------------------------------------|--------------------------------------------------------------------------|----|
| SAR: LUNL shipping cask for nuclear fuel rods                                                                                               |                                                                          | L  |
| Basic Geometry<br>Impact Limiter Force/Deflection Data                                                                                      | ** EXISTS ** Checks Okay<br>** EXISTS ** Checks Okay                     |    |
| Thermal/Stress Finite element Meshes                                                                                                    | ** EXISTS **                                                             |    |
| Customized Thermal Analysis Inpuls<br>Thermal Analysis Solutions<br>Thermal-Stress Analysis Solutions<br>Pressure-Stress Analysis Solutions | O Case(s) Exist<br>1 Case(s) Exist<br>O Case(s) Exist<br>1 Case(s) Exist |    |
| impact Solutions (Dynamic)<br>Impact Solutions (Quasi-Static)                                                                               | 2 Case(s) Exist<br>O Case(s) Exist                                       | 0  |
| N to select New CA                                                                                                    | SK ID                                                                    | (  |
| PRESS P to proceed with t                                                                                                    | his CASK ID                                                              |    |

Figure 1-3. Cesk data set summary screen.

### NOTES:

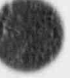

## Main Menu

The Main Menu (Figure 2-1) is the central hub of SCANS. It provides access to five task menus and the select cask facility. The task menus are connected only through the Main Menu. They cannot call each other directly.

### PRESS 1 to Select a new CASK ID

The select cask facility is similar to the select cask process when SCANS is started. The only difference is that pressing Q returns to the Main Menu instead of leaving SCANS and returning to DOS.

### PRESS 2 to Create/Modify the CASK geometry model

Select this task first for a new cask data set. SCANS displays the Geometry Menu which provides tasks for: (1) creating new (or modifying previous) basic geometry definions and impact limiter force-deflection curves; and (2) copying basic geometry or limiter curves from a different cask data set.

| SCANS | MAIN MENU                        | SCAN            | 5   |
|-------|----------------------------------|-----------------|-----|
| 00555 | Current CASK ID is 99            | 99              |     |
| PRESS | To estant a new DASK ID          |                 |     |
| 2     | To Create/Modify the CASK deal   | metru model     |     |
| 3     | To Perform CASK analyses         | con a g annaire |     |
| 4     | To Display analysis results and/ | or geometry     |     |
| 5     | To Print/Review analysis outpu   | ts              |     |
| 6     | To Archive/Retrieve/Delete CA    | SK data sets    |     |
| 0     | To QUIT and return to DOS        |                 | 1 1 |

### Figure 2-1. SCANS Main Menu.

## Main Menu

#### PRESS 3 to Perform CASK analyses

CASK analyses are performed after defining the cask geometry and if necessary, the impact limiter force-deflection curves. SCANS displays the Analysis Menu, which provides tasks to perform analyses involving impact loads, thermal distributions and stresses, and pressure loads.

### PRESS 4 to Display analysis results and/or geometry

SCANS displays the Display Menu which provides tasks for: (1) plotting dynamic impact time-histories; (2) displaying and printing finite-element meshes used for thermal, thermal-stress and pressure-stress calculations; and (3) plotting thermal distributions as isocontours, time histories, or thermal profiles. The tinite-element meshes can be displayed before any analysis is performed. Results cannot be plotted until the appropriate analysis is performed.

#### PRESS 5 to Print/Review analysis outputs

SCANS displays the Print/Review Menu, which provides tasks for printing or reviewing all printable outputs (analysis results or the cask summary and data check). Printing an output sends it to the printer; reviewing an output displays it on the screen.

#### PRESS 6 to Archive/Retrieve/Delete CASK data sets

SCANS displays the Archive Menu which provides tasks for: (1) archiving cask data sets; (2) retrieving previously archived data sets; and (3) deleting cask data sets (complete data sets or just the output) from the hard disk.

#### PRESS Q to QUIT and return to DOS

SCANS terminates the session and returns to DOS in the root directory of the hard disk which contains SCANS.

### Geometry Menu

The Geometry Menu (Figure 3-1) provides tasks for creating new (or modifying previous) basic geometry & finitions and impact limiter force-deflection curves.

#### PRESS 1 to Create/Modify basic geometry

If the basic geometry definition data set exists, editing is initiated. If the basic geometry data does not exist, SCANE creates a new data set with default values, and editing is initiated. When the basic geometry is saved, SCANS automatically performs a data check. Basic geometry definitions must be completed and pass the data check before SCANS will perform any analysis.

#### PRESS 2 to Create/Modify impact limiter F/D curves

If the impact limiter force-deflection curve data set exists, editing is initiated. If the limiter curve data does not exist, SCANS creates a new data set with default values, and editing is initiated. When the limiter curve data is saved, SCANS automatically performs a data check. Limiter forcedeflection curves must be defined and pass the data check before SCANS will perform an impact analysis.

| SCANS  | GEOMETRY MENU                     | SCANS     |
|--------|-----------------------------------|-----------|
| PRESS  | Current CASK ID is 9999           |           |
| 1 Toc  | reate/Modify basic geometry       | 학생 전 사람   |
| 2 To C | reate/Modify impact limiter F/D   | curves    |
| 3 100  | opy basic geometry from differe   | ntcask    |
| 4 To C | opy limiter data from different o | ask       |
| 5 TOM  | lodify material data set          | 1999      |
| M TOR  | eturn to MAIN MENU                | the state |

#### Figure 3-1. SCANS Geometry Menu.

### Geometry Menu

### PRESS 3 to Copy basic geometry from different cask

Use this feature to create the basic geometry definition data set by copying it from the existing data set for a different cask. Then, modify the data set to resolve any differences between the casks.

SCANS lists the available basic geometry definition data sets from other casks. Use the cursor keys to highlight the data set to copy, then press S. If a basic geometry data set already exists for the current cask, SCANS asks for confirmation before copying the selected data set over the current one.

### PRESS 4 to Copy limiter data from different cask

Use this feature to create the impact limiter force-deflection curve data set by  $cc_F yi \log it$  from the existing data set for a different cask. Then, modify the data set to receive any differences between the casks.

SCANS lists the available limiter curve data sets from other casks. Use the cursor keys to highlight the data set to copy, then press S. If a limiter curve data set already exists for the current cask, SCANS asks for confirmation before copying the selected data set over the current one.

#### PRESS 5 to Modify material data set

Use this feature to create or modify material property data set. To create a data set, first copy it from an existing data set. Then, modify the copied set to the desired data set. Only the data sets created by the user can be modified. The built-in material data sets are locked; i.e., they cannot be modified but can be copied.

SCANS lists all available material property data sets including the built-in and user-created sets. Use the cursor keys to highlight the data set to copy, then press S. SCANS will ask the user to name the new material data set and identify the cask component for which the data is intended. If a data set with the same name already exists for the component, SCANS asks for confirmation before overwriting the old data set with the new.

### PRESS M to Return to MAIN MENU

SCANS returns to the Main Menu display.

### Geometry Menu Using the Editor

SCANS uses a general purpose fill-in-the-blank type editor to enter data for the basic geometry definition and the impact limiter force-deflection curve definitions. Appendix A has a complete description of the editor features, displays, and usage. A condensed description of how to use the editor is included here.

The editor title screen indicates the status of the data set. To abandon editing at this point, press Q to quit and return to the Geometry Menu. If the data set does not exist, press any other key to create the data set using default values. If the data exists, press D to delete the data set and create a new one or press any other key to edit the existing data set. When D is selected, SCANS asks for confirmation before proceeding.

The editor reads a template which describes the editor screens and, if creating a new data set, identifies each editor page as it is created with the appropriate default values. The editor then displays the first editor page. Each page contains related data, and each data field has a descriptive label indicating what to enter (units are indicated if appropriate). All fields displayed in light blue are required inputs, fields displayed in green have default values which can be changed or accepted as is.

On each page display, in the upper left hand corner, the editor displays the number of pages which must be accessed. These pages have fields that must be filled in before the data set is considered complete. The page list display also identifies these pages. Be sure to move to each field that is labeled in light blue. If necessary, enter the appropriate data.

Use the following keys to edit a field:

Characters, numbers and special symbols to enter the appropriate data (Typing in the first character position clears the field) Keypad left and right arrow keys to position the cursor

DEL and backspace keys to delete characters

INS key to toggle between insert and overtype modes

Use the following keys to accept a field and go to another:

Keypad up and down arrow keys or ENTER to move to previous or next field on current page.

Keypad PgUp and PgDn to move to first field on previous or next page.

### Geometry Menu Using the Editor

Use the following keys for halp, redefaulting and special control:

- ESC to display help relating to the current field and a description of all the editing keys.
- F1 to display list of all the pages in the data set. Use the keypad up and down arrow keys to highlight the desired page and then press F1 again to move to the indicated page. The page list screen indicates which pages have data fields that must be filled in.
- F2 saves the data set, terminates the editor, and returns to the current menu.
- F3 abandons editing. SCANS asks for confirmation before proceeding.
- F4 saves the data set and continues editing.
- F5 prints the displayed page on the printer. Make sure the printer is online.

F6 resets the current field to its default value.

F7 resets all fields on the current page to their default values.

If the entered data is invalid for the specified field, the editor displays an error message at the bottom of the screen and indicates any restrictions on the data item. Press ENTER to clear the error message and return to editing.

See Appendix A for a more complete description of the editor and its features.

### Geometry Menu Defining the Geometry

SCANS uses a simplified cask model comprised of seven components: (1) cask cavity; (2) shell; (3) top end cap; (4) bottom end cap; (5) top impact limiter; (6) bottom impact limiter; and (7) neutron shield and water jacket. The general form of this cask model is shown in Figure 3-2. The shell and end caps can be either solid (single layer) or laminated (top or three layers). The cavity, shell and end caps must be defined for each analysis. Impact limiters are optional but are required for impact calculations. The neutron shield/water jacket is optional and, if included, used only for thermal analyses. Mesh division values are used to generate two-dimensional finite-element meshes for thermal, thermal-stress and pressurestress analyses. The geometry definition is described in the context of the editor pages that follow.

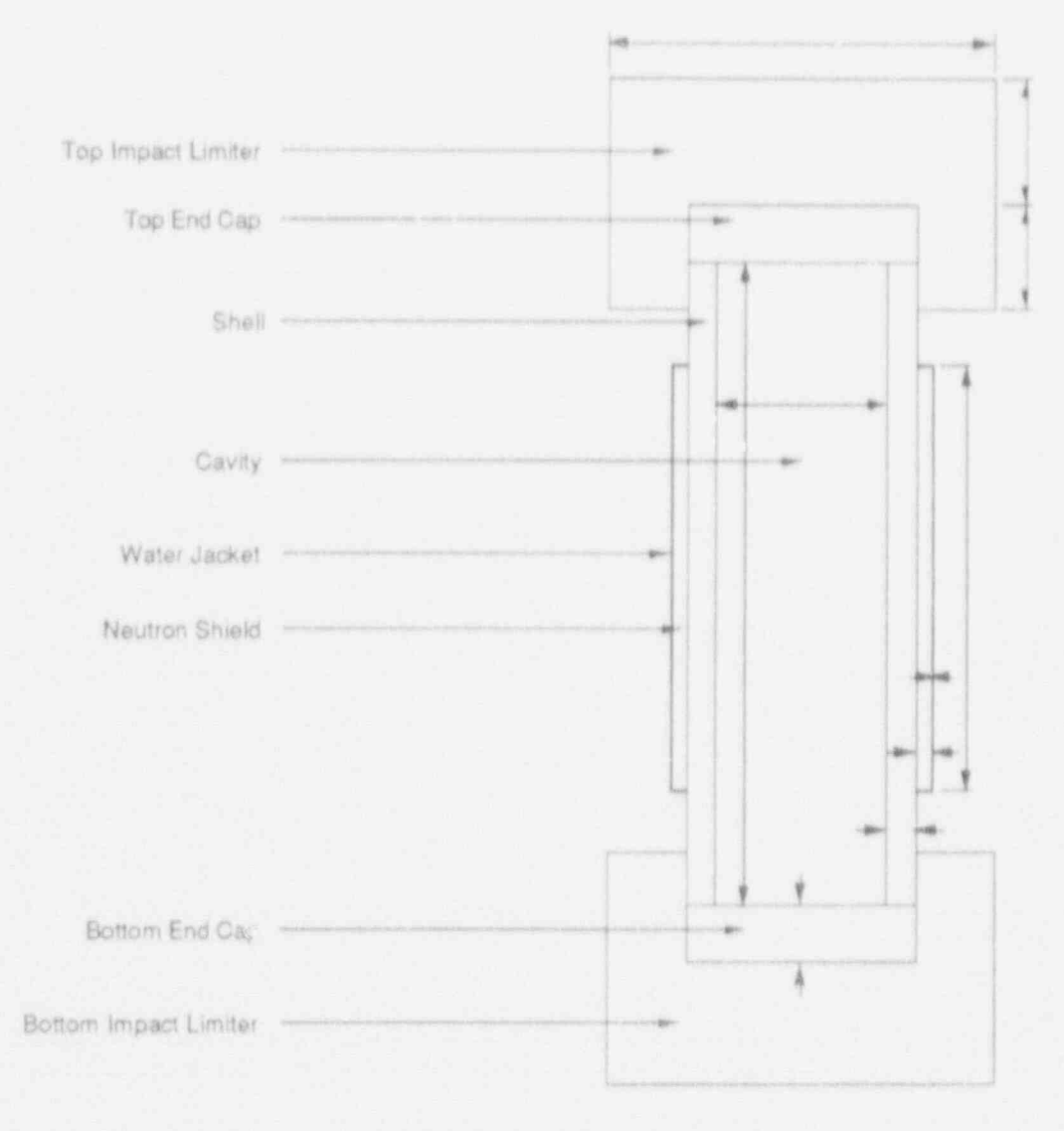

#### Figure 3-2. SCANS simplified cask model.

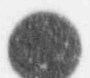

# Geometry Menu

Defining the Geometry

### **Basic Geometry PAGE 1** General SAR Information

The SAR title is required. Four fields are provided for other SAR information, three fields are provided for additional information, and three for the submitting company's address. All fields on this page are character type and are not checked for validity.

#### Basic Geometry PAGE 2 Reviewer Information

There is no required data on this page. It is provided to document the persons involved in the cask evaluation. All fields are character type and are not checked for validity.

#### Basic Geometry PAGE 3 Cask Cavity/Contents Specifications

The cavity dimensions and the weight specifications are required for all analyses. The maximum heat generation rate is required for thermal and thermal-stress analyses.

Cavity inner radius (inches) Required. Must be positive and less than 2000.

Cavity length (inches) Required. Must be positive and less than 2000.

- Gross weight of package (lbs) Required. Includes the cask body, impact limiters, internal structures, and spent fuel contents. Must be positive.
- Weight of spent fuel contents and internal structures (lbs) Required. Must be non-negative.
- Maximum heat generation rate of the spent fuel contents (Btu/min). Used for thermal and thermal-stress analyses. Must be non-negative.
- Initial cavity charge pressure (psia) and temperature (degrees F). Used during thermal analyses to estimate the change in internal pressure as a result of thermal loads. Pressure must be positive, and temperature must be greater than or equal to -100°F.
- Maximum normal operating pressure (psia). Used as one of the regulatory pressure-stress loading conditions. Must be positive.
- Temperature defining stress free condition (degrees F). Used for thermalstress analyses. May be changed during specification of the thermal-stress analysis. Must be greater than or equal to -100°F.
- Number of mesh divisions along cavity inner radius and along cavity half length. NOTE: Specify the mesh divisions along the half length of the cavity, not the full length. Must be even and between 2 and 30.

### Geometry Menu Defining the Geometry

### Basic Geometry PAGE 4 Cask Component Configurations

The default cask configuration has a solid shell and solid end caps. It includes top and bottom impact limiters, neutron shield, and water jacket. Enter L to specify a laminated shell or end caps. Enter N to exclude either limiter or the neutron shield and water jacket. Figure 3-3 shows several possible configurations.

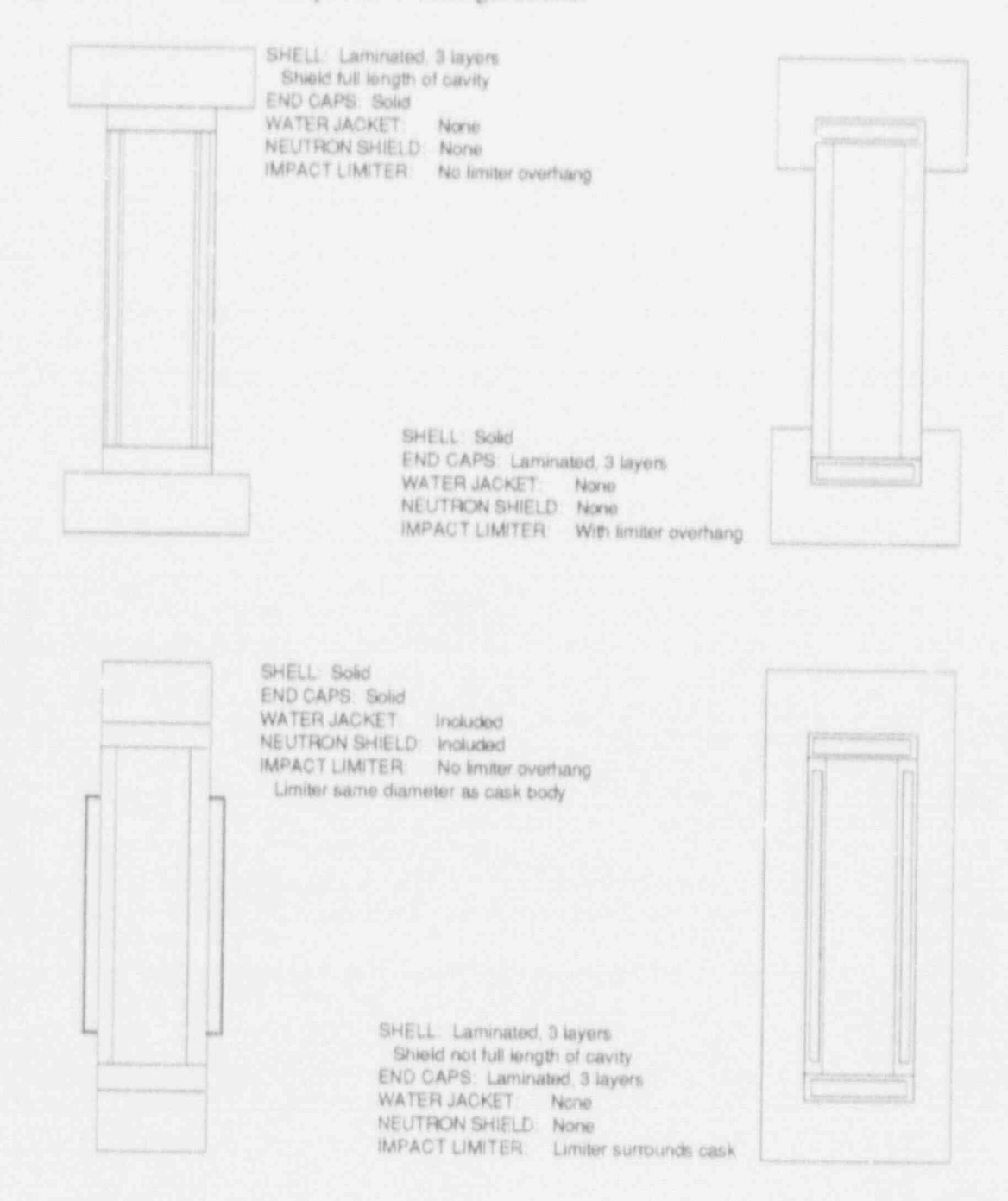

Figure 3-3. Sample cask configurations.

# Geometry Menu

Defining the Geometry

### Basic Geometry Page 5 Cask Shell Specifications

Page 5a is displayed when a solid shell is specified and page 5b is displayed when a laminated shell is specified.

#### Solid Shell

Shell thickness (inches) Required. Total thickness of the shell. Must be positive and less than 2000.

Shell material name. Select from the displayed list of materials.

Number of mesh divisions through shell. Used to generate a 'wodimensional finite-element mesh for thermal, thermal-stress and pressure-stress analyses. Must be even and between 2 and 10.

#### Laminated Shell

- Shell inner layer thickness (inches) Required. Must be non-negative and less than 2000. Set to 0.0 to eliminate the inner layer.
- Additional thickness of inner layer in vicinity of the end caps (inches). Must be non-negative and less than 2000. Set to 0.0 if inner shell is not thickened. Used for impact analyses with unbonded lead shielding.

Shell inner layer material name. Select from the displayed list of materials.

Shell shield layer thickness (inches) Required. Must be non-negative and less than 2000. Set to 0.0 to eliminate the shield layer.

Shell shield length (inches) Required. Must be non-negative and less than 2000. Set to 0.0 to eliminate the shield layer. May be larger than the cavity length but should not exceed the cask body length (cavity length plus thickness of both end caps). Figure 3-4 shows the effects of various shell shield lengths. NOTE: impact analyses assume shield length is same as cavity length.

Shell shield layer material name. Select from the displayed list of materials. Shell outer layer thickness (inches) Required. Must be positive and less

than 2000.

Additional thickness of outer layer in vicinity of the end caps (inches). Must be non-negative and less than 2000. Set to 0.0 if outer shell is not thickened. Used for impact analyses with unbonded lead shielding.

Shell outer layer material name. Select from the displayed list of materials.

Number of mesh divisions through inner layer, shield layer and outer layer of the shell. If inner layer or shield layer is eliminated, number of mesh divisions is ignored. Must be even and between 2 and 10.

### Geometry Menu Defining the Geometry

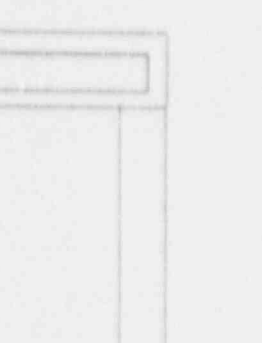

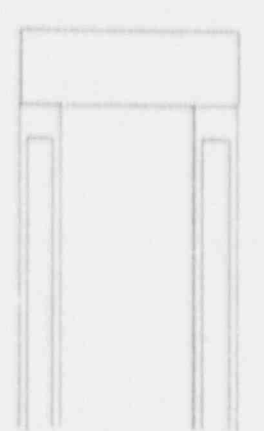

SHELL: Solid

END CAPS: Laminated 3 layers End cap shield radius greater than cavity radius

SHELL: Laminated 3 layers Shell Shield length less than length of cavity

END CAPS Sold

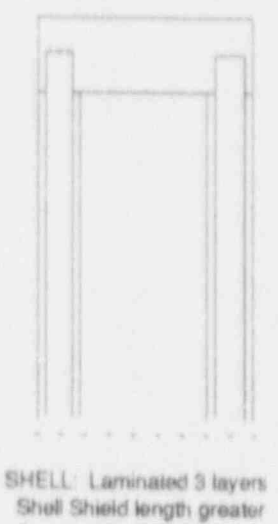

than length of cavity

END CAPS: Sold

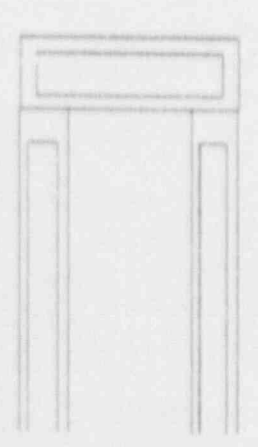

SHELL: Laminated 3 layers Shell shield length less than length of cavity

END CAPS. Laminated 3 layers End cap shield radius greater than cavity radius

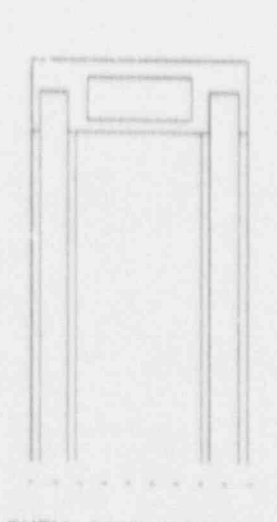

SHELL: Laminated 3 layers Shell Shield length greater than length of cavity

END CAPS: Laminated 3 layers End cap shield radius less than cavity radius

SHELL: Laminated 3 layers Shell Shield length greater than length of cavity

END CAPS: Laminated 3 layers End cap shield radius greater than cavity radius

Figure 3-4. Possible shield configurations.

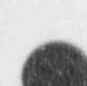

# Geometry Menu

Defining the Geometry

### Basic Geometry Pages 6-7 Cask End Cap Specifications

Page 6a is displayed when a solid top end cap is specified. Page 6b is displayed when a laminated top end cap is specified. Pages 7a and 7b are for solid and laminated bottom end caps; these pages are identical to pages 6a and 6b.

#### Solid End Cip

End cap thickness (inche) Required. Total thickness of the end cap. Must be positive and less than 2000.

End cap material name. Select from the displayed list of materials.

Number of mesh divisions through end cap. Must be even and between 2 and 10.

#### Laminated End Cap

End cap inner layer thickness (inches) **Required**. Must be non-negative and less than 2000. Set to 0.0 to eliminate the inner layer.

End cap inner layer material name. Select from the displayed list of materials.

End cap shield layer thickness (inches) **Required**. Must be non-negative and less than 2000. Set to 0.0 to eliminate the shield layer.

- End cap shield radius (inches) **Required**. Must be non-negative and less than 2000. Set to 0.0 to eliminate the shield layer. Must be larger than the cavity radius and should not exceed the cask body outer radius (cavity radius plus shell thickness). Figure 3-4 shows the effects of various end cap shield lengths.
- End cap shield layer material name. Select from the displayed list of materials.
- End cap outer layer thickness (inches) **Required**. Must be positive and less than 2000.
- End cap outer layer material name. Select from the displayed list of materials.

Number of mesh divisions through inner layer, shield layer, and outer layer of the end cap. If inner layer or shield layer is eliminated, number of mesh divisions is ignored. Must be even and between 2 and 10.

#### Basic Geometry Page 8 Cask Closure Bolts Information

Number of closure bolts Required. Must be positive and less than 100.

- Diameter of closure bolts (inches) **Required**. Must be positive and less than or equal to 10.
- Closure bolt circle radius (inches) **Required**. Must be positive and less than 2006. Should be greater than the cavity radius and less than the cask body outer radius (cavity radius plus shell thickness).

### Basic Geometry Page 9 Cask Neutron Shield / Water Jacket Specifications

The netwoon shield and water jacket are not included in impact, thermal-stress and pressure-stress analyses. They may be included in thermal analyses if they affect heat transfer.

Neutron shield and water jacket length (inches) **Required**. Must be nonnegative and less than 2000. Should be less than the cavity length. Set to 0.0 to eliminate the neutron shield and water jacket (same as specifying on Page 4 that they are not included).

Neutron shield thickness (inches) **Required**. Must be non-negative and less than 2000. Set to 0.0 to eliminate the neutron shield.

Neutron shield material name. Select from the displayed list of materials.

Water jacket thickness (inches) **Required**. Must be non-negative and less than 2000. Set to 0.0 to eliminate the water jacket.

Water jacket material name. Select from the displayed list of materials.

Number of mesh divisions through neutron shield and water jacket. If neutron shield or water jacket is eliminated, number of mesh divisions is ignored. Must be between 1 and 3.

### Basic Geometry Pages 10-11 Cask Impact Limiter Specifications

Page 10 is displayed when a top impact limiter is included in the cask model. Page 11 is displayed when a bottom impact limiter is included. Top and bottom impact limiters are specified in a similar manner. Impact limiters are included in impact and thermal analyses. Figure 3-5 shows possible impact limiter configurations.

Impact limiter radius (inches) **Required**. Must be positive and less than 2000. Should be greater than or equal to the cask body outer radius (cavity radius plus shell thickness).

Impact limiter centerline thickness above the end cap (inches) Required. Must be positive and less than 2000.

### Geometry Menu Defining the Geometry

Impact limiter overhang thickness below the end cap (inches) Required. Must be non-negative and less than 2006. Should be less than or equal to half the cask body length (cavity length plus thickness of both end caps). Set to 0.0 for no overhang. Set greater than half cask body length to surround the cask with the impact limiter. If the impact limiter radius is less than or equal to the cask body outer redius, the overhang thickness is ignored.

Impact limiter material name. Select from the displayed material list.

Number of mesh divisions through limiter centerline thickness and overhang width (impact limiter radius minus cask body outer radius). Must be between 1 and 10.

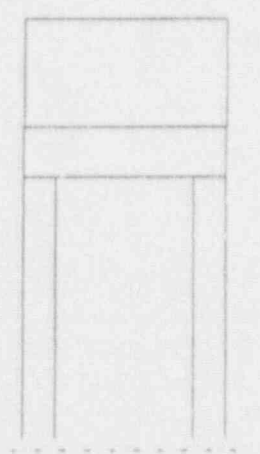

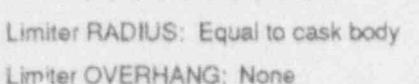

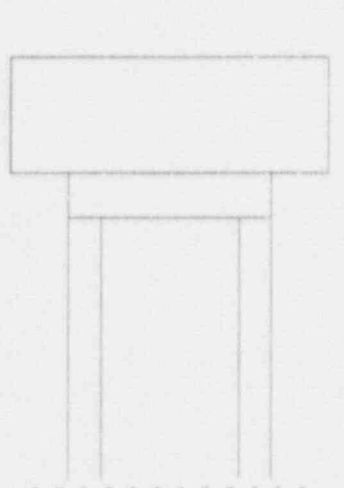

Limiter RADIUS: Greater than cask body Limiter OVERHANG: None

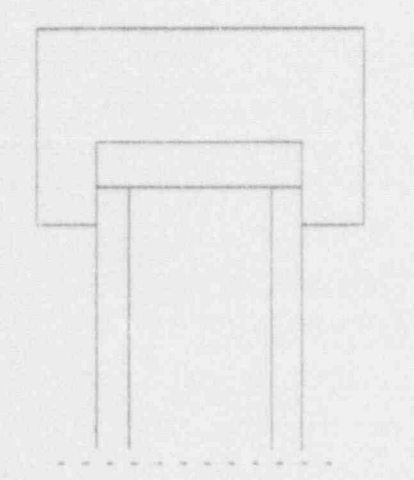

RADIUS: Greater than cask body OVERHANG: Included, exceeds body half length (Limiter surrounds the cask body)

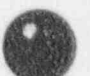

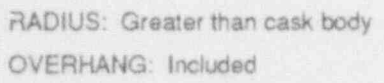

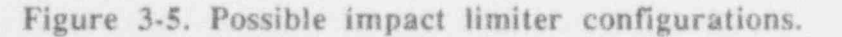

### Basic Geometry Page 12 Cask Impact Model Specifications

Define these values for impact analyses. They are not used for any other analysis.

- Number of elements for the one-dimensional beam impact model. Accuracy generally improves with increased number of elements. However, the more elements used, the higher the possibility of capturing unnecessary high frequency modes. The integration time step is inversely proportional to the maximum frequency of the model. Thus, high frequencies require small time steps which causes the computation time to lengthen. The number of elements also specifies where force and stress information is output. Set to 3 for output at third points. Set to 4 for output at quarter points. Set to 6 for 1/6th points. Set to 12 for quarter and third points (plus a few more). Must be between 3 and 20.
- Top impact limiter weight (lbs). Set to 0.0 to calculate top impact limiter weight based on limiter dimensions and density.
- Bottom impact limiter weight (lbs). Set to 0.0 to calculate bottom impact limiter weight based on limiter dimensions and density.
- Define impact model with user specified properties? [Y/N]. Specify N to use shell, end caps, and impact limiter dimensions for impact analyses. Specify Y to input the following impact model properties directly. These properties are described in Volume 2, SCANS Impact Analysis Theory Manual, in the section discussing the theory of impact. The weight of the contents and internal structures must be specified on the basic geometry editor page 3 (cask cavity/contents specifications).

The following properties must all be positive.

Shell translational mass (lb-sec\*\*2/inch).
Shell rotational mass (lb-sec\*\*2-inch).
Shell inside length (inches).
Shell E\*I (composite Young's Modulus x Moment of Inertia) (lb-inch\*\*2).
Shell A\*E (composite Young's Modulus x Area) (lbs).
Shell composite Poisson's Ratio.
Top end translational mass (lb-sec\*\*2/inch).
Top end rotational mass (lb-sec\*\*2-inch).
Bottom end translational mass (lb-sec\*\*2/inch).
Bottom end rotational mass (lb-sec\*\*2-inch).

Characteristic cross-section width (inches).

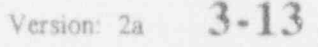
### Geometry Menu Defining the Impact Limiter Force-Deflection Curve

SCANS has eight predefined oblique angles for impact analyses: 0 degrees (side drop); 15; 30; 45; 60; 75; 90 (end-on drop); and CG (center-of-gravity drop). Impact limiter force-deflection curves are related to the angle of impact because limiter crush forces are based on the contact footprint. Define any or all of the limiter curves; there are eight possible curves for the top impact limiter and eight for the bottor. limiter. If curves are only defined for one limiter, SCANS will not allow side drop analyses, secondary impact analyses, or analyses specifying the end without an impact limiter as the primary impact end.

The impact limiter data set has 17 editor pages. Page 0 specifies the slope of the unloading path for the impact limiters (Figure 3-6). This slope relates the force unloaded with the amount of elastic recovery of the limiter. SCANS allows three choices: C selects the maximum slope of the limiter force-deflection curve as the unloading slope; N selects no elastic recovery of the impact limiter (for dynamic stability this is approximated by an unloading slope that is five times the maximum slope of the force-deflection curve); and U selects a user specified unloading slope (in terms of kips of unloading force per inch of elastic recover).

| Select the slope of the unit                                                       | ading path f                                                 | or impact limiter                                | 8                   |         |   |
|------------------------------------------------------------------------------------|--------------------------------------------------------------|--------------------------------------------------|---------------------|---------|---|
| C Unloading slope i<br>N No elastic recove<br>(Approximated<br>U User specified un | s maximum s<br>ny of impact<br>by unloading<br>loading slope | lope of limiter c<br>limiter<br>slope of 5 times | urve<br>max slope c | fourve) |   |
| Type of Impact Limiter Uni                                                         | oading                                                       | (N)                                              |                     |         |   |
|                                                                                    |                                                              |                                                  |                     |         | 0 |
|                                                                                    |                                                              |                                                  |                     |         |   |

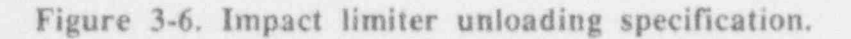

### Geometry Menu Defining the Impact Limiter Force-Deflection Curve

Each of the remaining pages specifies a force-deflection curve for a specific limiter (bottom or top) at a specific impact angle. Pages 1a-1h define force-deflection curves for the bottom impact limiter, and pages 2a-2h define curves for the top limiter. Use the keypad **PgUp** or **PgDn** keys to display the page with the desired limiter and impact angle (or use the page list function key **F1** to select the page). The impact end and orientation angle are identified in the upper left corner of the screen. Then, type **Y** and press **ENTER** to activate the curve data. Fill in up to ten curve points; the first two points are required. If there are less than ten curve points, leave the remaining curve points 0.0. Enter deflections in **inches** and forces in **kips**. Data page 1c, which specifies the bottom impact limiter for a 30-degree impact, is shown in **Figure 3-7**.

Press F10 to copy curve data from a different impact angle or cask end. When SCANS displays the list of all impact angles, use the UpArrow and DnArrow keys to indicate the data to copy from and then press C to perform the copy.

Each force-deflection curve must be single valued and in increasing order. That is, each deflection point must be larger than the previous one. The impact limiter force-deflection model is described in Volume 2, SCANS Impact Analysis Theory Manual.

| Sample Limiter deflection / forc<br>Bottom Impact Limiter for 30 de | e data<br>gree impact      | (D.9999<br>Page 10            | Today is:10/<br>of 2h Last chod ! | 05/88         |
|---------------------------------------------------------------------|----------------------------|-------------------------------|-----------------------------------|---------------|
| Press F10 to copy Force/Defie                                       | ction data fr              | om another                    | impact angle                      |               |
| Impact angle is defined as follow                                   | s: SIDE imp<br>END ON impa | act angle is<br>ct angle is i | 1 Q.<br>20.                       | L             |
| Do you wish to define a Deflection                                  | n/Force our                | ve for this                   | angle ? [Y/N]                     | atra internet |
| You must define at 1                                                | east 2 deflec              | tion/force                    | pairs                             |               |
| Deflection #0 (in) 0                                                |                            | Force #0                      | (kips) .0                         |               |
| Deflection #1 (in) [0.                                              |                            | Forde #1                      | (kips)[0.                         |               |
| Deflection #2 (in)[0.                                               |                            | Force #2                      | (kips)[0.                         | j [           |
| Deflection #3 (in) [0.                                              |                            | Force #3                      | (kips) [0.                        |               |
| Deflection #4 (in)[0.                                               |                            | Force # 4                     | (kips) (0.                        |               |
| Deflection #5 (in)[0.                                               |                            | Force #5                      | (kips)[0.                         | 1             |
| Deflection #6 (in)_[0                                               |                            | Force #6                      | (kips)[0.                         |               |
| Deflection #7 (in). [0                                              |                            | Force #7                      | (kips)[0.                         |               |
| Deflection #8 (in)[0.                                               |                            | Force # 8                     | (kips). [0.                       |               |
| Deflection #9 (in)[0.                                               |                            | Force #9                      | (kips). [0.                       | 1 1 1 1 1     |
| Deflection #10 (in)[0.                                              | 1.1                        | Force #10                     | (kips)[0.                         |               |

Figure 3-7. Sample impact limiter data page.

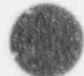

SCANS has eighteen built-in material data sets which can be copied in order to create a user material data set. The built-in sets comprise five materials (stainless steels 304, 310, 316, and 347) for the end-cap and shell structures; one material (lead) for the radiation shield; four materials (balsa wood - cross grained, polyfoam, polyurethane, and redwood - cross grained) for the impact limiter; six materials (carbon steel, copper stainless steels 304, 310, 316, and 347) for the water jacket; and two materials (convections in air and in water) for the neutron shield. Details of these data sets are given in Appendix B. When the option of editing material data set is selected, SCANS lists all existing material data files and identifies the eighteen built-in data sets as locked files which can be copied but not modified (Figure 3-8).

| FILE     | SELECT                     | MATERIAL FILE<br>CASK COMPONENT | DATE     | NOTES )[S  |
|----------|----------------------------|---------------------------------|----------|------------|
| CARENIST | Carbon Steel               | EndCap Shall Structure          | 11-27-89 | AN KOULTON |
| \$\$304  | Stainless Steel 304        | EndCap/Shell Structure          | 11+27-89 | Locked     |
| 55310    | Stainless Steel 310        | EndCap/Shell Structure          | (1+27+89 | Locked     |
| 55316    | Stainless Steel 316        | Endcap/Shell Structure          | 11-27-89 | Locked     |
| 58347    | Stainless Steel 347        | EndCap/Shell Structure          | 11-27-89 | Locked     |
| U\$304   | Stainless Steel 304M       | EndCap/Shell Structure          | 12-17-90 |            |
| LEAD     | Cast Lead                  | Shielding                       | 2-04-91  | Locked     |
| BALSAXOR | Balsa Wood Cross Grain     | impact Limiters                 | 10-04-89 | Locked     |
| POLYFOAM | Polufoam                   | impact Limiters                 | 10-04-89 | Locked     |
| PURETHAN | Poly unethene              | Impact Limiters                 | 10-04-89 | Locked     |
| REDWDXOR | Redwood Cross grain        | Impact Limiters                 | 10-04-89 | Locked     |
| CARBNSTL | Carbon Steel               | Water Jacket                    | 11-27-89 | Locked     |
| COPPER   | Copper                     | Water Jacket                    | 11-27-89 | Locked     |
| \$\$304  | Steinless Steel 304        | Water Jeckel                    | 1)-27-89 | Locked     |
| \$\$310  | Steinless Steel 310        | Water Jacket                    | 11-27-89 | Locked     |
| 58316    | Steinless Steel 316        | Water Jacket                    | 1-27-89  | Locked     |
| \$5347   | Stainless Steel 347        | Water Jacket                    | 11-27-89 | Locked     |
| AIRCONY  | Convection in Air          | Neutron Shield                  | 10-04-89 | Locked     |
|          | Concentration in territory | Neutron Shield                  | 10-04-90 | Locket I   |

#### Figure 3-8. Material file list.

A new user material data set is created by copying one of the existing material files displayed by SCANS. SCANS uses a file name and a cask component name to identify the new data set. SCANS asks the user to enter a file name of his choice and to press one of the following function keys to select a component:

- F1 for end cap / shell structure
- F2 for shielding
- F3 for bolts
- F4 for impact limiters
- F5 for water jacket
- F6 for neutron shield

The bolts option is for future development of SCANS. The current version of SCANS does not require material properties for bolts. If the assigned file and component names coincide with those of an existing data set, SCANS will ask for permission before replacing the old file with the new.

All material files except the locked files can be edited. SCANS uses eleven editor pages for the editing. The pages contain all the material data needed for SCANS analyses. For a specific material, component and analysis, only a portion of the material properties listed in the editor pages are used; input values to the unused properties are not needed and have no effect on the SCANS analysis results.

Page 1 of the eleven editor pages specifies the name and density of the material. The name is used to describe and identify the material. The density is used in all SCANS analyses. The data on this page are, therefore, required for all materials and components.

Page 2 contains properties that are used for impact and puncture analyses (Figure 3-9). The impact analysis includes a buckling analysis of the inner and outer shells of the shipping cask, and a lead slump analysis of the radiation shield. The values used for the properties on this editor page should be appropriate for the temperature and strain rate of the impact or puncture phenomena being analyzed. The specific use of the properties on this page are as follows:

| Material Specifications for US304<br>Impact, Puncture, Buckling Analysis Props | (Dimtr)<br>Page 2 of 4h | Today is: 3/12/91<br>Last chigo: 10/03/89 | s<br>c |
|--------------------------------------------------------------------------------|-------------------------|-------------------------------------------|--------|
| Impact Young's Modulus (psi)                                                   | 00 }                    |                                           |        |
| Impact Poisson's Ratio                                                         |                         |                                           |        |
| The following properties are used for puncture and bu                          | uckling                 |                                           |        |
| Yield Stress (psi)                                                             | 1                       |                                           |        |
| Plastic Modulus (psi)                                                          |                         |                                           |        |
| Ultimate Stress (psi)                                                          |                         |                                           |        |
| do and m define the stress-strain relation at stress (                         | evels above             |                                           |        |
| the proportional stress limit according to $\sigma = \sigma\sigma^{2}$         | * ¢ * * m               |                                           |        |
| Proportional stress limit (psi)                                                |                         |                                           | (      |
| oo (psi)                                                                       | 1                       |                                           |        |
| m                                                                              | 1                       |                                           |        |

Figure 3-9. Sample material data page for impact and puncture analyses.

Version: 2a 3-17

The Young's modulus and Poisson's ratio are used for impact analysis and must be provided for all components of the SCANS impact model which includes the end caps, the cask inner and outer shells, and the radiation shield.

The yield stress is used only for buckling analysis of cask shells that are made of carbon steels or elestic-perfectly-plastic materials. It is required for cask shells made of these materials.

The plastic modulus was used in SCANS Version 1 for lead slump analysis and is not used in this version.

The ultimate stress is used for puncture analysis and is required for the end caps, and the outer cask shell.

The proportional limit, the material stress-strain-relation parameters, Go and m, are used for buckling analysis of cask shells that are made of austenitic steels or workhardening materials. The material properties are needed only for the cask shells made of these materials. These three material parameters are also used in the built-in lead data file for lead slump analysis. However, these lead properties cannot be modified because SCANS uses only the built-in lead file for lead slump analysis.

Pages 3 through 4h specify temperature-dependent material properties that are used for thermal, thermal stress, and pressure stress analyses. Page 3 identifies the number of temperatures for which the properties are given in Pages 4a through 4h; the maximum number allowed is eight. Each of Pages 4a through 4h defines the property values at a specified temperature (Figure 3-10). The data must be arranged in the order of ascending temperatures and must cover the entire range of temperatures that the material experiences in the analyses. Among the material data appearing on these pages, the coefficient of thermal expansion is used for thermal stress analysis; the Young's modulus and Poisson's ratio are used for both thermal and pressure stress analyses; and the thermal conductivity and specific heat are for thermal analysis.

| Material Specifications for US304<br>Temperature 1 Properties                                                                                                    | ID:Mitri<br>Page 4 of 4h | Today is: 3/12/91<br>Lestongd 10/03/89                                                                            | )<br>S<br>C |
|----------------------------------------------------------------------------------------------------|--------------------------|----------------------------------------------------------------------------------------------------|-------------|
| Temperature (E)                                                                                                    |                          |                                                                                                    |             |
| Section a care of 2 sector sector sector                                                                                                    | (-58                     |                                                                                                    |             |
| Young's Modulus (psi)                                                                                                    | (29100000                |                                                                                                    |             |
| Poisson's Ratio                                                                                                    | 29                       |                                                                                                    |             |
| Coefficient of thermal expansion (in                                                                                                    | /in F) [0000087          | j.                                                                                                    |             |
| Thermal conductivity (Blu/In min F)                                                                                                    | [.01125                  |                                                                                                    |             |
| Specific heat capacity (Btu/Ibm F)                                                                                                    | 112                      |                                                                                                    |             |
|                                                                                                    |                          |                                                                                                    | 10          |
|                                                                                                    |                          |                                                                                                    | 11          |
|                                                                                                    |                          |                                                                                                    |             |
| a al annual more a same of the and the same of the same of |                          | and a standard many dependence of the second state of the second second second second second second second second | 0           |
| List Pages F2 Save+END F3 QUIT                                                                                                    | w/o Save F4 Save+        | Continue F5 Print Page                                                                                            |             |
| Redefault Current Field F7 Rede                                                                                                    | fault Entire Page        | ESCape for HELP                                                                                                   | 1           |

Figure 3-10. Sample temperature-dependent material data page for thermal and stress analysis.

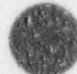

### NOTES:

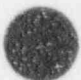

The Analysis Menu (Figure 4-1) provides tasks to perform analyses involving impact loads, thermal distributions and stresses, and pressure loads. The basic geometry model definitions must be completed before SCANS can perform any analysis.

#### PRESS 1 to Perform Impact analysis

SCANS determines forces and stresses resulting from impact loads. Impact limiter force-deflection curves must be defined before SCANS can perform an impact analysis. The impact condition is specified by drop height, impact type, analysis type, shell/shield interface type, impact end, and impact angle.

#### PRESS 2 to Perform Thermal analysis

SCANS performs any of seven predefined regulatory thermal analyses, as well as analyses with user speci d boundary conditions. These analyses include various ambient temperatures, solar effects, contents heat loads, and fire loads.

| Current CASK ID is 9999                        |
|------------------------------------------------|
| RESS                                           |
| 1 To Perform IMPACT analysis                   |
| 2 To Perform THERMAL analysis                  |
| 3 To Perform THERMALLY-INDUCED STRESS analysis |
| 4 To Perform PRESSURE-INDUCED STRESS analysis  |
| M To Return to MAIN MENU                       |

Figure 4-1. SCANS Analysis Menu.

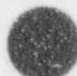

#### PRESS 3 to Perform Thermally-Induced Stress analysis

SCANS determines stresses resulting from previously analyzed thermal conditions. After selecting the thermal case, specify the stress-free temperature and, for the transient case, specify the time state.

#### PRESS 4 to Perform Pressure-Induced Stress analysis

SCANS determines stresses resulting from the pressure difference between cavity pressure and external pressures defined by regulations.

#### PRESS M to Return to MAIN MENU

SCANS returns to the Main Menu display.

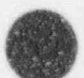

Perform Impact Analysis

SCANS assumes beam-column behavior for impact analyses and determines forces and stresses for both primary and secondary impacts. SCANS can perform impact analyses for oblique angles between 0 degrees (side drop) and 90 degrees (end-on drop) and for drop heights from 0 to 80 feet.

Both the basic geometry and the impact limiter force-deflection curves must be defined and complete before SCANS can perform an impact analysis (see Geometry Menu). The basic geometry must include at least one impact limiter. The Impact Analysis Title Screen indicates any missing information required before an impact analysis can be performed.

Press Q to QUIT and return to MENU, or press any other key to specify the six impact analysis parameters: drop height; impact type; analysis type; shell/shield interface type; primary impact end; and impact angle (Figure 4-2).

| Impact Type [Initial Plus Secondary Impact] | F1 for 1 foot drop                       |
|---------------------------------------------|------------------------------------------|
|                                             | F2 for 7 fort Aron                       |
| Analysis Type                               | F3 for 3 foot drop<br>F4 for 4 foot drop |
| Shell/Shield Interface                      | FS for 30 foot drop<br>(Accident)        |
| Primary Impact End                          | + to increase drop ht.                   |
| mpact Angle (from horizontal)[0]            | - to decrease drop ht.                   |
| Press any of the following ke               | eys                                      |

Figure 4-2. Select Impact Analysis Parameters Screen.

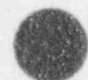

### Perform Impact Analysis

SCANS displays the default values for each of the six parameters. Press P to proceed and perform the analysis with the parameters as displayed, press Q to QUIT and return to the Analysis Menu or modify any of the parameters before performing the analysis. To modify a parameter, use the keypad up or down arrow keys to highlight the desired field and then press the function key that selects the desired value.

#### Selecting the Drop Height

Highlight the *Drop Height* field and press one of the indicated function keys to change the drop height.

F1 for a 1 foot drop
F2 for a 2 foot drop
F3 for a 3 foot drop
F4 for a 4 foot drop
F5 for a 30 foot drop (accident)

To select other drop heights not listed above, press the + key to increase and the - key to decrease the drop height from the current selection. The change is in steps of 1 foot between 0 and 30 feet, 5 feet between 30 and 40 feet, 10 feet between 40 and 80 feet.

#### Selecting the Impact Type

Two impact types are available, impact of one end (primary impact), and impact of one end followed by rotation of the cask and impact of the other end (secondary impact). Impact limiter geometry and force-deflection curves must be defined for both ends of the cask to perform secondary impact calculations. An impact angle of 0 degrees is always a primary and secondary impact (both ends impact at the same time). Impact angles greater than or equal to the CG angle and unbonded shell/shield interface analyses are always primary impact only.

Highlight the *Impact Type* field and press one of the indicated function keys to change the type of impact.

- F1 for initial plus secondary impact
- F2 for initia' impact only

#### Selecting the Analysis Type

Two analysis types can be selected: a dynamic, lumped parameter approach that accounts for the dynamic response of the cask and rigid body motion associated with oblique impact; and a quasi-static approach that treats the cask as a slender rigid bar which does not capture dynamic response. Both types are one-dimensional techniques and assume elastic response.

Highlight the *Analysis Type* field and press one of the indicated function keys to change the type of analysis.

- F1 for a Dynamic analysis
- F2 for a Quasi-static analysis

4-4 Version: 2a

### Perform Impact Analysis

#### Selecting the Shell/Shield Interface Type

The default shell/shield interface is bonded. That is, the shield is prevented from slumping. An unbonded interface may be selected if the impact angle is greater than 0 and if the cask has a three-layer laminated shell comprised of STEEL, LEAD, and STEEL. An unbonded interface allows the lead shield to slump and contribute radial forces to the steel shells. NOTE: unbonded shell/shield interface analyses are always primary impact only.

Highlight the Shell/Shield Interface Type field and press one of the indicated function keys to change the type of shell/shield interface.

F1 for a bonded interface

F2 for an unbonded interface

#### Selecting the Primary Impact End

Highlight the Primary Impact End field and press one of the indicated function keys to change the primary impact end. The primary impact end can only be changed if the alternate end has an impact limiter and at least one force-deflection curve defined for that limiter.

> F1 for primary impact on bottom of cask F2 for primary impact on top of cask

#### Selecting the Impact Angle

Highlight the Impact Angle field and press one of the indicated function keys to change the angle of impact. The angles correspond to the force-deflection curves defined for the primary impact end that is currently specified. A 0-degree angle is a side drop, and a 90-degree impact angle is an end on drop. Side drop analyses are always a primary and secondary impact with a bonded shell/shield interface. Impact angles greater than or equal to the CG angle are always primary impact only.

#### Performing the Analysis

After all analysis parameters are selected, SCANS indicates whether a solution exists for this case. Press P to perform the analysis. When the analysis is complete SCANS displays the maximum impact force and acceleration for both primary impact and secondary impact (if included) and lists two options:

> Press P to Perform another impact analysis (with different parameter selections) Press Q to QUIT and return to the analysis menu

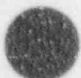

4-5 Version: 2a

### Perform Impact Analysis

During dynamic analyses, SCANS displays the current simulation time, cask orientation, and analysis status. Press F3 to halt the analysis at any point (results are complete up to the point the analysis is halted). During primary impact, the analysis status indicates "Calculating PRIMARY impact". When the primary impact analysis is complete, the status is changed to "Primary impact complete". When a secondary impact is initiated, the analysis status indicates "Calculating SECONDARY impact" and displays both the cask orientation at secondary impact and the impact limiter force-deflection data set angle used for the secondary impact end. SCANS selects the F/D curve that is nearest to the actual secondary impact angle. When the secondary impact analysis is complete, the status is changed to "Secondary impact complete".

Dynamic impact analyses may indicate one of the error messages listed below:

#### Time limit reached

The analysis could not be completed. Probable cause is a very soft impact limiter that does not absorb all the impact energy.

#### Secondary impact reached, only primary requested

The secondary end of the cask impacts before the primary impact analysis is complete. Message appears only if the impact type was restricted to primary only.

#### Chord rotation in element "i" is too large

Indicates a numerical instability. Probable cause is a geometry or weight error.

Quasi-Static impact analyses may indicate the error message listed below:

#### Force becomes negative before impact energy can be dissipated The limiter Force/deflection curve does not allow the limiter to absorb all the impact energy. Probable cause is an F/D curve that ends with a negative slope.

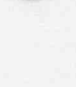

### Generating Finite Element Meshes

Thermal, thermal-stress, and pressure-stress analyses require two-dimensional finite element meshes. The first time one of these analyses is requested for a cask, SCANS automatically generates the F.E. meshes based on the dimensions and mesh gradings in the geometry definition (see Geometry Menu). The generated F.E. meshes are used automatically until any geometry definition is updated. When a pressure-stress or thermal analysis is selected after the geometry definition is updated, SCANS indicates that the F.E. mesh predates the current version of the basic geometry. SCANS displays the date and time for both the geometry definition and F.E. mesh and lists several options:

- Press C to Continue (the analysis) with the current F.E. mesh
- Press G to Generate a new F.E. mesh based on the current geometry
- Press Q to QUIT and return to the analysis menu

SCANS displays the thermal and stress meshes after generation is complete. The thermal mesh uses 4-node elements and includes all specified cask components. The stress mesh uses 9-node elements (each 9-node element is equivalent to four 4-node elements) and includes only the cask shell and end caps. The impact limiters, neutron shield, and water jacket are low-strength components which do not affect stress distributions. After displaying the meshes, SCANS lists the following choices:

- Press P to print the Graphic Display
- Press T to print the Thermal mesh as a node/element map
- Press S to print the Stress mesh as a node/element map
- Press D to Display meshes again
- Press C to Continue with the analysis
- Press Q to QUIT and return to the Analysis Menu

(Allows abort if display indicates a potential problem)

The thermal and stress mesh node/element maps are useful for reviewing results from thermal and stress analyses. These maps can also be generated from the Display Menu.

NOTE: the video display type and printer type are selected from the Display Menu.

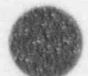

Version: 2a 4-7

### Perform Thermal Analysis

varform a thermal

The basic geometry must be defined and complete before SCANS can perform a thermal analysis (see Geometry Menu). The Thermal Analysis Title Screen indicates any missing information required before an analysis can be performed.

Press Q to Quit and return to the Analysis Menu, or press any other key to Sisplay the list of available thermal analysis cases (Figure 4-3). The case list also indicates for each of the cases whether a solution exists and whether the case has thermal conditions that are defined by SCANS or by the user. SCANS offers seven cases with predefined thermal conditions. These cases, which are described on the next page, simulate the various normal and accident conditions required for shipping cask analyses. All cases, except the fire accident, include convection and radiation heat transfer to the environment. The fire accident case excludes convection heat transfer during the fire and reinstates it after the fire.

| Cold Soak<br>Cold Soak<br>Normal Cold<br>Normal Cold<br>Normal Hot<br>Normal Hot | Contents heat<br>No contents<br>Contents heat<br>No contents<br>Contents heat<br>Contents heat | No solar effects<br>No solar effects<br>No solar effects<br>No solar effects<br>Solar effects<br>No solar effects | Solution Exists                                                                                                    |
|----------------------------------------------------------------------------------|------------------------------------------------------------------------------------------------|----------------------------------------------------------------------------------------------------|----------------------------------------------------------------------------------------------------|
| Fire Accident                                                                    | Contents heat                                                                                  | No solar effecta                                                                                                  | Solution Exists                                                                                                    |
| ald Soak                                                                         | Contents heat                                                                                  | No solar effects; New C                                                                                           | ase UA                                                                                                    |
|                                                                                  |                                                                                                |                                                                                                    |                                                                                                    |
|                                                                                  |                                                                                                |                                                                                                    |                                                                                                    |
| ectronometry mescations, and                                                     | ENDING IT AN EXTENSION TRAVELOW                                                                | ая дамаларыны акстиционаларынанынынынынынынынынын                                                                 | CONTRACTOR STATE AND ADDRESS OF A DESCRIPTION OF A DESCRIPTION OF A |

Figure 4-3. Select Thermal Analysis Case.

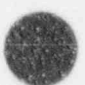

Perform Thermal Analysis

Cold Soak, Contents Heat, No Solar Effects Ambient temperature: -40°F Contents Heat: As specified in the geometry definition Solar effects: None Analysis type: Steady State

Cold Soak, No Contents, No Solar Effects Ambient temperature: -40°F Contents Heat: None Solar effects: None Analysis type: Steady State

Normal Coid, Contents Heat, No Solar Effects Ambient temperature: -20°F Contents Heat: As specified in the geometry definition Solar effects: None Analysis type: Steady State

Normal Cold, No Contents, No Solar Effects Arabient temperature: -20°F Contents Heat: None Solar effects: None Analysis type: Steady State

Normal Hot, Contents Heat, Solar Effects Ambient temperature: 100°F Contents Heat: As specified in the geometry definition Solar effects: Included Analysis type: Steady State

Normal Hot, Contents Heat, No Solar Effects Ambient temperature: 100°F Contents Heat: As specified in the geometry definition Solar effects: None Analysis type: Steady State NOTE: Required as the initial condition for fire accident

Fire Accident, Contents Heat, No Solar Effects Ambient temperature during fire: 1475°F Ambient temperature after fire: 100°F Contents Heat: As specified in the geometry definition Solar effects: None Analysis type: Transient 360 minutes in duration Duration of fire: 30 minutes NOTE: Requires case Normal Hot, Contents Heat, No Solar Effects as the initial condition before the fire

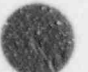

### Perform Thermal Analysis

Use the keypad up or down arrow keys to highlight the desired case. If the case can be used without any modification of the thermal conditions, press S to select and perform the analysis. Otherwise, press C to create a new case from the indicated case and to display the User Specified Thermal Input page for editing (Figure 4-4). SCANS automatically assigns a case ID for the new case and displays it as the last two letters of the case title. This case ID remains unchanged even if the case title is altered. The case ID is used to name all the input and output files of this analysis case. The Input page contains all thermal conditions, except the contents heat, that can be modified by the user. The contents heat is specified on the Basic Geometry Editor Page 3. The user should refer to Appendix D of this manual and Volume 4 of the SCANS theory manual for a precise definition of the parameters listed on the Editor page. To modify a parameter, use the keypad up or down arrow keys to highlight the desired field, and then enter the desired value or use the indicated key to select the desired value. After editing the Thermal Input page, press the function key, F1, to save and perform the thermal analysis. Otherwise, press the key F2 or F3.

SCANS automatically generates the necessary finite element mesh if one has not been previously generated (see Generating Finite Element Meshes).

|                                         | lser Specified Thermal input                                                                                                    | S         |
|-----------------------------------------|----------------------------------------------------------------------------------------------------|-----------|
| Case Title . [Cold Soak C               | ontents Heat No Solar Effects New Case                                                                                                    | A [AUA]   |
| Include the Contents Heat (             | ) Btu/Min) [Y/N][Y]                                                                                                    |           |
| Ambient Temperature (*F).               | heren and the state of the state of the stat | 1         |
| Convection                              | 방법은 가슴을 비행하는 것이 같이 많이 가 없다.                                                                                                    |           |
| on Flat Surfaces                        | Coefficient (Btu/in 2min *F)[.0000215                                                                                                    | 99 ]      |
| on Culindrical Surfaces                 | Coefficient (Btu/in <sup>2</sup> min *F) 1000020                                                                                                    | 83 1      |
|                                         | Exponent [3333                                                                                                    | 1         |
| Rediation Emissivity of Cas             | k ing ninan ana sa mana sa mang S                                                                                                    | 1         |
| Solar Heat Flux (Btu/in <sup>2</sup> mi | n)<br>Cash Selito ( for op Solar)                                                                                                    | 1         |
| Chegariye Hux adde hear tr              | ress anu of the following keys                                                                                                    |           |
| Fi to Save input and continu            | e T to move to previo                                                                                                    | ous field |
| 2 to Save input and QUIT                | 4 to move to next f                                                                                                    | ield .    |
| r3 to QUIT without saving r             | odifications                                                                                                    | leid      |

Figure 4-4. Steady State Thermal Input Editor Page

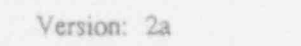

4-10

Perform Thermal Analysis

All thermal cases, except the fire accident, are steady state analyses. SCANS initiates steady state analyses after the case selection is made (and after mesh generation, if necessary) and displays the steady state thermal analysis status screen (Figure 4-5). Since the analysis is nonlinear, SCANS iterates to converge on the correct solution. The iteration number and convergence achieved are updated on the display after each iteration. Also displayed is the maximum number of iterations that SCANS will perform. When the solution converges, SCANS displays the minimum and maximum temperatures and indicates where they occurred. To abort the steady state analysis (and delete the output) before convergence is achieved, press F9. SCANS asks for confirmation before aborting the analysis. Press F1 to abort the analysis. Press F9 to continue the analysis. After the analysis is finished, SCANS lists the following options:

Press P to Perform another thermal analysis (redisplays the case list screen) Press Q to QUIT and return to the Analysis Menu

Performing THERMAL ANALYSIS Solving for Steady State condition Convergence of .7834 after iteration 3 Maximum number of iterations is 15 Press F9 to ABORT analysis (output deleted) COMPUTING

Figure 4-5. Steady State Thermal Analysis Status Screen.

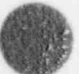

#### Perform Thermal Analysis

The transient fire accident analysis requires the steady state case Normal Hot, Contents Heat, No Solar Effects as the initial condition. Similar to the steady state thermal analysis cases, if the transient fire accident case can be used without any modification of the predefined thermal conditions, press S to select the analysis. Otherwise, press C to create a new case and to display the User Specified Thermal Input and Fire Conditions pages for modification (Figures 4-6 and 4-7). Similar to the steady state case, the created transient fire case is automatically assigned a unique case ID. The contents of the Thermal Input Editor page are identical for all thermal cases. The Fire Conditions Editor page is available only for the transient fire accident case. Press the function key, F4, to switch between these two Editor pages. The user should refer to Appendix D of this manual and Volume 4 of the SCANS theory manual for a precise definition of the parameters listed on the Editor pages. To modify a parameter, use the keypad up or down arrow keys to highlight the desired field, and then enter the desired value or use the indicated key to select the desired value. After editing, press the key F1 to save and perform the thermal analysis. Otherwise, press the key F2 or F4.

| User Specified The                                                                                                    | ermal input                                                                                                    | Is |
|----------------------------------------------------------------------------------------------------|----------------------------------------------------------------------------------------------------|----|
| Case Title [Cold Soak Contents Heat No                                                                                   | Solar Effects New Case UA]                                                                                      | A  |
| Include the Contents Heat (0. Btu/Min) [Y/N                                                                              | () commenced and (Y)                                                                                            |    |
| Ambient Temperature (*F)                                                                                                 |                                                                                                    |    |
| Convection<br>on Flat Surfaces<br>on Cylindrical Surfaces<br>Coefficient (Btu/in<br>con Cylindrical Surfaces<br>Exponent | (in <sup>2</sup> min *F)[00002199]<br><sup>2</sup> min *F)[3333<br>(in <sup>2</sup> min *F)[00002083]<br>[3333] |    |
| Radiation Emissivity of Cask                                                                                             | nonnonnon [.8                                                                                                   |    |
| Solar Heat Flux (Btu/in <sup>2</sup> min)                                                                                | or no Solar)                                                                                                    |    |
| Press any of the fo                                                                                                    | llowing keys                                                                                                    |    |
| F2 to Save input and CUIT                                                                                                | The conditions<br>to move to previous field                                                                     |    |
| F3 to QUIT without saving modifications                                                                                  | 1 to move to next field                                                                                         | )  |

Figure 4-6. Transient Fire Thermal Input Editor Page.

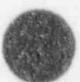

Perform Thermal Analysis

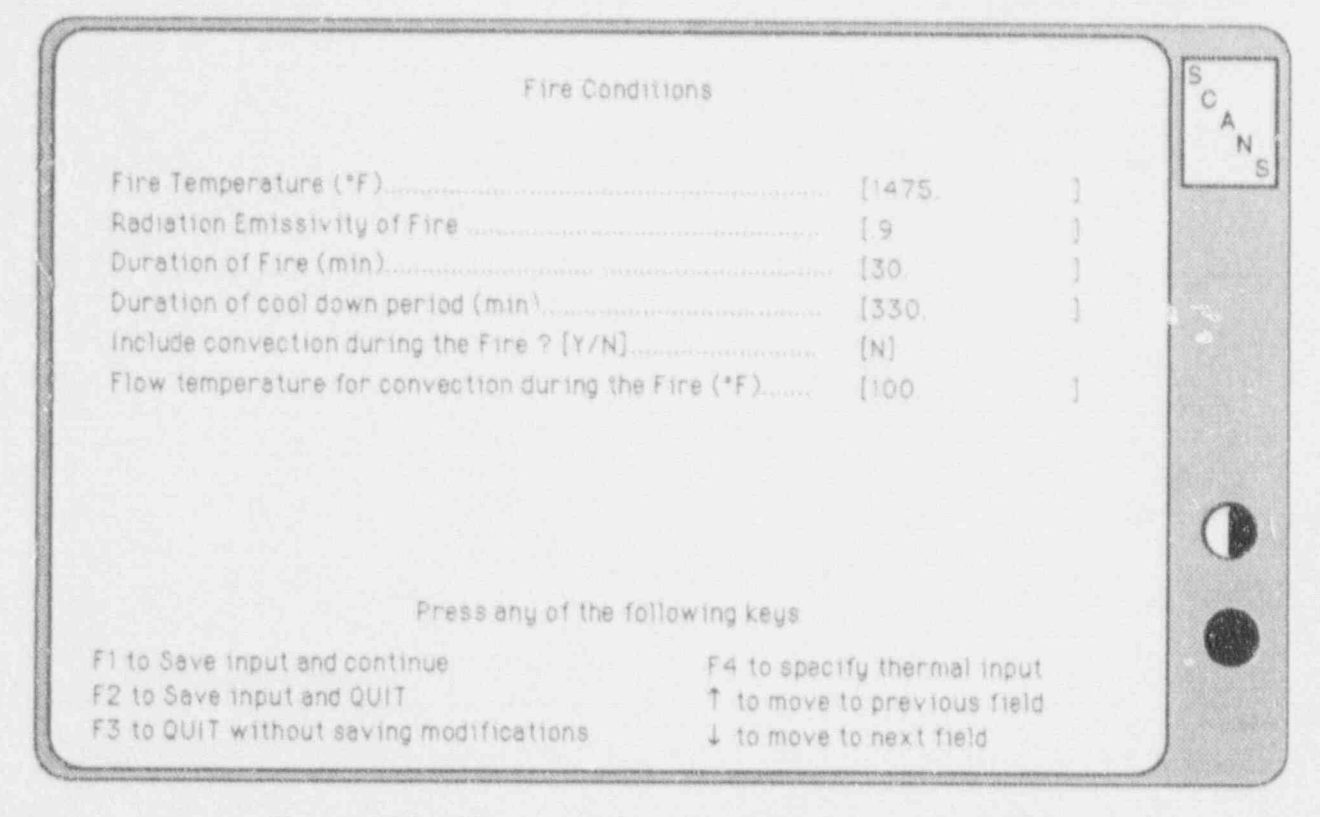

Figure 4-7. Transient Fire Conditions Editor Page.

After the analysis is selected, SCANS displays a list of transient analysis control parameters with their default values (Figure 4-8). Press P to proceed and perform the analysis with the parameters as displayed, press Q to QUIT and return to the Analysis Menu, or modify any of the parameters before performing the analysis. To modify a parameter, use the keypad up or down arrow keys to highlight the desired field, and then use the indicated keys to select the desired value. When the displayed parameter values are correct, press P to perform the transient analysis. SCANS displays a transient analysis status screen that is similar to the steady state status screen. The transient analysis status screen also includes the current solution time, solution time limit, and minimum and maximum temperature for the previous solution time. To end the transient analysis after the current time step, press F5. To abort the transient analysis. Press F1 to end or abort the analysis. Press F9 to continue the analysis. After the analysis is finished, SCANS lists the following options:

Press P to Perform another thermal analysis (redisplays the case list screen) Press Q to QUIT and return to the Analysis Menu

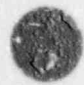

### Perform Thermal Analysis

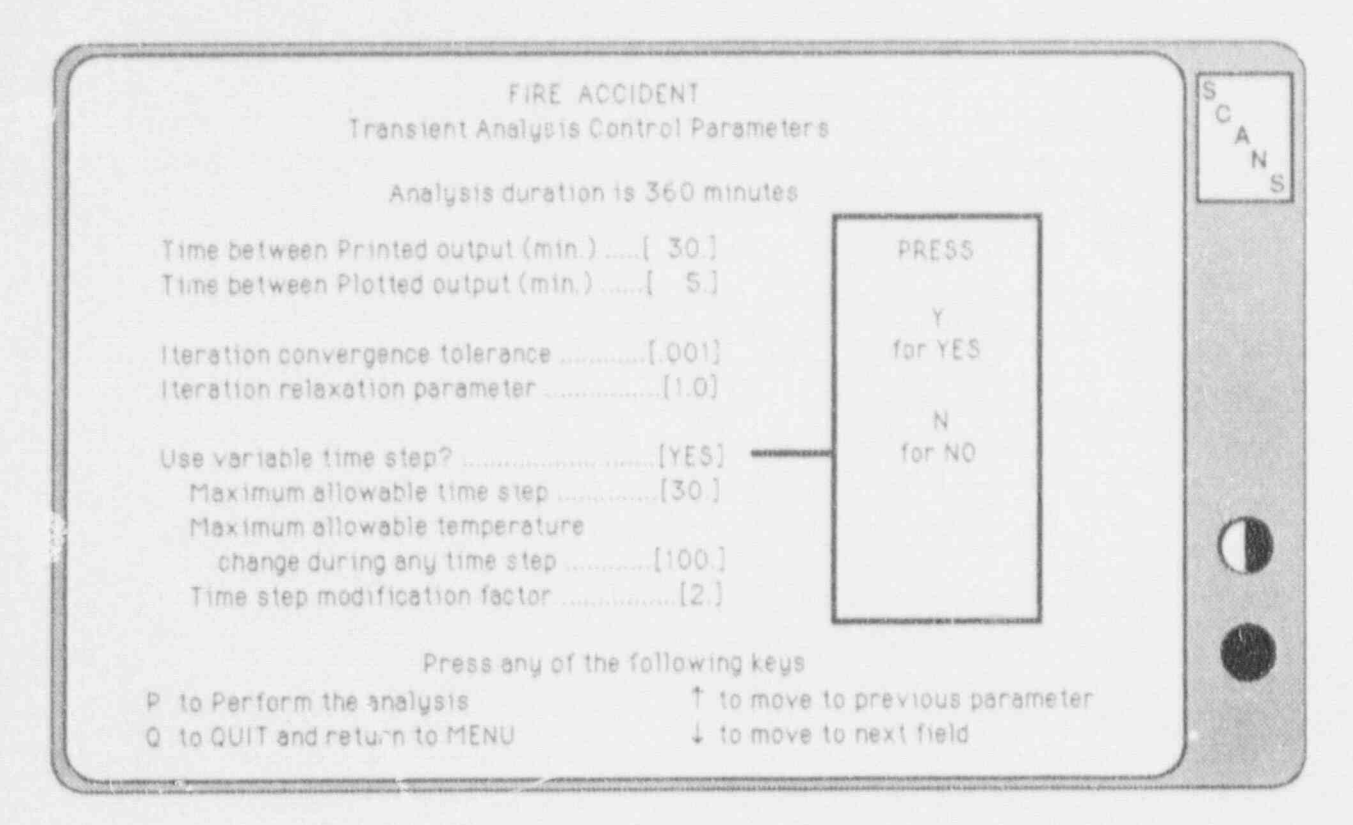

Figure 4-8. Transient Analysis Control Parameters.

#### Specifying the Printed Output Interval

Highlight the *Printed Output Interval* field. Use the + and - keys to change the time interval between saving thermal states for printing. Printed output can be very long. A printout interval of 30 minutes or longer is recommended.

#### Specifying the Plotted Output Interval

Highlight the *Plotted Output Interval* field. Use the + and - keys to change the time interval between saving thermal states for plotting.

#### Specifying the Iteration Convergence Tolerance

Highlight the *Iteration Convergence Tolerance* field. Use the + and - keys to change the solution convergence tolerance. Increasing the tolerance reduces the number of iterations (and computation time) for solution convergence, but may result in a less accurate solution.

Perform Thermal Analysis

#### Specifying the Iteration Relaxation Parameter

Highlight the *Iteration Relaxation Parameter* field. Use the + and - keys to change the relaxation parameter. The relaxation parameter guides the temperature estimate for the current iteration by using a fraction of the temperature change during the previous iteration. Decrease the relaxation parameter to 0.75 or less to dampen highly oscillatory solutions.

#### Specifying the Time Step Type

Highlight the Variable Time Step field. Press Y to use a variable time step or N to use a fixed time step. If a fixed time step is selected, SCANS displays the fixed time step parameter. If a variable time step is selected, SCANS displays maximum allowable time step, maximum allowable temperature change during any time step, and time step modification factor.

#### Specifying the Fixed Time Step Parameter

Select N for the Use Variable Time Step parameter and highlight the Fixed Time Step field. Use the + and - keys to change the fixed time step. Small time steps will converge faster, requiring fewer iterations. However, the transient analysis duration will be divided into more time steps.

#### Specifying the Maximum Allowable Time Step for Variable Time Step

Select Y for the Use Variable Time Step parameter and highlight the Maximum Allowable Time Step field. Use the + and - keys to change the maximum allowable time step. This places a ceiling on the time step size that SCANS can select during the transient analysis.

#### Specifying the Maximum Allowable Temperature Change During Any Time Step

Select Y for the Use Variable Time Step parameter and highlight the Maximum Allowable Temperature Change During Any Time Step field. Use the + and - keys to change the maximum allowable temperature change during any time step. SCANS uses the temperature change to determine when it is necessary to change the time step size.

#### Specifying the Maximum Allowable Temperature Change During Any Time Step

Select Y for the Use Variable Time Step parameter and highlight the Time Step Modification Factor field. Use the + and - keys to change the modification factor. When the time step is increased, the new time step is the current time step multiplied by the modification factor. When the time step is reduced, the new time step is the current time step divided by the modification factor.

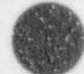

### Perform Thermally-Induced Stress Analysis

SCANS requires at least one completed thermal analysis to perform thermally-induced stress analyses. The number of thermal analysis solutions is indicated on the Thermai Stress Analysis Title Screen. The module used for stress analyses is based on SAP80 from Computers & Structures, Inc. (used by permission).

Press Q to QUIT and return to the Analysis Menu or press any other key to display the list of available thermal stress cases (Figure 4-9). The case list also indicates whether a solution exists for each case. Use the keypad up or down arrow keys to highlight the desired case, and then press S to select the indicated case. SCANS will then display the stress-free temperature as specified in the geometry definition (Figure 4-10). Use the keypad + or - keys to change this value (allowable range is -40°F to +400°F). For the fire accident transient analysis, the thermal stress analysis may be calculated for any thermal state (the states correspond to the temperatures saved at the plotting interval). Use the keypad up or down arrow keys to select a thermal statr. SCANS indicates which state contains the maximum temperatures on any cask component. Press P to perform the analysis with the displayed stress-free temperature (and indicated thermal state, if applicable).

When the thermal stress analysis is complete, press P to perform another thermal stress analysis or Q to QUIT and return to the Analysis Menu.

| >>> HEIGHARGHEIGHAR | Contents heat | Solar effects      | Solution Exists                                               |           |
|---------------------|---------------|--------------------|---------------------------------------------------------------|-----------|
| Normal hot          | Contenta heat | No solar effects   | Solution Exists                                               |           |
| Fire accluent       | Contents heat | No solar effects   |                                                               |           |
|                     |               |                    |                                                               |           |
|                     |               |                    |                                                               |           |
|                     |               |                    |                                                               |           |
|                     |               |                    |                                                               |           |
|                     |               |                    |                                                               |           |
|                     |               |                    | retung arave cape atoms and arreaded account data and defined |           |
|                     |               |                    |                                                               |           |
|                     |               |                    |                                                               | 0.001/000 |
|                     | Ernene anu of | the following koue |                                                               | 0.0000    |

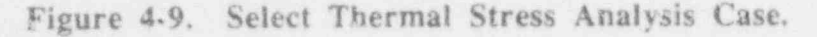

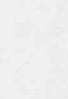

Perform Thermally-Induced Stress Analysis

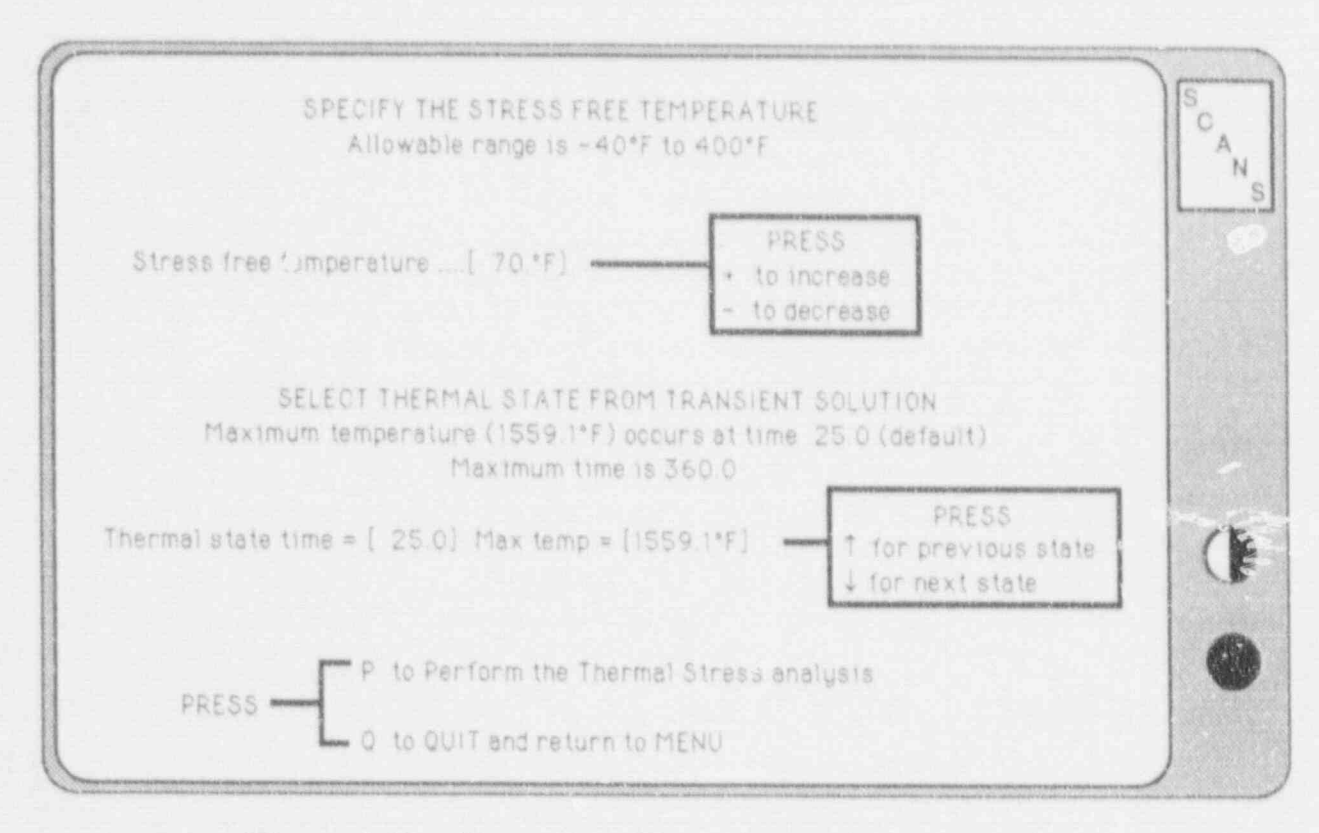

Figure 4-10. Stress Free Temperature / Thermal State.

### Perform Pressure-Induced Stress Analysis

The external pressure conditions are established by the regulatory guidelines. However, the internal pressure conditions are established by the maximum normal operating pressure (input during geometry definition) or the internal pressure resulting from a thermal analysis. SCANS estimates the change in internal pressure using Ideal Gas Laws, based on the initial cavity charge pressure and temperature (input during geometry definition). The Pressure Stress Analysis Title Screen indicates the number of thermal solutions that exist for the cask. The module used for stress analyses is based on SAP80 from Computers & Structures, Inc. (used by permission).

Press Q to QUIT and return to the Analysis Menu, or press any other key to display the list of available internal pressure conditions (Figure 4-11). The internal pressure list consists of the Maximum Normal Operating Pressure and the internal pressures estimated by existing thermal analyses. Use the keypad up or down arrow keys to highlight the desired internal pressure. Press S to select the indicated internal pressure and display the list of available external pressure conditions. These pressure conditions are defined by the regulatory guidelines. Use the keypad up or down arrow keys to highlight the desired external pressure. Below the selection list, SCANS displays the selected internal and external pressures and whether a solution exists for this pressure condition. Press P to proceed with the analysis using the indicated internal and external pressure conditions; press S to select the indicated external pressure and display the list of available internal pressure conditions; or press Q to QUIT and return to the Analysis Menu.

|    | and the second second second second second second second second second second second second second second second | ar nyene en en en en en en en en en en en en                         | a de constante a para de 196 - Presidan de Constante da presidencia de la constante da porte de la constante d |                                                   |   |
|----|----------------------------------------------------------------------------------------------------|----------------------------------------------------------------------|----------------------------------------------------------------------------------------------------|---------------------------------------------------|---|
| 23 | Maximum Norms<br>Normal hot<br>Normal hot<br>fire accident                                                       | I Operating Press<br>Contents heat<br>Contents heat<br>Contents heat | ure<br>Solar effects<br>No solar effects<br>No solar offects                                                   | 100 0 psia<br>18.9 psia<br>17.6 psia<br>20.5 psia |   |
|    |                                                                                                    |                                                                      |                                                                                                    |                                                   |   |
| _  | Current Pressur                                                                                                  | e case : internal<br>Solution                                        | 100.0 psia Extern<br>n Exista                                                                                  | ial 3.5 psia                                      | 0 |

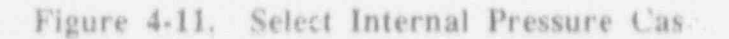

## Perform Pressure-Induced Stress Analysis

When the pressure stress analysis is complete, press P to perform another pressure stress analysis or Q to QUIT and return to the Analysis Menu.

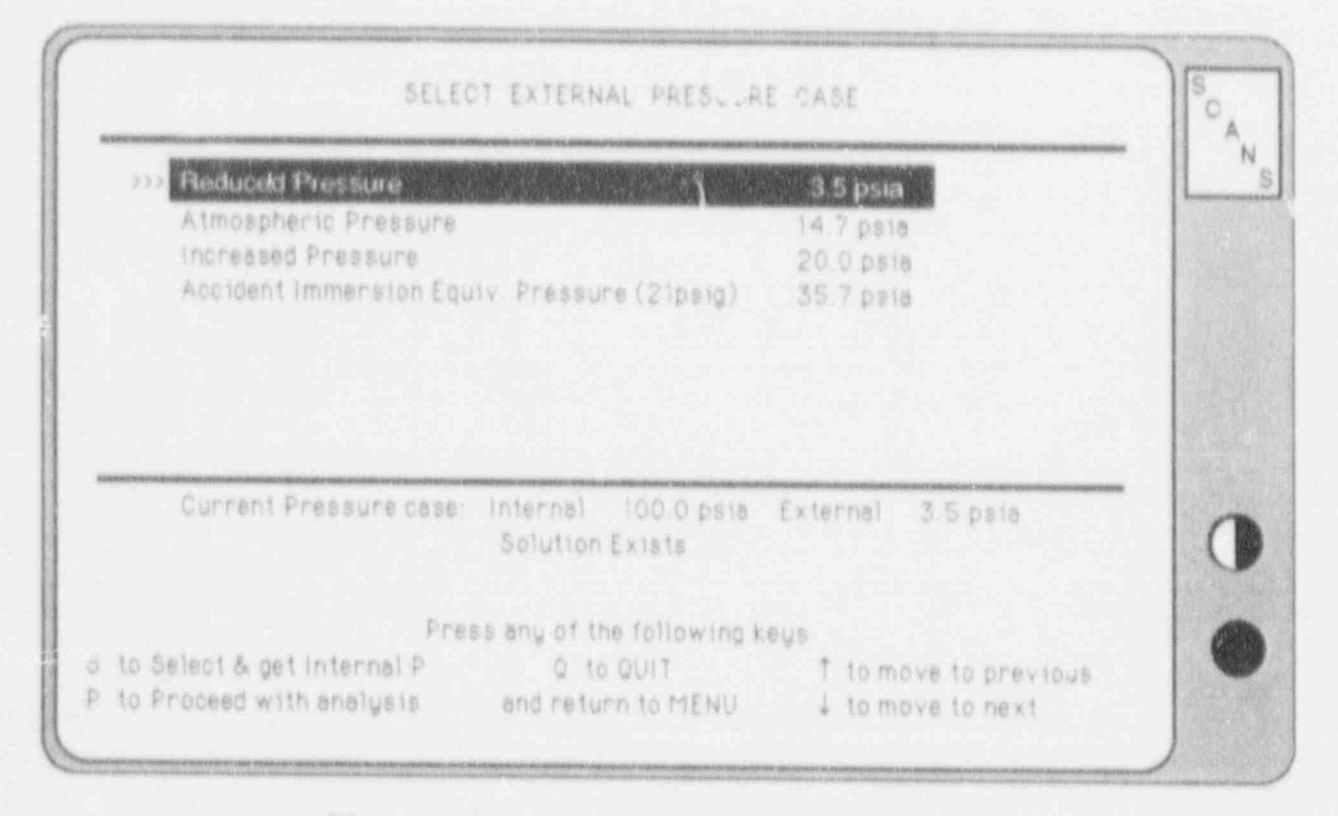

Figure 4-12. Select External Pressure Case.

NOTES:

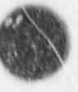

The Display Menu (Figure 5-1) provides options for plotting dynamic impact analysis results, displaying and printing finite element meshes, plotting thermal analysis results, and setting video and printer attributes.

#### PRESS 1 to Plot Dynamic Impact results

Plot the axial force, shear force, bending moment, position of cask top or bottom, cask orientation, and animation of the cask drop. For casks with an unbonded shell/shield interface, plot lead slump, and shell axial and hoop stresses.

### PRESS 2 to Display/Print finite element meshes

Display the thermal and stress finite element meshes (generated during thermal or pressure stress analyses). Print the meshes as node element maps.

#### PRESS 3 to Plot Temperature distributions

Plot temperature distributions as iso-contours, time histories, and thermal profiles.

| SCANS     | DISPLAY MENU                     | SCANS |
|-----------|----------------------------------|-------|
| PRESS     | Current CASK ID is 9999          |       |
| To Plot   | DYNAMIC IMPACT PROVIDE           |       |
| 2 To Disp | play/Print finite element meshes |       |
| 3 To Plot | TEMPERATURE distributions        |       |
| 4 To Set  | Attributes for Video/Printer Plo | its   |
| M To Retu | ITN TO MAIN MENU                 |       |

### Figure 5-1. SCANS Display Menu.

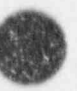

#### PRESS 4 to Set Attributes for Video/Printer Plots

Select video display (CGA or EGA), printer plot resolution (low or high) and type of printer (IBM/Epson graphics printer or HP LaserJer).

### PRESS M to Return to MAIN MENU

SCANS returns to the Main Menu display.

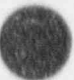

Plot Dynamic Impact Results

SCANS displays the Plot Dynamic Impact Results Title Screen indicating the number of dynamic impact solutions. Press Q to QUIT and return to the Display Menu, or press any other key to select the dynamic impact solution to plot.

SCANS lists the available dynamic impact solutions and indicates the shell/shield interface, impact type, impact end, drop height, impact angle, date, and time (Figure 5-2). An unbonded shell/shield interface allows the lead shield to slump. A primary/secondary impact type includes impact of both ends. The impact end indicates the end that impacts first. Impact angles are relative to the horizontal (i.e., 0 degrees is a side drop). Use the keypad up and down arrow keys to highlight the desired case. Press S to select the indicated solution for plotting.

SCANS displays the Select Plots and Display Parameters Screen (Figure 5-3) and lists the following options:

- Press S to Select a different dynamic impact case
- Press Q to QUIT and return to the Display Menu
- Press 1 to move to previous choice field
- Press 4 to move to next choice field
- or Press any of the keys indicated in the options box

| INTERFACE          | D IMPACT<br>TYPE                                                                                                    | END    | DROP        | ANGLE           | DATE                                                                                                    | TIME                                                                                                    |
|--------------------|----------------------------------------------------------------------------------------------------|--------|-------------|-----------------|----------------------------------------------------------------------------------------------------|----------------------------------------------------------------------------------------------------|
| Unbonded<br>Bonded | Primary - Primary -                                                                                                    | Bottom | <b>30</b> / | <b>90</b><br>45 | <b>10-12-88</b><br>10-02-88                                                                                                    | 2:30p<br>3:06p                                                                                                    |
|                    |                                                                                                    |        |             |                 |                                                                                                    |                                                                                                    |
|                    |                                                                                                    |        |             |                 |                                                                                                    |                                                                                                    |
|                    |                                                                                                    |        |             |                 |                                                                                                    |                                                                                                    |
|                    | And the set of the set of the set |        |             |                 | Conception of the local division of the local division of the loca | and the second division of the second division of the second divisio |
|                    |                                                                                                    |        |             |                 |                                                                                                    |                                                                                                    |

Figure 5-2. Select Dynamic Impact Solution to Plot.

## Display Menu Plot Dynamic Impact Results

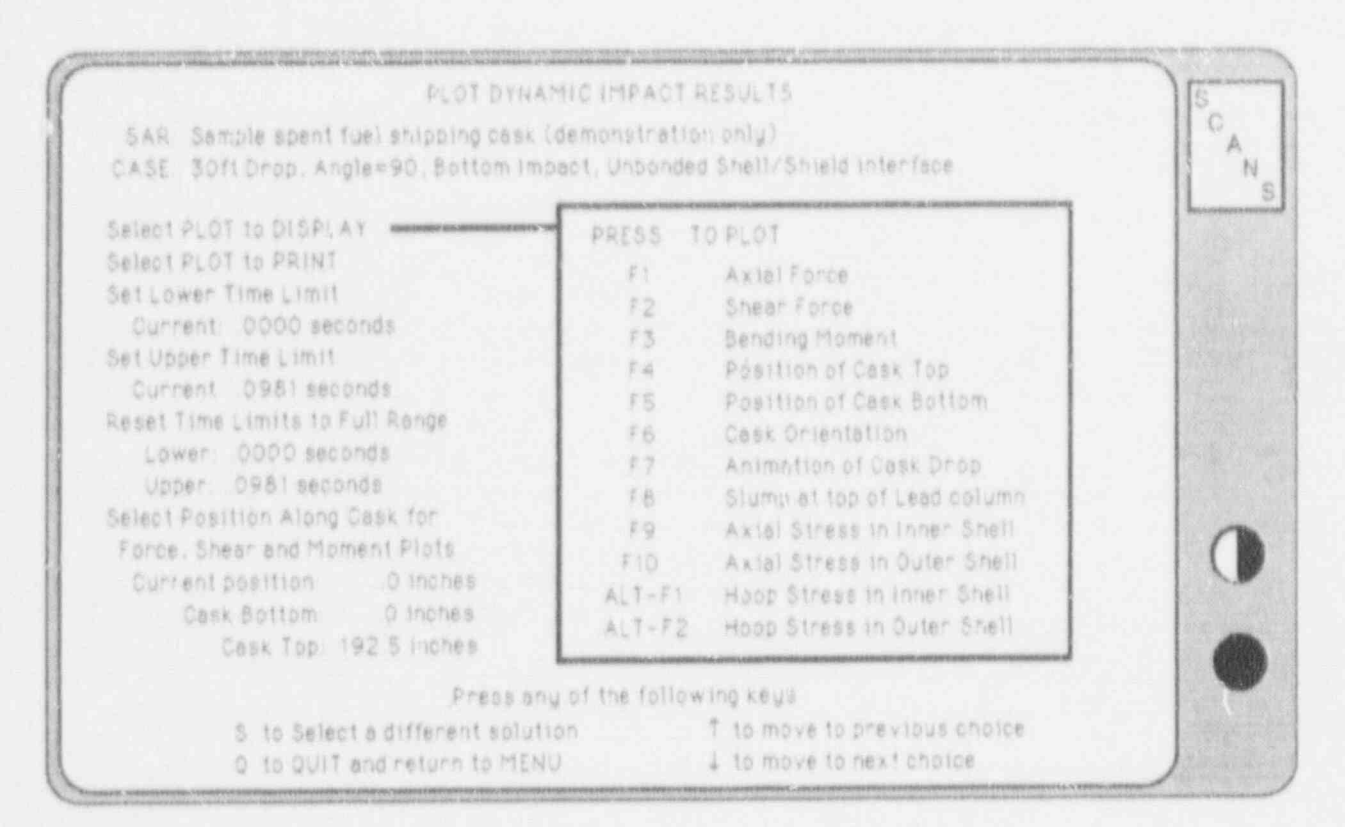

Figure 5-3. Select Plots and Display Parameters Screen.

#### Selecting the Plot to Display or Print

Highlight the Select Plot to Display field to display plots. Highlight the Select Plot to Print field to display and print plots. Press one of the following function keys to display the desired plot.

- F1 to plot Axial Force (Figure 5-5)
- F 2 to plot Shear Force
- F3 to plot Bending Moment
- F4 to plot Position of Cask Top
- F5 to plot Position of Cask Bottom (Figure 5-6)
- F6 to plot Cask Orientation
- F7 to plot Animation of Cask Drop
- F8 to plot Lead Slump in the Lead Shield (unbonded only)
- F9 to plot Axial Stress in the Inner Shell (unbonded only)
- F10 to plot Axial Stress in the Outer Shell (unbonded only)
- ALT-F1 to plot Hoop Stress in the Inner Shell (unbonded only)
- ALT-F2 to plot Hoop Stress in the Outer Shell (unbonded only) (Figure 5-7)

### Plot Dynamic Impact Results

Dynamic impact results are plotted as a function of time. The axial force, shear force, and bending moment are calculated for the total cross section of the cask. Plots of force, bending moment, and stress are at the selected position along the cask. Cask orientation plots are relative to the horizontal (0 degrees). Animation of the cask drop displays the position and orientation of the cask at discrete steps during the impact analysis.

#### Selecting the Lower and Upper Time Limits

Adjusting the time limits will zoom in on a portion of the time history. Highlight the Set Lower Time Limit field to change the lower time limit. Highlight the Set Upper Time Limit field to change the upper time limit. Use the + and - keys to change the selected value (times are in seconds). The lower time limit must be greater than or equal to 0, and less than the upper time limit. The upper time limit must be greater than the lower time limit and less than or equal to the maximum time limit.

#### Resetting the Time Limits to Full Range

Highlight the *Reset Time Limits to Full Range* field and press F1 to reset the time limits to the full range. Used to display full time histories after time limits have been adjusted.

#### Selecting the Position Along Cask for Plotting

Highlight the Select Position Along Cask field and use the + and - keys to change the position along the cask where axial force, shear force, bending moment and stresses are plotted (Figure 5-4). Position 0.0 corresponds to the cask bottom.

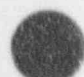

# Display Menu Piot Dynamic Impact Results

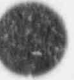

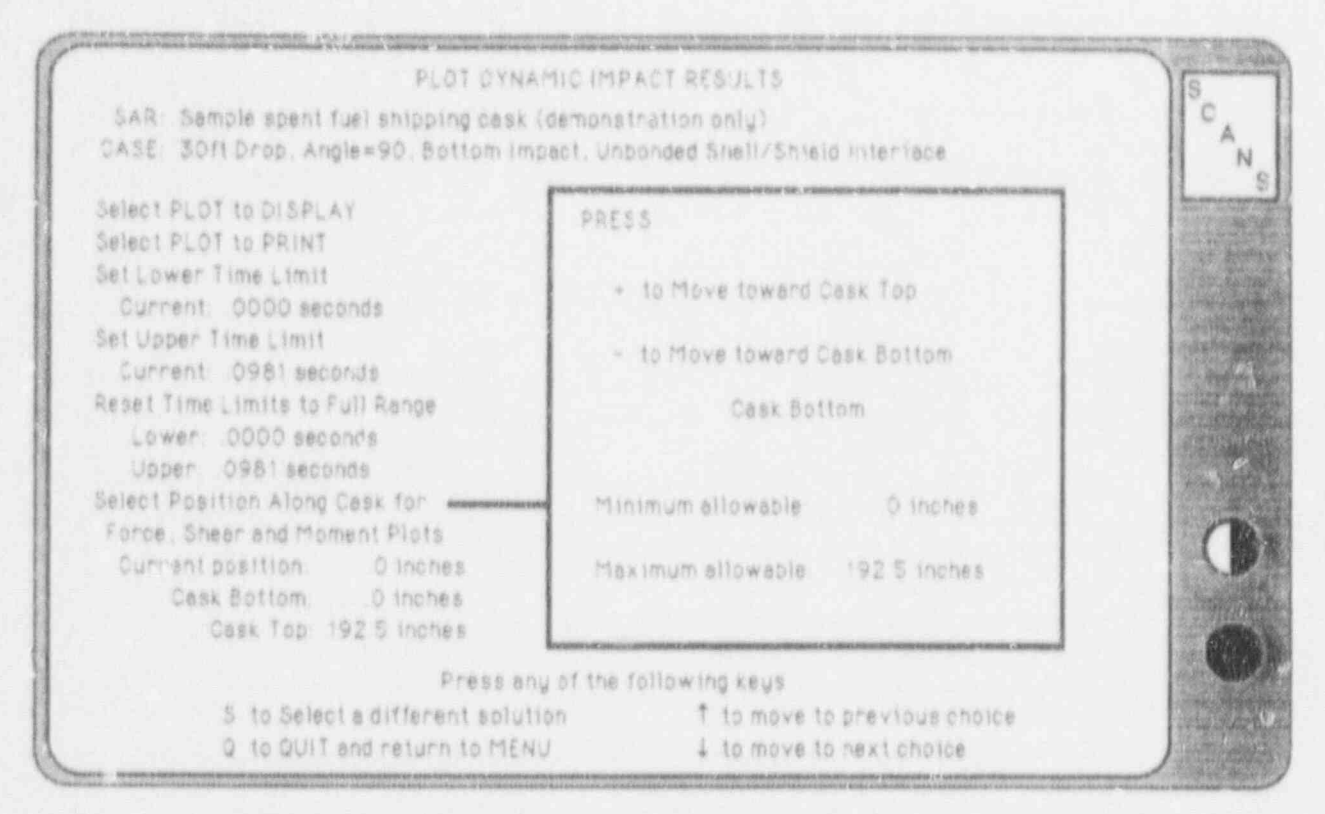

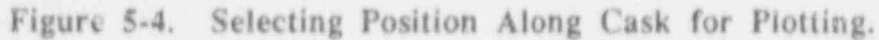

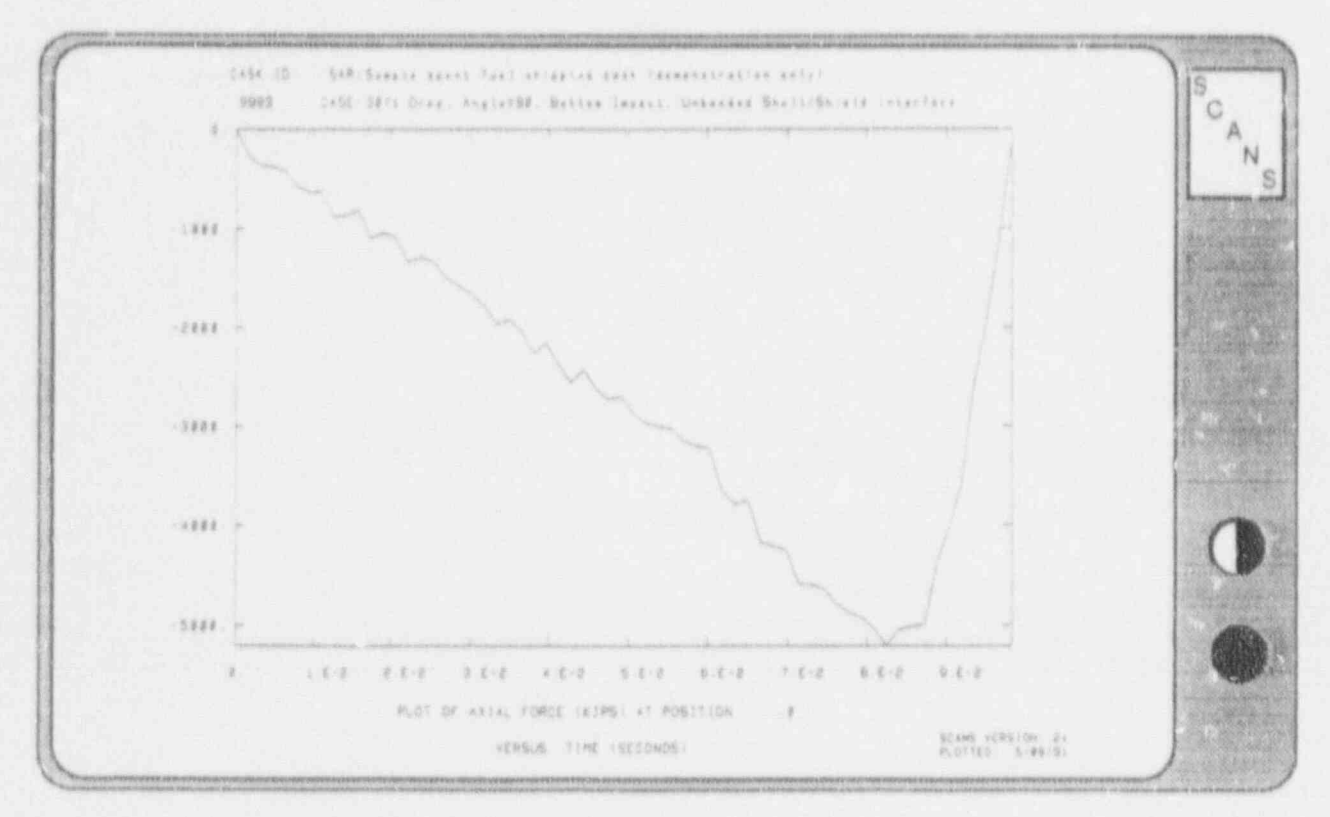

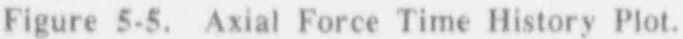

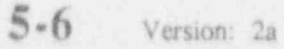

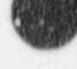

## Plot Dynamic Impact Results

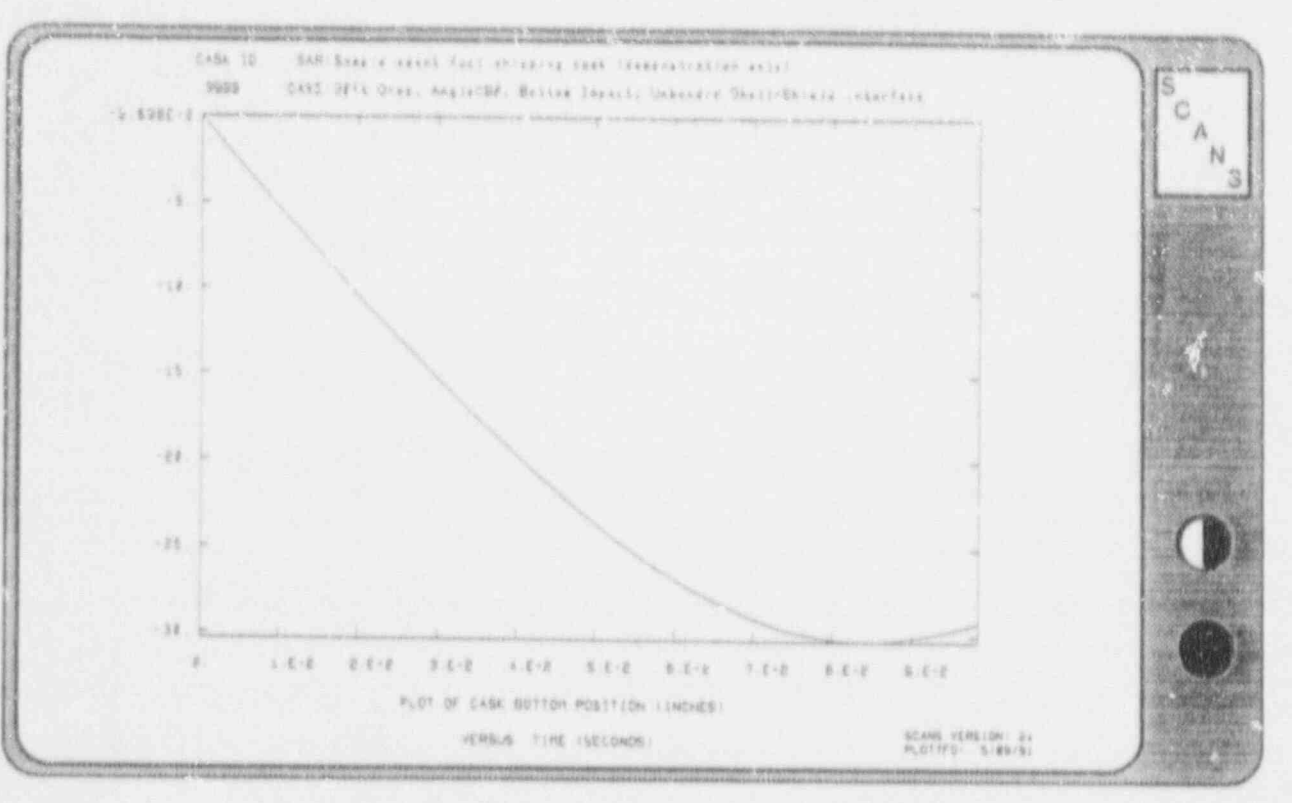

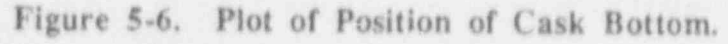

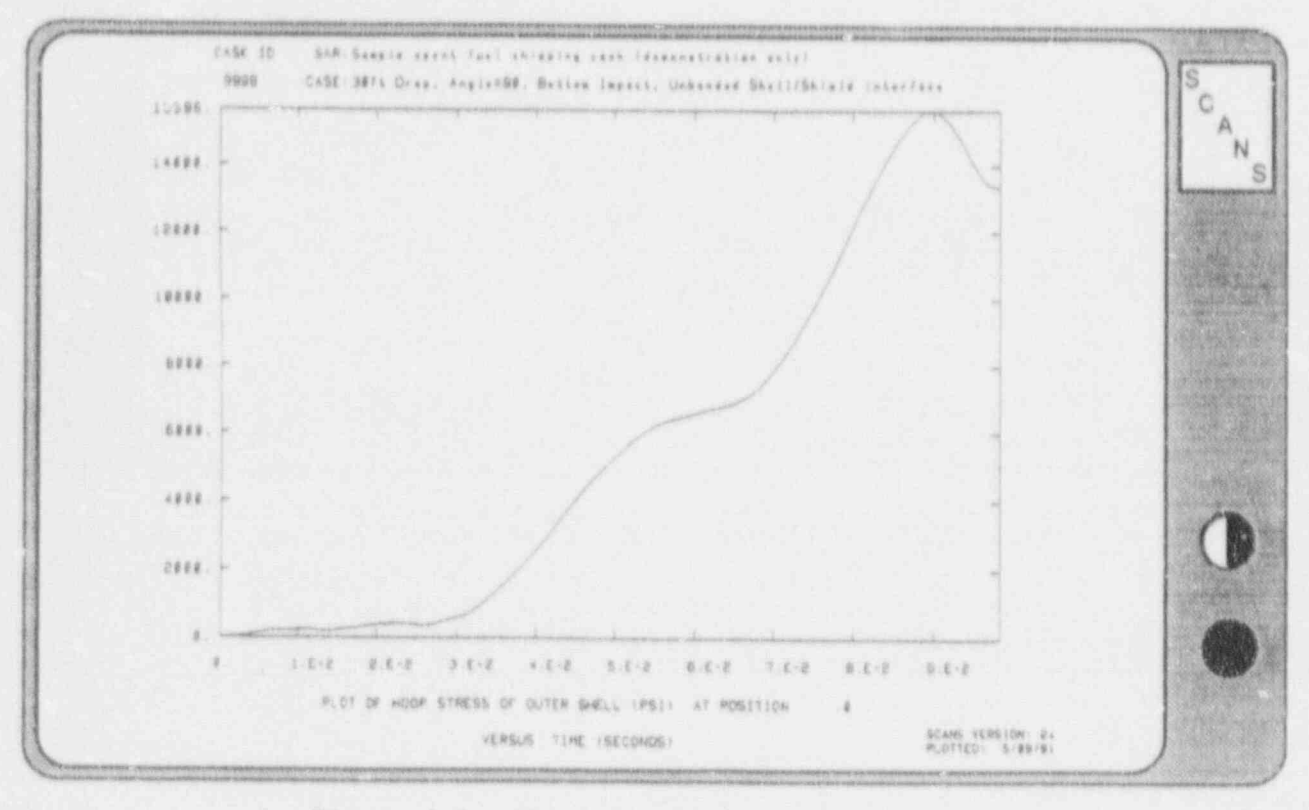

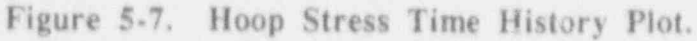

## Display Menu Display/Print Finite Element Meshes

SCANS displays the Display/Print Finite Element Mesh title screen and indicates the status of the F.E. meshes. Mesh displays are always based on the basic geometry description for the TOP end of the cask and use axisymmetry. Thermal meshes use 4-node elements and include all cask components. Stress meshes use 9-node elements and include only the cask shell and end caps. Press Q to QUIT and return to the Display Menu or any other key to display the finite element meshes (Figure 5-8). Press ENTER after reviewing the meshes and select one of the following options:

- Press P to print the Thermal mesh as a node/element map
- Press T to print the Thermal mesh as a node/element map (Figure 5-9).
- Press S to print the Stress mesh as a node/element map
- Press D to Display the meshes again
- Press Q to QUIT and return to the Display Menu

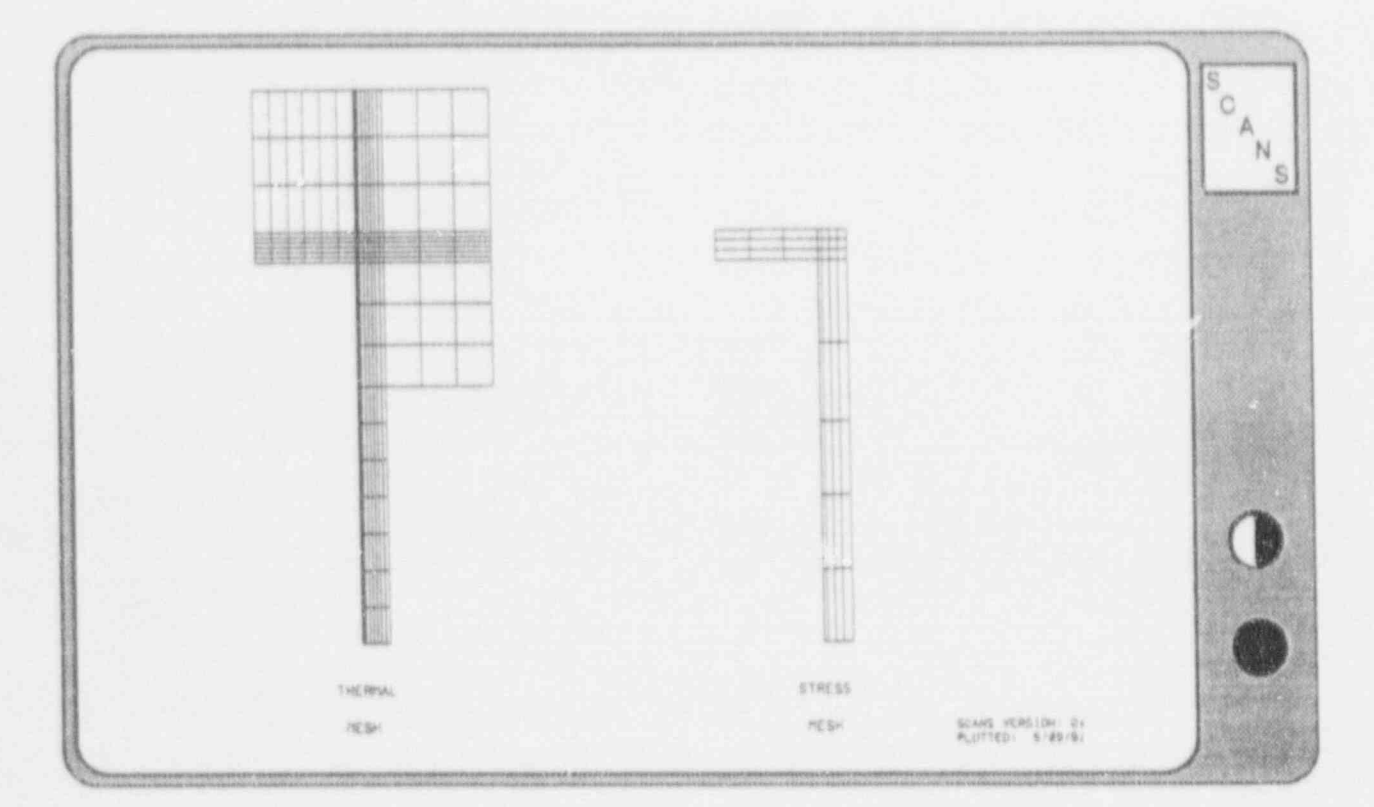

Figure 5-8. Display of Thermal and Stress Meshes.

### Display/Print Finite Element Meshes

CASK ID: 9999 NODE/ELEMENT map of THERMAL MESH SCANS Version 2a Generated on S/09/91 at 5:57:55 SAR: Sample spent fuel shipping cask (demonstration only) NOT TO SCALE

der der gewennen.

NOTE -- Mesh is axisymmetric model for TOP half of cask

Material numbers ... (printed in corner of each element)

| 3.些 | Inner | Shell  | - A = | End | cap. | inner layer  | 7.6 | Neutron Shield |
|-----|-------|--------|-------|-----|------|--------------|-----|----------------|
| 2+  | Shell | shield | 5=    | End | cap  | shield layer | 自然  | Water Jacket   |
| 3.8 | Outer | Shell  | 6.4   | End | cap  | outer layer  | 9.4 | Impact Limiter |

139-8 -- 196---197---198---199---200---201---202---203---205---205---208---207---208---209---210---210---212---212---21 103.8 -- 18-----102.5 ... 
 123
 124
 125
 126
 127
 128
 129
 130
 131
 152
 135
 134
 135
 136
 183
 164
 185

 100.0
 54
 55
 56
 57
 58
 59
 60
 61
 62
 62
 63
 66
 65
 66
 67
 53
 238
 230
 210
 38.8 ... 87.5 ... 96.3 ... 16 61 85.8 ... 53 54 #2 #2 00--- 07---17 18 15.3 ... 108-105 ton. 51 52 75 76 165 166 167 m2 m2 m2 m3 m3 m9 m0 m0 m0 01--- 02--- 03--- 106---- 1--- 227-- 226---15 16 50 49 10 64.8 ... 100-101. 354 73 #3 07 13 14 45 82 46 82 47 48 74 84 25. 5 ... 12 44 42 43 4 -82 15.0 46.3 ... 40 82 -87 . 10 \$7 34 3.8 1.5 70 13 37.0 ... al la . 81 85 82 27.8 --31 31 65 30 -13 18 5 .... ÷., 25 27 28 63 9.3 ... 23 22 24 #2 54 2,81 21 61 62 83 83 1.

x 1.0 4.3 6.5 x2.6 x2.5 21.4 25.6 26.7 26.6 27.6 26.6 20.5 30.5 31.6 32.0 41.8 30.0 60.0

Figure 5-9. Thermal Node/Element Map.
#### Plot Temperature Distributions

SCANS displays the Plot Thermal Analysis Results Title Screen and indicates the number of thermal solutions. Press Q to QUIT and return to the Display Menu, or press any other key to select the thermal solution to plot.

SCANS lists the available thermal solutions and displays the thermal case description, contents heat, date, and time for each solution (Figure 5-10). The case description indicates the external temperature condition and the status of contents heat and solar effects. The applied contents heat is in Btu/min. Use the keypad up or down arrow keys to highlight the desired case and press S to select the indicated solution for plotting.

After the case is selected, SCANS displays the Select Plots and Display Parameters Screen (Figure 5-11) and lists the following options:

- Press S to select a different thermal case Press Q to QUIT and return to the Display Menu Press <sup>↑</sup> to move to previous choice field
- Press to move to next choice field
- Press any of the leave indicated in the option
- or Press any of the keys indicated in the options box

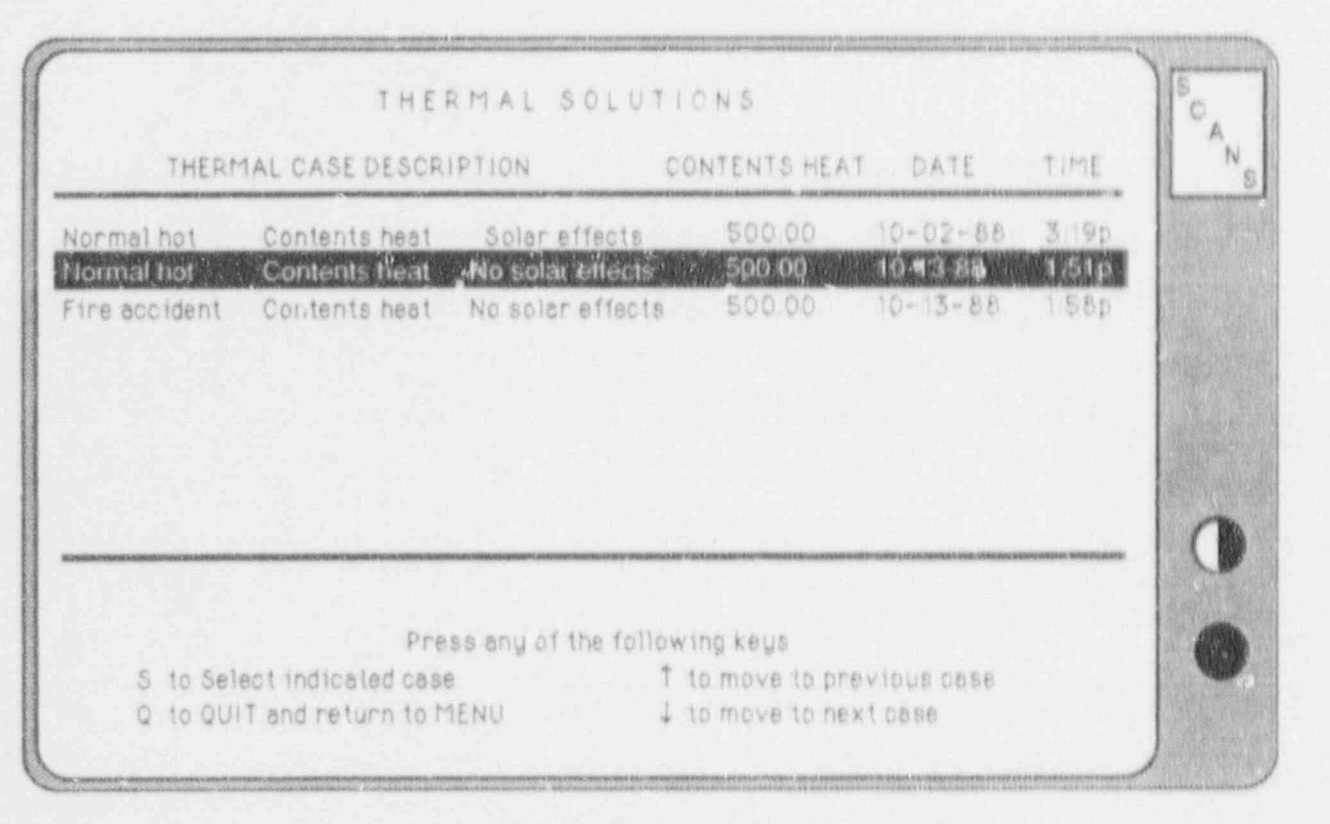

Figure 5-10. Select Thermal Solution to Plot.

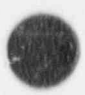

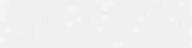

5 - 10

Version: 2a

Plot Temperature Distributions

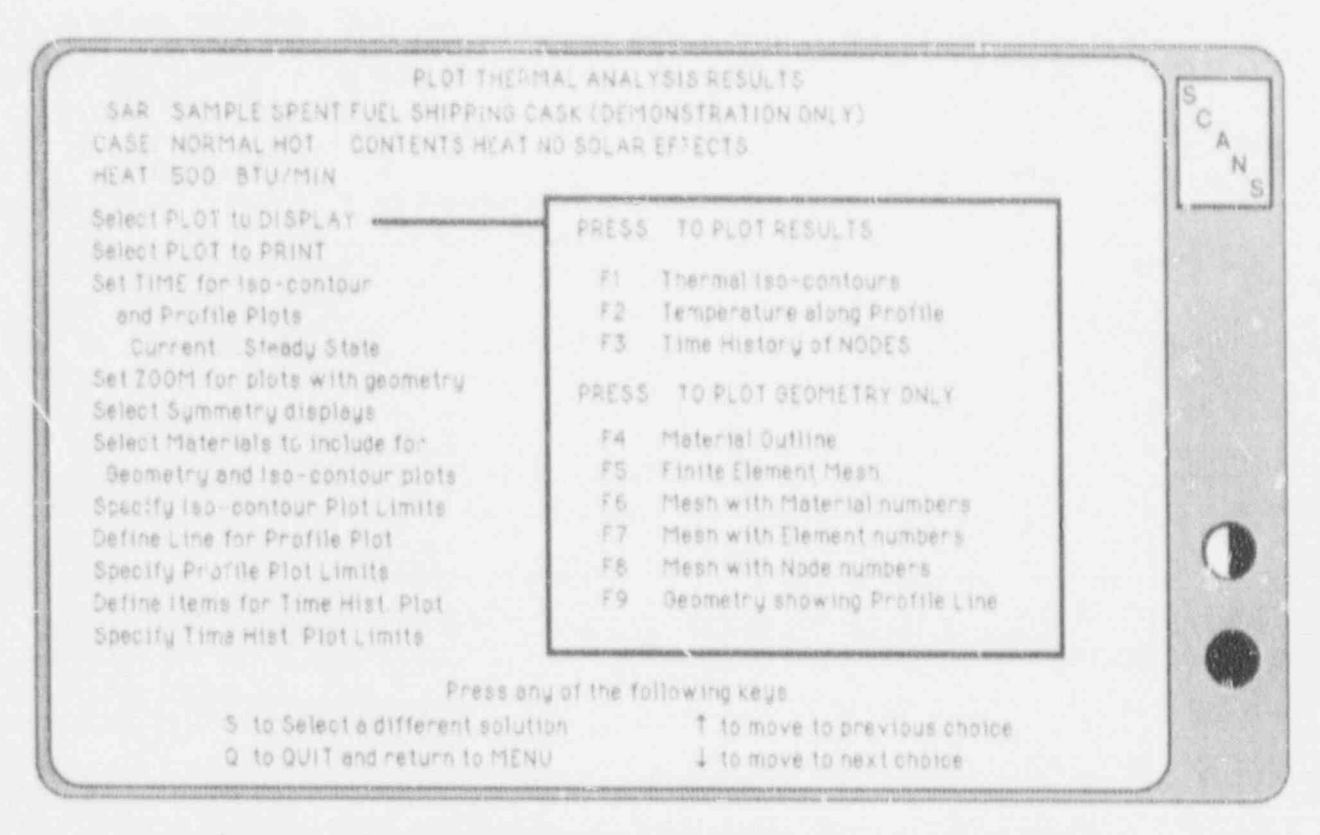

Figure 5-11. Select Plots and Display Parameters Screen.

NOTE: Enter values in the same manner as entering values when editing the geometry or impact limiter curves (see Appendix A).

#### Selecting the Plot to Display or Print

Highlight the Select Plot to Display field to display plots. Highlight the Select Plot to Print field to display and print plots. Press one of the following function keys to display the desired plot.

- F1 to plot Thermal Iso-contours (Figure 5-16)
- F 2 to plot Temperature along a Profile (Figure 5-17) (only if Line for Profile Plot is defined)
- F3 to plot Time History of Nodes (or Elements) (Figure 5-18) (only if Items for Time History Plots are defined)
- F4 to plot Material Outline (Figure 5-19)
- F 5 to plot Finite Element (F.E.) Mesh
- F6 to plot F.E. Mesh with Material Numbers
- F7 to plot F.E. Mesh with Element Numbers
- F8 to plot F.E. Mesh with Node Numbers
- F9 to plot Geometry showing Profile Line (Figure 5-20)
  - (only if Line for Profile Plot is defined)

#### Plot Temperature Distributions

Thermal iso-contours are lines of constant temperature plotted on the geometry material outline. Plots of temperature along a profile are: (1) the temperature profile along a line cutting the geometry (the line may be defined by XY coordinates or nodes numbers); or (2) temperature plotted for specified nodes as a function of distance between the nodes. Time history plots of nodal temperatures or averaged element temperatures are only available for the transient fire case. Up to six time histories per plot are allowed. Cask components are represented as different materials. Material outline plots are composed of outlines for each component selected for display. The finite element mesh can be plotted showing the mesh only, the mesh with material numbers, the mesh with element numbers, and the mesh with node numbers. Use the ZOOM option to isolate portions of the mesh when element or node numbers overlay one another. When a temperature profile line has been defined, the line can be plotted on the cask material outline to verify its location.

#### Selecting the Time for Iso-contour and Profile Plots

Highlight the *Time for Iso-contour and Profile Plots* field and use the + and - keys to change the time state for plotting. If the case is a steady state solution (all cases except transient fire) the time cannot be changed.

#### Setting the Zoom for plots with geometry

Highlight the Set Zoom field and press one of the indicated function keys to change the zoom for geometry displays. Zoom on small portions of the geometry for more detailed views (Figure 5-21). This is helpful when displaying the finite element mesh with node or element numbers.

- F1 to Automatically center and display the full geometry
- F 2 to ZOOM on specified coordinates
- F3 to ZOOM on a specified node

For zoom on specified coordinates (Figure 5-12), enter the X and Y coordinates which define the center of the plot and the width of the geometry to plot around the plot center. For zoom on a specified node, enter the number of the node which defines the center of the plot instead of X Y coordinates. After specifying the zoom conditions, press one of the following keys:

- Press D when DONE entering values
- Press A to revert to Automatic centering and display full geometry
- Press Q to QUIT and return to the Display Menu

### Plot Temperature Distributions

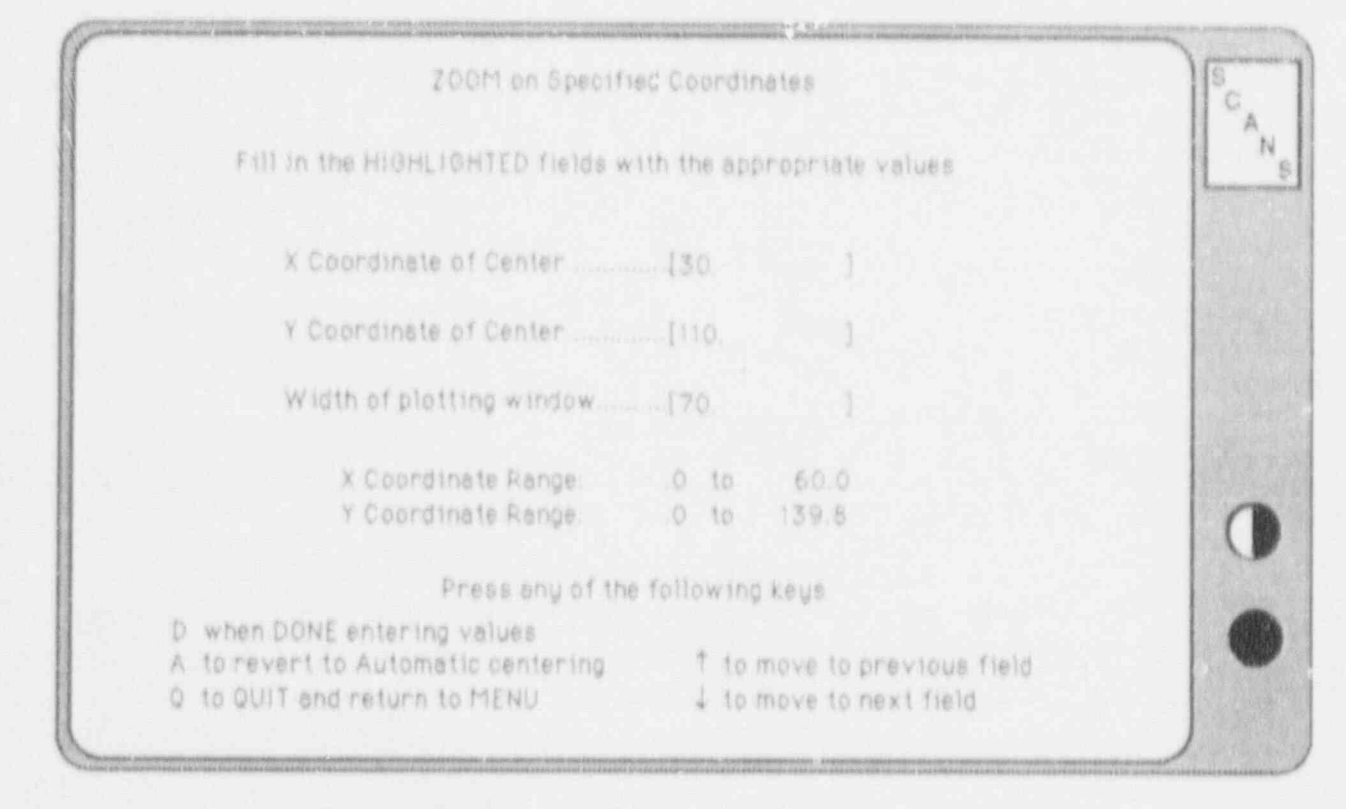

Figure 5-12. ZOOM on Specified Coordinates.

#### Selecting the Symmetry Displays

Highlight the Select Symmetry Displays field and press one of the indicated function keys. SCANS uses an axisymmetric model of the TOP end of the cask to represent the thermal geometry. Reflect about the Y axis to simulate the geometry full width. Reflect about the X axis to simulate the geometry full length. Reflect about both the X and Y axes to simulate the full cask geometry.

- F1 for NO symmetry reflections
- F2 to reflect about the Y axis (Figure 5-22)
- F3 to reflect about the X axis
- F4 to reflect about the X and Y axes

#### Selecting the Materials to Include for Geometry and Iso-contour Plots

Highlight the *Select the Materials to Include* field and press one of the indicated function keys. SCANS represents each cask component as a different material. Use this option to isolate cask components for iso-contour and outline plots.

- F1 to Include ALL Materials in the Plots
- F2 to Select Materials for Plots

|                            | 54                                             | llect Material                                   | s for Plots                                                                        |                                                       | C |
|----------------------------|------------------------------------------------|--------------------------------------------------|------------------------------------------------------------------------------------|-------------------------------------------------------|---|
| PRESS                      | PRESS                                          |                                                  | rieteria)                                                                          |                                                       | L |
| Include                    | Qmit.                                          | Number                                           | Nome                                                                               | Status                                                |   |
| F1<br>F2<br>F3<br>F6<br>F9 | Alt=F1<br>Alt=F2<br>Alt=F3<br>Alt=F6<br>Alt=F9 | 1 24 85 65 99                                    | inner Shell<br>Shell Shield<br>Outer Shell<br>Endcap Outer Layer<br>Impact Limiter | Omitted<br>Included<br>Omitted<br>Included<br>Omitted |   |
|                            | Pre                                            | iss any of the                                   | following keys                                                                     |                                                       |   |
|                            | 0 v<br>A 1<br>0 1                              | when DONE sel<br>o include ALL<br>o QUIT and net | ecting materials<br>materials<br>turn to MENU                                      |                                                       |   |

#### Plot Temperature Distributions

Figure 5-13. Select Materials for Plotting.

When selecting materials, SCANS displays a list of all cask components indicating the material number, component name, and whether the component is included or omitted for isocontour and outline plots (Figure 5-13). Press the indicated function keys to include specific components or press ALT and the function key to omit components. To complete material selections, press one of the following:

- Press D when DONE selecting materials
- Press A to include ALL materials
- Press Q to QUIT and return to the Display Menu

#### Specifying the Iso-contour Plot Limits

Highlight the Specify the Iso-contour Plot Limits field and press one of the indicated function keys to specify the contour range. Use the + and - keys to change the number of evenly spaced contour lines.

- F1 to set to Automatic ranging
- F2 to specify the contour range
- + to increase the number of contour lines (maximum is 8)
- to decrease the number of contour lines (minimum is 2)

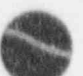

#### Plot Temperature Distributions

Automatic ranging sets the contour range based on the minimum and maximum temperatures of the components included for display. For a specified contour range, enter values for the FIRST and LAST contour lines. The remaining contour lines are evenly spaced in between. Enter values in the same manner as entering values when editing the geometry or impact limiter curves. NOTE: the value of the FIRST contour line must be less than the value for the LAST contour line. After specifying the contour range, press one of the following:

Press D when DONE entering values Press A to revert to Automatic ranging Press Q to QUIT and return to the Display Menu

#### Defining a Line for a Profile Plot

Highlight the *Define Line for Profile Plot* field and press one of the indicated function keys to define one of the three types of temperature profile lines. Profile lines defined between XY coordinates or between two nodes produce plots of the temperature profile along the defined line where it crosses the geometry. Profile lines defined as a series of nodes produce plots of temperature for the specified nodes as a function of the distance between the nodes. The temperature profiles between successive nodes in the series are drawn as a straight lines and do not reflect the actual temperature profiles between nodes.

- F1 to Define a Line Between XY Coordinates
- F2 to Define a Line Between Two Nodes (Figure 5-14)
- F3 to Define a Line as a Series of Nodes

When defining a profile line between XY coordinates, enter X and Y coordinates for both ends of the line. **NOTE**: the line must have a finite length (the coordinates of the first point must not equal the coordinates of the second point). When defining a profile line between two nodes, enter a node number for each end. **NOTE**: the first node must not equal the second node. When defining a profile line as a series of nodes, enter node numbers for each node in the series. If the series has less than 12 nodes, terminate the list with a node number of zero. After defining the profile line, press one of the following keys:

- Press D when DONE entering values
- Press A to ABANDON line definition
- Press Q to QUIT and return to the Display Menu

### Display Menu Plot Temperature Distributions

| Define Temperature Profile Line As Spries of Nodes         | S         |
|------------------------------------------------------------|-----------|
| Fill in the HIGHLIGHTED fields with the appropriate values | A         |
| Range of Available Node Numbers: 1 to 279                  | L         |
| Number of Node 1                                           |           |
| Number of Node 2                                           | 14 Mar    |
| Number of Node 3                                           |           |
| Number of Node 4                                           |           |
| Number of Node 5 [0]                                       |           |
| Number of Node 6 [0]                                       |           |
| Number of Node 7                                           | 12153     |
| Number of Node 8                                           |           |
| Number of Node 9                                           |           |
| Number of Node 10                                          |           |
| Number of Node 11 [0]                                      |           |
| Number of Node 12                                          | 100       |
| Press any of the following keys                            |           |
| D when DONE defining line                                  | T. Carl   |
| A to ABANDON line definition T to move to previous field   |           |
| Q to QUIT and return to MENU 1 to move to next field       | 1 Charles |

Figure 5-14. Define Profile Line Between Two Nodes.

#### Specifying Profile Plot Limits

Highlight the *Specify Profile Plot Limits* field and press one of the indicated function keys to specify the temperature range for the temperature profile plots.

- F1 to set to Automatic ranging
- F 2 to specify the Temperature range

Automatic ranging sets the temperature range based on the minimum and maximum temperatures along the profile line. For a specified temperature range, enter values for the LOWER and UPPER temperature limits. **NOTE:** the value of the LOWER temperature limit must be less than the value for the UPPER temperature limit. After specifying the profile temperature range, press one of the following:

- Press D when IN the entering values
- Press A to revert to Automatic ranging
- Press Q to QUIT and return to the Display Menu

#### Plot Temperature Distributions

#### Defining Items for Time History Plots

Highlight the *Define Items for Time History Plots* field and mess one of the indicated function keys to select the nodes or elements for time history plots. Up to six nodes or elements may be plotted on a single time history plot. Element temperatures are calculated as the average of the temperatures of the nodes defining the element. Time history plots are only available for transient fire case solutions.

- F1 to Specify NODES for Time History Plots (Figure 5-15)
- F2 to Specify ELEMENTS for Time History Plots

Enter up to six node or element numbers. If the list has less than six node or element numbers, terminate the list with a node or element number of zero. After specifying items for time history plots, press one of the following keys:

- Press D when DONE selecting items
- Press A to ABANDON selections
- Press Q to QUIT and return to the Display Menu

#### Specifying Time History Plot Limits

Highlight the Specify Time History Plot Limits field and press one of the indicated function keys to specify the temperature range for time history plots.

- F1 to set to Automatic ranging
- F2 to specify the Temperature range

Automatic ranging sets the temperature range based on the minimum and maximum temperatures of the nodes or element for the full time history. For a specified temperature range, enter values for the LOWER and UPPER temperature limits. NOTE: the value of the LOWER temperature limit must be less than the value for the UPPER temperature limit. After specifying the time history temperature range, press one of the following:

- Press D when DONE entering values
- Press A to revert to Automatic ranging
- Press Q to QUIT and return to the Display Menu

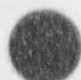

Version: 2a 5-17

### Plot Temperature Distributions

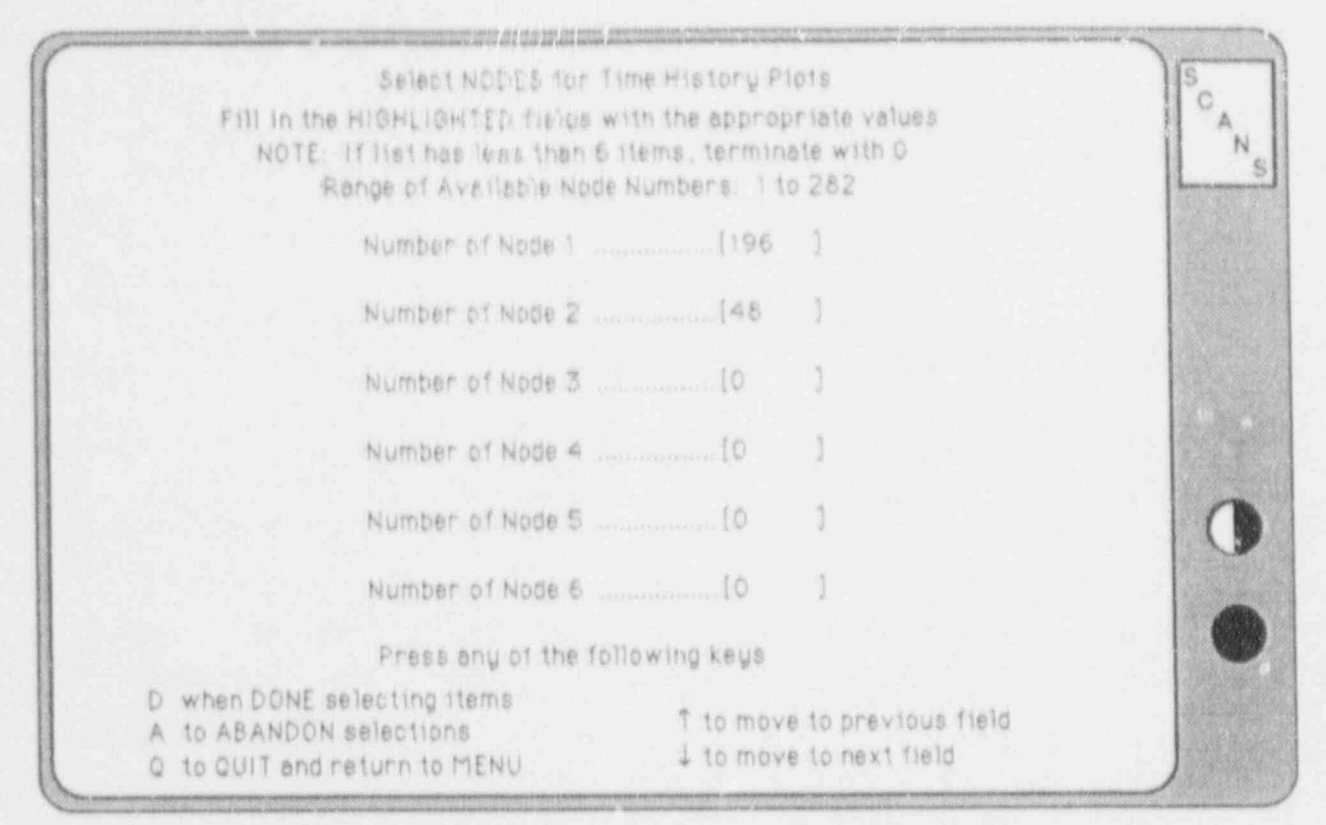

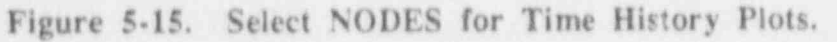

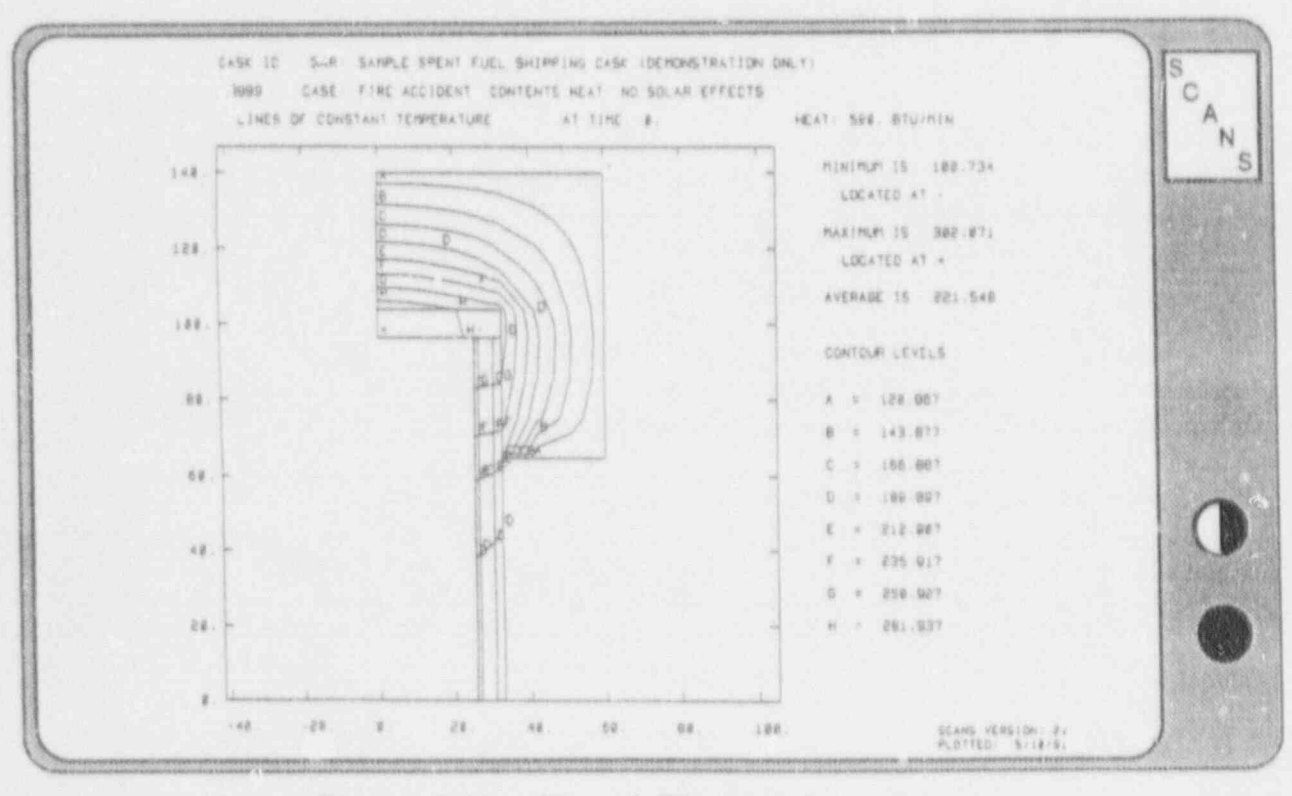

Figure 5-16. Plot of Thermal Iso-contours.

9

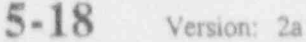

-

4

Plot Temperature Distributions

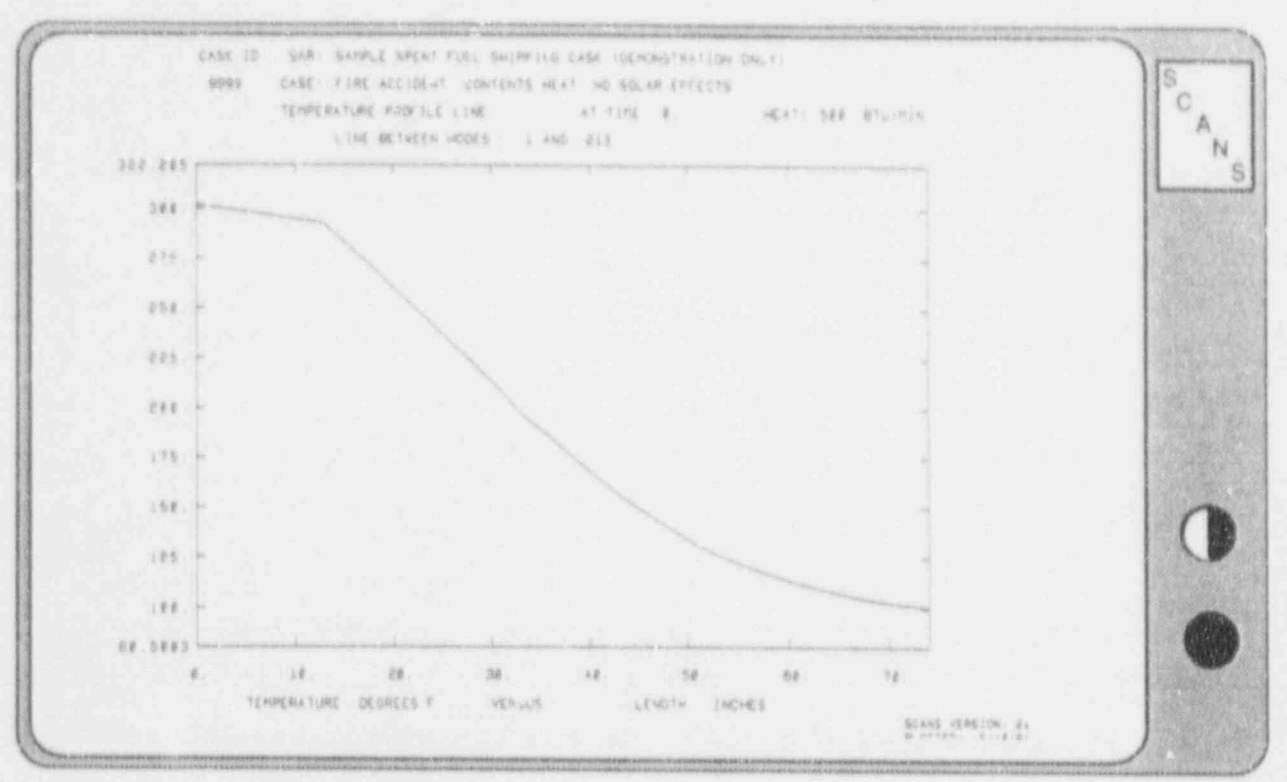

۵

13

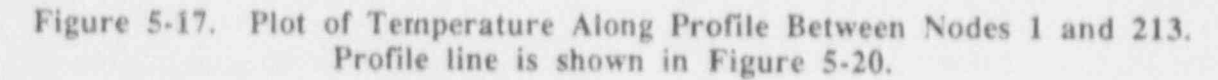

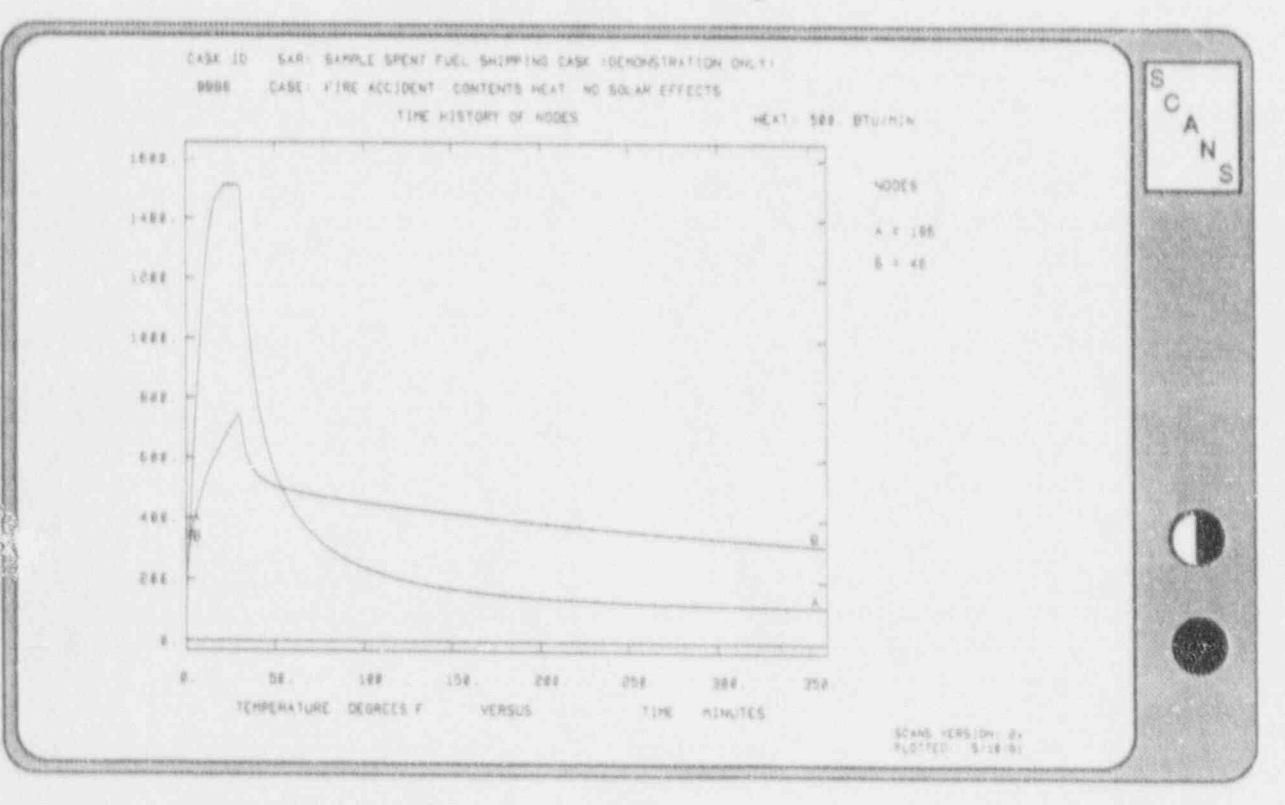

Figure 5-18. Plot of Time History of Nodes 196 and 48.

Version: 2a 5-19

### Display Menu Plot Temperature Distributions

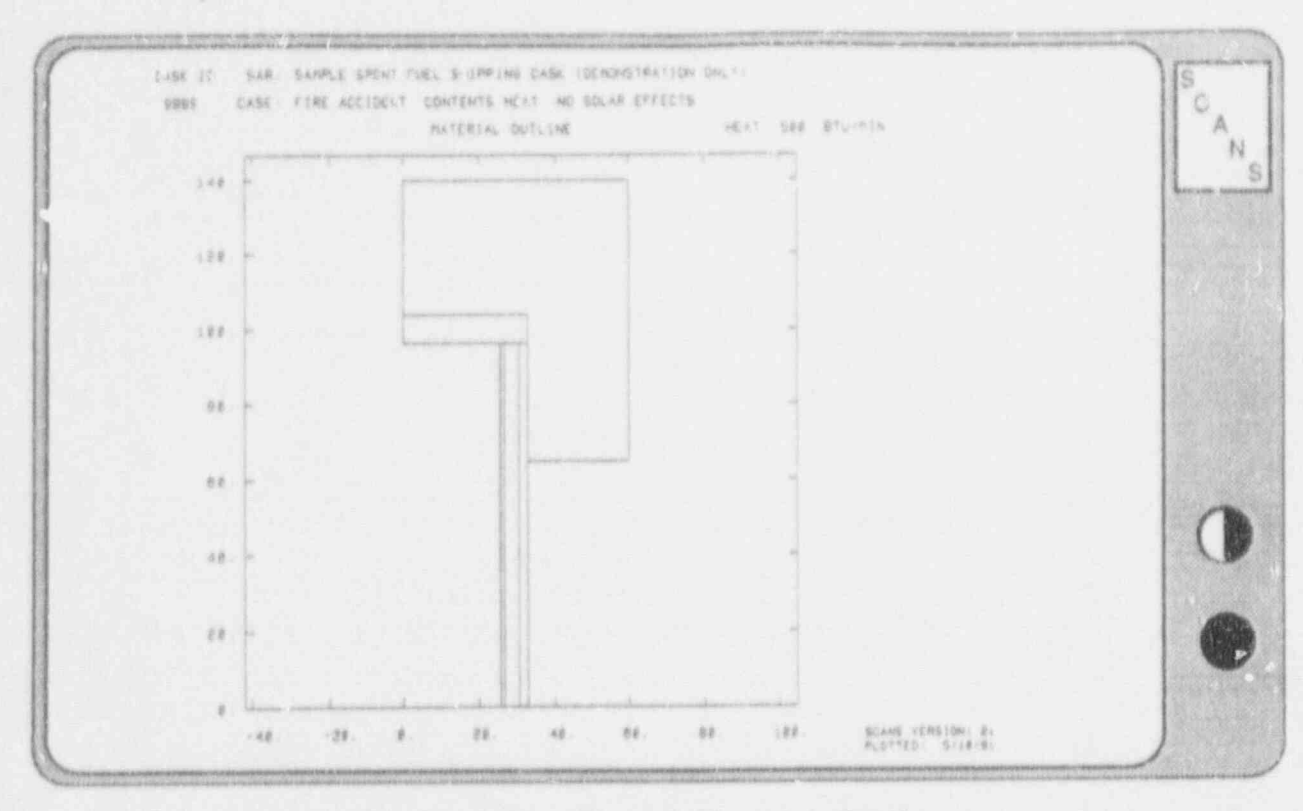

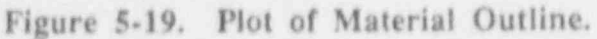

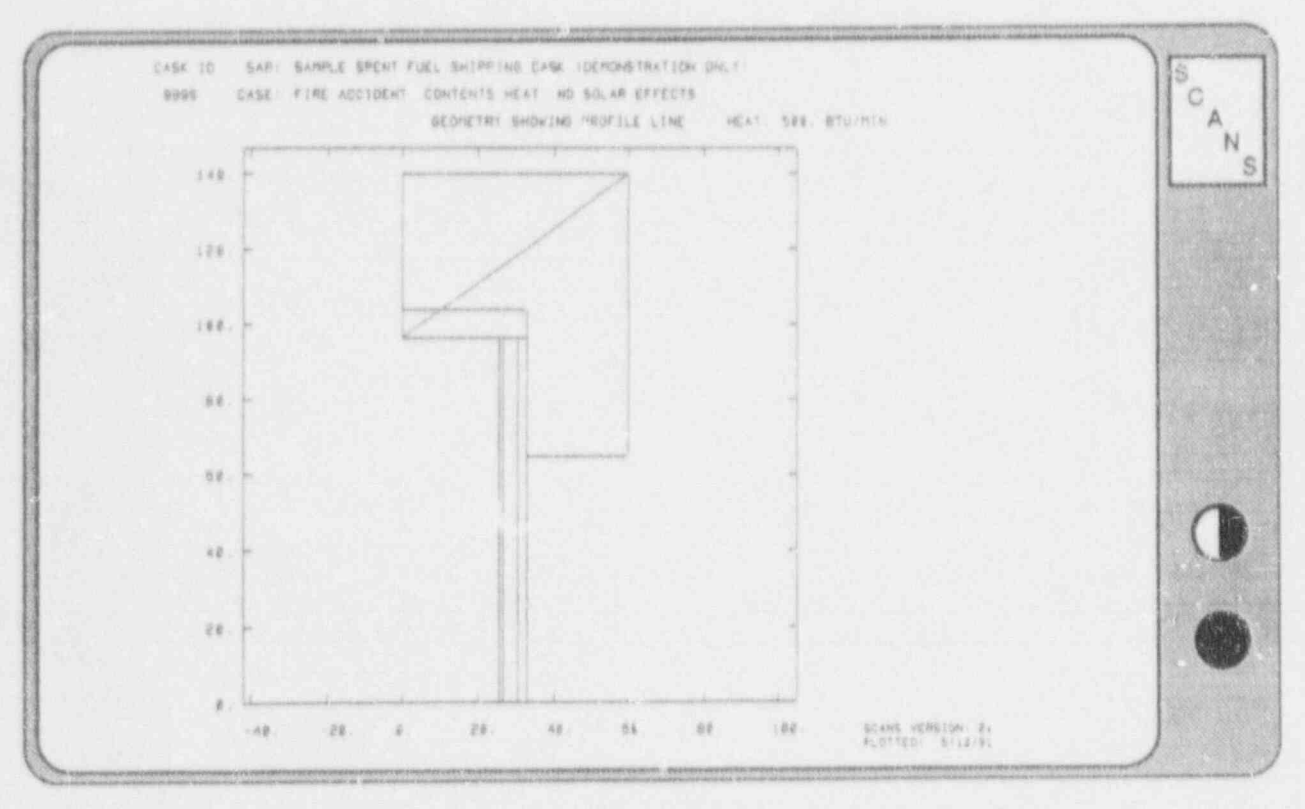

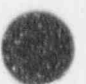

Figure 5-20. Plot of Geometry Showing Profile Line, Version: 2a

5-20

### Plot Temperature Distributions

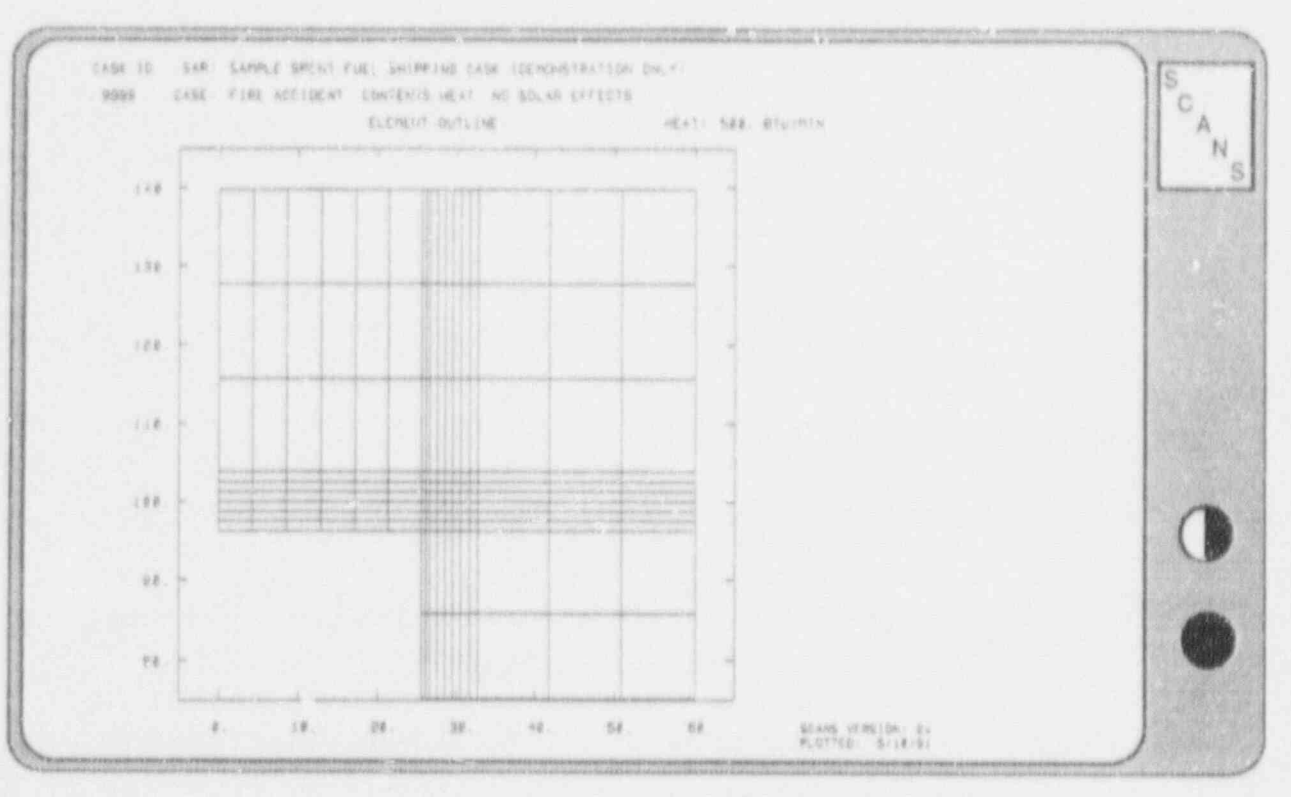

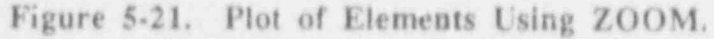

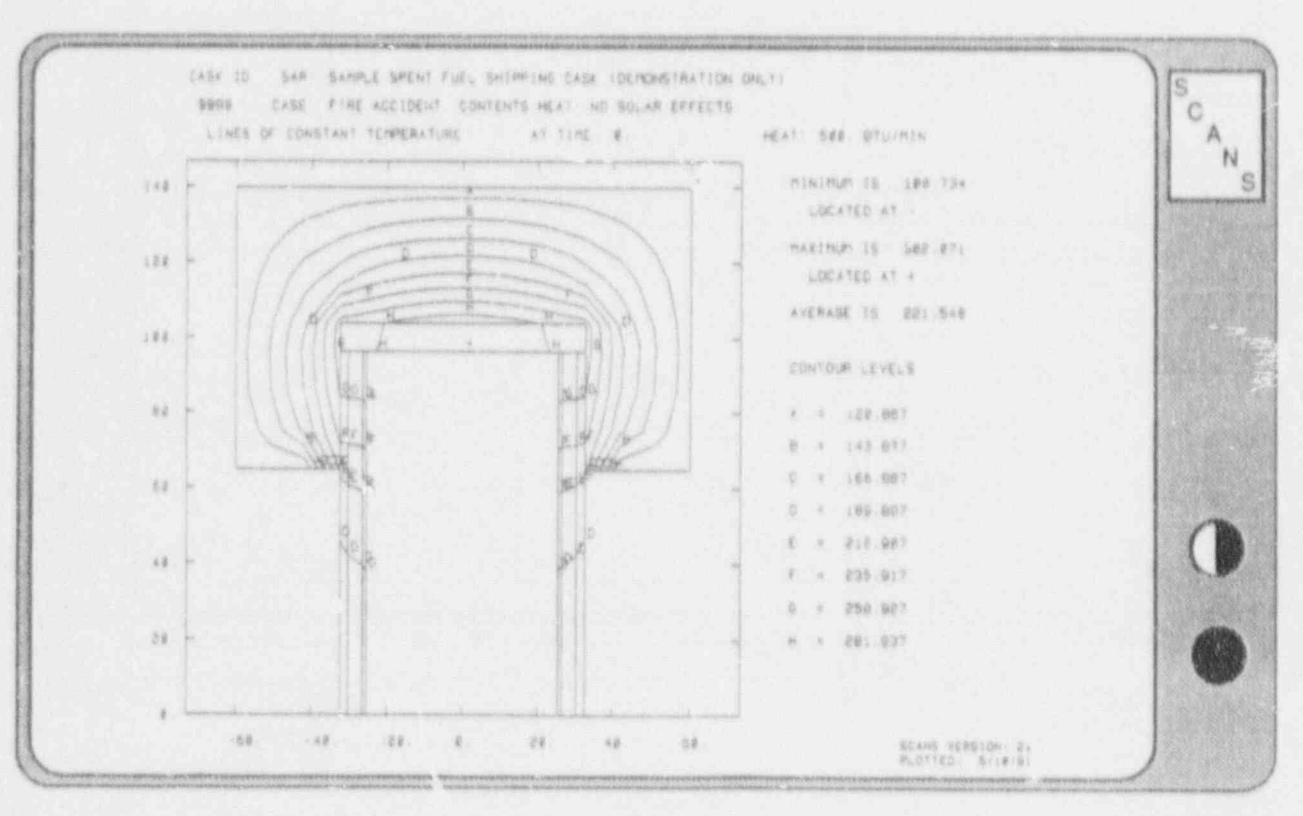

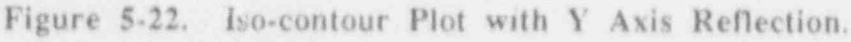

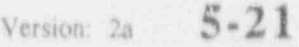

### Display Menu Set Attributes for Video/Printer Plots

SCANS displays the Set Attributes for Video/Printer Plots Screen shown in Figure 5-23. To modify the current attributes, use the keypad up or down arrow keys to highlight the desired field and then use the indicated keys to select the desired attributes as follows, and press D when done.

#### Selecting the Display Type

Press F1 for Color Graphics Adapter (one color, 640 x 200 pixels)

Press F2 for Enhanced Graphics Adapter (three colors, 640 x 350 pixels)

Press F3 for Video Graphics Array Display (three colors, 640 x 480 pixels)

#### Selecting the Printer Type

Press F1 for Hewlett Packard LaserJet printer

Press F2 for IBM/Epson graphics type dot matrix printer

SCANS can utiliz y dot matrix printer that uses the same graphics commands as the IBM Proprinter and Epson FX-85.

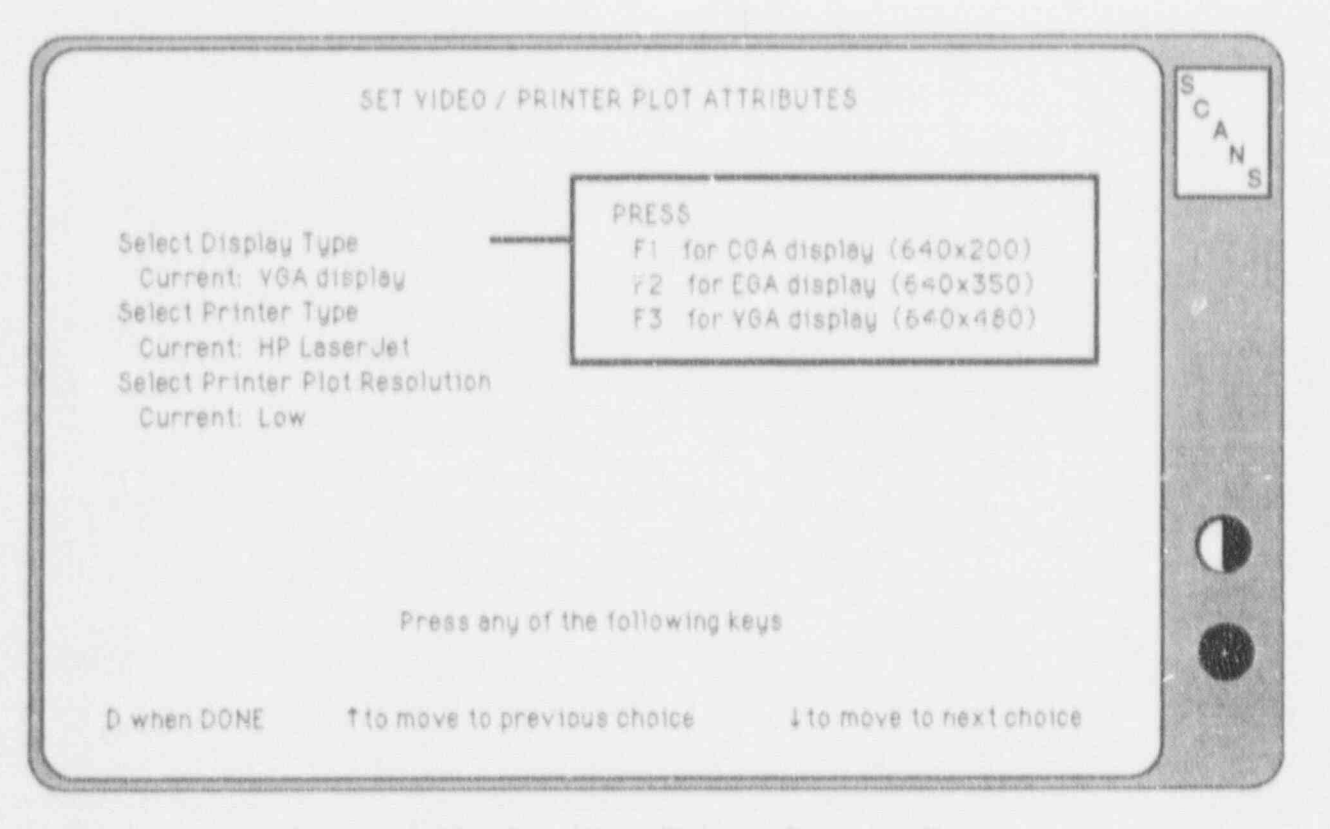

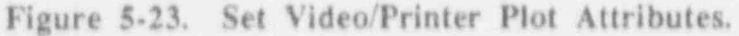

### Set Attributes for Video/Printer Plots

SCANS uses the three Hewiett Packard LaserJet printer models in a limited fashion. Node/element mesh maps are printed using the standard Courier font (10 characters per inch) and the Line Printer font (16.66 characters per inch). LOW resolution plots are drawn using 150 dpi (dots per inch) graphics mode. HIGH resolution plots are drawn using 300 dpi graphics mode. Each LaserJet model is deviated below with its particular limitations and possible remedies.

#### LaserJet

- The Line printer font is not an internal font. Provide a font cartridge which contains the Line Printer font for mesh maps.
- (2) The maximum graphics mode resolution is 75 dpi. Both LOW and HIGH resolution printer plots are printed piecemeal on several pages. If the LaserJet upgrade is installed, printer plots are printed on one page.

#### LaserJet+

(1) The maximum graphics mode resolution is 150 dpi. LGW resolution printer plots are printed on one page and HIGH resolution plots are printed piecemeal on several pages. If the LaserJet+ upgrade is installed, HIGH resolution plots are printed on one page.

#### LaserJet Series II

(1) The maximum graphics mode resolution is 150 dpi. LOW resolution printer plots are printed on one page and HIGH resolution plots are printed piecemeal on several pages. If a 1 Mbyte memory board is installed, HIGH resolution plots are printed on one page.

#### Selecting the Printer Plot Resolution

Press F1 for LOW resolution printer plots Press F2 for HIGH resolution printer plots

Printer plots are for graphics displays and require a printer that supports graphics. High resolution plots take up to 10 times longer to print than low resolution plots.

#### Hint:

Use low resolution plots until report-quality plots are required. Switch to high resolution for report-quality plots, then return to low resolution.

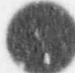

Version: 2a 5-23

### NOTES:

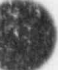

The Print/Review Menu (Figure \*) provides options for printing and reviewing the Cask Summary/Data Check and outputs i. om Impact, Thermal, Thermal Stress, and Pressure Stress analyses. Output for Thermal, Thermal Stress, and Pressure Stress can also be printed as an abbreviated output summary. The review function displays the output on the screen. The outputs are discussed in Appendix C.

#### PRESS 1 to Print/Review Impact Output

Print or Review Dynamic or Quasi-Static Impact analysis output.

#### PRESS 2 to Print/Review Thermal Output

Print or Review Thermal output. Abbreviated prints skip the summary of input, printing the temperature output with flux balances.

#### PRESS 3 to Print/Review Thermal Stress Output

Print or Review Thermal stress output. Abbreviated prints skip nodal displacements and element stresses, printing the summary of maximum stresses and stresses corresponding to Impact nodal locations.

| SCAN | S PRINT/REVIEW MENU SCANS                    |
|------|----------------------------------------------|
| PRES | Current CASK ID is 9999<br>S                 |
|      | To Print/Review IMPACT outputs               |
| 2    | To Print/Review THERMAL outputs              |
| 3    | To Print/Review THERMAL STRESS outputs       |
| 4    | To Print/Review PRESSURE STRESS outputs      |
| 5    | To Privit/Review Cask summary and data check |
| [11] | To return to MAIN MENU                       |
|      |                                              |

#### Figure 6-1. SCANS Print/Review Menu.

#### PRESS 4 to Print/Review Pressure Stress output

Print or Review Pressure stress output. The abbreviated print skip: the nodal displacements and element stresses and includes a table of maximum stresses and the stresses corresponding to Impact nodal locations.

#### PRESS 5 to Print/Review Cask Summary and Data Check

Print or Review the geometry summary / data check for basic geometry and impact limiter force/deflection curve data.

#### PRESS M to Return to Menu

SCANS returns to the Main Menu display.

Version: 2a

6-2

### Selecting the Output to Print/Review

Press the appropriate Menu key to select the output type. SCANS displays the Print/Review Title Screen indicating the number of outputs available for printing or review. Press Q to QUIT and return to the Print/Review Menu, or press any other key to select a particular output case to print or review. SCANS lists the available outputs and displays a description, date, and time for each output (Figure 6-2).

For Impact, the case descriptions indicate the analysis type, shell/shield interface, impact type, impact end, drop height, and impact angle. An unbonded shell/shield interface allows the lead shield to slump. A primary/secondary impact type includes impact of both ends. The impact end indicates the end that impacts first. Impact angles are relative to the horizontal (i.e., 0 degrees is a side drop).

For Thermal and Thermal stress, the case descriptions indicate the external temperature condition, the status of the applied contents heat, and the status of solar effects. The applied contents heat is in Btu/min.

For Pressure stress, the case descriptions indicate the internal and external pressures. The internal pressure is the maximum normal operating temperature (input during geometry definition) or the internal pressure resulting from a thermal analysis. The external pressure is established by regulatory guidelines.

For Summary / Data Checks, the description indicates the basic geometry specifications or impact limiter force/deflection curves.

Use the keypad up or down arrow keys to highlight the desired case. Press S to select the indicated solution to print or review.

After the output is selected, SCANS displays an Output Summary Screen indicating the number of pages in the output, if abbreviated output is available, and the output header (Figure 6-3). The output header indiceres the type of analysis, date and time the output was generated, and a brief description of the parameters defining the output. SCANS then lists the following options:

Press P to Print the OUTPUT

Press R to Review the OUTPUT on the screen

Press S to Select a different OUTPUT to Print/Review

Press Q to QUIT and return to the Print/Review Menu

Selecting the Output to Print/Review

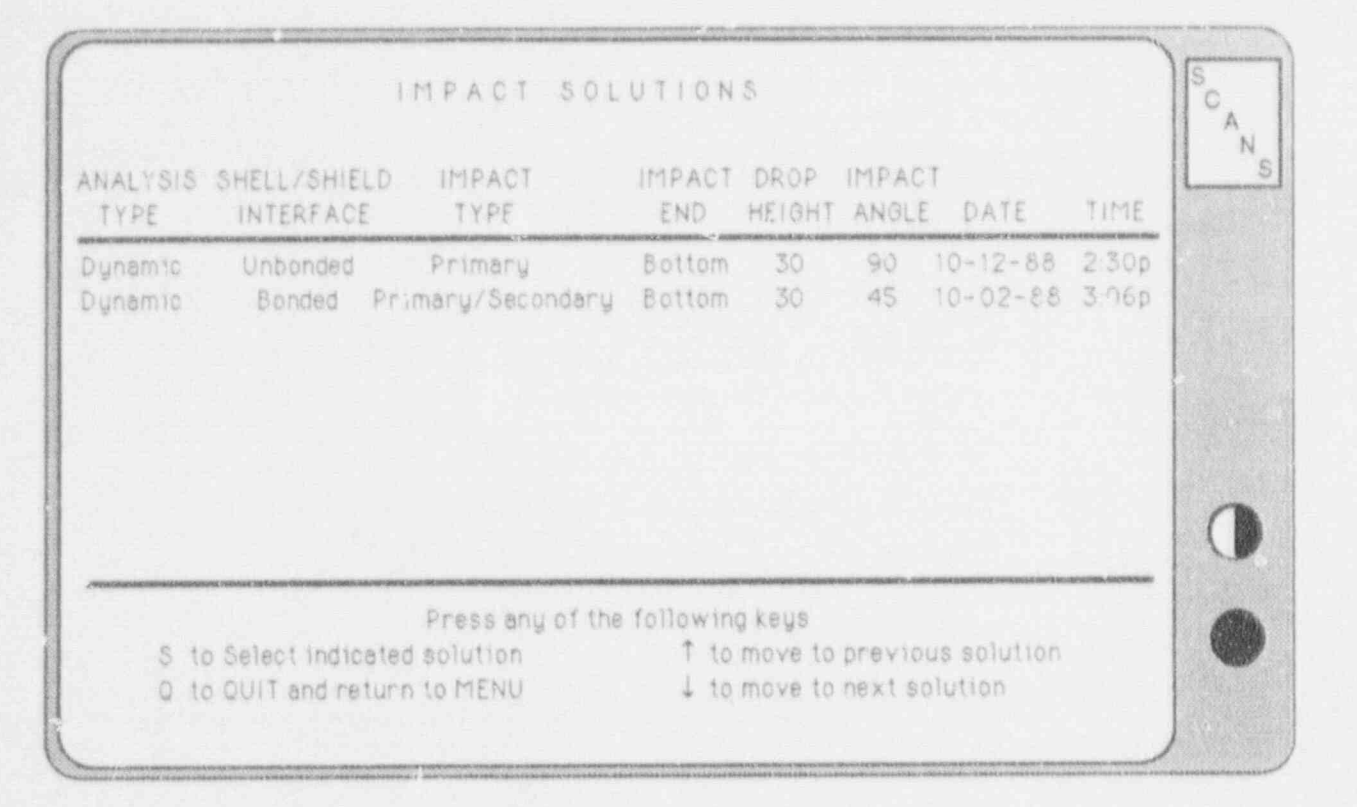

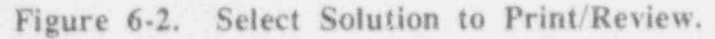

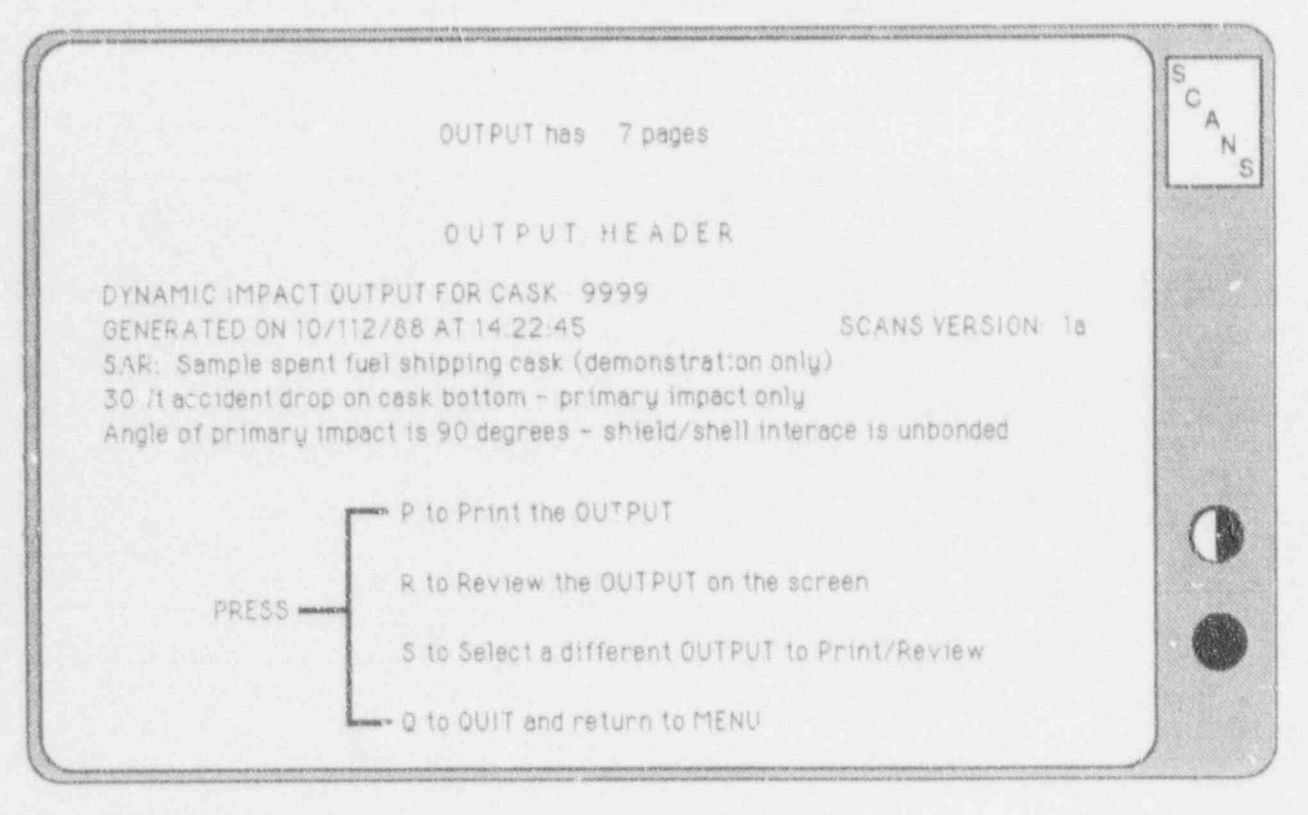

Figure 6-3. Output Summary Screen.

Version: 2a

6-4

#### Printing the Output

After pressing P on the Output Summary Screen, SCANS displays a reminder to make sure the printer is ON-LINE and set to the TOP-OF-PAGE. Press one of the following keys:

Press P to Print the complete output

Press A to print the Abbreviated output (if available)

Press Q to QUIT and return to the Print/Review Menu

As the output is printed, SCANS indicates the current page being printed. Press any key to suspend printing. When printing is halted, SCANS lists the following options:

Press C to Continue Press Q to QUIT and return to the Print/Review Menu

After printing is finished, SCANS lists the following options:

Press P to Print/Review another case (redisplays the case list screen for current output type) Press Q to QUIT and return to the Print/Review Menu

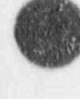

#### Reviewing the Output

After pressing R on the Output Summary Screen, SCANS displays the first 20 lines of the full output on the screen (Figure 6-4). SCANS can review up to 4000 lines of output (the entire output can be printed). The review control options are:

| Press | S    | to print the 20 lines displayed on the screen          |
|-------|------|--------------------------------------------------------|
| Press | ESC  | to exit (end review)                                   |
| Press | Р    | to print the output (see Printing the Output)          |
| Press | 1    | to scroll screen down, displaying previous line at top |
| Press | 1.1  | to scroll screen up, displaying next line at bottom    |
| Press | Home | to display first 20 lines of output                    |
| Press | End  | to display last 20 lines of output                     |
| Press | PgUp | to display previous 20 lines of output                 |
| Press | PgDn | to display next 20 lines of output                     |

The symbol <FF> represents form feeds used to prginate the output. Press ESC to terminate reviewing the output. SCANS lists the following options:

PressPto Print/Review another case<br/>(redisplays the case list screen for current output type)PressQto QUIT and return to the Print/Review Menu

| Press<br>S to print Screen E<br>1 for previous line H<br>1 for next line E<br>1 M | s any of the f<br>SC to exit<br>ome for first<br>nd for last sc<br>PACT_SU | ollowing ki<br>screen<br>reen<br>MMAR) | eys<br>P to Print output<br>PgUp for previous screen<br>PgDn for next screen | SCAN |
|-----------------------------------------------------------------------------------|----------------------------------------------------------------------------|----------------------------------------|------------------------------------------------------------------------------|------|
| PRIMARY IMPACT (Cask Sott                                                         | om)                                                                        |                                        |                                                                              | •    |
| Impact Velocity                                                                   | -                                                                          | 527.5                                  | in/sec                                                                       |      |
| Impact Angle                                                                      | =                                                                          | 90.0                                   | degrees                                                                      |      |
| CG Over Corner Angle                                                              |                                                                            | 72.5                                   | degrees                                                                      |      |
| Maximum Limiter Crush                                                             | #                                                                          | 30.3                                   | Inches                                                                       |      |
| Maximum Rigid Bodu Accelera                                                       | tions                                                                      |                                        |                                                                              |      |
| Vertical Acceleration                                                             | =                                                                          | 34.8                                   | g's                                                                          | 10   |
| Horizontal Acceleration                                                           | -                                                                          | 0                                      | gʻs                                                                          |      |
| Rotational Acceleration                                                           | a.                                                                         | 0                                      | rad/sec**2                                                                   |      |
| Maximum Impact Forces                                                             |                                                                            |                                        |                                                                              | 68   |
| Axial Force In Cask                                                               | =                                                                          | -6370.7                                | kips                                                                         |      |
| Po                                                                                | sition in out                                                              | out: 13%                               |                                                                              |      |

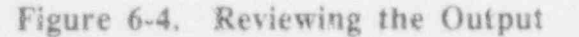

The Archive Menu (Figure 7-1) provides options for archiving cask data sets to diskettes, retrieving archived cask data sets, and deleting cask data sets from the hard disk.

### PRESS 1 to Archive CASK data set on diskettes

Creates a compressed data set archive containing the basic geometry, impact limiter force-deflection curve data, finite-element meshes and all analysis output for the selected cask. Then writes the data set archive to diskettes.

### FRESS 2 to Retrieve CASK data set from diskettes

Retrieves a compressed data set archive from diskettes and uncompress, restoring the data set to the hard disk.

### PRESS 3 to Delete CASK data set from hard disk

Deletes either a complete data set or analysis output for the selected cask.

#### PRESS M to Return to MAIN MENU

SCANS returns to the Main Menu display.

| SCANS                                               | ARCHIVE MENU                       | SCANS |
|-----------------------------------------------------|------------------------------------|-------|
| RESS                                                | Current CASK ID is 9999            |       |
| 1 To Arc                                            | hive CASK data set on diskettes    |       |
| 2 To Ret                                            | rieve CASK data set from diskettes |       |
| 3 To Den                                            | ete CASK data set from hard disk   |       |
| M To Retu                                           | urn to MAIN MENU                   |       |
| an ann a su an an an an ann ann an ann an ann an an |                                    |       |

#### Figure 7-1. SCANS Archive Menu.

#### Archiving Data Sets

SCANS archives data sets by creating a compressed data set archive and then writing the archive to a diskette. If the archive is larger than a single diskette, SCANS automatically uses the DOS utility *BACKUP* to save the archive on more than one diskette. The module used to create the compressed archive is adapted from ARC version 5.1 from System Enhancement Associates (used by permission). All existing data sets can be archived from the Archive Menu. The number of existing data sets is indicated on the Archive Data Sets Title Screen. Press Q to QUIT and return to the Archive Menu, or press any other key to select the data set to archive

If more than one data set exists, SCANS displays a list of CASKIDs and indicates several options:

Press S to Select the highlighted CASKID and display summary

Press Q to QUIT and return to the Archive Menu

Press 1 to highlight the previous CASKID

Press ↓ to highlight the next CASKID

If only one data set exists, SCANS selects that data set. The data set summary screen is shown in Figure 7-2. Summary screen options are:

- Press A to Archive the summarized data set
- Press S to select a different CASKID (return to the CASKID list screen-- only if more than one data set exists)
- Press Q to QUTT and return to the Archive Menu

| Summary of data set for CASK 9999                         | °c |
|-----------------------------------------------------------|----|
| SAR: Sample spent fuel shipping cask (demonstration only) |    |
| Basic Geometry                                            |    |
| Thermal/Stress Finite Element Meshes ** EXISTS **         |    |
| Thermal Analysis Solutions                                |    |
| Impact Solutions (Dynamic)                                |    |
| A to ARCHIVE this data set                                |    |
| PRESS Sto select a different CASK data set                |    |
| Q to QUIT and return to MENU                              |    |

Figure 7-2. Summary of data set for Archive.

### Archiving Data Sets

SCANS starts the archive process by creating a compressed data set archive. This process can take up to 30 minutes if the data set is large and the PC is slow (ATs are much faster). The resulting compressed archive requires only 15 to 30 percent of the space the complete data requires. After the compressed archive is created, SCANS asks for a formatied diskette in drive A: or B:. Because of potential drive/diskette incompatibility, do not use a 360Kb diskette in a 1.2Mb drive. To proceed:

| Press | A | to Select | DRIVE A:          |         |      |
|-------|---|-----------|-------------------|---------|------|
| Press | В | to Select | DRIVE B:          |         |      |
| Press | Q | to QUIT   | and return to the | Archive | Menu |

SCANS checks the selected drive and compares the space requirements for the archive with the available space on the diskette. The error conditions that can occur are listed in Table 7-1. Archiving will not proceed until all error conditions are satisfied.

If the compressed archive will fit on a single diskette, SCANS will use *COPY* to write the archive to the diskette. If the archive will not fit on a single diskette, SCANS will use *BACKUP* to write the archive to multiple diskettes (SCANS indicates how many formatted diskettes of similar density are required). If the archive exists on the diskette, SCANS displays the date and time of the hard disk version and diskette version of the archive. Press the appropriate key to continue with archiving:

Press ENTER to write the Archive to diskette (using COPY if the archive will fit on one diskette)

(using BACKUP if the archive will not fit on one diskette)

NOTE: If archive exists on diskette, it is pre-deleted

Press S to Select different Diskette or Drive

Press Q to QUIT and return to the Archive Menu

BACKUP will request necessary number of diskettes to complete the BACKUP process. Be sure to label the diskettes with the order in which they were processed. RESTORE will request BACKUP diskettes in the order they were written.

When SCANS finishes writing the archive to diskettes, the following options are presented:

Press C to Continue (to select other data sets to archive)

Press D to DELETE cask data set (from the hard disk)

(SCANS asks for confirmation before deleting)

SCANS asks for confirmation before deleting any data set. Press F1 to delete the data set, or press F9 to continue without deleting. After archiving the data set is complete, SCANS displays the number of data sets remaining on the hard disk that may potentially be archived. If no data sets remain on disk, press ENTER to return to the Archive Menu. If one or more data sets remain on disk, press A to archive additional data sets, or press Q to QUIT and return to the Archive Menu.

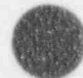

#### Archiving Data Sets

#### Table 7-1. Possible Error Messages during Archiving

#### There is NO diskette in drive X:

Possible causes: wrong drive selected, or drive door is not closed. Make sure a diskette is in drive A: or B: and that the drive door is closed.

## Diskette is UNFORMATTED or a 1.2Mb diskette is in a 360K drive

Possible causes: diskette is unformatted, diskette is damaged and unreadable, or 1.2Mb diskette is in a 360K drive. Make sure the diskette is formatted and of the correct density.

#### General ERROR on drive X:

Possible causes: diskette is reversed, diskette is damaged and unreadable, or drive is malfunctioning. Try a different drive and/or diskette.

#### Not enough space on the diskette

The compressed archive will fit on the diskette if other data is not on the diskette. Either remove data from the diskette or provide a diskette that has more space.

Diskette is a BACKUP diskette, ARCHIVE will fit on one diskette SCANS will use COPY to write the archive on a single diskette. Existing data on the diskette was written by BACKUP. Use a non-BACKUP diskette.

#### Diskette is a BACKUP diskette NOT for this ARCHIVE

SCANS will use *BACKUP* to write the archive on multiple diskettes. Existing data on the diskette was written by *BACKUP* for data other than this archive. Use a different diskette.

### **Retrieving Data Sets**

SCANS retrieves compressed data sets from diskettes and then unpacks the archive, restoring the data set to the hard disk. The module used to unpack the compressed archive is adapted from ARC version 5.1 from System Enhancement Associates (used by permission). SCANS lists two options on the Retrieve Data Sets title screen:

Press Q to QUIT and return to the Archive Menu Press any other key to start retrieval of data set

Place the diskette containing the compressed data set archive (or the first *BACKUP* diskette for the archive) in either drive A: or B: and press one of the following keys:

Press A to find data sets on diskette in Drive A:

Press B to find data sets on diskette in Drive B:

Press Q to QUIT and return to the Archive Menu

SCANS checks the selected drive and searches for archived data sets. The error conditions that can occur are listed in Table 7-2. Retrieval will not proceed until all error conditions are satisfied.

If the diskette contains only one archived data set, SCANS selects that data set for retrieval. If the diskette contains more than one archived data set, SCANS displays a list of CASKIDs for the archived data sets and lists several options:

Press S to Select the highlighted CASKID for retrieval

Press Q to QUIT and return to the Archive Menu

Press 1 to highlight the previous CASKID

Press 4 to highlight the next CASKID

SCANS displays the date and time of the selected archive on the diskette and warns if this data set will replace an existing data set on the hard disk. SCANS lists the following options:

Press ENTER to retrieve the Archive

(using *COPY* if the archive was saved with *COPY*)

(using RESTORE if the archive was saved with BACKUP)

Press S to Select different Diskette or Drive

Press Q to QUIT and return to the Archive Menu

SCANS asks for confirmation before deleting the existing data set. Press F1 to delete the data set from the hard disk, or press F9 to QUIT and return to the Archive Menu. After deleting the data set (if necessary), SCANS starts retrieving the archived data set. If the archive was saved using BACKUP, SCANS uses RESTORE for retrieval. RESTORE will request the archive BACKUP diskettes in the order they were written. After the archive is retrieved from the diskette, SCANS unpacks the data from the archive. Be patient, this process may take a little while. When unpacking is complete, press R to retrieve additional data sets or press Q to QUIT and return to the Archive Menu.

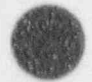

#### **Retrieving Data Sets**

#### Table 7-2. Possible Error Messages during Retrieving

#### There is NO diskette in drive X:

Possible caus  $\approx$  selected the wrong drive; drive door is not closed. Make sure  $r = \alpha$ , rette is in drive A; or B; and that the drive door is closed.

## Diskette is UNFORMATTED or a 1.2Mb diskette is in a 360K drive

Possible causes: diskette is unformatted; diskette is damaged and unreadable; 1.2Mb diskette is in a 360K drive. Make sure the diskette is formatted and of the correct density.

#### General ERROR on drive X:

Possible causes: diskette is reversed; diskette is damaged and unreadable; drive is malfunctioning. Try a different drive and/or diskette.

#### NO Archives on diskette

Diskette does not contain any compressed data set archives. Archive names have the form **xxxxDATA.ARC**, where **xxxx** is the four digit CASKID. Try a different diskette.

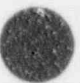

### Deleting Data Sets

Data sets consist of basic geometry descriptions, impact limiter force-deflection curves, and analysis outputs. SCANS has two options for deleting data sets: (1) delete the complete data set, or (2) delete just the analysis outputs. All existing data sets can be deleted from this menu. SCANS indicates the number of existing data sets and lists two choices:

Press Q to QUIT and return to the Archive Menu Press any other key to select the data set to delete

If only one data set exists, SCANS selects that data set and displays a summary of the data set. If more than one data set exists, SCANS displays a list of CASKIDs and indicates several options:

Press S to Select the highlighted CASKID and display data set summary

Press Q to QUIT and return to the Archive Menu

Press 1 to highlight the previous CASKID

Press 4 to highlight the next CASKID

After the data set is selected, SCANS displays a summary of the data set. The data set summary screen options are:

Press C to delete COMPLETE data set

Press O to delete OUTPUT for the data set

Press S to select a different data set

(available only if more than one data set is on disk)

Press Q to QUIT and return to the Archive Menu

SCANS asks for confirmation before deleting the data set or output as shown in Figure 7-3. Press F1 to delete the data set or output. Press F9 to QUIT and return to the Archive Menu without deleting. If no data sets remain on disk, press ENTER to return to the Archive Menu. When SCANS has completed deleting the data set or output, if one or more data sets remain on disk, SCANS lists the following options:

Press D to Delete additional data sets (redisplays the data set list screen) Press Q to QUIT and return to the Archive Menu

#### Caution !!!

Once a data set or its output is deleted, it is not recoverable unless it was archived on diskettes. Be careful when deleting data sets or data set outputs.

#### Hint:

Consider deleting data set outputs before archiving. SCANS can reproduce analysis outputs based on the basic geometry descriptions and impact limiter force/deflection curves. Archiving just the basic geometry and limiter curves is much faster than archiving a data set with numerous outputs.

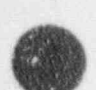

**Deleting Data Sets** 

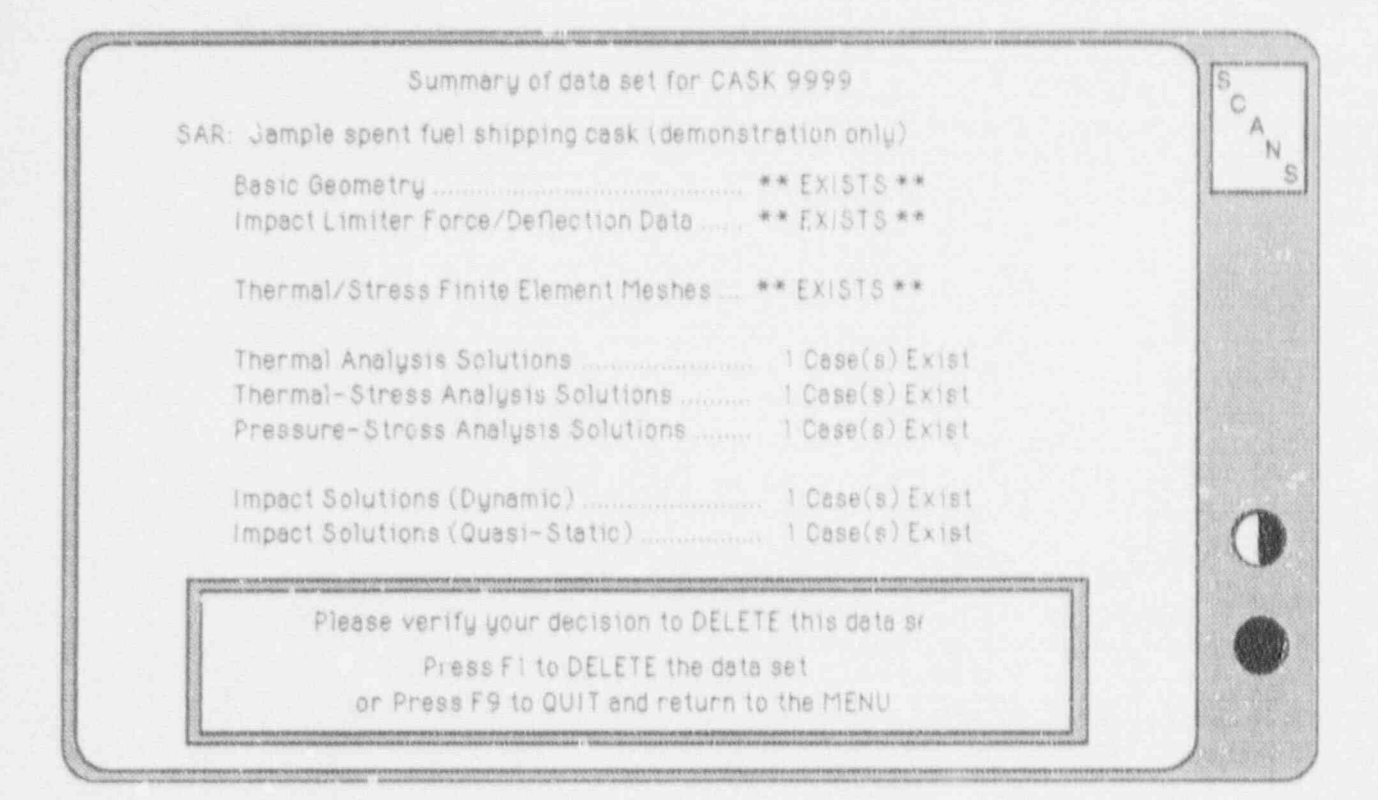

Figure 7-3. Confirm decision to DELETE screen.

### NOTES:

#### The Editor

SCANS uses a general purpose fill-in-the-blank type editor to enter data for the basic geometry definition and impact limiter force-deflection curve definitions. The editor title screen indicates the status of the data set. If the data set does not exist, SCANS lists the following options:

Press Q to QUIT and return to the Menu

Press any other key to proceed with editing (creates a new data set)

If the data set already exists SCANS lists the following options:

Press Q to QUIT and return to the Menu Press D to delete current data set and create a new data set Press any other key to proceed with editing (edit the current data set)

Delete the data set to start with a fresh data set with all data set to default values. SCANS asks for confirmation before deleting the existing data set:

Press F1 to delete the data set and create a new data set (edit the new data set)
Press Q to QUIT and return to the Menu
Press F2 to proceed with editing (edit the current data set)

SCANS reads a template which describes the editor pages and how data values are saved in the data set. If creating a new data set, SCANS displays a status screen which indicates each editor page as it is created. As pages are created, all values are set to appropriate defaults. SCANS then displays the first editor page.

#### Description of Editor Pages

Each data set is divided into pages of related items. For example, all the items necessary to define the cask shell are on the same editor page. All pages have the same format (Figure A-1). The top line indicates the name of the data set [A], the CASK ID [B], and the current date [C]. The second line indicates the name of the editor page [D], the current page number of how many [E], and the date any item on the page was last changed [F]. The third line is a double green bar the full width of the screen. This line also indicates how many pages remain which must be accessed [G] and Insert Mode (if applicable) [H]. Below the second double green bar is a list of available function keys and their application [I].

Between the double green bars are the item requests [J]. Each item request has a descriptive label indicating what to enter (units are included if appropriate) [K], and an item field delimited by square brackets [L]. Item descriptions displayed in *light blue* require an entry, while item descriptions displayed in *green* have default values which can be accepted as is. The count of pages remaining which must be accessed indicates pages which have items requiring an entry. Once entries are made on a page for *ALL* items requiring an entry, the page need not be accessed.

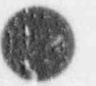

### Appendix A The Editor

| <sup>8</sup> 10,9999<br>E <sup>Page 3</sup> of 112 | CToday is:10/20/88<br>Last child:10/20/88 p                                                                 | SC                                                                                                    |
|----------------------------------------------------|----------------------------------------------------------------------------------------------------|----------------------------------------------------------------------------------------------------|
| (25.625<br>(192.5                                  | 1 Market Have H                                                                                             |                                                                                                    |
| l<br>[180000<br>[56065.                            |                                                                                                    |                                                                                                    |
| (\$00.                                             |                                                                                                    |                                                                                                    |
| [14.7<br>[70<br>[100                               | 1<br>1                                                                                                    |                                                                                                    |
| (70.                                               | 1                                                                                                    |                                                                                                    |
|                                                    |                                                                                                    | (                                                                                                    |
| (6.)<br>[10]                                       |                                                                                                    | 1                                                                                                    |
|                                                    | Page 3 of 112<br>125.625<br>192.5<br>1 180000<br>156065<br>1500<br>14.7<br>170<br>100<br>(70<br>(6 )<br>100 | ID:9999       C Today is:10/20/88         Page 3 of 112       Last child:10/20/88         IS:025       I         IS:025       I         I:180000       I         I:500.       I         I:4.7       I         I:00.       I         I:00.       I         I:00.       I         I:00.       I         I:00.       I         I:00.       I         I:00.       I |

Figure A-1. SCANS Editor Page Layout.

#### Getting Help

Press the ESC key to display the *HELP* screens. The first screen indicates the current item type and restrictions placed on the item and describes the use of the function keys. The second *HELP* screen indicates the data entry and editing keys. The third *HELP* screen indicates the keys used to move between item fields and editor pages.

#### Saving the Edits

Save the changes made during the editing session using the following keys. The value in the current item field must be a valid item before SCANS will save the edits.

F2 (function key)

Save the data set as is, end the editing session and return to the current menu.

F4 (function key)

Save the data set as is and redisplay the current page to continue editing. Use this feature to save the edits periodically during a protracted editing session. SCANS will lose all edits not saved if a power failure interrupts the operation of the PC.

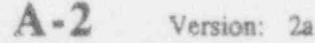

The Editor

#### Ending the Edit Session

End the editing session by pressing one of the following function keys:

F2 (function key)

Save the data set as is, end the editing session, and return to the current menu.

F3 (function key)

Abandon all edits during this session (or since the previous save), end the editing session and return to the current menu. SCANS asks for confirmation before proceeding: press F1 to QUIT, abandoning the edits; or press F9 to return to editing.

#### Moving Around

The blinking solid cursor identifies the current item field expecting an entry. The entry in the item field is checked for validity when the carsor is moved from this field to another. The entry must be valid before SCANS will allow the cursor to leave the current item field. Use the following keys to accept the current entry and move to another item field:

UP Arrow (on the keypad)

Move to the previous item field on the current page. If the current item field is the FIRST on the page, move to the LAST item field.

DOWN Arrow (on the keypad) of ENTER

Move to the next item field on the current page. If the current item field is the LAST on the page, move to the FIRST item field.

PgUp (on the keypad)

Move to the FIRST item field on the previous page. If the current page is the FIRST editor page, move to the FIRST item field on the current page.

PgDn (on the keypad)

Move to the FIRST item field on the next page. If the current page is the LAST editor page, move to the FIRST item field on the current page.

F1 (function key)

Display list of all pages in the data set. Use the keypad UP Arrow and **DOWN Arrow** keys to highlight the desired page, and then press F1 to move to the FIRST item field on the indicated page. The page list indicates which pages have items requiring an entry.

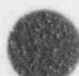

The Editor

#### Entering a Value

Enter values by typing in the item field (typing in the first character position clears the field). Enter character string type items using letters, numeric digits and special character (\$,%,#, etc.). Enter integer number type items using the form **nnn**. The sign is optional; **n** is any numeric digit (0-9). Enter real number type items using either the form **nn.mmm** or **nn.mmmEjj** (scientific notation). The sign, decimal point and exponent are optional; **n**, **m**, and **j** are any numeric digit (0-9). Use the following keys to assist editing values in the item field.

#### LEFT Arrow (on the keynad)

Accept the character under the cursor and move the cursor to the left one character (can move as far left as the first character position).

#### RIGHT Arrow (on the keypad)

Accept the character under the cursor and move the cursor to the right one character (can move as far right as the last character position).

DEL (on the keypad)

Delete the character under the cursor and shift the remaining characters to the left.

#### BACKSPACE (above ENTER)

Delete the character to the left of the cursor and shift the remaining characters to the left.

INS (on the keypad)

Toggle insert mode on and off. When insert mode is on, INSERT appears in the upper right corner of the screen on the double green bar. All new characters are inserted at the cursor, shifting the remaining characters to the right. When insert modes is off, new characters are inserted at the cursor, and they write over previous characters.

F6 (function key)

Set the current item to the SCANS default (NOT the previous saved value).

F7 (function key)

Set all items on the current page to the SCANS defaults (NOT the previous saved values).

#### Making Selections From a List

Certain items are restricted to values presented in a list (Figure A-2). Une the following keys to change the selection indicated in the item field:

- N or n Move blinking highlight cursor to the NEXT list item.
- **P** or **p** Move blinking highlight cursor to the *PREVIOUS* list item.
- S or s Select the item indicated by the blinking highlight cursor.

The Editor

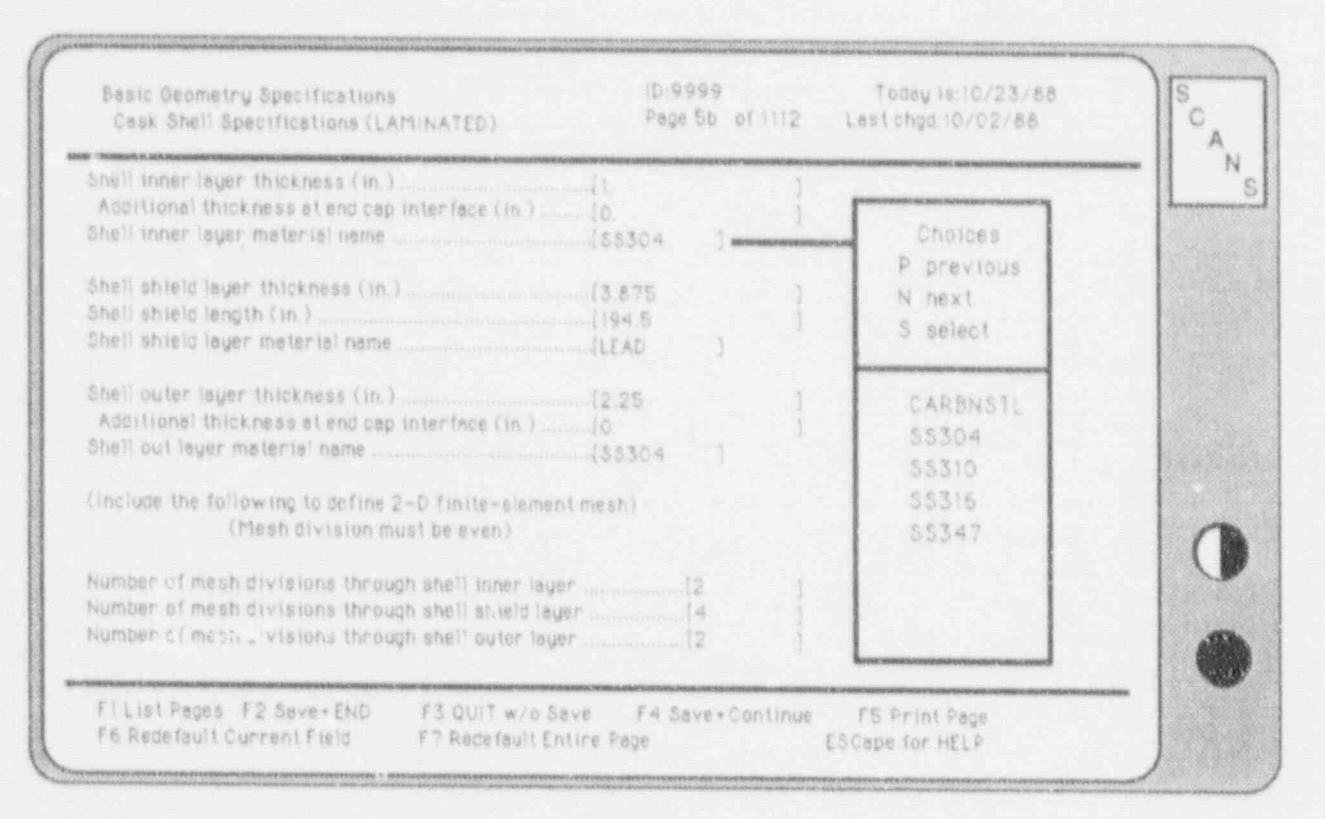

Figure A-2. Select item from a list.

#### Copying Data From Another Editor Page

If the item requests displayed on the current editor page are the same as those on another editor page, press F10 to copy data from another page. SCANS displays a list of all pages that are appropriate for copying and indicates the current page. Use the UpArrow and DnArrow keys to indicate the page to copy from, and then press C to perform the copy. Press R to return without performing a copy.

#### Printing an Editor Page

Press the F5 function key to print a copy of the current page. Make sure the printer is online and ready before printing the page.

#### Handling Errors

If an entry is invalid for the specified item, SCANS displays an error message at the bottom of the screen and indicates any restrictions on the item. Press ENTER to clear the error message and return to editing.

NOTES:

# Appendix B

### Material Properties

The material sets used in SCANS contain all the information required to perform Impact, Thermal, Thermal-Stress, and Pressure-Stress analyses. These materials are built into SCANS and cannot be modified. The next version of SCANS will provide the ability to extend the material sets.

Impact analyses use dynamic Young's Modulus, Poisson's Ratio, and material density (used for component weight calculations). Puncture evaluations also use the dynamic ultimate stress. Buckling and lead slump analyses use the dynamic proportional stress limit, the dynamic plastic stress-strain parameters  $\sigma_0$  and m. Thermal analyses use temperature dependent properties for thermal conductivity and specific heat capacity. Thermal stress analyses use temperature dependent properties for Young's Modulus, Poisson's Ratio and coefficient of thermal expansion. Pressure stress analyses use the thermal stress properties at 70 degrees F.

### Material

### References

| Structural and Water Jacket Materials |    | 2  |        |
|---------------------------------------|----|----|--------|
| Stainless Steel 304                   | 1  | 2  | 8 11   |
| Stainless Steel 310                   | 5  | 6  | 7 8    |
| Stainless Steel 316                   | 5  | 6  | 7 8 11 |
| Stainless Steel 347                   | 5  | 6  | 7 8 11 |
| Copper (Water Jacket Only)            | 5, | 6, | 7, 8   |
| Shielding Materials                   |    |    |        |
| Lead                                  | 1, | 2, | 10, 12 |
| Impact Limiter Materials              |    |    |        |
| Polyfoam                              | 9  |    |        |
| Polyurethane                          | 2  |    |        |
| Balsa Cross-Grained                   | 2  |    |        |
| Redwood Cross-Grained                 | 4  |    |        |
| Neutron Shield Materials              |    |    |        |
| Air Convection                        | 3  |    |        |
| Water Convection                      | 3  |    |        |

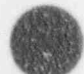
### Material Properties

### Structural and Water Jacket Materials

### Carbon Steel Set name: CARBNSTL

| Dynamic  | Young's Modulus: | 2.800E+07 psi     |
|----------|------------------|-------------------|
| Dynamic  | Poisson's ratio: | 0.2900            |
| Dynamic  | Yield Stress:    | 3.600E+04         |
| Dynamic  | Ultimate Stress: | 7.000E+04         |
| Density: |                  | 0.2820 1b/cu.inch |

| Temp<br>(°F) | Thermal<br>Conductivity<br>(BTU/in.min°F) | Specific<br>Heat Capacity<br>(BTU/lbm°F) | Young's<br>Modulus<br>(psi) | Poisson's<br>Ratio | of Thernal<br>Expansion<br>(in./in.°F) |
|--------------|-------------------------------------------|------------------------------------------|-----------------------------|--------------------|----------------------------------------|
| -100.        | .025000                                   | .1130                                    | 2.900E+07                   | .2900              | 6.600E-06                              |
| 68.          | .034700                                   | .1130                                    | 2.790E+07                   | .2900              | 6.639E-06                              |
| 200.         | .034700                                   | .1130                                    | 2.770E+07                   | .2900              | 6.670E 06                              |
| 300.         | .03400 '                                  | .1130                                    | 2.740E+07                   | .2900              | 6.870E-05                              |
| 400.         | .033300                                   | .1130                                    | 2.700E+07                   | .2900              | 7.070E-06                              |
| 500.         | .032600                                   | .1130                                    | 2.640E+07                   | .2900              | 7.250E-06                              |
| 600.         | .031500                                   | .1130                                    | 2.570E+07                   | .2900              | 7.420E-06                              |
| 700.         | .029600                                   | .1130                                    | 2.480E+07                   | .2900              | 7.590E-06                              |
|              |                                           |                                          |                             |                    |                                        |

### Stainless Steel 304

Set name: SS304

| Dynamic  | Young's Modulus:                              | 2.830E+07 psi     |
|----------|-----------------------------------------------|-------------------|
| Dynamic  | Poisson's ratio:                              | 0.2900            |
| Dynamic  | Yield Stress:                                 | 3.000E+04 psi     |
| Dynamic  | Ultimate Stress:                              | 7.500E+04 psi     |
| Dynamic  | Proportional Stress Limit:                    | 2.300E+04 psi     |
| Dynamic  | Plastic Stress-Strain Parameter, $\sigma_o$ : | 9.245E+04 psi     |
| Dynamic  | Plastic Stress-Strain parameter, m:           | 0.19955           |
| Density: |                                               | 0.2841 lb/cu.inch |
|          |                                               |                   |

| Temp<br>(°F) | Thermal<br>Conductivity<br>(BTU/in.min°F) | Specific<br>Heat Capacity<br>(BTU/lbm°F) | Young's<br>Modulus<br>(psi) | Poisson's<br>Ratio | of Thermal<br>Expansion<br>(in./in.°F) |
|--------------|-------------------------------------------|------------------------------------------|-----------------------------|--------------------|----------------------------------------|
| -58.         | .011250 .                                 | .1200                                    | 2.910E+07                   | .2900              | 8.700E-06                              |
| 68.          | .011400                                   | .1230                                    | 2.840E+07                   | .2900              | 8.700E-06                              |
| 212.         | .012083                                   | .1238                                    | 2.760E+07                   | .2900              | 8.700E-06                              |
| 392.         | .012083                                   | .1275                                    | 2.660E+07                   | .2900              | 8.700E-06                              |
| 572.         | .013056                                   | .1312                                    | 2.560E+07                   | .2900              | 8.700E-06                              |
| 752.         | .013889                                   | .1350                                    | 2.390E+07                   | .2900              | 8.700E-06                              |
| 1112.        | .015278                                   | .1425                                    | 2.250E+07                   | .2900              | 8.700E-06                              |
| 1472.        | .018056                                   | .1500                                    | 2.250E+07                   | .2900              | 8.700E-06                              |
|              |                                           |                                          |                             |                    |                                        |

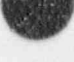

B-2 Version: 2a

Material Properties

### Structural and Water Jacket Materials (continued)

### Stainless Steel 310 Set name: SS310

| Dynamic Young's Modulus:                     | 2.820E+07 psi     |
|----------------------------------------------|-------------------|
| Dynamic Poisson's ratio:                     | 0.2900            |
| Dynamic Yield Stress:                        | 3.000E+04 psi     |
| Dynamic Ultimate Stress:                     | 7.500E+04 psi     |
| Dynamic Proportional Stress Limit:           | 2.300E+04 psi     |
| Dynamic Plastic Stress-Strain Parameter, oc: | 9.245E+04 psi     |
| Dynamic Plastic Stress-Strain parameter, m:  | 0.19955           |
| Density:                                     | 0.2870 lb/cu.inch |

| Temp Conductivity Heat Capacity Modulus Ratio<br>(°F) (BTU/in.min°F) (BTU/lbm°F) (psi) | Expansion<br>(in./in.°F) |
|----------------------------------------------------------------------------------------|--------------------------|
| -50010400 .0880 2.820E+07 .2900                                                        | 7.576E-06                |
| 68010600 .0880 2.820E+07 .2900                                                         | 8.056E-06                |
| 300012200 .0880 2.820E+07 .2906                                                        | 9.001E-06                |
| 600014800 .1055 2.820E+07 .2900                                                        | 9.159E-06                |
| 900017700 .1200 2.820E+07 .2900                                                        | 9.175E-06                |
| 1200021100 .1300 2.820E+07 .2900                                                       | 9.230E-06                |
| 1600 025400 .1310 2.820E+07 .2900                                                      | 9.531E-06                |
| 2000025400 .1310 2.820E+07 .2900                                                       | 9.889E-06                |

#### Stainless Steel 316 Set name: SS316

| Dynamic Young's Modulus:                    | 2.810E+07 psi     |
|---------------------------------------------|-------------------|
| Dynamic Poisson's retio:                    | 0.2900            |
| Dynamic Yield Stress:                       | 3.000E+04 psi     |
| Dynamic Ultimate Stress:                    | 7.500E+04 psi     |
| Dynamic Proportional Stress Limit:          | 2.300E+04 psi     |
| Dynamic Plastic Stress-Strain Parameter, o. | 9.245E+04 psi     |
| Dynamic Plastic Stress-Strain parameter, m: | 0.19955           |
| Density:                                    | 0.2870 lb/cu.inch |

| Temp<br>(°F) | Thermal<br>Conductivity<br>(BTU/in.min°F) | Specific<br>Heat Capacity<br>(BTU/lbm°F) | Young's<br>Modulus<br>(psi) | Poisson's<br>Ratio | of Thermal<br>Expansion<br>(in./in.°F) |
|--------------|-------------------------------------------|------------------------------------------|-----------------------------|--------------------|----------------------------------------|
| -50.         | .010100                                   | .0980                                    | 2.810E+07                   | .2900              | 7.997E-06                              |
| 68.          | .010900                                   | .1080                                    | 2.810E+07                   | .2900              | 8.321E-06                              |
| 300.         | .012600                                   | .1170                                    | 2.810E+07                   | .2900              | 8.958E-06                              |
| 600.         | .015200                                   | .1310                                    | 2.810E+07                   | .2900              | 9.605E-06                              |
| 900.         | .016700                                   | .1360                                    | 2.810E+07                   | .2900              | 9.921E-06                              |
| 1200.        | .019200                                   | .1400                                    | 2.810E+07                   | .2900              | 1.028E-05                              |
| 1600.        | .021600                                   | .1550                                    | 2.810E+07                   | .2900              | 1.051E-05                              |
| 2000.        | .021600                                   | .1620                                    | 2.810E+07                   | 2900               | 1.173E-05                              |
|              |                                           |                                          |                             |                    | the state of the state of the state    |

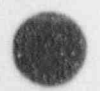

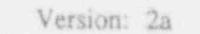

### Material Properties

### Structural and Water Jacket Materials (continued)

#### Stainless Steel 347 Set name: SS347

| Dynamic Young's Modulus:                                | 2.820E+07 psi                |
|---------------------------------------------------------|------------------------------|
| Dynamic Poisson's ratio:                                | 0.2900                       |
| Dynamic Yield Stress:                                   | 3.000E+04 psi                |
| Dynamic Ultimate Stress:                                | 7.500E+04 psi                |
| Dynamic Proportional Stress Limit:                      | 2.300E+04 psi                |
| Dynamic Plastic Stress-Strain Parameter, o.:            | 9.245E+04 psi                |
| Dynamic Plastic Stress-Strain parameter, m:<br>Density: | 0.19955<br>0.2860 lb/cu.inch |

| Temp<br>(°F) | Thermal<br>Conductivity<br>(BTU/in.min°F) | Specific<br>Heat Capacity<br>(BTU/lbm°F) | Young's<br>Modulus<br>(psi) | Poisson's<br>Ratio | of Thermal<br>Expansion<br>(in./in.°F) |
|--------------|-------------------------------------------|------------------------------------------|-----------------------------|--------------------|----------------------------------------|
| -50.         | .011400                                   | .0980                                    | 2.820E+07                   | .2900              | 8.502E-06                              |
| 68.          | .011900                                   | .1080                                    | 2.820E+07                   | .2900              | 8.786E-06                              |
| 300.         | .012700                                   | .1200                                    | 2.8201+07                   | .2900              | 9.345E-06                              |
| 600.         | .015100                                   | .1310                                    | 2.820E+07                   | .2900              | 9.831E-06                              |
| 900.         | .016700                                   | .1370                                    | 2.820E+07                   | .2900              | 1.019E-05                              |
| 1200.        | .018800                                   | .1440                                    | 2.820E+07                   | .2900              | 1.044E-05                              |
| 1600.        | .020500                                   | .1590                                    | 2.820E+07                   | .2900              | 1.086E-05                              |
| 2000.        | .020500                                   | .1640                                    | 2.820E+07                   | .2900              | 1.229E-05                              |
|              |                                           |                                          |                             |                    |                                        |

(Water Jacket Only)

#### Copper

0.3240 lb/cu.inch Density:

Set name: COPPER

#### Thermal Specific l'emp Conductivity Heat Capacity (BTU/lbm°F) (°F) (BTU/in.min<sup>o</sup>F) -100. .331900 .0851 68. .320800 .0917 260. .313900 .0951 440. .311100 .0974 620. .306900 0998 .1020 800. .302800 1160. .291700 1067 .1091 .286100 1340.

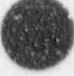

Material Properties

### Shielding Materials

### Cast Lead Set name: LEAD

| Dynamic Y | foung's Modulus:                   | 2.420E+06   | psi    |
|-----------|------------------------------------|-------------|--------|
| Dynamic H | Poisson's ratio:                   | 0.4300      |        |
| Dynamic Y | field Stress:                      | 6.230E+02   | psi    |
| Dynamic I | Proportional Stress Limit:         | 2.500E+02   | psi    |
| Dynamic P | lastic Stress-Strain Parameter, o. | 8.500E+03   | psi    |
| Dynamic F | Nastic Stress-Strain Parameter, m: | 0.5030      |        |
| Density:  |                                    | 0.4110 lb/c | u.inch |

| Temp<br>(°F) | Thermal<br>Conductivity<br>(BTU/m.min°F) | Specific<br>Heat Capacity<br>(BTU/lbm°F) | Young's<br>Modulus<br>(psi) | Poisson's<br>Ratio | Coefficient<br>of Thennal<br>Expansion<br>(in./in.°F) |
|--------------|------------------------------------------|------------------------------------------|-----------------------------|--------------------|-------------------------------------------------------|
| -58.         | /J28888                                  | .0300                                    | 2.000E+06                   | .4200              | 1.600E-05                                             |
| 68.          | .028000                                  | .0307                                    | 2.000E+06                   | .4200              | 1.600E-05                                             |
| 212.         | .026800                                  | .0315                                    | 2.000E+06                   | .4200              | 1.600E-05                                             |
| 392.         | .025278                                  | .0326                                    | 2.000E+06                   | .4200              | 1.600E-05                                             |
| 572.         | .023889                                  | .0337                                    | 2.000E+06                   | .4200              | 1.600E-05                                             |
| 630.         | .016806                                  | .0340                                    | 2.000E+06                   | .4200              | 1.600E-05                                             |
| 717.         | .013472                                  | .0339                                    | 2.000E+06                   | .4200              | 1.600E-05                                             |
| 1276.        | .012028                                  | .0337                                    | 2.000E+06                   | .4200              | 1.600E-05                                             |
|              |                                          |                                          |                             |                    |                                                       |

### Impact Limiter Materials

Polyfoam Set name: POLYFOAM

Density: 0.0116 lb/cu.inch

| Temp<br>(°F) | Thermal<br>Conductivity<br>(BTU/in.min°F) | Specific<br>Heat Capacity<br>(BTU/lbm°F) |
|--------------|-------------------------------------------|------------------------------------------|
| -58.         | .000278                                   | .3000                                    |
| 68.          | .000278                                   | .3000                                    |
| 1300.        | .000278                                   | .3000                                    |

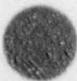

### Material Properties

### Impact Limiter Materials (continued)

Polyurethane Set name: PURETHAN

Density: 0.0021 lb/cu.inch

| Temp<br>(°F) | Thermal<br>Conductivity<br>(BTU/in.min <sup>o</sup> F) | Specific<br>Heat Capacity<br>(BTU/lbm°F) |
|--------------|--------------------------------------------------------|------------------------------------------|
| -58.         | .000034                                                | ,4200                                    |
| 68.          | .000034                                                | .4200                                    |
| 1300.        | .000034                                                | .4200                                    |

### Balsa Cross-Grained Set name: BALSAXGR

Density: 0.0162 lb/cu.inch

| Temp<br>(°F) | Thermal<br>Conductivity<br>(BTU/in.min°F) | Specific<br>Heat Capacity<br>) (BTU/lbm°F) |  |
|--------------|-------------------------------------------|--------------------------------------------|--|
| ins no inc.  |                                           |                                            |  |
| -58          | .000067                                   | .5500                                      |  |
| 68.          | .000067                                   | .5500                                      |  |
| 1300.        | .000067                                   | .5500                                      |  |

### Redwood Cross-Grained Set name: REDWDXGR

Density: 0.0150 lb/cu.inch

| Temp<br>(°F) | Thermal<br>Conductivity<br>(BTU/in.min°F) | Specific<br>Heat Capacity<br>(BTU/lbm°F) |
|--------------|-------------------------------------------|------------------------------------------|
| -58.         |                                           | .6900                                    |
| 68.          | .000088                                   | ,6900                                    |
| 1300.        | .000088                                   | .6900                                    |

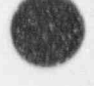

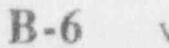

### Material Properties

### Neutron Shield Materials

Air Convection Set name: AIRCONV

Density: 0.0000 lb/cu.inch

| Temp<br>(°F) | Thermal<br>Conductivity<br>(BTU/in.min®F) | Specific<br>Heat Capacity<br>(BTU/lbm°F) |
|--------------|-------------------------------------------|------------------------------------------|
| -38.         | .000139                                   | .2400                                    |
| 68.          | .000139                                   | .2401                                    |
| 263.         | .000139                                   | .2421                                    |
| 533.         | .000139                                   | .2482                                    |
| 803.         | .000139                                   | .2568                                    |
| 983.         | .000139                                   | .2621                                    |
| 1253         | .000139                                   | .2704                                    |
| 1523.        | .000139                                   | .2770                                    |
|              |                                           |                                          |

Water Convection

Set name: H2OCONV

Density: 0.0347 lb/cu.inch

| Temp<br>(°F) | Thermal<br>Conductivity<br>(BTU/in.min°F) | Specific<br>Heat Capacity<br>(BTU/lbm°F) |
|--------------|-------------------------------------------|------------------------------------------|
| -58.         | .000182                                   | .4100                                    |
| 68.          | .001200                                   | .9990                                    |
| 150.         | .020500                                   | 1.0000                                   |
| 200.         | .024100                                   | 1.0050                                   |
| 300.         | .028900                                   | 1.0300                                   |
| 400.         | .032400                                   | 1.0760                                   |
| 500.         | .035500                                   | 1.1820                                   |
| 600.         | .038500                                   | 1.3700                                   |

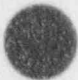

Version: 2a B-7

### Material Properties

### Material References

- 1. Rohsenow, W. M. and J. P. Hartnett, ed., Handbook of Heat Transfer, McGraw-Hill, New York, NY (1973).
- Edwards, A. L., A Compilation of Thermal Property Data for Computer Heat-Conduction Calculations, Lawrence Livermore National Laboratory, Livermore, CA, UCRL-50589 (1969).
- Turner, W. D., HTAS1: A Two-Dimensional Heat Transfer Analysis of Fuel Casks, Oak Ridge National Laboratory, Oak Ridge, TN, NUREG/CR-0200, Volume 1, Section H1, ORNL/NUREG/CSD-2/V1 (1985).
- VanSani, J. H., Conduction Heat Transfer Solutions, Lawrence Livermore National Laboratory, Livermore, CA, UCRL-52863 (1980).
- 5. Touloukian, Y. S., et al., Thermophysical Properties of Matter, Volume 1, Thermal Conductivity, Metallic Elements and Alloys, 1FI/Plenum, New York, NY (1970).
- 6. Touloukian, Y. S., et al., Thermophysical Properties of Matter, Volume 4, Specific Heat, Metallic Elements and Alloys, IFI/Plenum, New York, NY (1970).
- Touloukian, Y. S., et al., Thermophysical Properties of Matter, Volume 12, Thermal Expansion, Metallic Elements and Alloys, IFI/Plenum, New York, NY (1970).
- American Society of Metals, Metals Handbook Ninth Edition, Volume 3, Properties and Selection: Stainless Steels, Tool Materials and Special Purpose Metals, Metals Park, OH (1978).
- 9. Perry, J. H., Chemical Engineers Handbook, 4th edition, McGraw-Hill, NY (1963).
- Adams, C. R., et al., A Comparison of Analytical Techniques for Analyzing a Nuclear-Spent-Fuel Shipping Cask Subjected to an End-On Impact, Sandia National Laboratories, Albuquerque, NM, NUREG/CR-2018, SAND80-1870 RT (1981).
- Rack, H. J. and Knorovsky, G. A., An Assessment of Stress-Strain Data Suitable for Finite-Element Elastic-Plastic Analysis of Shipping Containers, USNRC Report NUREG/CR-0481, September 1978.
- 12. SCANS Theory Manual, Vol. 3, Rev. 1 (1992).

Sample Cask and Description of Output

### Description of Sample Cask

This sample spent fuel shipping cask is included in the SCANS release. The CASKID is 9999. The cask geometry includes a long cylindrical cask body, top and bottom end caps, and top and bottom impact limiters. The cask body has an inner shell layer of Stainless Steel 304, a Lead shielding layer, and an outer shell layer of Stainless Steel 304. Both end caps are solid Stainless Steel 304. The impact limiters overhang the cask body and are constructed of Polyfoam. This sample cask does not include a neutron shield and water jacket. Cask dimensions are shown in Figure C-1. Component weights, closure bolt information, and impact limiter force-deflection data are listed below.

Weights (in pounds)

| Gross package:         | 180000  |
|------------------------|---------|
| Contents/internals:    | 56065   |
| Top impact limiter:    | 10000   |
| Bottom impact limiter: | - 10000 |

Closure Bolts (for Top End Cap)

| Number of bolts:    | 32   |        |
|---------------------|------|--------|
| Boh diameter:       | 1.5  | inches |
| Bolt circle radius: | 29.5 | inches |

### Impact Limiter Force-Deflection Dat.

NOTE: The following data is for Top and Bottom limiters for all impact angles.

| Deflection | Force  |
|------------|--------|
| (inches)   | (kips) |
| 0.5        | 250.   |
| 13.0       | 1700.  |
| 26.5       | 4000.  |
| 30.0       | 6000.  |
| 33.5       | 10000. |

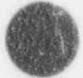

### Appendix C Sample Cask and Description of Output

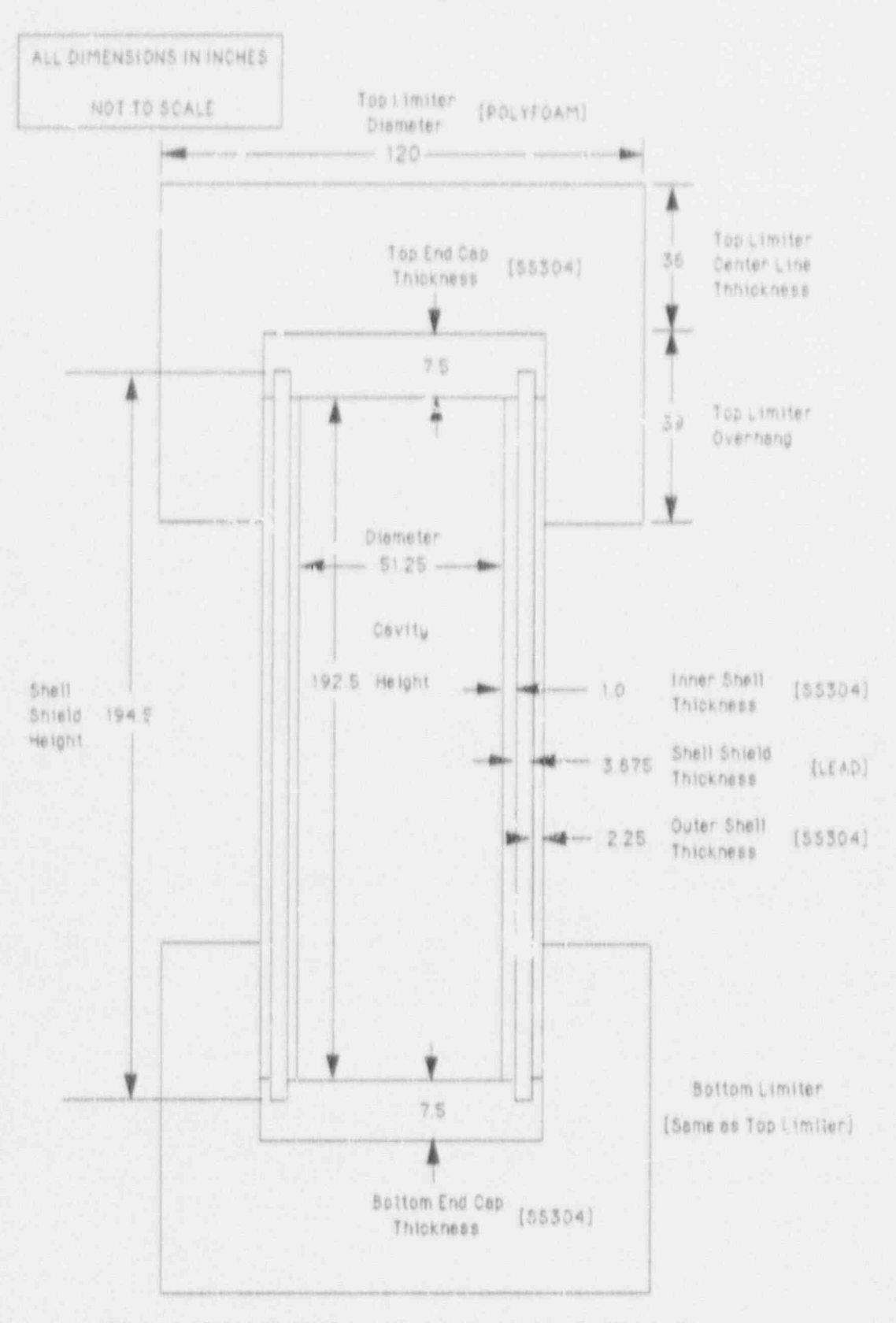

Figure C-1. Sample cask geometry and dimensions.

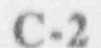

Version: 2a

Sample Cask and Description of Output

### Geometry Data Summary Output

This output is produced during the data check performed when the basic geometry is saved (Geometry Menu). It is a complete summary of all specifications for the cask. Warning and error messages appear when specified weights differ from calculated weights and when geometry dimensions are inconsistent. This output does not have any warning messages. The output format follows.

### (1) Header

Indicates Geometry Data Summary, page number of how many, date and time the output was generated, and SCANS version number. The header shown in Figure C-2 is printed at the top of every page of output.

### Data Set Status

Indicates whether the Basic Geometry data set is *COMPLETE* (Figure C-2). The data set has items requiring an entry if the status indicates *INCOMPLETE*.

### (3) General Information

Lists general SAR information, general cask and contents specifications, and cask component weights (Figure C-2). The general SAR information includes the SAR title, report information, additional information, licensee's address, and names of review team members.

#### (4) Component Specifications

Summary of geometry specifications for each cask component (Figure C-3).

#### (5) Closure Bolts

Lists the number of bolts, bolt diameter, and bolt circle radius (Figure C-4).

### (6) Finite Element Mesh Grading

Lists the number of mesh divisions through each cask component (Figure C-4). The output also indicates the status and size of the meshes. The Finite Element meshes are used for 2-D Thermal and Stress analyses.

### (7) Material Properties

Tables listing properties for each material (Figure C-4). The output also indicates the components using the material.

### (8) Impact Model Description

Lists the geometry of the simplified Impact mode' (Figure C-5).

#### (9) Puncture Evaluation

Tabulates results of puncture evaluation of cask exterior surfaces (Figure C- $\xi$ ).

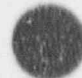

Version: 2.

### Appendix C Sample Cask and Description of Output

GEOMETRY DATA SUMMARY FOR CASK 9999 Page 1 of 8 SCANS VERSION. 28 01 GENERATED ON 3/21/91 AT 9:46:20 5 Basic geometry data set is COMPLETE DENERAL SAR INFORMATION 0 0 SAR: Semple spont fuel shipping cask (demonstration only) 123 Volume I. Report number. Report date: 9/80/ Docket number: 9999 9/30/88 0 Docket stert dete: 9/30/86 0 0 0. CASE GENERAL DIMENSIONS AND SPECIFICATIONS Cavity inner radius 25.625 inches Cavity length: 192.500 inches 0 Cesk body outer redius: 32.750 inches Cesk body length: 207.500 inches 0 Top impact limiter is included in model Bottom impact limiter is included in model 0 Neutron shield is not included in model Water jacket is not included in model 0 0] Contents maximum heat generation rate: 500.00 Blu/minute Temperature defining stress free condition: ... 70. depress F initial cavity charge pressure. 14.70 0 initial cavity charge pressure 14.70 initial cavity charge temperature. 70.00 psia degrees F 0 Maximum normal operating pressure: 100.00 psis CASK WEIGHTS (By component) 0 Gross package 180000 lbs Contents/internals 56065 lbs Top impact limiter: 10000 lbs Boltom impact limiter: 10000 lbs 0 Ū. Cask shell / and caps 103935 lbs Top and cap 7266 lbs Bottom and cap 7266 lbs 0 Gross wt - (Contents+Limiters) 0 Shell 89398 lbs ġ.]

Figure C-2. Cask Geometry Summary Output -- General Information.

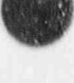

Sample Cask and Description of Output

机偏白棉

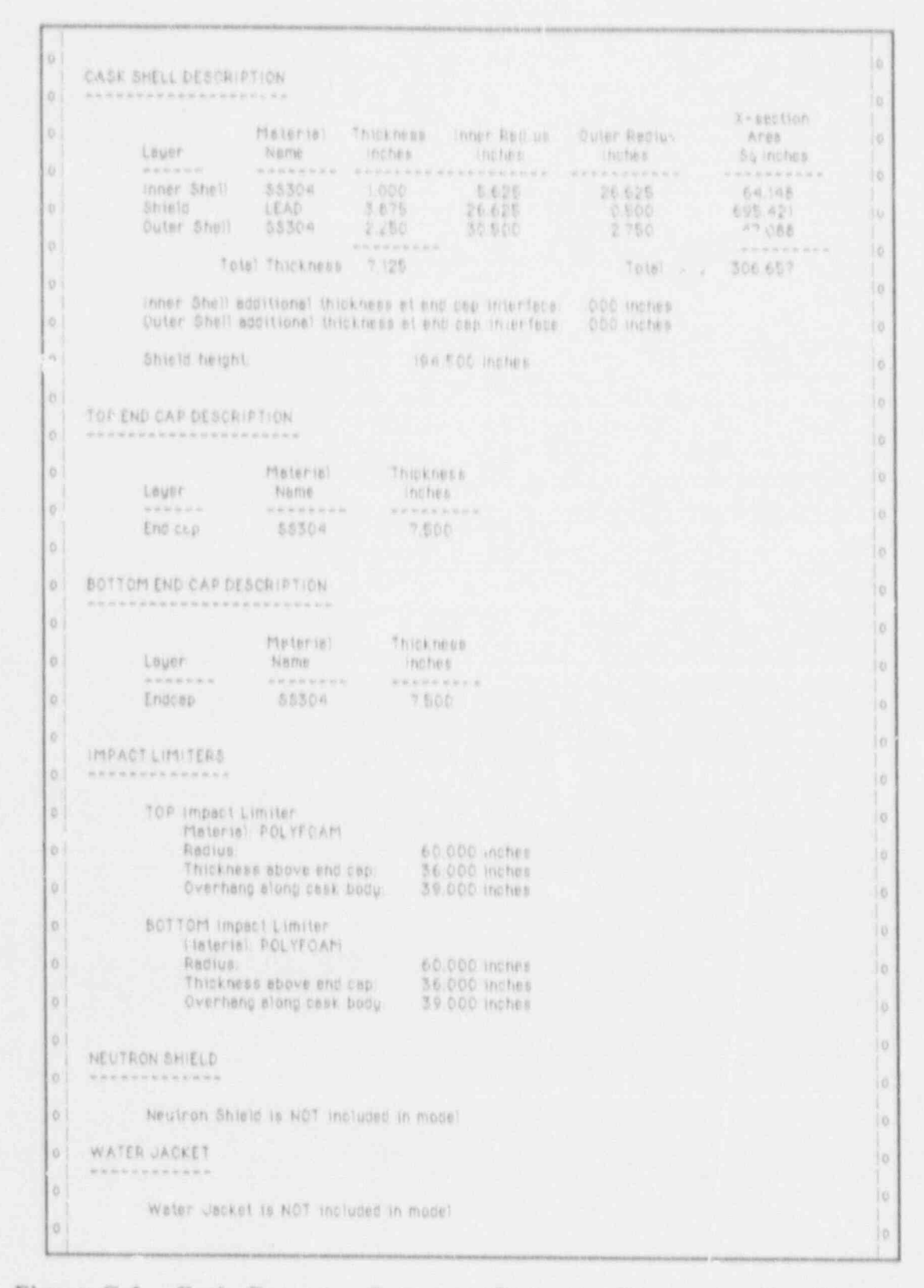

and a set of

.

Figure C-3. Cask Geometry Summary Output -- Componen. Specifications.

### Sample Cask and Description of Output

| 0 1 | CLOSURE BOLTS                                                                                              |                                                                                                    |                                    |
|-----|----------------------------------------------------------------------------------------------------|----------------------------------------------------------------------------------------------------|------------------------------------|
| ġÌ. |                                                                                                    |                                                                                                    |                                    |
| 0   | Bolt diameter 1.500<br>Bolt circle radius 29,500                                                           |                                                                                                    |                                    |
| ø į |                                                                                                    |                                                                                                    |                                    |
| 01  | FINITE ELEMENT MESH ORADING (Applies to 2+b Thermal end wiress of                                          | Elculations)                                                                                                    |                                    |
| 61  | Cavity                                                                                                    |                                                                                                    |                                    |
| 0   | Number of mesh divisions along three radius<br>Number of mesh divisions along cavity half length           | 10                                                                                                    |                                    |
| 0   | Number of mesh divisions through inner leyer                                                               | 2                                                                                                    |                                    |
| 1   | Number of mesh divisions through shield layer                                                              | 4                                                                                                    |                                    |
| 1   | Top End Cap                                                                                                | 1.1                                                                                                    |                                    |
| 0   | Number of mesh divisions through end cap<br>Bottom End Cap                                                 | 6                                                                                                    |                                    |
| 0   | Number of mesh divisions through and cap.                                                                  | 0                                                                                                    |                                    |
| 0   | Number of mesh divisions through center-line thickness:<br>Number of mesh divisions through overhang width | 3                                                                                                    |                                    |
| 0   | Bottom Impact Limiter                                                                                      |                                                                                                    |                                    |
| 0   | Number of mesh divisions through overhang wigth                                                            | 3                                                                                                    |                                    |
| 0   | Finite element meshes were generated on 10-02-88 at 3.17p                                                  |                                                                                                    |                                    |
| 0   | Thermal mesh has 282 nodes and 245 4-node el<br>Stress mesh has 195 nodes and 41 9-node el                 | emente                                                                                                    |                                    |
| Ő.  |                                                                                                    |                                                                                                    |                                    |
| 0   | MATERIAL PROPERTIES                                                                                        |                                                                                                    |                                    |
| 0   | This model uses 3 different materials                                                                      |                                                                                                    |                                    |
| 0   |                                                                                                    |                                                                                                    |                                    |
| 0   | 55304 (55304)                                                                                              |                                                                                                    |                                    |
| 0   | Shell outer leyer<br>Too end can                                                                           |                                                                                                    |                                    |
| 0   | Bottom end cep                                                                                             |                                                                                                    |                                    |
| 0   | Cynamic Young's Modulus                                                                                    | 2.830E+07 psi                                                                                                    |                                    |
| 0   | Lynemic Yield Stress                                                                                       | 5.000E+04 psi                                                                                                    |                                    |
| 0   | Dynamic Ultimate Stress<br>Dynamic Proportional Stress Limit<br>Dynamic Plastic Stress-Strain Multiplier   | 2.300E+04 psi<br>9.525E+04 psi                                                                                                    |                                    |
| 0   | Dynamic Plastic Stress-Strain Exponent                                                                     | .)996                                                                                                    |                                    |
| 0   | Density: 2841 lb/cu inch                                                                                   |                                                                                                    | Coefficient                        |
| 0   | Thermal Specific Young's                                                                                   | Polsson's                                                                                                    | of Thermal                         |
| 9   | F BTU/in min F BTU/ibm F psi                                                                               | Noted .                                                                                                    | in/in F                            |
| 1   | -58. 011250 .1200 2.910E+07                                                                                | 2900                                                                                                    | 8.700E-06                          |
|     | 68 011400 1230 2.840E+07                                                                                   | 2900                                                                                                    | 8.700E-06                          |
| 1   | 212. 012000 1200 27000+07                                                                                  | 6.9.90                                                                                                    | P.1.000-06                         |
| 1   | 1                                                                                                    |                                                                                                    |                                    |
| h   |                                                                                                    | anandromenia de la companya de la companya de la compa | standing the party of the party of |

Figure C-4. Cask Geometry Summary Output -- Bolts, F.E. Mesh, and Materials.

Version: 2a

C-6

Sample Cask and Description of Output

| 18  |                                                                                                    | 10 |
|-----|----------------------------------------------------------------------------------------------------|----|
| 0   | MELAY MARKI APLAN ANIN.                                                                                                    |    |
| 0   | THEAT HODEL DESCRIPTION                                                                                                    |    |
|     |                                                                                                    |    |
| 10  | Nodel masses and chell stiffness values                                                                                                    |    |
| 1º  | Transistions) Rotational                                                                                                    |    |
| 4   | Node Position Mess Mess AE E                                                                                                    |    |
| Ę.  | reaction according to and a think to be a the second second secon |    |
| 0   | 1 BOT O. 74. 39578<br>2 48 58 04956 1.730F.10 7.655F.16                                                                                                    |    |
| 13  | 3 96 58 24756 1730E+10 7.922E+12                                                                                                    | 1  |
| 19  | 5 TOP 193. 74. 39578 1730E*10 7.922E*12                                                                                                    |    |
| 0   |                                                                                                    |    |
| 0   | chail any investigation for nodes 2 through 4                                                                                                    | 10 |
| 0   | The Moment of Inertia                                                                                                    |    |
|     | _2.8 ± 10.8 ± 0.                                                                                                    |    |
|     | Inner Site 164 \$ 56037.                                                                                                    | 10 |
| 0   | Shield 695.4, 284973<br>Duter Shell 447.09 223454                                                                                                    | 10 |
| 01  | THE SECOND STORE SECOND                                                                                                    | 10 |
| 0   |                                                                                                    |    |
|     | PUNCTURE EVALUATION OF CASK EXTERIOR SURFACES                                                                                                    | 1  |
|     |                                                                                                    | 10 |
| 0   | NOTE: All thicknesses and in inches and stresses in pel                                                                                                    | 0  |
| 0   | NATE. The proceedings (b) being the process of the process of the  | 0  |
| 0   | formula given in the theory manual. It is valid for all SCANS built- in steels                                                                                                    | 10 |
| 0   | and for other user-apscified ductile matals provided an everage or a smaller-<br>than-average value is used for the tensile strength                                                                                                    |    |
|     |                                                                                                    | 1  |
| 101 | Outer Lauer Recommended                                                                                                    | 0  |
| 0   | Cisk Component Materia Tensila Thistopean Duration Thickness                                                                                                    | 10 |
| 0   | Strength Resistence                                                                                                    | 10 |
| 0   | Cask body 85304 89602 2.25 likely 2.46                                                                                                    | 0  |
|     | Top end cap 55304 89602 7.50 unlikely 2.48                                                                                                    | 1  |
| 01  | pertom end rap population average 2.48                                                                                                    | 0  |
| 0   |                                                                                                    | 10 |

Figure C-5. Cask Geometry Summary Output -- Impact Model Description and Puncture Evaluation.

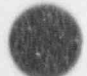

### Sample Cask and Description of Output

### Limiter Curve Summary Output

This output is produced during the data check performed when the impact limiter force/deflection data set is saved (Geometry Menu). It is a complete summary of all specifications for the cask. Error messages appear when impact limiter force-deflection curve definitions are incorrectly specified. The output format follows.

### (1) Header

Indicates Limiter Curve Summary, page number of how many, date and time the output was generated, and SCANS version number. The header shown in Figure C-6 is printed at the top of every page of output.

#### (2) Data Set Status

Indicates whether the Limiter F/D data set is COMPLETE (Figure C-6). The data set has items requiring an entry if the status indicates INCOMPLETE.

#### (3) Impact Limiter Force/Deflection Curves

Lists the impact limiter force-deflection curve specifications (Figure C-6). The limiter curves are specified individually for each end of the cask and for various impact orientations.

Page 1 of 2 LIMITER CLAVE SUMMARY FOR CASK 9999 SCANS VERSION: 28 GENERATED ON 4/24/91 AT 8 22.00 0 0 Limiter F/D date set is COMPLETE 0 0 IMPACT LIMITER FORCE/DEFLECTION CURVES 0 0 Bottom Limiter 0 Side impact ( C degrees) 0 Force Slope Deflection 0 inches Kiph Kips/inch 0 0 0 250.00 500 500.00 ō. 13.000 116.00 26.500 4000.00 170.37 ō. 30.000 \$71.43 6000.00 1142.86 33.500 0 0 0

Figure C-6. Limiter Curve Summary Output.

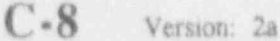

### Sample Cask and Description of Output

### Impact Analysis Output

This sample Impact analysis is based on a 30-foot hypothetical accident drop on the cask bottom at an initial impact angle of 45 degrees. Primary and secondary impacts are included in the analysis, and the shield/shell interface is bonded (the lead shield is not allowed to slump). The discussion of the output format includes a detailed description of output for a Dynamic Analysis. Quasi-static output is in the same format. Differences in output for an unbonded lead shield analysis are also noted.

### (1) Header

Indicates the type of analysis, page number of how many, date and time the output was generated, SCANS version number, and a brief description of the parameters defining the analysis case. The header shown in Figure C-7 is printed at the top of every page of output.

### (2) Impact Summary

Lists the impact velocity, impact angle, CG (center-of-gravity) over corner angle, limiter crush, rigid body accelerations, maximum cask axial and shear forces, and maximum impact moment about the cask center line for both primary and secondary impacts (Figure C-7). For an unbonded lead shield analysis, SCANS lists the permanent lead slump. For secondary impacts, SCANS lists the secondary impact angle and the impact limiter data used (the force-deflection curve for the angle closest to the actual secondary impact angle).

#### (3) Maximum Force and Moment Results

Tables for maximum axial force, maximum shear force, and maximum bending moment are printed for each node location along the cask body and at the cask ends (Figure C-8). These forces and moments are beam-type values for the composite cross-section of the cask.

#### (4) Impact Stress Intensity Results

Tables for maximum stress intensity are printed for each shell layer at each node location along the cask body. Stress intensity is the absolute value of the maximum difference between the principal stresses. Principal stresses are calculated from axial, bending, shear, hoop, and radial stresses. For bonded shell/shield interface analyses the hoop stress is assumed to be zero. Axial and shear forces and bending moments are applied to the composite cross-section of the cask in order to calculate axial bending, and shear stresses for each shell layer based on its individual stiffices. SCANS prints the stress intensity for the three maximum stress conditions listed below (Figure C-9).

A. Maximum Tension. Based on the maximum sum of the axial stress and bending stress at the extreme fiber. Shear stress is zero for this condition. This stress is the first principal stress. The second principal stress is the hoop stress.

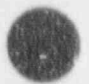

### Sample Cask and Description of Output

- B. Maximum Compression. Based on the maximum difference of the axial stress and bending stress. Shear stress is zero for this condition. This stress is the first principal stress. The second principal stress is the hoop stress.
- C. Maximum Shear. Based on the axial stress, maximum shear stress, hoop stress and radial stress, occurring at the neutral axis. The principal stresses are calculated using Mohr's circle.

### (5) Interface Force and Moment Results (unbonded lead shield analysis only)

Tables for edge moments and shear forces are printed for the inner and outer shell at the bottom end cap and top closure interfaces (Figure C-10). A positive moment results in compression in the outermost fiber of the shell, and a positive shear force is directed radially inward.

### (6) Buckling Analysis Results

This section of output summarizes the results of a buckling analysis of the inner and outer cask shells (Figure C-11). The radius, thickness, length, Young's Modulus, and yield stress of the shells and the factor of safety used for the analysis are tabulated. The most critical impact stresses and their buckling stress ratios are printed. Based on these stress ratios, conclusions on the possibility of buckling of the cask shells are printed as 'likely' or 'unlikely'. If one of the shells is likely to buckle, additional information will be printed to provide insight into the nature and cause of the buckling. The critical impact stresses in the axial and hoop directions are compared to the corresponding theoret cal elastic buckling stress and to the actual buckling stress. The capacity factor (alpha) and the plasticity reduction factor (eta) used to obtain the actual buckling from the theoretical buckling stress are also printed.

### (7) End Cap Stresses

Lists the bending and shear stresses in the end caps (Figure C-12). The end caps are treated as circular plates with fixed boundary conditions for the bottom end cap and pinned boundary conditions for the top end cap. The inertial forces are evenly distributed across the end caps, and the impact limiters contribute no bending resistance. The shear stress is calculated as a maximum at the indicated radius.

#### (B) Top Closure Bolt Stresses

Indicates bolt axial and shear stresses (Figure C-13). Bolt axial stresses are calculated only when the bolts are in tension.

Sample Cask and Description of Output

DYNAMIC IMPACT OUTPUT FOR CASE 9999 Pege Lot 9 GENERATED ON 3/22/91 AT 11-14-17 SCANS VERSION 26 0 AR: Semple spent fuel shipping cask (demonstration only) 30 it accident drop on ceak bottom - primary & secondary impact Angle of primery impact is 45 degrees - whield/shell interface is bonded 6 IMPACT SUMMARY PRIMARY IMPACT (Cask Boltom) Impact Velocity = 527.5 in/sec Impact Angle = 45.0 degrees C6 Over Corner Angle = 72.5 degrees 0 01 Meximum Limiter Crush 24.7 **Inches** 0 Maximum Rigid Body Accelerations Textmum Rigid body Accelerations Vertical Acceleration = 19.5 Horizontal Acceleration = .0 Rotational Acceleration = -94.6 0 19.5 0.6 0'8 0 100/0007#2 Maximum Impact Forces Axial Force in Cask # -2362.9 kips Shear Force in Cask # 2832.3 kips Maximum Impact Moment (C.L.) = -578815 in-kips 01 0 SECONDARY IMPACT (Cesk Top) b.] 643.6 +1.0 0 ( impact Velocity 100 in/865 Impact Angle 15 degrees Limiter Angle Used 01 degrees Maximum Limiter Crush . 22.1 Inches Maximum Rigid Body Accelerations 17.0 0 138.2 Vertical Acceleration \* Horizontal Acceleration \* Q'8. 01 0.8 Rotational Acceleration re5/sec##2 - 81 0 Maximum Impact Forces Axial Force in Cask -503.8 6 1.4 1,10.5 Shear Force in Cask + -3208.2 k ips Maximum Impact Moment (C.L.) + 7937.7 in-kips Run Time For Dynamic Analysis 19.4 seconds

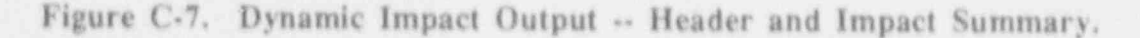

Sample Cask and Description of Output

0 0 MAXIMUM FORCES AND MOMENTS 01 NOTE: Node 1 is at Cavity BOTTOM, Node 5 is at Cavity TOP 01 61 PRIMARY IMPACT (on cask bottom) 01 Node Number Axiel Publicon Max Axiel Force Max Shear Force Max Moment 0 10 (Location) (Inches) (Kips) (Kips) (in-Kips) 0 
 Cesk Boitom
 \*2362.9
 2832.3
 \*57881.5

 1
 .0
 ~1918.4
 1451.7
 +63474.3

 2
 48.1
 ~1658.9
 961.2
 11641.4

 3
 96.3
 ~1176.1
 193.3
 29179.1

 4
 144.4
 ~721.8
 ~258.3
 19622.3

 5
 192.5
 ~503.1
 ~349.2
 6794.7

 Cesk Tup
 .0
 .0
 .0
 6. 0 10 0 0 10 SECONDARY IMPACT (on cesk top) ē. 10 0 Node Number Axial Position Max Axial Force Max Shear Force Max Moment (Location) (inches) (Kips) (Kips) (in-Kips) 0 0 0 62060 \*\*\*\*\*\*\*\*\* 
 .0
 .0
 .0
 .0

 .0
 325.0
 640.6
 6206.0

 48.1
 411.8
 627.4
 38336.8

 96.3
 -505.6
 271.1
 71178.2

 144.4
 -560.1
 -762.8
 69852.9

 192.5
 -568.5
 -1409.8
 5259.3

 -503.8
 -3208.2
 7937.7
 01 Cask Bottom 0 10 0 43 4 Cask Top 0 10

Figure C-8. Dynamic Impact Output -- Maximum Forces and Moments.

Sample Cask and Description of Output

| $\frac{1 \text{ RESS 5. INTENSITY}}{ NOTE: 51 IS BASED ON maximum combined sxiel 6. bending stress or maximum cheer stress or maximum cheer stress or maxim$ |                                                                   |                                           |                        |                        |                             |  |  |
|----------------------------------------------------------------------------------------------------|-------------------------------------------------------------------|-------------------------------------------|------------------------|------------------------|-----------------------------|--|--|
| International problems areas         NOTE: Bis a based on maximum shear atress<br>or maximum shear atress         NOTE: Node 1 is at Cevity BOTTOM, Node 5 is at Cevity TOP         PRIMARY IMPACT (on cask bottom)         STRESS INTENSITY BASED ON<br>Node Number         NOTE: State Cevity TOP         NOTE: Node 1 is at Cevity BOTTOM, Node 5 is at Cevity TOP         Node Number         Arisis Dost         STRESS INTENSITY BASED ON<br>(cecition)         Node Number         Arisis Dost         StrEss INTENSITY BASED ON<br>(cecition)         Inher Shell         Outer Shell         Outer Shell <td colsp<="" td=""><td></td><td></td><td>STRESS INTEN</td><td>SITY</td><td></td></td>                                                                                                    | <td></td> <td></td> <td>STRESS INTEN</td> <td>SITY</td> <td></td> |                                           |                        | STRESS INTEN           | SITY                        |  |  |
| NOTE: B1 is based on maximum steer stress<br>or maximum steer stress         NOTE: Node: 1 is at Cavity BOTTOM, Node: 5 is at Cavity TOP         PRIMARY IMPACT (on cask bottom)         STRESS INTENSITY BASED ON<br>Node Number         NOTE: Node: 1 is at Cavity BOTTOM, Node: 5 is at Cavity TOP         NOTE: Node: 1 is at Cavity BOTTOM, Node: 5 is at Cavity TOP         NOTE: Node: Number         STRESS INTENSITY BASED ON<br>(none: Shell         (Inner: Shell         1         0         2         A 10         2         1         0         2         A 10         2         2         3         2         2         2         2         2         2         2         2         2         2         2         2 <td 2"2"2"2"2"2"2"2"2"2"2"2"2"2"2"2"2"2<="" colspan="2" td=""><td></td><td></td><td>****</td><td></td><td></td></td>                                                                                                    | <td></td> <td></td> <td>****</td> <td></td> <td></td>             |                                           |                        |                        | ****                        |  |  |
| NOTE: Hode 1 is at Cevity BOTTOM, Hode 5 is at Cevity TOP           PRIMARY IMPACT (on cask bottom)           Hode Number         Axist Position         Plax (P/A+Mc/l)         Max (P/A+Mc/l)         The SED ON           Inner Shell         0         2797         82.6         0001         0001           1         0         2797         82.6         0004         0001           1         0         2797         82.6         0004         0004           1         0         2797         82.6         0004         0004           1         0         2797         82.6         0004         0004           1         0         2797         82.6         0004         0004           2         46.3         1450         3958         1908         004           2         46.1         3456         2299         177         0046         1005         1299         177           3         96.3         192.5         40,         107         179         0049           2         48.1         454         3233         1068         1068         1068           3         96.3         1942.5         4955         1316         209                                                                                                    | NOTE: SI is be<br>or mex                                          | ised on maximum con<br>Imum stiesr stress | iblined exial & bendin | g stress               |                             |  |  |
| Note: Hose: Site at Cavity Top           STRESS INTENSITY BASED ON           Node: Number         Axisi Position         Hax (P/A+Mp/i)         Max (P/A-Mp/i)         Hax (P/A-Mp/i)           Inner Shell         0         2797         8216         9090           2         46.1         415.         3058         1908.           3         96.3         1450.         3058.         1908.           4         144.4         1118.         2526.         604.           5         192.5         460.         12000.         2095.           3         96.3         145.         3058.         1908.           4         144.4         1118.         2526.         604.           5         192.5         40.0         1077.         179.           2         46.1         36.         268.         152.           4         144.4         108.         229.         9359.         604.           3         96.3         1946.         4468.         1908.           4         144.4         1452.         2877.         1604.           5         192.5         495.         1315.         2095.           <                                                                                                    | NOTE HORE L                                                       | i a na an an an an an an an an an an an a | min a li manin.        |                        |                             |  |  |
| PRIMARY IMPACT (on cask bottom)           Node Number         Axisi Position         Hisk (P/A+Mc/)         Max (P/A+Mc/)         Hisk (P/A+Mc/)           1         0         2797         8216         9090           1         0         2797         8216         9090           1         0         2797         8216         9090           1         0         2797         8216         9090           1         0         2797         8216         9090           2         46.1         415         3053         6184           3         96.3         1450         3958         1908           2         46.1         8256         1604         615           3         96.3         143         558         165           3         96.3         143         528         165           3         96.3         194.4         523.5         9090           2         46.1         434.4         523.5         165           3         96.3         194.6         446.6         1908           5         192.5         495         1315         2095           5         192.5                                                                                                    | NUTE NODE 11                                                      | a at centy porrom.                        | NODE 5 18 BT CAVITY    | TOP                    |                             |  |  |
| PRIMARY IMPACT (on cask bottom)           Node Number<br>(Location)         Axisi Position<br>(inches)         Max (P/A+Mc/l)<br>(psi)         Max (P/A+Mc/l)<br>(psi)         Max Sheer<br>(psi)           1         0         2797.         82(6.<br>3         66.<br>4         66.<br>5         66.<br>4         66.<br>5         66.<br>5         66.<br>6         66.<br>6         66.<br>6         66.<br>777.         82(6.<br>777.         777.<br>2         82(6.<br>777.         777.<br>2         82(6.<br>777.         777.<br>2         76.<br>6         777.<br>777.         777.<br>2         76.<br>777.         777.<br>2         76.<br>777.         777.<br>2         76.<br>777.         777.<br>777.         777.<br>777.<br>777.                                                                                                    |                                                                   |                                           |                        |                        |                             |  |  |
| Node Number         Axiel Position<br>(inches)         Hex (P/A+Mc/l)<br>(psi)         Mex (P/A+Mc/l)<br>(psi)         Mex (P/A+Mc/l)<br>(psi)         Mex Steer<br>(psi)           inter Shell         0         2797.<br>3         82/6.<br>6         9090.<br>6/6.<br>3         6/6.<br>6/6.<br>4         6/6.<br>6/6.<br>4         6/6.<br>6/6.<br>4         6/6.<br>6/6.<br>6/6.<br>6/6.<br>6/6.<br>6/6.<br>6/6.<br>6/6.                                                                                                    | PRIMARY IMP                                                       | ACT (on cask bottom)                      |                        |                        |                             |  |  |
| Node Number         Axisi Position         Max (P/A + Mc/1)         Max (P/A + Mc/1)                                                                                                    |                                                                   | (A.M.                                     |                        |                        |                             |  |  |
| Heat         Heat         Plack         Plack         P                                                                                                    | Node Number                                                       | Avial Desition                            | MAN / STALMAYIS        | LESS INTENSITY BASED ( | Maria Maraza                |  |  |
| Inner She)!         0         2797;         62/6         9090;           2         46.1         415;         3053;         6164;           3         96.3         1450;         5958;         1906;           4         144.4         1118;         2526;         1604;           5         192.5         460;         1200;         2095;           4         144.4         1008;         229;         137;           5         192.5         40;         107;         179;           0uter Sheili         0         3922;         9359;         5090;           2         46,1         434;         3233;         458;           5         192.5         40;         107;         179;           0uter Sheili         0         3959;         5090;         23959;         5090;           2         46,1         434;         1452;         2877;         1604;           5         192.5         495;         1315;         2095;           6         192.5         495;         1315;         2095;           10         677;         869;         3839;         3772;           10         677;                                                                                                    | (Locelion)                                                        | (inches)                                  | (psi)                  | (phi)                  | (bsi)                       |  |  |
| Inner Shell         0         2797.         8216.         9090.           2         48.1         415.         3053.         6184.           3         96.3         1450.         3958.         1908.           4         144.4         1118.         2526.         1604.           5         192.5         460.         1200.         2095.           1         0         282.         746.         777.           2         46.1         36.         268.         529.           3         96.3         144.3         356.         165.           5         192.5         40.         107.         179.           0uter 6hell         0         3959.         9090.         2.46.1           2         46.1         434.4         3233.         5.164.           3         96.3         1946.         4466.         1968.           2         46.1         434.4         3233.         5.164.           3         96.3         192.5         2055.         2055.           5         192.5         495.         1315.         2055.           5         192.5         701.         Max (P/A+Mc/I)                                                                                                    | *******                                                           | ****                                      |                        | **************         |                             |  |  |
| 1         0         2797         8216         9000           3         96.3         1455         3053         6184.           4         144.4         1118         2556         1606.           5         192.5         460.         1200.         2095.           6         1         0         282.         746.         777.           2         48.1         36.         268.         529.           3         96.3         143.         358.         163.           4         144.4         108.         229.         137.           5         192.5         40.         107.         179.           1         0         3922.         9559.         9090.           2         48.1         434.         3233.         6.84.           3         96.3         1946.         4468.         1908.           4         144.4         1452.         2877.         1604           5         192.5         495.         1315.         2095.           5         192.5         701.         1083.         8425.           6         192.5         701.         1083.         8425.                                                                                                    | Inher Shell                                                       |                                           |                        | 1.1.1                  |                             |  |  |
| 3         96.3         1450.         3093         6.84.           4         144.4         1118.         2526.         1604.           5         192.5         460.         1200.         2095.           1         .0         282.         746.         777.           2         48.1         36.         2668.         529.           3         96.3         143.         255.         163.           4         144.4         108.         229.         137.           5         192.5         40.         107.         179.           0uter Shell         .0         3922.         9559.         9090.           2         48.1         434.         3233.         6.84.           3         96.3         1946.         4468.         1908.           4         144.4         1452.         2477.         1604.           5         192.5         495.         1315.         2095.           SECONDARY IMPACT (on cask top)           Inner Shell         .0         671.         869.         3839.         383.9           1         .0         671.         869.         383.9                                                                                                    |                                                                   | 44.1                                      | 2797.                  | 0216                   | 9090.                       |  |  |
| 4         144.4         1118.         252.6         1604.           5         192.5         460.         1200.         2095.           6         192.5         460.         1200.         2095.           2         48.1         36.         268.         559.           3         96.3         143.         355.         165.           5         192.5         40.         107.         179.           1         .0         3922.         9559.         900.           2         48.1         434.         3233.         6.84.           3         96.3         1946.         4468.         1908.           4         144.4         14652.         2677.         1604.           5         192.5         495.         1315.         2095.           STRESS INTENSITY BASED ON.           (Loos time Marking)         Max (P/A+Mc/.)         Max (P/A-Mc/.)         Max Shear           (Loos time)         Atial Position         Max (P/A+Mc/.)         Max Shear           (Loos time)         Atial 456.         659.         3839.           2         48.1         3577.         3810.         3772.           3 <td>3</td> <td>96.3</td> <td>1450</td> <td>30033<br/>X07.8</td> <td>0164</td>                                                                                                    | 3                                                                 | 96.3                                      | 1450                   | 30033<br>X07.8         | 0164                        |  |  |
| S         192.5         460,         1200,         2095,           Bhield         .0         282,         746,         777,           2         48.1         36,         268,         529,           3         96,3         143,         358,         163,           4         144,4,4         108,         229,         137,           5         192.5         40,         107,         179,           Outer Shell         .0         3922,         9359,         9090,           2         48,1         434,         3233,         5,64,           3         96,3         1946,         446,6,         1908,           4         144,4         1452,         2877,         1604,           5         192.5         495,         1315,         2095,           SECONDARY (MPACT (on cask top)           TRESS INTENSITY 8ASED ON           Inner Shell         0         671,         869,         3839,           2         46,1         3277,         3810,         3772,           3         96,3         566,         6614,         1644,           192.5         701,         1083,                                                                                                    | City of the state                                                 | 164.4                                     | 1116                   | 2526                   | 1604                        |  |  |
| Ohield         Construction         Construction           1         0         282         746         777           3         963         143         356         163           4         1444         108         229         137           5         192.5         40         107         179           Outer Shell         0         3922         9359         9090           2         48.1         434         3233         6.64           3         96.3         1946         4468         1908           4         144.4         1652         2877         1604           5         192.5         495         1315         2095           SEECONDARY (MPACT (on cask top)           FRESS (NTENSITY BASED ON                                                                                                    | -                                                                 | 192.5                                     | 450.                   | 1200                   | 2095                        |  |  |
| 1       0       282       746.       777         2       46.1       36.       268.       529.         4       144.4       108.       229.       137.         5       192.5       40.       107       179.         1       0       3922.       935.9       9090.         2       48.1       434.       3233.       6184.         3       96.3       1946.       4468.       1908.         2       48.1       1452.       2877.       1604.         5       192.5       495.       1315.       2095.         5       192.5       495.       1315.       2095.         STRESS (NTENSITY BASED ON (pt)         Nade Number Axist Position Misk (P/A+Mc/1) Max (P/A-Mc/1) Max Sheer (pesi)         (location)         (nher Shell         0       671       669.       3839.         2       46.1       3277.       3810.       3772.         3       96.6.3       6058.       6814.       1644.         4       144.4       5008.       6691.       4556.         5       192.5       701.       1083. <td< td=""><td>Shield</td><td></td><td></td><td></td><td>10,000</td></td<>                                                                                                    | Shield                                                            |                                           |                        |                        | 10,000                      |  |  |
| 2     48.1     36.     268     529.       4     144.4     108.     229     137.       5     192.5     40.     107.     179.       0uter Shell     0     3922.     9359.     6090.       2     48.1     434.     3233.     5184.       3     96.3     1946.     4466.     1908.       4     144.4     1452.     2877.     1604.       5     192.5     495.     1315.     2095.       STRESS INTENSITY BASED ON       Node Number Axial Position Max (P/A+Mc/1) Max (P/A-Mc/1) Max (P/A-Mc/1) (ps1)       Inters Shell       1     0     671.     869.     3839.       2     46.1     3277.     3810.     3772.       3     96.3     6058.     6614.     1644.       4     144.4     5608.     6691.     4556.       5     192.5     701.     1083.     8425.       3     96.3     556.     620.     3203.       4     144.4     526.     620.     320.       3     96.3     356.     631.     141.       4     144.4     526.     620.     320.       5     192.5 <td>1,55 (B. S. 194</td> <td></td> <td>282</td> <td>746.</td> <td>777.</td>                                                                                                    | 1,55 (B. S. 194                                                   |                                           | 282                    | 746.                   | 777.                        |  |  |
| 3         96.3         143.3         35.8         163           6         192.5         40.         107         179           Duter Shell         0         3922.9         9359.9         9090.9           2         48.1         434.3233.6         6.64           3         96.3         1946.4466         1906           4         144.4         1452.2877         1604           5         192.5         495.3315         2095           STRESS INTENSITY BASED ON           Node Number         Axial Position         Max (P/A+Mc/1)         Max (P/A-Mc/1)         Max Sheer           (Locetion)         (inches)         (psi)         (psi)         (psi)         (psi)           Inner Shell         0         671         869         3839         3772           3         96.3         6058         6814         1644         1644           4         144.4         5608         6691         3839         3772           3         96.3         5066         6314         1644         1644           1         0         61         78         3228         3233         3425           3         96                                                                                                    |                                                                   | 481                                       | 36.                    | 268                    | 529                         |  |  |
| Image: State of the state of the s                              |                                                                   | 96.3                                      | 143                    | 358                    | 163                         |  |  |
| Outer Shell         0         3922         9359         9090           2         46.1         434         3233         5.84           3         946.3         1946         446.4         5192           4         144.4         1452         2477         1604           5         192.5         495         1315         2095           STRESS INTENSITY BASED ON<br>(Incest top)           STRESS INTENSITY BASED ON<br>(Incest top)           Inner Shell           0         671         869         3839           2         46.1         3277         3810         3772           3         96.3         6058         6614         1644           1         0         671         869         3839           2         46.1         3277         3810         3772           3         96.3         6058         6614         1644           5         192.5         701         1083         8425           3         96.3         566         651         141           4         144.4         526         620         390           3         96.3         7335                                                                                                    | 17 1 C 2 C 2 C 2 C                                                | 165.6                                     | 108                    | 229                    | 137                         |  |  |
| $\begin{array}{c ccccccccccccccccccccccccccccccccccc$                                                                                                    | Outer Shell                                                       | 196.9                                     | 40.                    | 16.4                   | 179.                        |  |  |
| 2         48.1         434.         3233.         5:84.           3         96.3         1946.         4468.         1908.           4         144.4         1452.         2877.         1604.           5         192.5         495.         1315.         2095.           STRESS INTENSITY BASED ON (Increase top)           STRESS INTENSITY BASED ON (Increase top)           Increase top)           Increse                                                                                                    | a a sur princip                                                   | - iii                                     | 3922                   | 0350                   | 0.000                       |  |  |
| $\begin{array}{c ccccccccccccccccccccccccccccccccccc$                                                                                                    | 2                                                                 | 48.1                                      | 434                    | 3233                   | 618.6                       |  |  |
| 4       144.4       1452       2877       1604         5       192.5       495       1315       2095         SECONDARY (MPACT (on cask top)         STRESS INTENSITY BASED ON<br>(Location)         Node Number       Axial Position<br>(Inches)       Max (P/A+Mc/I)<br>(psi)       Max (P/A+Mc/I)<br>(psi)       Max Sheer<br>(psi)         1       0       671       869       3839         3       96.3       6058       6614       1644         4       144.4       5608       6691       4556         5       192.5       701       1083       6425         5       192.5       701       1083       6425         5       192.5       62       62       390         2       46.1       315       352       328         3       96.3       566       620       390         2       46.1       315       352       328         3       96.3       566       620       390         5       192.5       62       62       720         6       92.5       768       1150       644         4       144.4       526       620                                                                                                    | 3                                                                 | 96.3                                      | 1946.                  | 4468                   | 1908                        |  |  |
| 5         192.5         495.         1315.         2095           SECONDARY (MPACT (on cask top)           Node Number         Axial Position         Max (P/A+Mc/l)         Max (P/A+Mc/l)         Max Shear (psi)           Node Number         Axial Position         Max (P/A+Mc/l)         Max (P/A+Mc/l)         Max Shear (psi)           Inner Shell         0         671         869         3839           2         481         3277         3810.         3772           3         963         6056         6614.         1644.           5         192.5         701.         1083         8425.           5         192.5         701.         1083         8425.           3         96.3         566         631         141.           4         144.4         526.         620.         390.           5         192.5         62.         65.         720.           0         779         973.         3639.         3642.           1         0         779.         973.         3639.           448.1         4069.         4502.         3772.           3         96.3         7333.         8093.         <                                                                                                    | 4                                                                 | 144.4                                     | 1452                   | 2877                   | 1604                        |  |  |
| SECONDARY (MPACT (on cask top)           Node Number         Axial Position         Max (P/A+Mc/l)         Max (P/A+Mc/l)         Max Shear (psi)           Inner Shell         0         671         869         3839           1         0         671         869         3839           3         963         6056         6614         1644           4         144.4         5608         6691         4556           5         192.5         701         1083         8425           3         963         5666         631         141           4         144.4         526         620         390           5         192.5         62         55         720           3         963         5666         631         141           4         144.4         526         620         390           5         192.5         62         55         720           5         192.5         62         55         720           4         144.4         526         620         390           5         192.5         62         55         720           3         663                                                                                                    | 5                                                                 | 192.5                                     | 495.                   | 1315                   | 2095                        |  |  |
| SECONDARY IMPACT (on cask top)           Node Number<br>(Location)         Axial Position<br>(inches)         Max (P/A+Mc/l)<br>(psi)         Max (P/A-Mc/l)<br>(psi)         Max Shear<br>(psi)           Inner Shell         0         671<br>3         869<br>963<br>963<br>9653         3839<br>608<br>608<br>608<br>1         3839<br>3           Inner Shell         0         671<br>3         869<br>668<br>6691         3839<br>3           1         0         671<br>3         869<br>668<br>6691         3839<br>3           2         481<br>335         3277<br>3         3810<br>3         3772<br>3           3         963<br>925         701<br>701         1083<br>3         8425           3         963<br>3         566<br>631         141<br>41           4         1444<br>526         526<br>62         720<br>720           2         481<br>4444         526<br>62         631<br>720         141<br>141           4         1444<br>526         620<br>5         720<br>720         3839<br>723<br>723           4         1444<br>669         4502<br>720         3772<br>720         3839<br>723<br>723           4         1444<br>669         4502<br>720         3772<br>720         3839<br>723           4         1444<br>664<br>7946         4556<br>720         3772<br>723           4         1444<br>7946         6844<br>7946         4556<br>720     <                                                                                                    |                                                                   |                                           |                        |                        |                             |  |  |
| $\begin{array}{c c c c c c c c c c c c c c c c c c c $                                                                                                    |                                                                   |                                           |                        |                        |                             |  |  |
| Node Number         Axial Position         Max (P/A+Mc/l)         Max (P/A-Mc/l)         Max Sheer (psi)           Inner Shell         0         671         869         3839           2         48.1         3277         3810         3772           3         96.3         6058         6614         1644           4         144.4         5608         6691         4556           5         192.5         701         1083         8425           3         96.3         556         6511         141           4         144.4         5608         6591         4556           5         192.5         701         1083         8425           3         96.3         556         631         141           6         192.5         62         323         325           3         96.3         556         620         390           6         192.5         62         5         720           0         779         973         3839         3439           4         46.1         4069         4502         3772           3         96.3         7333         8093         164                                                                                                    | SECONDARY IM                                                      | PACT (on cask top)                        |                        |                        |                             |  |  |
| Node Number<br>(Location)         Axial Position<br>(Inches)         Max (P/A+Mc/I)<br>(pai)         Max (P/A-Mc/I)<br>(pai)         Max Shear<br>(pai)           Inner Shell         0         671         869         3839           2         48.1         3277         3810         3772           3         96.3         6058         6614         1644           4         144.4         5608         6691         4556           5         192.5         701         1083         8425           3         96.3         5566         651         141           4         144.4         5266         6521         141           4         144.4         5266         6520         390           5         192.5         62         55         720           6         192.5         62         55         720           6         192.5         62         55         720           6         192.5         62         55         720           6         192.5         733         8093         1644           4         144.4         526         620         3722           5         192.5         768                                                                                                    |                                                                   | NAMES OF TRACTOR                          |                        |                        |                             |  |  |
| Node Number<br>(Location)         Axial Position<br>(inches)         Max (P/A+Mc/l)<br>(psi)         Max (P/A-Mc/l)<br>(psi)         Max Shear<br>(psi)           inner Shell         0         671         869         3839           2         46.1         3277         3810         3772           3         96.3         6056         6814         1644           4         144.4         5608         6691         4556           5         192.5         701         1083         8425           3         96.3         5608         6691         4556           5         192.5         701         1083         8425           3         96.3         5666         631         141           4         144.4         526         620         390           5         192.5         62         55         720           6         192.5         62         55         720           6         192.5         733.3         8093         1644           4         44.4         684.4         7946         4556           5         192.5         768         1150         8425                                                                                                    |                                                                   |                                           | STR                    | ESS INTENSITY BASED O  | Number of the second second |  |  |
| (Location)         (inches)         (psi)         (psi)         (psi)           inner Shell         0         671         869         3839           2         48.1         3277         3810         3772           3         96.3         6058         6814         1644           4         144.4         5608         6691         4556           5         192.5         701         1083         8425           shield         0         61         78         328           3         96.3         5666         631         141           4         144.4         526         620         390           5         192.5         62         65         720           6uter Shell         0         779         973         3839           2         48.1         4069         4502         3772           3         96.3         7333         8093         1644           4         144.4         6844         7946         4556           5         192.5         768         1150         8425                                                                                                    | Node Number                                                       | Axial Position                            | Max (P/A+Mc/I)         | Max (P/A-Mc/I)         | Max Shear                   |  |  |
| $\begin{array}{c c c c c c c c c c c c c c c c c c c $                                                                                                    | (Location)                                                        | (Inches)                                  | (ps))                  | (pei)                  | (psi)                       |  |  |
| $\begin{array}{c c c c c c c c c c c c c c c c c c c $                                                                                                    | Joner Shell                                                       |                                           | ***                    | ***************        |                             |  |  |
| $\begin{array}{c ccccccccccccccccccccccccccccccccccc$                                                                                                    | UNEL SHELL                                                        |                                           | 621                    | 445                    | 2222                        |  |  |
| $\begin{array}{c ccccccccccccccccccccccccccccccccccc$                                                                                                    | 2                                                                 | 48.1                                      | 3799                   | 8.810                  | 3039                        |  |  |
| 4         144.4         5608         6691         4556           5         192.5         701         1083         8425           5         192.5         701         1083         8425           1         .0         61         78         328           2         48.1         315         352         323           3         96.3         566         631         141           4         144.4         526         620         390           5         192.5         62         55         720           6         192.5         62         55         720           0         779         973         3839         3772           2         48.1         4069         4502         3772           3         96.3         7333         8093         1644           4         144.4         68444         7946         4556           5         192.5         768         1150         8425                                                                                                    | 3                                                                 | 96.3                                      | 605A                   | 6814                   | 1644                        |  |  |
| 5         192.5         701.         1083         8425.           shield         0         61         78.         328.           2         48.1         315.         352.         323.           3         96.3         566.         631.         141.           4         144.4         526.         620.         390.           5         192.5         62.         55.         720.           Quter Shell         0         779.         973.         3839.           2         48.1         4069.         4502.         3772.           3         96.3         7333.         8093.         1644.           4         144.4         684.4         7946.         4556.           5         192.5         768.         1150.         8425.                                                                                                    | 4                                                                 | 144.4                                     | 5608                   | 6691                   | 4556                        |  |  |
| Shield         0         61         78         328           2         48.1         315         352         323           3         96.3         566         631         141           4         144.4         526         620         390           5         192.5         62         55         720           Quter Shell         0         779         973         3839           2         48.1         4069         4502         3772           3         96.3         7333         8093         1644           4         144.4         6844         7946         4556           5         192.5         768         1150         8425                                                                                                    | 5                                                                 | 192.5                                     | 701.                   | 1083                   | 8425                        |  |  |
| .0         61         78         328           48.1         315         352         323           3         96.3         566         631         141           4         144.4         526         620         390           5         192.5         62         55         720           Outer Shell         0         779         973         3839           2         48.1         4069         4502         3772           3         96.3         7333         8093         1644           4         144.4         6844         7946         4556           5         192.5         768         1150         8425                                                                                                    | Shield                                                            |                                           |                        |                        |                             |  |  |
| 2     48.1     315     352     323       3     96.3     566     631     141       4     144.4     526     620     390       5     192.5     62     65     720       0     779     973     3839       2     48.1     4069     4502     3772       3     96.3     7333     8093     1644       4     144.4     6844     7946     4556       5     192.5     768     1150     8425                                                                                                    |                                                                   | 0                                         | 61                     | 78.                    | 328                         |  |  |
| 3     96.3     566.     631     141       4     144.4     526.     620.     390.       5     192.5     62     65.     720.       0     779.     973.     3839.       2     48.1     4069.     4502.     3772.       3     96.3     7333.     8093.     1644.       4     144.4     6844.     7946.     4556.       5     192.5     768.     1150.     8425.                                                                                                    | C 199 8 10 10                                                     | 48,1                                      | 315                    | 352                    | 323                         |  |  |
| 5         192.5         620         390           0         192.5         62         65         720           1         0         779         973         3839           2         48.1         4069         4502         3772           3         96.3         7333         8093         1644           4         144.4         6844         7946         4556           5         192.5         768         1150         8425                                                                                                    | 3                                                                 | 96.3                                      | 566.                   | 631                    | 141                         |  |  |
| Outer Shell         0         779         973         3839           1         0         779         973         3839           2         48.1         4069         4502         3772           3         96.3         7333         8093         1644           4         144.4         6844         7946         4556           5         192.5         768         1150         8425                                                                                                    |                                                                   | 100 5                                     | 526.                   | 620                    | 390.                        |  |  |
| 1         0         779         973         3839           2         48.1         4069         4502         3772           3         96.3         7333         8093         1644           4         144.4         6844         7946         4556           5         192.5         768         1150         8425                                                                                                    | Outer Shull                                                       | 176.2                                     | 64.                    | 10                     | 120                         |  |  |
| 2         48.1         4069.         4502.         3772.           3         96.3         7333.         8093.         1644.           4         144.4         6844.         7946.         4556.           5         192.5         768.         1150.         8425.                                                                                                    | Sector Bright                                                     | 6                                         | 779                    | 973                    | 2420                        |  |  |
| 3         96.3         7333         8093         1644           4         144.4         6844         7946         4556           5         192.5         768         1150         8425                                                                                                    | 2                                                                 | 48.1                                      | 4069                   | 4502                   | 3772                        |  |  |
| 4 144.4 6844 7946 4556<br>5 192.5 768 1150 8425                                                                                                    | 3                                                                 | 96.3                                      | 7333                   | 8093                   | 1644                        |  |  |
| 5 192.5 768 1150 8425.                                                                                                    | 4.1.1                                                             | 144.4                                     | 6844                   | 7946                   | 4556                        |  |  |
|                                                                                                    | \$                                                                | 192.5                                     | 768                    | 1150                   | 8425                        |  |  |
|                                                                                                    |                                                                   |                                           |                        |                        |                             |  |  |

Figure C-9. Dynamic Impact Output -- Stress Intensity.

Version: 2a

C-13

Ĺ

Sample Cask and Description of Output

MAXIMUM CASE SHELL / END DAP 8.1 INTERFACE FORCES AND MOMENTS A positive moment results in compression in the outermost fiber of shell. 0 A positive sheer force is directed radielly inward. 0 Edge moment of inner shell at bottom and cap = +7.473 in-kBys/in. Edge moment of outer shell at bottom and cap = 24.699 in-kips/in. 0 Edge shear of inner shell at bottom end cap  $\approx$  -3.765 kips/in. Edge shear of outer shell at bottom end cap  $\approx$  7.539 kips/in. 0 Edge moment of inner shell at top closure \* . Edge moment of outer shell at top closure \* .152 in-kips/in 1.189 in-kips/in 01 Edge shear of inner shell at top closure \* Edge shear of outer shell at top closure \* 076 kips/in. 0 363 kips/in.

Figure C-10. Dynamic Impact Output -- Interface Forces and Moments. Note: Results based on unbonded shell/shield interface for primary impact only.

0

0

### Sample Cask and Description of Output

| 0  |                |                                    | 80<br>                    | CRLING A              | NALYS            | IS OF CAS                                    | IK BODY                    |                                   |                           |  |
|----|----------------|------------------------------------|---------------------------|-----------------------|------------------|----------------------------------------------|----------------------------|-----------------------------------|---------------------------|--|
| 01 | NOTE: AT       | lengths are i                      | n inch énd                | stresse               | i in ps          | i                                            |                            |                                   |                           |  |
| 0  | NOTE: TH       | factor of se                       | fetų used :               | for this i            | bucklik          | Ig eveluer                                   | ion is 1.34                | for becievent                     | onsition                  |  |
| 0  | NOTE: TH       | :<br>listed stres<br>kling snelyst | ses are co<br>s and liste | mpressiv<br>d es 0.   | if stri          | sses; ten                                    | elle etress                | es bre ignore:                    | I in the                  |  |
| 0  | NOTE: For      | both bonded<br>ers are obtai       | end unbon<br>ned by tre   | ded cask<br>sting the | bodies<br>layeri | , the buck                                   | ling result<br>rete shella | s for "inner" a<br>subjected to t | nd "Outer"<br>he stresses |  |
|    | Cask Body      | Shell Dimensi                      | ons and M                 | elerial P             | roper)           | lies                                         |                            |                                   |                           |  |
| 0  | Shell          | Radius Th                          | ick: Len                  | g th                  | 1/4              | L/(Rt) <sup>5</sup>                          | Material                   | Young's<br>Modulus<br>E           | Vielp<br>Stress<br>Su     |  |
|    | inner<br>Outer | 26.13 1<br>31.63 2                 | 00 192                    | 50<br>50              | 26.1<br>14.1     | 37.66<br>22.82                               | \$5304<br>\$5304           | 28300000                          | 30000.<br>30000.          |  |
|    | PRIMARY IN     | IPACT (on cas                      | k bottom)                 |                       |                  |                                              |                            |                                   |                           |  |
|    | Shell          | Worst Buc<br>Ax(e)                 | kling Stre                | ssés<br>Hoop          |                  | deximum<br>Combines<br>Suckling<br>Stress Re | 110                        | Buckling                          |                           |  |
|    | According      | to ASME cod                        | e Sect. III.              | Code Car              | ie N28           | 4                                            |                            |                                   |                           |  |
|    | inner<br>Outer | 8216<br>9359                       |                           | 0                     |                  | .059<br>.036                                 |                            | unlikelu<br>unlikelu              |                           |  |
|    | According      | to API buile                       | tin 20 (wi                | th reason             | al str           | 63663)                                       |                            |                                   |                           |  |
|    | inner<br>Outer | 8216<br>9359                       |                           | 0<br>0                |                  | 000                                          |                            | unlikely<br>unlikely              |                           |  |
|    | SECONDARY      | IMPACT (on c                       | esk top)                  |                       |                  |                                              |                            |                                   |                           |  |
|    |                | Worst Buo                          | kling Stre                | 5965                  | 1                | laximum<br>ombined                           |                            |                                   |                           |  |
|    | Shell          | Axial                              |                           | loop                  | 0.5              | uckling<br>tress Ret                         | 10                         | Buckling                          |                           |  |
|    |                |                                    |                           |                       |                  |                                              | **                         | ****                              |                           |  |
|    | According      | TO AGTIE COO                       | e pect III,               | Code Cas              | # N28            |                                              |                            |                                   |                           |  |
|    | Outer          | 6814.<br>8093.                     |                           | 00                    |                  | 049                                          |                            | unlikely<br>unlikely              |                           |  |
|    | According      | to API bulle                       | (in 20 (w)                | th residu             | a) stre          |                                              |                            |                                   |                           |  |
|    | inner<br>Outer | 6814.<br>8093                      |                           | 0                     |                  | .000                                         |                            | unlikely<br>unlikely              |                           |  |

Fi, .re C-11. Buckling Analysis Results.

Version: 2a

### Sample Cask and Description of Output

0 END CAP STRESSIS 0 NOTE: Limiters contribute no bending stiffness to the end caps 0 inertial forces are evenly distributed across the end caps. 01 All stresses are in PSI 0 PRIMARY IMPACT (on cask bollom) 0 0 BOTTOM END CAP (based on inertia of end cap and contents) waters there 0 Solid End Cap 0 Maximum Bending Stresses At center of end cap 5713.8 At edge noar inner shell -8858.5 0 01 1728.5 Average Sheer Stresses At redius # 25 6 inches 0 TOP END CAP (based on inertia of end cap) 0 \*\*\*\*\*\*\*\* Solid End Cap \*\*\*\*\*\*\*\*\* 0 Maximum Bending Stresses At center of end cap 414.8 0 49.2 Average Shear Stresses 01 At redius = 25.6 inches 0 0 SECONDARY IMPACT (on cask top) 31 A L W L M H H H H H H H H H H H 01 BOTTOM END CAP (based on inertia of end cap) 0 Solid End Cap SOND END Cap 0) Meximum Bending Stresses Al center of end cap 110.7 At center of end cap 110.7 At edge near inner shell -171.6 0 | 01 Average Sheer Stresses 33.5 Al radius = 25.6 inches 01 0 TOP END CAP (based on inertia of end cap and contents) 0 \*\*\*\*\*\*\*\*\* Solid End Cep 0 Maximum Bending Stresses At center of end cap 0 +7576.4 780.6 0 Average Shear Stresses At redius = 29.5 inches 0

Figure C-12. Dynamic Impact Output -- End Cap Stresses.

10

١Đ

0

ö

0

0

Ø

0

0

C-16

Version: 2a

Sample Cask and Description of Output

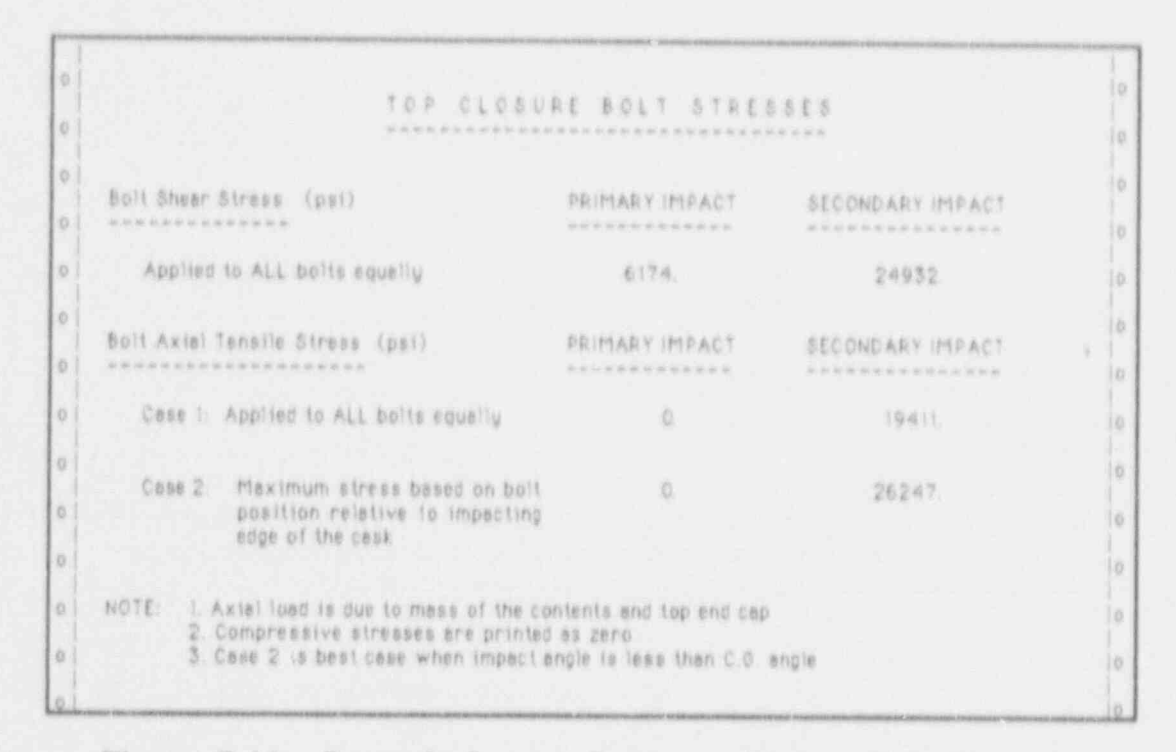

Figure C-13. Dynamic Impact Output -- Closure Bolt Stresses.

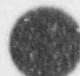

Version: 2a C-17

### Sample Cask and Description of Output

### Thermal Analysis Output

This Thermal analysis is based on the thermal case Normal Hot, Contents Heat, Solar Effects. The ambient temperature is 100°F, contents heat load is 500 Btu/min, and solar effects are included. The Thermal Analysis output format is typical for a Finite Element analysis program and is described below.

#### (1) Header

Indicates the type of analysis, page number of how many, date and time the output was generated, SCANS version number, and a brief description of the parameters defining the analysis case. The header shown in Figure C-14 is printed at the top of every page of output.

#### (2) Control Data

Lists the parameters controlling the analysis. Typical control parameters are: number of materials, nodes, and elements; type of geometry; number and type of boundary and initial conditions; and non-linear solution convergence controls. A partial summary of control parameters is shown in Figure C-14.

#### (3) Summary of Nodal Data

Table of nodes for the Finite Element mesh, indicating the coordinates. The mesh is an axisymmetric representation of the TOP end of the cask. A partial summary of node data is shown in Figure C-15.

#### (4) Summary of Element Data

Table of elements for the Finite Element mesh, is dicating the nodes which define the element, material number, and element volume. A partial summary of element data is shown in Figure C-15.

#### (5) Summary of Material Data

Table for each material used in the analysis, indicating the material name, cask component, material number for reference by element data, and material properties. A summary of Material 1 is shown in Figure C-15.

#### (6) Summary of Temperature Initial Conditions

Table of initial temperatures applied to nodes. A partial summary of initial temperatures is shown in Figure C-16.

#### (7) Summary of Flux Boundary Conditions

Table of flux boundary conditions applied to boundary segments. Each segment is defined by two nodes. Flux boundary conditions are applied to (1) the cavity surface to represent the contents heat and (2) the outer surface to represent solar effects. A partial summary of flux boundary conditions is shown in Figure C-16.

### Sample Cask and Description of Output

#### (8) Summary of Convection Boundary Conditions

Table of convection boundary conditions applied to boundary segments. Each segment is defined by two nodes. Convection boundary conditions are applied to the outer surface to transfer heat between the cask and the ambient environment. A partial summary of convection boundary conditions is shown in Figure C-16.

### (9) Summary of Radiation Boundary Conditions

Table of radiation boundary conditions applied to boundary segments. Each segment is defined by two nodes. Radiation boundary conditions are applied to the outer surface to transfer heat between the cask and the ambient environment. Radiation boundary conditions are also used to represent fire conditions. A partial summary of radiation boundary conditions is shown in Figure C-16.

#### (10) Bandwidth Minimization Information

Summary of results of bandwidth minimization, used internally for improved calculational speed.

#### (11) Summary of Output

Table of nodal temperatures, indicating the location and magnitude of the minimum and maximum temperatures and the cavity pressure and temperature. The cavity temperature is the average cavity surface temperature. The cavity pressure is calculated using the ideal gas law. SCANS also prints the energy transferred across each boundary condition segment, permitting an energy balance check. For the transient Fire Accident case, temperature and energy results are printed for each time specified by the printing interval. A partial summary of temperature and energy results are shown in Figure C-17.

#### (12) Termination Message

Indicates the total clock time in seconds for the analysis and indicates the status of the analysis (Figure C-17). Normal Termination indicates the analysis was completed. Error Termination indicates the analysis was either terminated early by the user or because of an internal error condition (e.g., unable to extract values from function curves). When the analysis ends with an error termination, the resulting output can be printed but cannot be plotted.

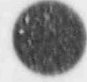

Sample Cask and Description of Output

THERMAL OUTPUT FOR CASE 9995 Pape 1 of 31 GENERATED ON 5/10/91 AT 13 24 30 SCANS VERSION: 28 SAR: Sample spent fuel shipping cask (demonstration only) THERMAL CASE: Normal hot Contents heat Sular effects Maximum contents heat generation: SOC OD 870/MIN 0] 6 | using the TOPAZ version compiles - 1-03-51 01 reference - Bary L Johnson ph 415-422-9323 0 \*\*\*\*\*\*\*\*\*\*\*\*\*\*\*\*\*\*\*\*\*\*\*\* ...... \*\*\*\* \*\*\*\*\* \*\*\* \*\*\*\*\*\* 0 A 8 -16 16 16 4 4 . . 4 4 . . . . . . 0 \* \* ×. \*\*\*\*\* \*\*\*\*\* . 18 . 14 0 8.4 \* 16 . . \*\*\*\* 2 . \*\*\*\*\*\* . . 0 \*\*\*\*\*\*\*\*\*\*\*\*\*\*\*\* 0 0] SUMMARY OF INPUT 0 \*\*\*control dete\*\*\* 0 Q 0 number of materials 9 ii. 0 × 279 number of nodes 0 # 242 number of elements 0 temperature units eq.1: cimensionless eq.2: centigrade 0 0 eq.3: Fahrenheit 10 eq.4: kelvin 0 eq.5: renkine 1 . M. . . . . 1 type of geometry 0 eg.1: exisymmetric eg.2: plane 0 bandwidth minimization 0 10 eg 0, no minimization 0 eq.1: minimization eq.2: minimization - nodal destination 0 vector read from input file

Figure C-14. Thermal Output -- Header and Control Data.

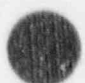

Sample Cask and Description of Output

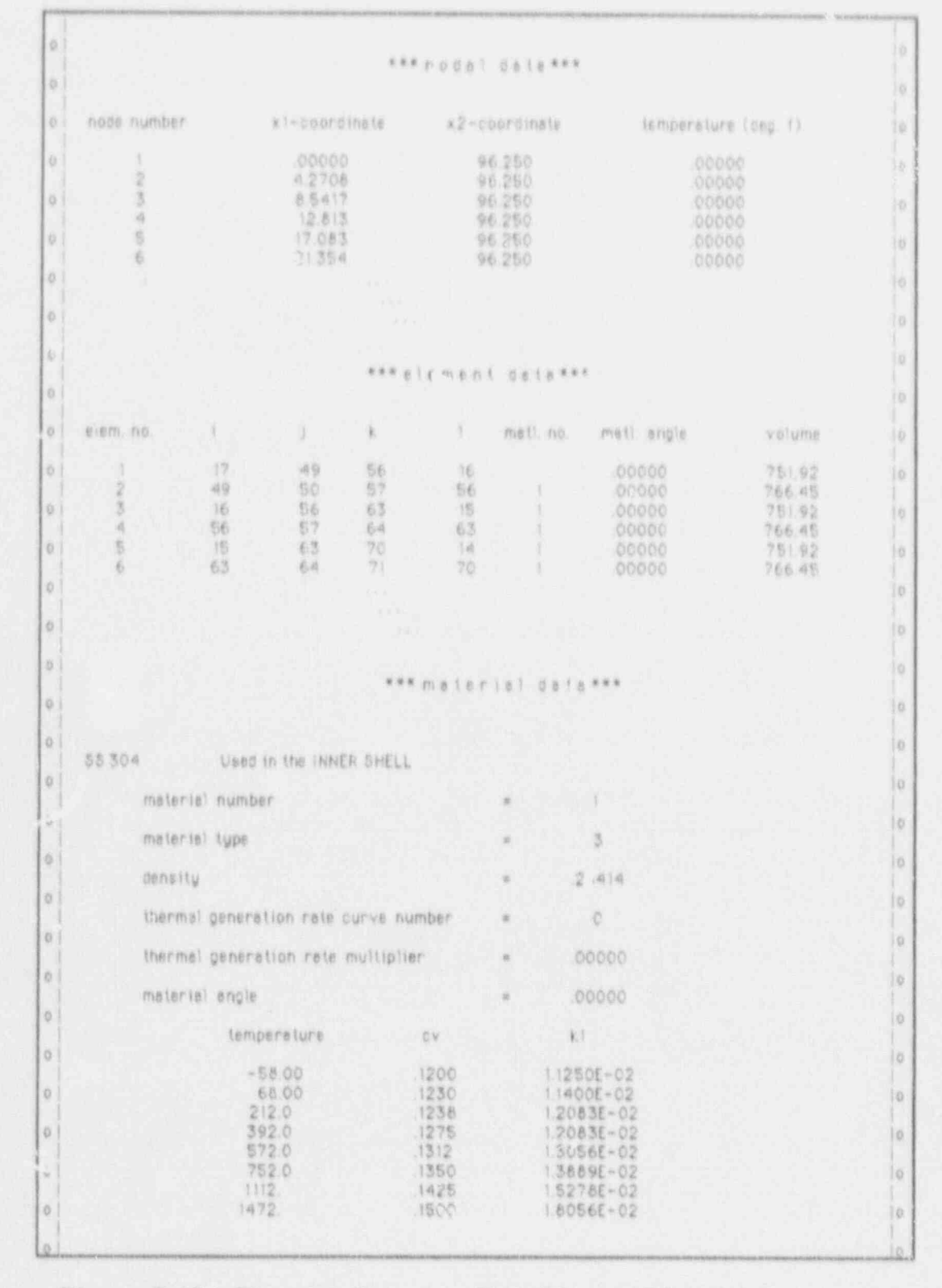

Figure C-15. Thermal Output -- Node/Element/Material Summary.

Version: 2a

C-21

Sample Cask and Description of Output

|                                 |                                           | *** ( 1.01)           | (kralura )                                                                 | n)))(a) ¢0                                | 00111001                                 | ***                                                                                                    |                                           |
|---------------------------------|-------------------------------------------|-----------------------|----------------------------------------------------------------------------|-------------------------------------------|------------------------------------------|----------------------------------------------------------------------------------------------------|-------------------------------------------|
| 1pmps                           | erete tita                                | $\approx (deg, \tau)$ |                                                                            |                                           |                                          |                                                                                                    |                                           |
| 1.038                           | temp                                      | note                  | temp                                                                       | nóde                                      | temp                                     | node                                                                                                    | temp                                      |
| - 64.00 47.00                   | 100.0<br>100.0<br>100.0<br>100.0<br>100.0 | 71<br>72<br>78<br>76  | 100.0<br>100.0<br>100.0<br>100.0                                           | 141<br>142<br>143<br>144<br>145           | 100.0<br>100.0<br>100.0<br>100.0         | 11 12 12 12 12<br>12 12 12 12 12<br>12 12 12 12<br>12 12 12<br>12 12<br>12<br>12<br>12<br>12<br>12<br>12<br>12<br>12<br>12<br>12<br>12<br>12<br>1 | 100.0<br>100.0<br>100.0<br>100.0          |
|                                 |                                           |                       |                                                                            |                                           |                                          |                                                                                                    |                                           |
|                                 |                                           | *** (                 | lux bound                                                                  | ery condi                                 | 110.0 ***                                |                                                                                                    |                                           |
|                                 | node i                                    | node )                | curve no.                                                                  | 1 ~ 25                                    | utiplier                                 | (-multiplie)                                                                                                    | ÷                                         |
|                                 | - 949 4                                   | 2 2 4 5               | 0000                                                                       | + 1 4 2 4 4 4 4 4 4 4 4 4 4 4 4 4 4 4 4 4 | 371E-02<br>371E-02<br>371E-02<br>371E-02 | -1.42371E+0<br>+1.6<br>-1.42371E+0<br>-1.42371E+0                                                                                                    | The (24 (24 (24 (24                       |
|                                 |                                           |                       |                                                                            | - 1.42                                    | 9778-VE                                  | -1420116-5                                                                                                    |                                           |
|                                 |                                           | *** 0 0 1 4           | ection be                                                                  | undery to                                 | indillon'                                |                                                                                                    |                                           |
| node<br>1                       | node<br>}                                 | h<br>curve            | h<br>multiplier                                                            | free conv<br>exponent                     | t<br>curve mu                            | tempi<br>Atipitar m                                                                                                    | lemp j<br>ultiplier                       |
| 196<br>197<br>198<br>199<br>200 | 197<br>198<br>199<br>200<br>201           | 00000                 | 2.1990E-05<br>2.1990E-05<br>2.1990E-05<br>2.1990E-05<br>2.1990E-05         | .3333<br>.3333<br>.3333<br>.3333<br>.3333 | 00000                                    | 100 0<br>100 0<br>100 0<br>100 0<br>100 0                                                                                                    | 100.0<br>100.0<br>100.0<br>100.0<br>100.0 |
|                                 |                                           |                       |                                                                            |                                           |                                          |                                                                                                    |                                           |
|                                 |                                           | *** 1 9 1             | iletion bo                                                                 | undary c                                  | ondi'ion                                 | ***                                                                                                    |                                           |
| node                            | node                                      | f<br>curve #          | multiplier                                                                 | temp<br>curve #                           | temp i<br>multiplie                      | r mult                                                                                                    | ) j<br>plier                              |
| 196<br>197<br>198<br>199<br>200 | 197<br>198<br>199<br>200<br>201           | 00000                 | 9.9192+14<br>9.9192-14<br>9.9192-14<br>9.9192-14<br>9.9192-14<br>9.9192-14 | 0<br>0<br>0<br>0<br>0                     | 100<br>100<br>100<br>100                 | 4<br>11<br>11<br>11<br>11                                                                                                    | 00.<br>00.<br>00.<br>00.                  |
|                                 |                                           |                       |                                                                            |                                           |                                          |                                                                                                    |                                           |

Figure C-16. Thermal Output -- Initial/Boundary Conditions Summary.

0

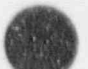

Sample Cask and Description of Output

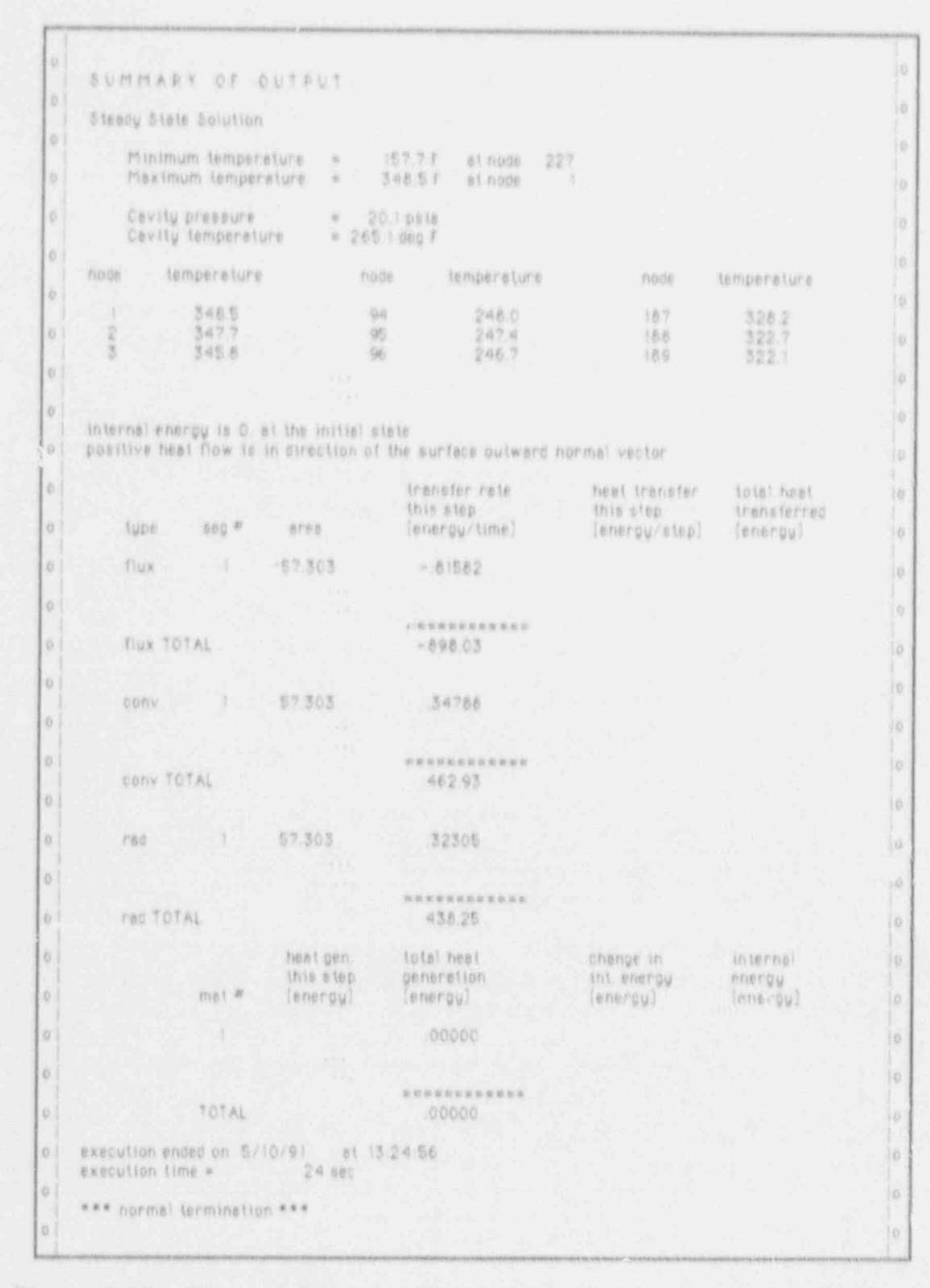

Figure C-17. Thermal Output -- Temperature Output and Energy Balance.

Version: 2a

C-23

### Sample Cask and Description of Output

### Thermal and Pressure Stress Analysis Output

Thermal Stress and Pressure Stress analyses have the same output format. The sample output shown in Figures C-18, C-19, and C-20 is for a Thermal Stress analysis. The analysis is based on the thermal case Normal Hot, Contents Heat, Solar Effects. The ambient temperature is 100°F, contents heat load is 500 Btu/min, solar effects are included, and the stress free temperature is 70°F. The output format is as follows:

#### (1) Header

Indicates the type of analysis, page number of how many, date and time the output was generated, SCANS version number, and a brief description of the parameters defining the analysis case. The header shown in Figure C-18 is printed at the top of every page of output.

#### (2) Nodal Results

Table of coordinates and displacements for each node in the Finite Element mesh. The mesh is an axisymmetric representation of the TOP end of the cask. The results for the first ten nodes are shown in Figure C-18.

#### (3) Element Stress results

Table of stresses for each element in the meta. Stresses are calculated at element integration points. These stress are extrapolated to the nodes which define the element and printed in the output. Stresses are not calculated for nodes which lie on the axis of symmetry. The stresses for the first two elements are shown in Figure C-19. The stress components are defined as follows:

| Srr    | Radial stress                           |
|--------|-----------------------------------------|
| Szz    | Axial Stress                            |
| Stt    | Hoop Stress                             |
| Srz.   | Shear stress in the axial cutting plane |
| S(MAX) | Maximum Principal Stress                |
| S(MIN) | Minimum Principal Stress                |
| ANGLE  | Orientation of the principal stresses   |

### (4) Summary of Output

Table of maximum and minimum stresses (radial, axial, hoop, shear), indicating the elements where they occur; table of stresses at locations corresponding to Impact model node locations. Stresses are printed for the outer radius of each shell layer along the cask body. Stresses are interpolated to the Impact node locations when necessary. The stresses at the outer radius of the Shell Inner Layer corresponding to Impact node locations are shown in Figure C-20.

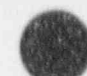

Sample Cask and Description of Output

| 0  | STRESS O<br>GENERATE<br>TITLE: Sar<br>THERMAL<br>Maximum<br>Stress Fro | UTPUT FOR CA<br>D ON 5/10/91<br>hple spent fue<br>CASE Normal<br>contents heat<br>is Temp= 70. | SK 9999<br>AT 13.49.34<br>I shipping casi<br>hat Contents<br>peneration T<br>Thormal State | (demonstration)<br>theat Solar at<br>SOO.DO BTU/M<br>2 at Time S | n only)<br>fects<br>lin<br>.8.                | Pege 1 of 19<br>SCANS VERSION 28 |
|----|------------------------------------------------------------------------|------------------------------------------------------------------------------------------------|--------------------------------------------------------------------------------------------|------------------------------------------------------------------|-----------------------------------------------|----------------------------------|
| 0  |                                                                        |                                                                                                |                                                                                            |                                                                  |                                               |                                  |
| 0  | NODAL RES                                                              | IULTS                                                                                          |                                                                                            |                                                                  |                                               |                                  |
| 01 | NODE                                                                   | 000                                                                                            | DINATES                                                                                    | DISPLA                                                           | CEMENTS                                       |                                  |
| 01 | NUMBER                                                                 | X                                                                                              | Y                                                                                          | DX.                                                              | DY                                            |                                  |
| 1  | *****                                                                  | ****                                                                                           | 1. (1) (1) (1) (1) (1) (1) (1) (1) (1)                                                     | $(0,1) \in \{0,1\}, (0,1) \in \mathbb{N}$                        | $(a,b,b) \in [a,b] \times [a,b] \times [a,b]$ |                                  |
| 0  | 43 <b>1</b> 69                                                         | 000                                                                                            | 96.250                                                                                     | 000003                                                           | 173947                                        |                                  |
|    | 1 A .                                                                  | 9.271                                                                                          | 96.250                                                                                     | 009714                                                           | .173776                                       |                                  |
| 1  | 1.2                                                                    | 12 818                                                                                         | 90.200                                                                                     | 012379                                                           | 175261                                        |                                  |
| 01 |                                                                        | 12:083                                                                                         | 36,250                                                                                     | 038351                                                           | 172940                                        |                                  |
| 1  | 6                                                                      | 21.354                                                                                         | 96.250                                                                                     | 047676                                                           | 169859                                        |                                  |
| 01 | 2                                                                      | 25.625                                                                                         | 96,250                                                                                     | 055989                                                           | 168217                                        |                                  |
|    | 8                                                                      | 25.625                                                                                         | 65.750                                                                                     | 046316                                                           | 142073                                        |                                  |
| 01 | 9                                                                      | 25.625                                                                                         | 75.250                                                                                     | 045007                                                           | 119668                                        |                                  |
|    | 10                                                                     | 25.625                                                                                         | 64.750                                                                                     | .040446                                                          | .099765                                       |                                  |
| 0  |                                                                        |                                                                                                |                                                                                            |                                                                  |                                               |                                  |

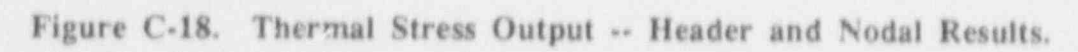

| ELEMEN  | IT STRES  | SRESULT   | 5          |            |               |          |          |         |
|---------|-----------|-----------|------------|------------|---------------|----------|----------|---------|
| Integre | tion poin | t stresse | s are extr | apolated t | o the element | ht hodes |          |         |
| Elem    | Note      | Ser       | 1.22       |            | 244           | S/MAY)   | S (MILL) | ANDIE   |
| Numb    | Numb      | pai       | psi        | pai        | psi           | pai .    | 81       | EQ.     |
| 10.00   | 17        |           | 1486.      | -3146      |               | 1486     |          | 44.04   |
|         | 49        | +59.      | 1651       | -2901      | 6             | 1651     | -50      | 28.98   |
|         | 50        | +113.     | 1810       | -2665.     | 2             | 1810     | -113     | 69.93   |
|         | 16        | ·         | 1559       | +3145.     | -8.           | 1559.    | 1.1      | -89.72  |
|         | 56        | - 54      | 1721       | -2900.     | +11           | 1721.    | -54      | +89.64  |
|         | 57        | +108      | 1876.      | -2665      | =14.          | 1876.    | -108     | -89.58  |
|         | 15        | 6.        | 1632       | +3144      | -24           | 1633.    | 6        | -89.15  |
|         | 65        | +49       | 1790.      | -2900      | -28           | 1791     | - 50     | -89.13  |
| 2       | 64        | -102.     | 1943.      | - 2665     | -31.          | 1943.    | -103     | -09.13  |
|         | 15        | + 15      | 1589.      | -3150      | 5             | 1589.    | + 15.    | 89.83   |
|         | 63        | 75        | 1741.      | -2918.     | -6            | (74).    | - 75     | -89.81  |
|         | 64        | -133.     | 1858       | -2586      | -17.          | 1888     | = 133    | -89.53  |
|         | 14        | +15.      | 1826       | -3157.     | -51           | 1827     | ~16.     | -88.41  |
|         | 70        | +59.      | 1958.      | -2917      | -63           | 1960.    | -61      | -88.20  |
|         | . 71      | +101.     | 2085       | -2686,     | +75           | 2088     | - 104    | -88.04  |
|         | 13        | ~14       | 2063       | +3156.     | ~107.         | 2068     | - 19     | -87.05  |
|         | 77        | - 42      | 2175.      | -2917      | -121          | 2181     | -49      | - 86.90 |
|         | 78        | ~70.      | 2282       | -2687.     | +133          | 2290.    | -77.     | -86.77  |

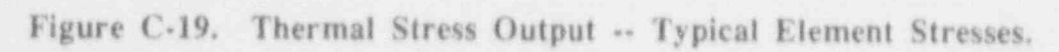

Version: 2a C-25

Sample Cask and Description of Output

| SUMMARY OF OUTPUT                                                                                                    |                                                                                                    |
|----------------------------------------------------------------------------------------------------|----------------------------------------------------------------------------------------------------|
| SUMMARY OF OUTPUT                                                                                                    |                                                                                                    |
|                                                                                                    |                                                                                                    |
|                                                                                                    |                                                                                                    |
|                                                                                                    |                                                                                                    |
| Elements with minimum and maximum stress values                                                                                                    |                                                                                                    |
|                                                                                                    |                                                                                                    |
| Grin minimum of1263), pail occurs in element 14 st node22                                                                                                    |                                                                                                    |
| meximum of 49246, psi occurs in element 26 at node 124                                                                                                    |                                                                                                    |
|                                                                                                    |                                                                                                    |
| 522 minimum of +13886, per occurs in element 14 et node 120                                                                                                    |                                                                                                    |
| meximum of 24241, pai occure in element 26 at node 124                                                                                                    |                                                                                                    |
|                                                                                                    |                                                                                                    |
| Stit minimum of -14599, per croure in element 14 et node 120                                                                                                    |                                                                                                    |
| maximum of25561, pail occurs in element _26 at node _124                                                                                                    |                                                                                                    |
|                                                                                                    |                                                                                                    |
| Srz minimum of +25811, pel occurs in element 20 et node 124                                                                                                    |                                                                                                    |
| meximum of 21622, per occurs in element 25 st node 120                                                                                                    |                                                                                                    |
|                                                                                                    |                                                                                                    |
|                                                                                                    |                                                                                                    |
|                                                                                                    |                                                                                                    |
| Stresses along Cesk body at radius of each SHELL layer                                                                                                    |                                                                                                    |
| ouresses are interpolated to IMPACT node positions                                                                                                    |                                                                                                    |
| Ceak pollom end impect node to 1 position to 0 inches                                                                                                    |                                                                                                    |
| Capit top end impest node is 5, position is 1925 inches                                                                                                    |                                                                                                    |
|                                                                                                    |                                                                                                    |
| ALAL ALAR LINES                                                                                                    |                                                                                                    |
| SMELL INNER LATER QUIEF FROMUNE 20.025 INCHES                                                                                                    |                                                                                                    |
|                                                                                                    |                                                                                                    |
| Import the first fill first fillers fillers                                                                                                    | AND                                                                                                    |
| FIGUE FOR OFF OZZ OLL OFZ OLLINA (FIN)                                                                                                    | Anoli                                                                                                    |
| Hone mon her her her her her her                                                                                                    | Qey.                                                                                                    |
| 1 0 +4140 11000 1016 33E0 11000 -4041                                                                                                    | 78.00                                                                                                    |
| 1000 - 1000 - 1000 - 1000 - 1000 - 1000 - 1000                                                                                                    | 68.00                                                                                                    |
| 100 000 000 000 000 000 000 000 000 000                                                                                                    | 44.54                                                                                                    |
| TIE 82 1882 - THE SORE TATE 1874                                                                                                    | 55 95                                                                                                    |
| 01.0 0£ 100£ 010 2£00 07.00 *1474                                                                                                    | 80.45                                                                                                    |
| 33- 33- 0.85 0.860 8081 01- 808                                                                                                    | 201 T #                                                                                                    |
| 40.8 -10 1893 -2842 330 1948 -65                                                                                                    | 87.00                                                                                                    |
| 40.8 -10 1893 -2842 330 1948 -65<br>2 48.1 64 2283 -2692 116 2289 58                                                                                                    | 87.02                                                                                                    |
| 40.8         -10         1893         -2842         330         1948         -65           2         48.1         64         2283         -2692         116         2289         58           50.0         82         2382         -2654         62         2384         81                                                                                                    | 87.02<br>88.47                                                                                                    |
| 40.8         -10         1893         -2842         330         1948         -65           2         48.1         64         2283         -2692         116         2289         58           50.0         82         2382         -2654         62         2384         81           59.3         -116         2265         -2690         -38         2266         -117                                                                                                    | 87.02<br>88.47<br>-09.08                                                                                                    |
| 40.8         -10         1893         -2842         330         1948         -65           2         48.1         64         2283         -2692         116         2289         58           50.0         82         2382         -2654         62         2384         81           59.3         -116         2265         -2690         -38         2266         -117           68.5         -101         2085         -2686         -75         2088         -104                                                                                                    | 87.02<br>88.47<br>- 89.08<br>- 88.04                                                                                                    |
| 40.8         -10         1893         -2842         330         1948         -65           2         48.1         64         2283         -2692         116         2289         58           50.0         82         2382         -2654         62         2384         81           59.3         -116         2265         -2690         -38         2266         -117           68.5         -101         2085         -2686         -75         2088         -104           77.8         -118         1915         -2676         -24         1916         -118                                                                                                    | 87.02<br>88.47<br>-89.08<br>-88.04<br>-89.32                                                                                                    |
| 40.8         +10         1893         -2842         330         1948         -65           2         48.1         64         2283         -2692         116         2289         58           50.0         82         2382         -2654         62         2384         81           59.3         -116         2265         -2690         -38         2266         -117           68.5         -101         2085         -2686         -75         2088         -104           77.8         -118         1915         -2676         -24         1916         -118           87.0         +108         1876         -2665         +14         1876         -108                                                                                                    | 87.02<br>88.47<br>-89.08<br>-88.04<br>-89.32<br>-89.58                                                                                                    |
| 40.8         -10         1893         -2842         330         1948         -65           2         48.1         64         2283         -2692         116         2289         58           50.0         82         2382         -2654         62         2384         81           59.3         -116         2265         -2690         -38         2266         -117           68.5         -101         2085         -2686         -75         2088         -104           77.8         -118         1915         -2676         -24         1916         -118           87.0         -108         1876         -2665         -14         1876         -108           3         96.3         -113         1810         -2665         3         1810         -113                                                                                                 | 8702<br>88904<br>-8904<br>-8955<br>-89553                                                                                                    |
| 40.8         -10         1893         -2842         330         1948         -65           2         48.1         64         2283         -2692         116         2289         58           50.0         82         2382         -2654         62         2384         81           59.3         -116         2265         -2690         -38         2266         -117           68.5         +101         2085         -2686         -75         2088         -104           77.8         -118         1915         -2676         -24         1916         -118           87.0         -108         1876         -2665         -14         1876         -106           3         96.3         -113         1810         -2665         -14         1876         -108           105.5         -108         1876         -2665         -14         1876         -108 | 8702<br>88904<br>-88958<br>-89958<br>-89958<br>-89958<br>-89958                                                                                                    |
| $\begin{array}{c ccccccccccccccccccccccccccccccccccc$                                                                                                    | 8702797<br>889004<br>-889004<br>-889998<br>-8899995<br>-889999<br>-889999<br>-889999                                                                                                    |
| $\begin{array}{c ccccccccccccccccccccccccccccccccccc$                                                                                                    | 87027<br>889004<br>-88905283<br>-8899995304<br>-88899995304<br>-888999988<br>                                                                                                    |
| $\begin{array}{c ccccccccccccccccccccccccccccccccccc$                                                                                                    | 8702<br>889042<br>889042<br>8895553<br>88959352<br>889595324<br>889595324<br>88955324<br>88955324<br>88955324<br>88955324<br>88955324<br>88955324<br>88955324                                                                                                    |
| $\begin{array}{c ccccccccccccccccccccccccccccccccccc$                                                                                                    | 8740042835953004<br>889999853004<br>889999853004<br>88999883898<br>8899988988<br>889988<br>889988<br>889988<br>889988<br>889988<br>889988<br>889988<br>889988<br>889988<br>889988<br>889988<br>889988<br>889988<br>889988<br>889988<br>889988<br>889988<br>889988<br>889988<br>889988<br>889988<br>889988<br>889988<br>889988<br>88998<br>88998<br>88998<br>88998<br>88998<br>88998<br>88998<br>88998<br>8899<br>8899<br>8899<br>8899<br>8899<br>8899<br>8899<br>8899<br>8899<br>8899<br>8899<br>8899<br>8899<br>8899<br>8899<br>8899<br>8899<br>8899<br>8899<br>8899<br>8899<br>8899<br>8899<br>8899<br>8899<br>8899<br>8899<br>8899<br>8899<br>8899<br>8899<br>8899<br>8899<br>8899<br>8899<br>8899<br>                                                                                                    |
| $\begin{array}{c ccccccccccccccccccccccccccccccccccc$                                                                                                    | 8390428399999<br>889999999889898<br>- 88999999889898<br>- 889999998898<br>- 88999998<br>- 889899<br>- 88989<br>- 88989<br>- 88989<br>- 88989<br>- 88989<br>- 88989<br>- 88989<br>- 88989<br>- 88989<br>- 88989<br>- 88989<br>- 88989<br>- 88989<br>- 88989<br>- 88989<br>- 8898<br>- 88989<br>- 8898<br>- 8898<br>- 8898<br>- 8899<br>- 8899<br>- 889<br>- 889<br>- 8 |
| $\begin{array}{c ccccccccccccccccccccccccccccccccccc$                                                                                                    | 83903595302<br>- 689999930487<br>- 6899999830087<br>- 689999988987<br>- 68898998<br>- 688987<br>- 68898<br>- 68898<br>- 68898<br>- 68898<br>- 68898<br>- 68898<br>- 68898<br>- 68898<br>- 68898<br>- 68898<br>- 68898<br>- 68898<br>- 6898<br>- 68988<br>- 6898<br>- 6898<br>- 6898<br>- 6898<br>- 6898<br>-                                                                       |
| $\begin{array}{c ccccccccccccccccccccccccccccccccccc$                                                                                                    | 88988988988988702<br>- 6889899889887022<br>- 6888888888888888888888888888888888888                                                                                                    |
| $\begin{array}{c ccccccccccccccccccccccccccccccccccc$                                                                                                    | 88988988888888<br>- 889999889889887022<br>- 8889999889887022<br>- 8888888888888<br>- 8888888888888<br>- 88888888                                                                                                    |
| $\begin{array}{c ccccccccccccccccccccccccccccccccccc$                                                                                                    | 8898999998898702562<br>989899999889870548<br>                                                                                                    |
| $\begin{array}{c ccccccccccccccccccccccccccccccccccc$                                                                                                    | 889899998248722256222<br>98888999998898705488<br>9888999998898705488<br>98888888888888888888888888888888888                                                                                                    |
| $\begin{array}{cccccccccccccccccccccccccccccccccccc$                                                                                                    | 88989999989898705488<br>                                                                                                    |

Figure C-20. Thermal Stress Output -- Summary of Stresses.

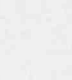

## Appendix D

### Thermal Analysis Boundary Conditions

SCANS uses heat flux, convection, and radiation boundary conditions to define the thermal analysis conditions. Following is a list of the boundary condition values used for each SCANS thermal analysis.

NOTE: Refer to Volume 4, SCANS Thermal Analysis Theory Manual for a more complete description of the following terms and equations.

Convection Equation:  $\tilde{q} = h (T - T_{w})^{a} (T - T_{w})$ Where:

- "q" = Surface heat flux due to convection
- h = Convection: coefficient
- a = Free convection exponent
- T = Surface temperature
- T\_ = Convection flow temperature

Radiation Equation:

and

# $\stackrel{\text{en}}{q} = f(T + T_{\text{sc}})(T^2 + T_{\text{sc}}^2) (T - T_{\text{sc}})$ $f = \sigma F$

Where:

"q" = Surface heat flux due to radiation

o = Stefan-Boltzmann constant

- F = characteristic exchange factor (includes effects
  - of geometry, emissivity and reflectivity)

T = Surface temperature

T\_ = Radiation source temperature

### Cold Soak, Contents Heat, No Solar Effects

All boundary conditions are constant

Heat Flux

Cavity: Contents heat as specified in the geometry definition Outer Surfaces (solar): None Convection

Flat surfaces

 $\begin{array}{rcl} h &=& .00002199 \ \mathrm{Btu}\,/\,\mathrm{in.^2\,min\,^\circ F} \\ a &=& .3333 \\ T_{\infty} &=& -40\,^\circ \mathrm{F} \\ \end{array} \\ Cylindrical surfaces \\ h &=& .00002083 \ \mathrm{Btu}\,/\,\mathrm{in.^2\,min\,^\circ F} \\ a &=& .3333 \\ T_{\infty} &=& -40\,^\circ \mathrm{F} \\ \end{array} \\ Radiation \\ f &=& 1.001\mathrm{E}\text{-}13 \ \mathrm{Btu}\,/\,\mathrm{in.^2\,min\,^\circ F^4} \\ T_{\infty} &=& -40\,^\circ \mathrm{F} \end{array}$ 

## Appendix D

Thermal Analysis Boundary Conditions

### Cold Soak, No Contents, No Solar Effects

All boundary conditions are constant

Heat Flux Cavity: None Outer Surfaces (solar): None Convection Flat surfaces  $h = .00002199 Btu / in.^2 min ^{\circ}F$ a = .3333  $T_{\infty} = -40 \,^{\circ}F$ Cylindrical surfaces .00002083 Btu / in.2 min °F h = .3333 a = T\_ = -40 °F Radiation 1.001E-13 Btu / in.2 min °F4 f = T\_ = -40 °F

### Normal Cold, Contents Heat, No Solar Effects

All boundary conditions are constant

Heat Flux Cavity: Contents heat as specified in the geometry definition Outer Surfaces (solar): None Convection Flat surfaces  $h = .00002199 Btu / in.^2 min °F$ a = .3333 T\_ = -20 °F Cylindrical surfaces .00002083 Btu / in.2 min °F h == a = .3333 $T_{\infty} = -20 \,^{\circ}\text{F}$ -20 °F Radiation 1.001E-13 Btu / in.2 min °F4 f ==

T\_ = -20 °F

## Appendix D

Thermal Analysis Boundary Conditions

### Normal Cold, No Contents, No Solar Effects

All boundary conditions are constant

Heat Flux Cavity: None Outer Surfaces (solar): None Convection Flat surfaces h = .00002199 Btu / in.<sup>2</sup> min °Fa = .3333 T\_ = -20 °F Cylindrical surfaces h = .00002083 Btu/in.2 min °F a = .3333 T\_ III -20 °F Radiation 1.001E-13 Btu / in.2 min °F4 f 10 T\_ = -20 °F

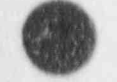

### Normal Hot, Contents Heat, Solar Effects

All boundary conditions are constant

Heat Flux

Cavity: Contents heat as specified in the geometry definition Outer Surfaces (solar): .01065 Btu / in.2 min Convection Flat surfaces  $h = .00002199 Btu / in.^2 min °F$ a = .3333 T\_ = 100 °F Cylindrical surfaces h = .00002083 Btu / in.<sup>2</sup> min °F 8 == .3333 T\_ = 100 °F Radiation 1.001E-13 Btu / in.2 min °F4 f 327

 $T_{\infty} = 100 \,^{\circ}F$ 

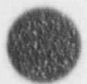

1.11
## Appendix D

Thermal Analysis Boundary Conditions

Normal Hot, Contents Heat, No Solar Effects

All boundary conditions are constant

Heat Flux

Cavity: Contents heat as specified in the geometry definition Outer Surfaces 'rolar): None Convection Flat surfaces h = .00002199 Btu / in.<sup>2</sup> min °F a = .3333  $T_{\infty} = 100$  °F Cylindrical surfaces h = .00002083 Btu / in.<sup>2</sup> min °F a = .3333  $T_{\infty} = 100$  °F Radiation f = 1.001E-13 Btu / in.<sup>2</sup> min °F<sup>4</sup>  $T_{\infty} = 100$  °F

Fire Accident, Contents Heat, No Solar Effects

All boundary conditions are time dependent

```
Heat Flux Applied for complete analysis
        Cavity: Contents heat as specified in the geometry definition
        Outer Surfaces (solar): None
Convection Applied after fire (30-360 minutes)
        Flat surfaces
            h = .00002199 Btu / in.^2 min °F
             a = .3333
             T_{-} = 100 \,^{\circ}\text{F}
        Cylindrical surfaces
             h = .00002083 \text{ Btu} / \text{in.}^2 \text{min }^\circ \text{F}
             a = .3333
             T_{\infty} = 100 \,^{\circ}\text{F}
Radiation splied during fire (0-30 minutes)
            f = 1.47087E-13 Btu / in.^2 min °F^4
             T_{-} = 1475 \,^{\circ}F
Radiation Applied after fire (30-360 minutes)
             f = 1.6016E-13 Btu / in.^2 min °F^4
             T_{m} = 100 \,^{\circ}\text{F}
```

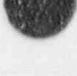

**Program Reference** 

## **Contents of Distribution Diskettes**

The SCANS release package contains four 5<sup>14</sup>-inch double-density (360K) distribution diskettes, listed below. Each file is identified and its function explained.

DiSK 1 (5 files) File Name

#### Function SCANS Disk 1 identification File

SCANS Version File

SCANSV2A.D1 SCANS.VER INSTALL.EXE SAMPLE.EXE D1.EXE

EXE Program to Install SCANS on the PC EXE Packed Sample Cask Data Set EXE First Set of Packed SCANS Program Files

DISK 2 (2 files) File Name SCANSV2A.D2 D2.EXE

#### Function

Function

SCANS Disk 2 Identification File Second Set of Packed SCANS Program Files

SCANS Disk 3 Identification File

DISK 3 (2 files) File Name

SCANSV2A.D3 D3.EXE

DISK 4 (2 files)

File Name D4.EXE SCANSV2A.D4 Function Fourth Set of Packed SCANS Program Files SCANS Disk 4 Identification File

Third Set of Packed SCANS Program Files

The **INSTALL** program automatically unpacks the packed files. The four packed sets of SCANS files produce the following sixty six SCANS program files:

| File Name     | Function                                                 |  |
|---------------|----------------------------------------------------------|--|
| &IRCONV.NSM   | Neutron Shield Material File, Air Convection             |  |
| ALLDONE, EXE  | Program for Termination Message                          |  |
| BALSAXGR.ILM  | Impact Limiter Material File, Balsa wood cross-grained   |  |
| CARBNSTL.STM  | Shell/End Cap Material File, Carbon Steel                |  |
| CARBNSTL.WJM  | Water Jacket Material File, Carbon Steel                 |  |
| COPPER.WJM    | Water Jacket Material File, Copper                       |  |
| DOT1.COM      | Program for Thermal/Pressure Stress Analysis Module      |  |
| DOT2.COM      | Program for Thermal/Pressure Stress Analysis Module      |  |
| GEOMETRY, EDT | Editor Template File for Basic Geometry                  |  |
| H2OCONV, NSM  | Neutron Shield Material File, Water Convection           |  |
| LEAD.SHM      | Shield Material File, Lead                               |  |
| LIMITER.EDT   | Editor Template File for Limiter Force-Deflection Curves |  |
| MATERIAL, EDT | Editor Template File for Material Properties             |  |
| PLOTRES.LOW   | Flag File for minter Plot Resolution                     |  |
| POLYFOAM.ILM  | Impact Limiter Material File, Polyfoam                   |  |
| PRINTER.EPS   | Flag File for Printer Type                               |  |
| PURETHAN.ILM  | Impact Limiter Material File, Polyurethane               |  |

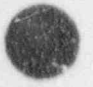

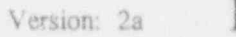

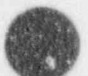

## Program Reference

| REDWDXGR.ILM   | Impact Limiter Material File, Redwood cross-grained                   |
|----------------|-----------------------------------------------------------------------|
| SCANS, BAT     | SCANS Main Control Batch File                                         |
| SCANSAM.COM    | SCANS Analysis Menu                                                   |
| SCANSDM.COM    | SCANS Display Menu                                                    |
| SCANSEM.COM    | SCANS Archive Menu                                                    |
| SCANSGM.COM    | SCANS Geometry Menu                                                   |
| SCANSMM.COM    | SCANS Main Menu                                                       |
| SCANSPM.COM    | SCANS Print Menu                                                      |
| SS304.STM      | Shell/End Cap Material File, Stainless Steel 3.4                      |
| SS304.WJM      | Water Jacket Material File, Stainless Steel 304                       |
| SS310.STM      | Shell/End Cap Material File, Stainless Steel 310                      |
| SS210.WJM      | Water Jacket Material File, Stainless Steel 310                       |
| SS STM         | Shell/End Cap Material File, Stainless Steel 316                      |
| SS316 WJM      | Water Jacket Material File, Stainless Steel 316                       |
| SSR47 STM      | Sheu/End Can Material File, Stainless Steel 347                       |
| SSR47 W.TM     | Water Jacket Material File, Stainless Steel 347                       |
| TIRGTPZI       | Thermal Analysis B.C. File, Cold Soak, Contents, No Solar             |
| T2RGTPZI       | Thermal Analysis B.C. File, Cold Soak, No Contents, No Solar          |
| TRRGTPZI       | Thermal Analysis B.C. File, Normal Cold, Contents, No Solar           |
| TARGTEZT       | Thermal Analysis B.C. File, Normal Cold, No Contents, No Solar        |
| TSRGTPZI       | Thermal Analysis B.C. File, Normal Hot, Contents, Solar               |
| TERCTPRI       | Thermal Analysis B.C. File, Normal Hot, Contents, No Solar            |
| TTRGTPZI       | Thermal Analysis B C File, Fire Accident, Contents, No Solar          |
| VIDEO CGA      | Flag File for Video Display Type                                      |
| ARCSCANS EXE   | Program to Compress/Expand Data Sets for Archive                      |
| ACOLTO FYF     | Program for Thermal/Pressure Analysis module                          |
| ASOLTOF FYE    | Program for Thermal/Pressure Analysis module                          |
| COPYFI, FXF    | Program to Copy Geometry/Limiter Data Files                           |
| DATACK FYF     | Program to Create Cask Summary and Data Check                         |
| DISCLAIM FYF   | Program to Display Disclaimer                                         |
| PLOID FYF      | Program to Initialize Editor for Geometry and Limiter Data            |
| FOTTOP FYF     | Program to Edit Geometry Limiter and Material Data Files              |
| EDMAT FYF      | Program to Initialize Editor for Material Data                        |
| CETTO EXE      | Program to Select CASK ID                                             |
| TMDACT FYF     | Program to Perform Impact Analysis                                    |
| MATTOR FYF     | Program to Perform Data Check on Material                             |
| MOUNCD EVE     | Program to Generate and Display Finite Element Meshes                 |
| DITONU EVE     | Program to Ploy Dynamic Impact Analysis Results                       |
| DACTD7 EVE     | Program to Plot Thermal Analysis Results                              |
| DEFTODAT EVE   | Program to Create or Select Thermal Case and Control Thermal Analysis |
| DETNETE EVE    | Program to Print and Review Outputs                                   |
| CADINDE EVE    | Program to Create Thermal Stress Analysis Innut                       |
| CADDUTER EVE   | Program for Thermal/Pressure Analysis mytule                          |
| CAPPRINE . EAL | Program to Create Pressure Analysis Incuite                           |
| SAFEDSS.LAL    | Program to Archive/Detrieve/Delate Date Sate                          |
| OPPUTDEO EVE   | Program to Select Video/Printer type                                  |
| COLUEI EVE     | Program for Thermal/Pressure Analysis module                          |
| COLVEL, EXE    | Program for Thermal/Pressure Analysis module                          |
| BULVEZ EAE     | Program to Darform Thermal Analysis months                            |
| IOFAZ, EAE     | Program to Perform Therman Analysis                                   |

Program Reference

### System Details

**SCANS** uses a DOS BATCH command file to coordinate the menus, input programs, cask analysis programs, output programs, data archive programs and databases. A BATCH file is a file containing commands that DOS executes one at a time. The SCANS BATCH file is controlled using menu programs. Each menu program displays a list of options and waits until one of the indicated keys is pressed. After accepting the key, the menu program sets the DOS ERRORLEVEL to indicate which key was pressed. The BATCH file branches based on ERRORLEVEL, to perform the selected task.

SCANS has six menu programs. Each menu program is written in Assembly Language, making it small, fast, and flexible. All other programs in SCANS are written in FORTRAN. The FORTRAN programs use a set of FORTRAN callable Assembly Language routines to provide access to DOS and BIOS functions. These functions include manipulating the video screen, sending data to the printer, managing disk files, and obtaining disk space and directory information.

The SCANS BATCH file is listed below with comments identifying the flow of control.

| C:<br>FROMPT \$e[1;37;40m<br>ECHO OFF<br>MODE CO80                                    | Switch to hard disk containing SCANS<br>  Clear prompt, set white text over black background<br>  Turn off echo feature of batch file<br>  Set video mode to CGA |
|---------------------------------------------------------------------------------------|----------------------------------------------------------------------------------------------------|
| REM ***** TEST FOR COMMAND.COM ON :                                                   | SCANS DRIVE *****                                                                                                    |
| IF EXIST \COMMAND.COM GOTO CHNGDIR                                                    | Go to directory change, if COMMAND.COM exists<br>  in root directory                                                                                             |
| ECHO<br>ECHO<br>ECHO                                                                  |                                                                                                    |
| ECHO ERROR CANNOT INITIALIZE SC                                                       | ANS                                                                                                    |
| ECHO COMMAND.COM DOES NOT EXIST IN<br>ECHO DRIVE WHICH CONTAINS SCANS<br>ECHO<br>ECHO | THE ROOT DIRECTORY OF THE                                                                                                    |
| PROMPT SpSg                                                                           | If COMMAND.COM does not exist, set prompt to                                                                                                    |
| GOTO END2                                                                             | display drive and path and go to END of session                                                                                                    |
| REM ************************************                                              | *******                                                                                                    |
| :CHNGDIR                                                                              |                                                                                                    |
| CD\SCANS                                                                              | Change to SCANS subdirectory                                                                                                    |
| OFTID                                                                                 | Display SCANS disclaimer                                                                                                    |
| IF NOT FYIST CASE TO COTO PHD                                                         | Select CASK ID                                                                                                    |
| T. HOT PATRI CAPACID GOID END                                                         | I II no CASK ID selected, go to end SCANS                                                                                                    |

E-3

**Program Reference** 

\*\*\*\*\* MAIN MENU \*\*\*\*\*\* REM :MAIN SCANSMM Display MAIN MENU Check ERRORLEVEL and branch IF ERRORLEVEL 7 GOTO END IF ERRORLEVEL 6 GOTO SAVE IF ERRORLEVEL 5 GOTO PRINTER IF ERRORLEVEL 4 GOTO DISPLAY IF ERRORLEVEL 3 GOTO ANALYZE IF ERRORLEVEL 2 GOTO GEOMETRY GET NEW CASK ID REM :INIT Select CASK ID GETID 1 and return to MAIN MENU GOTO MAIN REM \*\*\*\* GEOMETRY MENU \*\*\*\*\*\* REM : GEOMETRY IF EXIST EDITOR.EDM DEL EDITOR.EDM Delete EDITOR control file Display GEOMETRY MENU SCANSOM IF ERRORLEVEL 6 GOTO MAIN IF ERRORLEVEL 5 GOTO EDITM IF ERRORLEVEL 4 GOTO COPYLM IF ERRORLEVEL 3 GOTO COPYBG IF ERRORLEVEL 2 GOTO EDITL EDIT THE CASK GEOMETRY DATA FILE AND PERFORM DATA CHECK REM :EDITG Setup to extit GEOMETRY EDGLP G If control file missing, return to GEOMETRY MENU IF NOT EXIST EDITOR.EDM GOTO GEOMETRY EDITOR Edit GEOMETRY IF NOT EXIST DATACHCK GOTO GEOMETRY If not doing data check, return to GEOMETRY MENU DATACK G Perform data check on basic geometry and return to GEOMETRY MENU GOTO GEOMETRY EDIT THE IMPACT LIMITER DATA FILE AND PERFORM DATA CHECK REM :EDITL Setup to edit LIMITER EDGLP L IF NOT EXIST EDITOR.EDM GOTO GEOMETRY If control file missing, return to GEOMETRY MENU Edit LIMITER EDITOR IF NOT EXIST DATACHCK GOTO GEOMETRY If not doing data check, return to GEOMETRY MENU Perform data check on limiter F/D curves DATACK L and return to GEOMETRY MENU GOTO GEOMETRY E-4 Version: 2a

Program Reference

REM COPY BASIC GEOMETRY FROM DIFFERENT CASK

:COPYBG COPYFL B GOTO GEOMETRY

Copy GEOMETRY from different data set and return to GEOMETRY MENU

Copy LIMITER from different data set

and return to GEOMETRY MENU

REM COPY LIMITER DATA FROM DIFFERENT CASK

:COPYLM COPYFL L GOTO GEOMETRY

REM EDIT MATERIAL DATA SET

:EDITM EDMAT S IF NOT EXIST EDITOR.EDM GOTO GEOMETRY EDITOR IF NOT EXIST DATACHCK GOTO GEOMETRY MATCK GOTO GEOMETRY

Set up to edit MATERIAL
If control file missing, return to GEOMETRY MENU
Edit MATERIAL
If not doing data check, return to GEOMETRY MENU
Perform data check on material
and return to GEOMETRY MENU

REM \*\*\*\*\*\*\*\*\*\*\*\*\*\*

REM \*\*\*\*\* ANALYSIS MENU \*\*\*\*\*

:ANALYZE SCANSAM IF ERRORLEVEL 5 GOTO MAIN IF ERRORLEVEL 4 GOTO PSTRESS IF ERRORLEVEL 3 GOTO TSTRESS IF ERRORLEVEL 2 GOTO THERMAL

Display ANALYSIS MENU Check ERRORLEVEL and branch

REM

PERFORM IMPACT ANALYSIS

:IMPACTIT IMPACT GOTO ANALYZE

Perform IMPACT analysis and return to ANALYSIS MENU

REM

PERFORM THERMAL ANALYSIS

:THERMAL PRETOPAZ IF NOT EXIST TOPAZ.CMD GOTO ANALYZE TOPAZ IF EXIST CONTINUE.TPZ GOTO THERMAL GOTO ANALYZE

Prepare or select case for THERMAL analysis
 If no case selected, return to ANALYSIS MENU
 Perform THERMAL analysis
 If performing another, go to select case

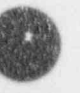

#### **Program Reference**

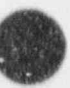

REM

#### PERFORM THERMAL STRESS ANALYSIS

:TSTRESS SAPINPT IF NOT EXIST TEMPCASK GOTO ANALYZE SAPPHIRE ASOLID DOT1 SOLVE1 >TEMPCASK.JNK DOT2 SOLVE2 >>TEMPCASK.JNK ASOLIDF DEL TEMPCASK.\* DEL SYSTEM IF EXIST CONTINUE.TSC GOTO TSTRESS GOTO ANALYZE

Select case for THERMAL STRESS analysis If no case selected, return to ANALYSIS MENU Perform THERMAL STRESS analysis

Delete temporary files

If performing another, go to select case else return to ANALYSIS MENU

REM

PERFORM PRESSURE STRESS ANALYSIS

:PSTRESS SAPRESS IF NOT EXIST TEMPCASK GOTO ANALYZE SAPPHIRE ASOLID DOT1 SOLVE1 >TEMPCASK.JNK DOT2 SOLVE2 >>TEMPCASK.JNK ASOLIDF DEL TEMPCASK.\* DEL SYSTEM IF EXIST CONTINUE.TSO GOTO PSTRESS GOTO ANALYZE

REM \*\*\*

REM \*\*\*\*\* DISPLAY MENU \*\*\*\*\*

:DISPLAY SCANSDM IF ERRORLEVEL 5 GOTO MAIN IF ERRORLEVEL 4 GOTO ATTRIB IF ERRORLEVEL 3 GOTO PLOTT IF ERRORLEVEL 2 GOTO PMESH

REM PLOT IMPACT RESULTS

:PLOTI PLTDYN GOTO DISPLAY

E-6 Version: 2a

Select case for PRESSURE STRESS analysis If no case selected, return to ANALYSIS MENU Perform PRESSURE STRESS analysis

Delete temporary files

If performing another, go to select case else return to ANALYSIS MENU

Display DISPLAY MENU Check ERRORLEVEL and branch

Plos DYNAMIC IMPACT ANALYSIS results and return to DISPLAY MENU

## Appendix E Program Reference

| REM PLOT FINITE ELEMENT MESHES                                                                                                    | 3                                                                             |
|----------------------------------------------------------------------------------------------------|-------------------------------------------------------------------------------|
| :PMESH PLOT FINITE ELEMENT MESHES<br>MSHDSP D<br>GOTO DISPLAY                                                                                                    | Display FINITE ELEMENT meshes                                                 |
| REM PLOT THERMAL DISTRIBUTIONS                                                                                                    |                                                                               |
| :PLOTT<br>POSTPZ<br>GOTO DISPLAY                                                                                                    | Plos THERMAL ANALYSIS results                                                 |
| ALM SEI VIDEO AIIRIDOILS                                                                                                    |                                                                               |
| :ATTRIB<br>SETVIDEO<br>GOTO DISPLAY                                                                                                    | Select Video/Printer type and plot resolution<br>  and return to DISPLAY MENU |
| REM ************************************                                                                                                    | ******************                                                            |
| REM ***** PRINT/REVIEW MENU ***                                                                                                    | ***                                                                           |
| :PRINTER<br>SCANSPM<br>IF ERRORLEVEL 6 GOTO MAIN<br>IF ERRORLEVEL 5 GOTO PRINTD<br>IF ERRORLEVEL 4 GOTO PRINTP<br>IF ERRORLEVEL 3 GOTO PRINTS<br>IF ERRORLEVEL 2 GOTO PRINTT | Display PRINT/REVIEW MENU<br>Check ERRORLEVEL and branch                      |
| REM PRINT IMPACT RESULTS                                                                                                    |                                                                               |
| :PRINTI<br>PRINTIT I<br>GOTO PRINTER                                                                                                    | Print IMPACT ANALYSIS results<br>  and return to PRINT/REVIEW MENU            |
| REM PRINT THERMAL RESULTS                                                                                                    |                                                                               |
| :PRINTT<br>PRINTIT T<br>GOTO PRINTER                                                                                                    | Print THERMAL ANALYSIS results 1 and return to PRINT/REVIEW MENU              |
| REM PRINT THERMAL STRESS RES                                                                                                    | ULTS                                                                          |
| :PRINTS<br>PRINTIT S<br>GOTO PRINTER                                                                                                    | Print THERMAL STRESS ANALYSIS results ] and return to PRINT/REVIEW MENU       |
| REM PRINT PRESSURE STRESS RE                                                                                                    | SULTS                                                                         |

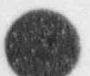

Version: 2a

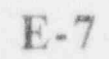

**Program Reference** 

:PRINTP Print PRESSURE STRESS ANALYSIS results PRINTIT P GOTO PRINTER and return to PRINT/REVIEW MENU PRINT CASK SUMMARY AND DATA CHECK REM :PRINTD Print CASK SUMMARY/DATA CHECK PRINTIT D and return to PRINT/REVIEW MENU GOTO PRINTER REM \*\*\*\*\* REM \*\*\*\*\* ARCHIVE MENU \*\*\*\*\* :SAVE Display ARCHIVE MENU SCANSFM IF ERRORLEVEL 4 GOTO MAIN Check ERRORLEVEL and branch IF ERRORLEVEL 3 GOTO DELETE IF ERRORLEVEL 2 GOTO GET ARCHIVE CASK DATA SET REM :PUT ARCHIVE data sets SAVER A and return to ARCHIVE MENU GOTO SAVE RETRIEVE CASK DATA SET REM :GET RETRIEVE data sets SAVER R GOTO SAVE and return to ARCHIVE MENU DELETE CASK DATA SET REM :DELETE DELETE data sets SAVER D GOTO SAVE and return to ARCHIVE MENU REM \*\*\*\* \*\*\*\*\* END OF THE SCANS PROCESS \*\*\*\*\* REM Terminate SCANS :END IF EXIST CASK.ID DEL CASK.ID Delete CASK ID identification file Set prompt to display drive and path PROMPT \$p \$g ALLDONE Display termination message :END2 End of Sersion

**Program Reference** 

## **Description of Databases**

SCANS uses integrated databases to pass information between various programs. These databases describe the cask geometry, impact limiter force-deflection curves, material properties, boundary conditions for Thermal analyses, analysis results for plotting, and analysis results for printing. All databases, with the exception of printable output, are *random access* files with fixed record lengths. Thus, each program that utilizes the database has access to individual elements in the data base, identified by record number. Following is a description of each *random access* database.

### Basic Geometry Database

 Purpose:
 Contains all geometry specifications for the cask.

 Used by:
 IMPACT. DATACK, PRETOPAZ, SAPINPT, SAPRESS, MSHDSP

 Created by:
 EDITOR

 Modified by:
 EDITOR, RETOPAZ

 Record Length:
 12

NOTE: Record types are as follows:

| Real | - | Real Number            |
|------|---|------------------------|
| Int  | - | Integer Number         |
| Char | - | Character string       |
| List | - | Single Character which |

List = Single Character which must match specific choices Name = Value is selected from a file name list

#### Header

| Record<br>1<br>2 \ | Description<br>Scans Id       | Type | Length | Comments<br>Must be 'Scans gei' |
|--------------------|-------------------------------|------|--------|---------------------------------|
| 31<br>41<br>51     | Database name                 | Char | 60     |                                 |
| 61                 |                               |      |        |                                 |
| 8                  | File creation date            | Char | 8      | Form 'rom/dd/vv'                |
| 9                  | File creation time            | Char | 8      | Form 'hh:mm:ss'                 |
| 10                 | Editor code name              | Char | 8      | Editor                          |
| 11                 | Editor version no.            | Char | 3      | 2.1                             |
| 12                 | Editor compile date           | Char | 8      | Form 'mm/dd/vv'                 |
| 13                 | Geometry template file name   | Char | 12     | Geometry edt                    |
| 14                 | Unused at this time           |      |        | o contra y teat                 |
| 15                 | Data file status              | Char | 12     | 'Complete' or 'Incomplete       |
| 16                 | Page 1 mod date, PGACC, PGREQ | Char | 811    | Form 'mm/dd/vy AR'              |
| 17                 | Page 2 mod date, PGACC, PGREQ | Char | 811    | Form 'mm/dd/yy AR'              |

#### NOTE: See TEMPLATE for definition of PGACC & PGREQ

45

Page 45 mod date, PGACC, PGREQ

Char 811

Form 'mm/dd/yy AR'

Version: 2a

E-9

## Program Reference

### General SAR Information and Reviewer Information

| ecord | Description                | Туре | Length | Restrictions | Default                                                                                                    |
|-------|----------------------------|------|--------|--------------|----------------------------------------------------------------------------------------------------|
| 46 \  |                            |      |        |              |                                                                                                    |
| 471   | nam cuto                   |      |        |              | Alashi                                                                                                    |
| 48 1  | SAR uue                    | Char | 24     |              | (Diank)                                                                                                    |
| 491   |                            |      |        |              |                                                                                                    |
| 51    | CAD ranged number          | Char | 12     |              | (blank)                                                                                                    |
| 50    | SAR report date            | Char | 8      |              | (blank)                                                                                                    |
| 52    | SAP docket number          | Char | 7      |              | (blank)                                                                                                    |
| 54    | SAR docket start date      | Char | 8      |              | (blank)                                                                                                    |
| 551   | UTER COMPLEX DEALS CALLS   |      |        |              |                                                                                                    |
| 561   |                            |      |        |              |                                                                                                    |
| 57 1  | Additional SAR info Line 1 | Char | 54     |              | (blank)                                                                                                    |
| 581   |                            |      |        |              |                                                                                                    |
| 59/   |                            |      |        |              |                                                                                                    |
| 60 \  |                            |      |        |              |                                                                                                    |
| 611   |                            |      |        |              |                                                                                                    |
| 62 1  | Additional SAR info Line 2 | Char | 54     |              | (blank)                                                                                                    |
| 631   |                            |      |        |              |                                                                                                    |
| 64 /  |                            |      |        |              |                                                                                                    |
| 65 \  |                            |      |        |              |                                                                                                    |
| 661   |                            |      |        |              |                                                                                                    |
| 67 1  | Additional SAR info Line 3 | Char | 54     |              | (blank)                                                                                                    |
| 681   |                            |      |        |              |                                                                                                    |
| 69 /  |                            |      |        |              |                                                                                                    |
| 70 \  |                            |      |        |              |                                                                                                    |
| 711   |                            |      |        |              | (hlank)                                                                                                    |
| 72 1  | Submitters address Line I  | Char | 24     |              | (Diank)                                                                                                    |
| 731   |                            |      |        |              |                                                                                                    |
| 141   |                            |      |        |              |                                                                                                    |
| 751   |                            |      |        |              |                                                                                                    |
| 771-  | Submitters address Line 2  | Char | 54     |              | (blank)                                                                                                    |
| 781   | Subminers and ess care a   |      |        |              | ( a data in a data in a data in a data in a data in a data in a data in a data in a data in a data in a data in |
| 79/   |                            |      |        |              |                                                                                                    |
| 80 \  |                            |      |        |              |                                                                                                    |
| 81    |                            |      |        |              |                                                                                                    |
| 821   | Submitters address Line 3  | Char | 54     |              | (blank)                                                                                                    |
| 831   |                            |      |        |              |                                                                                                    |
| 84 /  |                            |      |        |              |                                                                                                    |
| 85    | Cask review leader name    | Char | 24     |              | (blank)                                                                                                    |
| 86    | (cont'd)                   |      |        |              |                                                                                                    |
| 87    | Thermal analyst's name     | Char | 24     |              | (blank)                                                                                                    |
| 88    | (cont'd)                   |      |        |              |                                                                                                    |
| 89    | Structural analyst's name  | Char | 24     |              | (blank)                                                                                                    |
| 90    | (cont'd)                   |      |        |              |                                                                                                    |
| 91    | Nucleonics analyst's name  | Char | 24     |              | (blank)                                                                                                    |
| 0.0   | (mont)d)                   |      |        |              |                                                                                                    |

93-99 Unused at this time

E-10 Version: 2a

**Program Reference** 

### Cask Cavity/Contents Specifications

| Record | Description                              | Type | Length | Restrictions          | Default |
|--------|------------------------------------------|------|--------|-----------------------|---------|
| 100    | Gross weight of package (lbs)            | Real | 12     | Positive              | 0.      |
| 101    | Cavity radius (inches)                   | Real | 12     | .001 s X s 2000       | 0       |
| 102    | Cavity radius mesh divisions             | Int  | 2      | Even $2 \le 1 \le 20$ | 6       |
| 103    | Cavity length (inches)                   | Real | 12     | .001 s X s 2000       | 0.      |
| 104    | Half length mesh divisions               | Int  | 2      | Even $2 \le I \le 40$ | 8       |
| 105    | Weight of contents (lbs)                 | Real | 12     | Positive              | 0       |
| 106    | Max contents heat (btu/min)              | Real | 12     | 0 s X                 | 0       |
| 107    | Initial cavity pressure (psia)           | Real | 12     | 0 s X s 500           | 14.7    |
| 108    | Initial cavity temperature (°F)          | Real | 12     | -100 s X < 300        | 70      |
| 109    | Maximum Normal Operating Pressure (psia) | Real | 12     | 0 s X s 2000          | 14.7    |
| 110    | Stress free temperature (*F)             | Real | 12     | $-100 \le X \le 300$  | 70      |

### Cask Component Configurations

| Record | Description                  | Type Le | ngth | Restrictions | Default |
|--------|------------------------------|---------|------|--------------|---------|
| 111    | Shell configuration          | List    | 1    | S or L       | S       |
| 112    | Top end cap configuration    | List    | 1    | S or L       | S       |
| 113    | Bottom end cap configuration | List    | 1    | S or L       | S       |
| 114    | Top limiter present?         | List    | 1    | Y or N       | Y       |
| 115    | Bottom limiter present?      | List    | 1    | Y or N       | Ŷ       |
| 116    | Neutron shield/water jacket? | List    | 1    | Y or N       | Y       |
|        |                              |         |      |              |         |

117-120 Unused at this time

#### Cask Shell Specifications

| Record    | Description                                      | Type   | Length | Restrictions          | Default |
|-----------|--------------------------------------------------|--------|--------|-----------------------|---------|
| The follo | owing 3 records are for Solid Shells (1 laver)   |        |        |                       |         |
| 121       | Shell thickness (in.)                            | Real   | 12     | .001 ≤ X ≤ 2000       | 0.      |
| 122       | Shell material                                   | Name   | 8      | List from * STM       | \$\$304 |
| 123       | Shell mesh divisions                             | Int    | 2      | Even $2 \le I \le $   | 4       |
| The follo | wing 12 records are for Laminated Shells (1-3 Iz | (vers) |        |                       |         |
| 124       | Shell inner layer thickness (in.)                | Real   | 12     | 0. < X < 2000         | 0.      |
| 125       | Shell inner layer material                       | Name   | 8      | List from *.STM       | \$\$304 |
| 126       | Shell inner layer mesh divisions                 | Int    | 2      | Even 2 s I s 10       | 2       |
| 127       | Shell shield thickness (in.)                     | Real   | 12     | 0. ≤ X ≤ 2000         | 0.      |
| 128       | Shell shield length (in.)                        | Real   | 12     | $0. \le X \le 2000$   | 0.      |
| 129       | Shell shield material                            | Name   | 8      | List from *.SHM       | LEAD    |
| 130       | Shell shield mesh divisions                      | Int    | 2      | Even $2 \le I \le 10$ | 4       |
| 131       | Shell outer layer thickness (in.)                | Real   | 12     | .001 ≤ X ≤ 2000       | 0.      |
| 132       | Shell outer layer material                       | Name   | 8      | List from *.STM       | SS304   |
| 133       | Shell outer layer mesh divisions                 | Int    | 2      | Even $2 \le I \le 10$ | 2       |
| 134       | Inner Shell additional thickness (in.)           | Real   | 12     | $0. \le X \le 2000$   | 0.      |
| 135       | Outer Shell additional thickness (in.)           | Real   | 12     | $0. \le X \le 2000$   | 0.      |

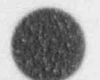

Version: 2a

## Program Reference

### Cask Top End Cap Specifications

| Record    | Description                                      | Type        | Length | Restrictions          | Default |
|-----------|--------------------------------------------------|-------------|--------|-----------------------|---------|
| The follo | owing 3 records are for Solid Top End Caps (1 la | iyer)       |        |                       |         |
| 136       | Top End Cap thickness (in.)                      | Real        | 12     | .001 s X s 2000       | 0.      |
| 137       | Top End Cap material                             | Name        | 8      | List from *.STM       | \$\$304 |
| 138       | Top End Cap mesh divisions                       | Int         | 2      | Even 2 s 1 s 10       | 4       |
| The follo | wing 10 records are for Laminated Top End Car    | s (1-3 laye | rs)    |                       |         |
| 139       | Top End Cap inner layer thickness (in.)          | Real        | 12     | $0. \le X \le 2000$   | 0.      |
| 140       | Top End Cap inner layer material                 | Name        | 8      | List from *,STM       | SS304   |
| 141       | Top End Cap inner layer mesh divisions           | Int         | 2      | Even 2 ≤ 1 ≤ 10       | 2       |
| 142       | Top End Cap shield thickness (in.)               | Real        | 12     | $0. \le X \le 2000$   | 0.      |
| 143       | Top End Cap shield length (in.)                  | Real        | 12     | $0. \le X \le 2000$   | 0.      |
| 144       | Top End Cap shield material                      | Name        | 8      | List from *.SHM       | LEAD    |
| 145       | Top End Cap shield mesh divisions                | Int         | 2      | Even $2 \le 1 \le 10$ | -4      |
| 146       | Top End Cap outer layer thickness (in.)          | Real        | 12     | $.001 \le X \le 2000$ | 0.      |
| 147       | Top End Cap outer layer material                 | Name        | 8      | List from *.STM       | SS304   |
| 148       | Top End Cap outer layer mesh divisions           | Int         | 2      | Even 2 s I s 10       | 2       |
| 149-150   | Unused at this time                              |             |        |                       |         |
| Cask 1    | Bottom End Cap Specifications                    |             |        |                       |         |
| Record    | Description                                      | Type        | Length | Restrictions          | Default |

| 110 10 | nowing a records are for some bottom and caps ( | I myer)      |       | had tak takan         |         |
|--------|-------------------------------------------------|--------------|-------|-----------------------|---------|
| 151    | Bottom End Cap thickness (in.)                  | Real         | 12    | $.001 \le X \le 2000$ | 0.      |
| 152    | Bottom End Cap material                         | Name         | 8     | List from *.STM       | \$\$304 |
| 153    | Bottom End Cap mesh divisions                   | Int          | 2     | Even 2 s I s 10       | 4       |
| The fo | llowing 10 records are for Laminated Bottom End | Caps (1-3 la | yers) |                       |         |
| 154    | Bottom End Cap inner layer thickness (in.)      | Real         | 12    | $0. \le X \le 2000$   | 0,      |
| 155    | Bottom End Cap inner layer material             | Name         | 8     | List from *.STM       | SS304   |
| 156    | Bottom End Cap inner layer mesh divisions       | Int          | 2     | Even $2 \le I \le 10$ | 2       |
| 157    | Bottom End Cap shield thickness (in.)           | Real         | 12    | $0. \le X \le 2000$   | 0.      |
| 158    | Bottom End Cap shield length (in.)              | Real         | 12    | $0. \le X \le 2060$   | 0.      |
| 159    | Bottom End Cap shield material                  | Name         | 8     | List from *.SHM       | LEAD    |
| 160    | Bottom End Cap shield mesh divisions            | Int          | 2     | Even $2 \le I \le 10$ | 4       |
| 161    | Bottom End Cap outer layer thickness (in.)      | Real         | 12    | $.001 \le X \le 2000$ | 0.      |
| 162    | Bottom End Cap outer layer material             | Name         | 8     | List from *.STM       | \$\$304 |
| 163    | Bottom End Cap outer layer mesh divisions       | Int          | 2     | Even 2 ≤ 1 ≤ 10       | 2       |

164-167 Unused at this time

Program Reference

#### Cask Closure Bolts Information

| Record<br>168 (<br>169 1<br>170 1 | Description<br>Closure bolt circle radius (in.)<br>Number of closure bolts<br>Diameter of closure bolts (in.) | Type<br>Real<br>Int<br>Real | Length<br>12<br>2<br>12 | Restrictions<br>.001 s X s 2000<br>1 s I s 99<br>.001 s X s 10 | Default<br>0.<br>0 |
|-----------------------------------|----------------------------------------------------------------------------------------------------|-----------------------------|-------------------------|----------------------------------------------------------------|--------------------|
| 170 1                             | Diameter of closure bolts (in.)                                                                               | Real                        | 12                      | $.001 \le X \le 10$                                            | 0.                 |

171-175 Unused at this time

### Cask Neutron Shield / Water Jacket Specifications

| Record | Description                                | Type | Length | Restrictions    | Default |
|--------|--------------------------------------------|------|--------|-----------------|---------|
| 176    | Neutron shield / Water Jacket length (in.) | Real | 12     | 0. s X s 2000   | 0.      |
| 177    | Neutron shield thickness (in.)             | Real | 12     | 0. s X s 2000   | 0       |
| 178    | Neutron shield material                    | Name | 8      | List from *.NSM | H2OCONV |
| 179    | Neutron shield mesh divisions              | Int  | 2      | 25159           | 1       |
| 180    | Water jacket thickness (in.)               | Real | 12     | 0. s X s 2000   | 0       |
| 181    | Water jacket material                      | Name | 8      | List from *.WJM | \$\$304 |
| 182    | Water jacket mesh divisions                | Int  | 2      | $2 \le I \le 9$ | 1       |

183-185 Unused at this time

#### Cask Top Impact Limiter Specifications

| Record | Description                            | Type | Length | Restrictions          | Default  |
|--------|----------------------------------------|------|--------|-----------------------|----------|
| 186    | Top limiter outer radius               | Real | 12     | $.001 \le X \le 2000$ | 0        |
| 187    | Top limiter centerline thickness (in.) | Real | 12     | .001 < X < 2000       | 0        |
| 188    | Top limite, centerline mesh divisions  | înt  | 2      | 2 s I s 10            | 4        |
| 189    | Top limiter overhang thickness (in.)   | Real | 12     | 0. s X s 2000         | 0        |
| 190    | Top limiter overhang mesh divisions    | Int  | 2      | 2 ≤ 1 ≤ 10            | - 1      |
| 191    | Top limiter material                   | Name | 8      | List from *.ILM       | POLYFOAM |

192-195 Unused at this time

### Cask Bottom Impact Limiter Specifications

| Record | Description                               | Type | Length | Restrictions    | Default  |
|--------|-------------------------------------------|------|--------|-----------------|----------|
| 196    | Bottom limiter outer radius               | Real | 12     | .001 ≤ X ≤ 2000 | 0.       |
| 197    | Bottom limiter centerline thicknes: (in.) | Real | 12     | .001 s X s 2000 | 0.       |
| 198    | Bottom limiter centerline mesh divisions  | Int  | 2      | 2 ≤ I ≤ 10      | 4        |
| 199    | Bottom limiter overhang thickness (in.)   | Real | 12     | 0. < X < 2000   | 0        |
| 200    | Bottom limiter overhang mesh divisions    | Int  | 2      | 2 < 1 < 10      | 3        |
| 201    | Bottom limiter material                   | Name | 8      | List from *.ILM | POLYFOAM |

202-205 Unused at this time

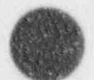

## **Program Reference**

### Cask Impact Model Specifications

| Record | Description                                   | Type | Length | Restrictions     | Default |
|--------|-----------------------------------------------|------|--------|------------------|---------|
| 206    | Number of elements for 1d model               | Int  | 2      | $3 \le I \le 20$ | 4       |
| 207    | Top limiter weight (lbs)                      | Real | 12     | 0 ≤ X            | 0.      |
| 208    | Bottom limiter weight (lbs)                   | Real | 12     | 0 ≤ X            | 0.      |
| 209    | Define model with user properties ?           | List | 1      | Y or N           | N       |
| 210    | Shell translational mass (lb-sec**2/in.)      | Real | 12     | POSITIVE         | 0.      |
| 211    | Shell rotational mass (lb-sec**2-in.)         | Real | 12     | POSITIVE         | 0.      |
| 212    | Shell inside length (in.)                     | Real | 12     | POSITIVE         | 0.      |
| 213    | Shell composite E*I (lb-in.**2)               | Real | 12     | POSITIVE         | 0.      |
| 214    | Shell composite A*E (lb)                      | Real | 12     | POSITIVE         | 0.      |
| 215    | Top End translational mass (lb-sec**2/in.)    | Real | 12     | POSITIVE         | 0.      |
| 216    | Top End rotational mass (lb-sec**2-in.)       | Real | 12     | POSITIVE         | 0.      |
| 217    | Bottom End translational mass (lb-sec**2/in.) | Real | 12     | POSITIVE         | 0.      |
| 218    | Bottom End rotational mass (lb-sec**2/in.)    | Real | 12     | POSITIVE         | 0.      |
| 219    | Characteristic cross-section (in.)            | Real | 12     | POSITIVE         | 0.      |

220 Unused at this time

#### Thermal Transient Analysis Control Parameters

NOTE: These parameters cannot be modified using the EDITOR

| Record | Description                               | Type | Length | Restrictions        | Default |
|--------|-------------------------------------------|------|--------|---------------------|---------|
| 221    | Allow phase change ?                      | List | 1      | Y or N              | N       |
| 222    | Print output interval (min)               | Real | 12     | $10 \le X \le 3603$ | 0.      |
| 223    | Plot output interval (min)                | Real | 12     | $2 \le X \le 30$    | 5.      |
| 224    | Use variable time step ?                  | List | 1      | Y or N              | N       |
| 225    | Iteration convergence tolerance           | Real | 12     | .001 ≤ X ≤ .1       | .001    |
| 226    | Iteration relaxation parameter            | Real | 12     | $.3 \le X \le 1$ .  | 1.      |
| 227    | Maximum allowable time step (min)         | Real | 12     | $5 \le X \le 30$    | 30.     |
| 228    | Maximum allowable temperature change (°F) | Real | 12     | $25 \le X \le 50$   | 100.    |
| 229    | Time step modification factor             | Real | 12     | $2 \le X \le 6$     | 2.      |
| 230    | Fixed time step size (min)                | Real | 12     | .25 s X s 5         | .5      |

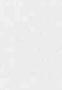

**Program Reference** 

## Impact Limiter Force-Deflection Curves Database

 Purpose:
 Contains all limiter force-deflection curve specifications

 Used by:
 IMPACT, DATACK

 Created by:
 EDITOR

 Modified by:
 EDITOR

 Record Length:
 12

NOTE: Record types are as follows:

Real = Real Number

Int = Integer Number

Char = Character string

List = Single Character which must match specific choices

Name = Value is selected from a file name list

#### Header

| Recor    | d Description                                                   | Type                 | Length         | Comments                                 |
|----------|-----------------------------------------------------------------|----------------------|----------------|------------------------------------------|
| 1        | Scans Id                                                        |                      |                | Must be 'Scans Imi'                      |
| 2)       |                                                                 |                      |                |                                          |
| 31       |                                                                 |                      |                |                                          |
| 41       | Database name                                                   | Char                 | 60             |                                          |
| 51       |                                                                 |                      |                |                                          |
| 6/       |                                                                 |                      |                |                                          |
| 8        | File creation date                                              | Char                 | 8              | Form 'mm/dd/vv'                          |
| 9        | File creation time                                              | Char                 | 8              | Form 'hh:mm:ss'                          |
| 10       | Editor code name                                                | Char                 | 8              | Editor                                   |
| 11       | Editor version no.                                              | Char                 | 3              | 2.1                                      |
| 12       | Editor compile date                                             | Char                 | 8              | Form 'mm/dd/vv'                          |
| 13       | Limiter template file name                                      | Char                 | 12             | Limiter edi                              |
| 14       | Unused at this time                                             |                      |                |                                          |
| 15       | Data file status                                                | Char                 | 12             | Complete' or 'Incomplete                 |
| 16       | Prge 1 mod date, PGACC, PGREQ                                   | Char                 | 811            | Form 'mm/dd/vv AR'                       |
| 17       | Page 2 mod date, PGACC, PGREQ                                   | Char                 | 811            | Form 'mm/dd/yy AR'                       |
| 16<br>17 | Prige 1 mod date, PGACC, PGREQ<br>Page 2 mod date, PGACC, PGREQ | Char<br>Char<br>Char | 8 1 1<br>8 1 1 | Form 'mm/dd/yy AR'<br>Form 'mm/dd/yy AR' |

. NOTE: See TEMPLATE for definition of PGACC & PGREQ

45 Page 45 mod date, PGACC, PGREQ Char 8 1 1 Form 'mm/dd/yy AR'

#### Impact Limiter Unloading Specification

| Record | Description                     | Туре | Length | Restrictions | Default |
|--------|---------------------------------|------|--------|--------------|---------|
| 48     | Type of limiter unloading       | List | 1      | N or U or C  | N       |
| 49     | User unloading slope (kips/in.) | Real | 12     | FOSITIVE     | 0.      |

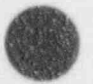

## **Program Reference**

### Bottom Impact Limiter Curve for a 0-Degree Impact

| Record | Descrip       | tion     |        | Type | Length | Restrictions | Default |
|--------|---------------|----------|--------|------|--------|--------------|---------|
| 50     | Is this limit | er defi  | ned ?  | List | 1      | Y or N       | N       |
| 51     | Deflection (  | #1 (in.) | )      | Real | 12     | POSITIVE     | 0.      |
| 52     | Force         | #1       | (kips) | Real | 12     | POSITIVE     | 0.      |
| 53     | Deflection    | #2       | (in.)  | Real | 12     | POSITIVE     | 0.      |
| 54     | Force         | #2       | (kips) | Real | 12     | POSITIVE     | 0.      |
| 55     | Deflection    | #3       | (in.)  | Real | 12     | 0. s X       | 0.      |
| 56     | Force         | #3       | (kips) | Real | 12     | 0. ≤ X       | 0.      |
| 57     | Deflection    | #4       | (in.)  | Real | 12     | 0. ≤ X       | 0.      |
| 58     | Force         | #4       | (kips) | Real | 12     | 0. s X       | 0.      |
| 59     | Deflection    | #5       | (in.)  | Real | 12     | 0. ≤ X       | 0.      |
| 60     | Force         | #5       | (kips) | Real | 12     | 0. ≤ X       | 0.      |
| 61     | Deflection    | #6       | (in.)  | Real | 12     | 0. s X       | 0.      |
| 62     | Force         | #6       | (kips) | Real | 12     | 0. s X       | 0.      |
| 63     | Deflection    | #7       | (in.)  | Real | 12     | 0. ≤ X       | 0.      |
| 64     | Force         | #7       | (kips) | Real | 12     | 0. s X       | 0.      |
| 65     | Deflection    | #8       | (in.)  | Real | 12     | 0. ≤ X       | 0.      |
| 66     | Force         | #8       | (kins) | Real | 12     | 0. s X       | 0.      |
| 67     | Deflection    | #9       | (in.)  | Real | 12     | 0. ≤ X       | 0.      |
| 68     | Force         | #9       | (kips) | Real | 12     | 0. s X       | 0.      |
| 69     | Deflection    | #10      | (in.)  | Real | 12     | 0. ≤ X       | 0.      |
| 70     | Force         | #10      | (kips) | Real | 12     | 0. ≤ X       | 0.      |
| 71-74  | Unused a      | at this  | time   |      |        |              |         |

## Bottom Impact Limiter Curve for a 15-Degree Impact

| Record | Descrip       | tion    |        | Type | Length | Restrictions | Default |
|--------|---------------|---------|--------|------|--------|--------------|---------|
| 75     | Is this limit | er defi | ned ?  | List | 1      | Y or N       | N       |
| 76     | Deflection    | #1      | (in.)  | Real | 12     | POSITIVE     | 0.      |
| 77     | Force         | #1      | (kips) | Real | 12     | POSITIVE     | 0.      |
| 78     | Deflection    | #2      | (in.)  | Real | 12     | POSITIVE     | 0.      |
| 79     | Force         | #2      | (kips) | Real | 12     | POSITIVE     | 0.      |
| 80     | Deflection    | #3      | (in.)  | Real | 12     | 0. ≤ X       | 0.      |
| 81     | Force         | #3      | (kips) | Real | 12     | 0. ≤ X       | 0.      |
| 82     | Deflection    | #4      | (in.)  | Real | 12     | 0. ≤ X       | 0.      |
| 83     | Force         | #4      | (kips) | Real | 12     | $0. \le X$   | 0.      |
| 84     | Deflection    | e       | (in.)  | Real | 12     | 0. ≤ X.      | 0.      |
| 85     | Force         | #5      | kips)  | Real | 12     | 0. ≤ X       | 0.      |
| 86     | Defiection    | #6      | in.)   | Real | 12     | 0. ≤ X       | 0.      |
| 87     | Force         | #6      | (kips) | Real | 12     | 0. s X       | 0.      |
| 88     | Deflection    | #7      | (in.)  | Real | 12     | $0. \le X$   | 0.      |
| 89     | Force         | #7      | (kips) | Real | 12     | 0. ≤ X       | 0.      |
| 90     | Deflection    | .90     | (in.)  | Real | 12     | 0. s X       | 0,      |
| 91     | Force         | #8      | (kips) | Real | 12     | 0. ≤ X       | 0.      |
| 92     | Deflection    | #9      | (in.)  | Real | 12     | 0. ≤ X       | 0.      |
| 93     | Force         | #9      | (kips) | Real | 12     | 0. ≤ X       | Э.      |
| 94     | Deflection    | #10     | (in.)  | Real | 12     | 0. ≤ X       | 0.      |
| 95     | Force         | #10     | (kips) | Real | 12     | 0. s X       | 0.      |
| 96.99  | Unused a      | at this | time   |      |        |              |         |

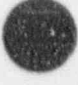

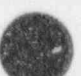

E-16 Version: 2a

**Program Reference** 

K

| Record  | Descript       | tion     |        | Type | Length | Restrictions | Defaul |
|---------|----------------|----------|--------|------|--------|--------------|--------|
| 100     | Is this limite | er defin | ned?   | List | 1      | Y or N       | N      |
| 101     | Deflection     | #1       | (in.)  | Real | 12     | POSITIVE     | 0.     |
| 102     | Force          | #1       | (kips) | Real | 12     | POSITIVE     | 0.     |
| 103     | Deflection     | #2       | (in.)  | Real | 12     | POSITIVE     | 0.     |
| 104     | Force          | #2       | (kips) | Real | 12     | POSITIVE0.   |        |
| 105     | Deflection     | #3       | (in.)  | Real | 12     | 0. ≤ X       | 0.     |
| 106     | Force          | #3       | (kips) | Real | 12     | 0. ≤ X       | 0.     |
| 107     | Deflection     | #4       | (in.)  | Real | 12     | 0. ≤ X       | 0.     |
| 108     | Force          | #4       | (kips) | Real | 12     | 0. ≤ X       | 0.     |
| 109     | Deflection     | #5       | (in.)  | Real | 12     | 0. ≤ X       | 0.     |
| 110     | Force          | #5       | (kips) | Real | 12     | 0. s X       | 0.     |
| 111     | Deflection     | #6       | (in.)  | Real | 12     | 0. ≤ X       | 0.     |
| 112     | Force          | #6       | (kips) | Real | 12     | 0. s X       | 0.     |
| 113     | Deflection     | #7       | (in.)  | Real | 12     | 0. ≤ X       | 0.     |
| 114     | Force          | #7       | (kips) | Real | 12     | 0. s X       | 0.     |
| 115     | Deflection     | #8       | (in.)  | Real | 12     | 0. s X       | 0.     |
| 116     | Force          | #8       | (kips) | Real | 12     | 0. s X       | 0.     |
| 117     | Deflection     | #9       | (in.)  | Real | 12     | 0. s X       | 0.     |
| 118     | Force          | #9       | (kips) | Real | 12     | 0. ≤ X       | 0.     |
| 119     | Deflection     | #10      | (in.)  | Real | 12     | 0. ≤ X       | 0.     |
| 120     | Force          | #10      | (kips) | Real | 12     | 0. ≤ X       | 0.     |
| 121-124 | Unused a       | t this t | ime    |      |        |              |        |

## Bottom Impact Limiter Curve for a 30-Degree Impact

### Bottom Impact Limiter Curve for a 45-Degree Impact

| Record  | Descript       | ion      |        | Type | Length | Restrictions | Default |
|---------|----------------|----------|--------|------|--------|--------------|---------|
| 125     | Is this limite | er defu  | ned ?  | List | 1      | Y or N       | N       |
| 126     | Deflection     | #1       | (in.)  | Real | 12     | POSITIVE     | 0.      |
| 127     | Force          | #1       | (kips) | Real | 12     | POSITIVE     | 0.      |
| 128     | Deflection     | #2       | (in.)  | Real | 12     | POSITIVE     | 0       |
| 129     | Force          | #2       | (kips) | Real | 12     | POSITIVE     | 0.      |
| 130     | Deflection     | #3       | (in.)  | Real | 12     | 0. < X       | 0.      |
| 131     | Force          | #3       | (kips) | Real | 12     | 0. < X       | 0.      |
| 132     | Deflection     | #4       | (in.)  | Real | 12     | 0. s X       | 0       |
| 133     | Force          | #4       | (kips) | Real | 12     | 0. < X       | 0       |
| 134     | Deflection     | #5       | (in.)  | Real | 12     | 0. s X       | 0.      |
| 135     | Force          | #5       | (kips) | Real | 12     | 0. s X       | 0.      |
| 136     | Deflection     | #6       | (in.)  | Real | 12     | 0. < X       | 0.      |
| 137     | Force          | #6       | (kips) | Real | 12     | 0. s X       | 0       |
| 138     | Deflection     | #7       | (in.)  | Real | 12     | 0. < X       | 0.      |
| 139     | Force          | #7       | (kips) | Real | 12     | 0. < X       | 0       |
| 130     | Deflection     | #8       | (in.)  | Real | 12     | 0. < X       | 0       |
| 141     | Force          | #8       | (kips) | Real | 12     | 0. < X       | 0       |
| 142     | Deflection     | #9       | (in.)  | Real | 12     | 0. s X       | Û.      |
| 143     | Force          | #9       | (kips) | Real | 12     | 0. s X       | 0       |
| 144     | Deflection     | #10      | (in.)  | Real | 12     | $0. \leq X$  | 0       |
| 145     | Force          | #10      | (kips) | Real | 12     | 0. < X       | 0       |
| 146.140 | a hasual (     | t this t | ime    |      |        |              |         |

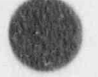

## Program Reference

### Bottom Impact Limiter Curve for a 60-Degree Impact

| Record  | Descript       | tion    |        | Type | Length | Restrictions | Default |
|---------|----------------|---------|--------|------|--------|--------------|---------|
| 150     | Is this limits | er defi | ned ?  | List | 1      | Y or N       | N       |
| 151     | Deflection     | #1      | (in.)  | Real | 12     | POSITIVE     | 0.      |
| 152     | Force          | #1      | (kips) | Rcal | 12     | POSITIVE     | 0.      |
| 153     | Deflection     | #2      | (in.)  | Real | 12     | POSITIVE     | 0.      |
| 154     | Force          | #2      | (kips) | Real | 12     | POSITIVE     | 0.      |
| 155     | Deflection     | #3      | (in.)  | Real | 12     | 0. s X       | 0.      |
| 156     | Force          | #3      | (kips) | Real | 12     | 0. ≤ X       | 0.      |
| 157     | Deflection     | #4      | (in.)  | Real | 12     | 0. ≤ X       | 0.      |
| 158     | Force          | #4      | (kips) | Real | 12     | 0. s X       | 0.      |
| 159     | Deflection     | #5      | (in.)  | Real | 12     | 0. s X       | 0.      |
| 160     | Force          | #5      | (kips) | Real | 12     | 0. ≤ X       | 0.      |
| 161     | Deflection     | #6      | (in.)  | Real | 12     | 0. ≤ X       | Çi,     |
| 162     | Force          | #6      | (kips) | Real | 12     | 0. ≤ X       | 0.      |
| 163     | Deflection     | #7      | (in.)  | Real | 12     | 0. ≤ X       | 0.      |
| 164     | Force          | #7      | (kips) | Real | 12     | 0. ≤ X       | 0.      |
| 165     | Deflection     | #8      | (in.)  | Real | 12     | 0. ≤ X       | 0.      |
| 166     | Force          | #8      | (kins) | Real | 12     | 0. s X       | 0.      |
| 167     | Deflection     | #9      | (in.)  | Real | 12     | 0. ≤ X       | 0.      |
| 168     | Force          | #9      | (kins) | Real | 12     | 0, ≤ X       | 0.      |
| 169     | Deflection     | #10     | (in.)  | Real | 12     | $0. \le X$   | υ.      |
| 170     | Force          | #10     | (kips) | Real | 12     | 0. ≤ X       | 0,      |
| 171-174 | I loused a     | this t  | ime    |      |        |              |         |

### Bottom Impact Limiter Curve for a 75-Degree Impact

| Record  | Descript       | tion    |        | Type  | Length | Restrictions | Default |
|---------|----------------|---------|--------|-------|--------|--------------|---------|
| 175     | Is this limite | er defi | ned ?  | List  | 1      | Y or N       | N       |
| 176     | Deflection     | #1      | (in.)  | Real  | 12     | POSITIVE     | 0.      |
| 177     | Force          | #1      | (kips) | Real  | 12     | POSITIVE     | 0.      |
| 178     | Deflection     | #2      | (in.)  | Real  | 12     | POSITIVE     | 0.      |
| 179     | Force          | #2      | (kips) | Real  | 12     | POSITIVE     | 0.      |
| 180     | Deflection     | #3      | (in.)  | Real  | 12     | 0. ≤ X       | 0.      |
| 181     | Force          | #3      | (kips) | Real  | 12     | 0. ≤ X       | 0.      |
| 182     | Deflection     | #4      | (in.)  | Real  | 12     | 0. ≤ X       | 0.      |
| 183     | Force          | #4      | (kips) | Real  | 12     | 0. ≤ X       | 0.      |
| 184     | Deflection     | #5      | (in.)  | Real  | 12     | 0. ≤ X       | 0.      |
| 185     | Force          | #5      | (kips) | P.eal | 12     | 0. ≤ X       | 0.      |
| 186     | Deflection     | #6      | (in.)  | Real  | 12     | 0. ≤ X       | 0.      |
| 187     | Force          | #6      | (kips) | Real  | 12     | 0. s X       | 0.      |
| 188     | Deflection     | #7      | (in.)  | Real  | 12     | 0. ≤ X       | 0.      |
| 189     | Force          | #7      | (kips) | Real  | 12     | 0. ≤ X       | 0.      |
| 190     | Deflection     | #8      | (in.)  | Real  | 12     | 0. ≤ X       | 0.      |
| 191     | Force          | #8      | (kips) | Real  | 12     | 0. ≤ X       | 0.      |
| 192     | Deflection     | #9      | (in.)  | Real  | 12     | 0. s X       | 0.      |
| 193     | Force          | #9      | (kips) | Real  | 12     | 0. ≤ X       | 0.      |
| 194     | Deflection     | #10     | (in.)  | Real  | 12     | 0. ≤ X       | 0.      |
| 195     | Force          | #10     | (kips) | Real  | 12     | 0. s X       | 0.      |
| 106 100 | I Innead a     | t this  | ima    |       |        |              |         |

E-18 Version: 2a

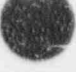

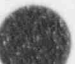

**Program Reference** 

## Bottom Impact Limiter Curve for a 90-Degree Impact

| Record  | Descripti       | ion    |        | Туре | Length | Restrictions | Default |
|---------|-----------------|--------|--------|------|--------|--------------|---------|
| 200     | Is this limiter | r defi | ned ?  | List | 1      | Y or N       | N       |
| 201     | Deflection      | #1     | (in.)  | Real | 12     | POSITIVE     | 0.      |
| 202     | Force           | #1     | (kips) | Real | 12     | POSITIVE     | 0.      |
| 203     | Deflection#2    |        | (in.)  | Real | 12     | POSITIVE     | 0.      |
| 204     | Force           | #2     | (kips) | Real | 12     | POSITIVE     | 0.      |
| 205     | Deflection      | #3     | (in.)  | Real | 12     | 0. ≤ X       | 0.      |
| 206     | Force           | #3     | (kips) | Real | 12     | 0. ≤ X       | 0.      |
| 207     | Deflection      | #4     | (in.)  | Real | 12     | 0. ≤ X       | 0.      |
| 208     | Force           | #4     | (kips) | Real | 12     | 0. s X       | 0.      |
| 209     | Deflection      | #5     | (in.)  | Real | 12     | 0. s X       | 0.      |
| 210     | Force           | #5     | (kips) | Real | 12     | 0. s X       | 0.      |
| 211     | Deflection      | #6     | (in.)  | Real | 12     | 0. s X       | 0.      |
| 212     | Force           | #6     | (kips) | Real | 12     | 0. ≤ X       | 0.      |
| 213     | Deflection      | #7     | (in.)  | Real | 12     | 0, s X       | 0.      |
| 214     | Force           | #7     | (kipr) | Real | 12     | 0. s X       | 0.      |
| 215     | Deflection      | #8     | (in.)  | Real | 12     | 0. ≤ X       | 0.      |
| 216     | Force           | #8     | (kips) | Real | 12     | 0. s X       | 0.      |
| 217     | Deflection      | #9     | (in.)  | Reai | 12     | 0. s X       | 0.      |
| 218     | Force           | #9     | (kips) | Real | 12     | 0. ≤ X       | 0.      |
| 219     | Deflection      | #10    | (in.)  | Real | 12     | 0. ≤ X       | 0.      |
| 220     | Force           | #10    | (kips) | Real | 12     | 0, s X       | 0.      |
| 221-224 | Unused at       | this t | ime    |      |        |              |         |

## Bottom Impact Limiter Curve for a C.G. Degree Impact

| Record  | l Descript    | tion    |        | Type | Length | Restrictions | Defauit |
|---------|---------------|---------|--------|------|--------|--------------|---------|
| 225     | Is this limit | er defi | ned ?  | List | 1      | Y or N       | N       |
| 226     | Deflection    | #1      | (in.)  | Real | 12     | POSITIVE     | 0.      |
| 227     | Force         | #1      | (kips) | Real | 12     | POSITIVE     | 0.      |
| 228     | Deflection    | #2      | (in.)  | Real | 12     | POSITIVE     | 0.      |
| 229     | Force         | #2      | (kips) | Real | 12     | POSITIVE     | 0.      |
| 230     | Deflection    | #3      | (in.)  | Real | 12     | 0. ≤ X       | 0.      |
| 231     | Force         | #3      | (kips) | Real | 12     | 0. ≤ X       | 0.      |
| 232     | Deflection    | #4      | (in.)  | Real | 12     | 0. ≤ X       | 0.      |
| 233     | Force         | #4      | (kips) | Real | 12     | 0. s X       | 0.      |
| 234     | Deflection    | #5      | (in.)  | Real | 12     | 0. s X       | 0.      |
| 235     | Force         | #5      | (kips) | Real | 12     | 0. ≤ X       | 0.      |
| 236     | Deflection    | #6      | (in.)  | Real | 12     | 0. s X       | 0.      |
| 237     | Force         | #6      | (kips) | Real | 12     | 0. s X       | 0.      |
| 238     | Deflection    | #7      | (in.)  | Real | 12     | 0, ≤ X       | 0.      |
| 239     | Force         | #7      | (kips) | Real | 12     | 0. s X       | 0.      |
| 230     | Deflection    | #8      | (in.)  | Real | 12     | 0. s X       | 0.      |
| 241     | Force         | #8      | (kips) | Real | 12     | 0. ≤ X       | 0.      |
| 242     | Deflection    | #9      | (in.)  | Real | 12     | 0. ≤ X       | 0.      |
| 243     | Force         | #9      | (kips) | Real | 12     | 0. ≤ X       | 0.      |
| 244     | Deflection    | #10     | (in.)  | Real | 12     | 0. s X       | 0.      |
| 245     | Force         | #10     | (kips) | Real | 12     | 0, ≤ X       | 0.      |
| 246-249 | Unused at     | this t  | ime    |      |        |              |         |

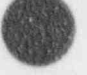

## Program Reference

### Top Impact Limiter Curve for a 0-Degree Impact

| Record | Descrip       | tion     |        | Туре | Length | Restrictions | Default |
|--------|---------------|----------|--------|------|--------|--------------|---------|
| 250    | Is this limit | er defi  | ned ?  | List | 1      | Y or N       | N       |
| 251    | Deflection    | #1       | (in.)  | Real | 12     | POSITIVE     | 0.      |
| 252    | Frace         | #1       | (kips) | Real | 12     | POSITIVE     | 0.      |
| 253    | Deflection    | #2       | (in.)  | Real | 12     | POSITIVE     | 0.      |
| 254    | Force         | #2       | (kips) | Real | 12     | POSITIVE     | 0.      |
| 255    | Deflection    | #3       | (in.)  | Real | 12     | 0. ≤ X       | 0.      |
| 256    | Force         | #3       | (kips) | Real | 12     | 0. ≤ X       | 0.      |
| 257    | Deflection    | #4       | (in.)  | Real | 12     | 0. ≤ X       | 0.      |
| 258    | Force         | #4       | (kips) | Real | 12     | 0. ≤ X       | 0.      |
| 259    | Deflection    | #5       | (in.)  | Real | 12     | 0. ≤ X       | 0.      |
| 260    | Force         | #5       | (kips) | Real | 12     | 0. ≤ X       | 0.      |
| 261    | Deflection    | #6       | (in.)  | Real | 12     | $0. \le X$   | 0.      |
| 262    | Force         | #6       | (kips) | Real | 12     | 0. s X       | 0.      |
| 263    | Deflection    | #7       | (in.)  | Real | 12     | 0. s X       | 0.      |
| 264    | Force         | #7       | (kips) | Real | 12     | 0. s X       | 0.      |
| 265    | Deflection    | #8       | (in.)  | Real | 12     | 0. ≤ X       | 0.      |
| 266    | Force         | #8       | (kins) | Real | 1.2    | 0. s X       | 0.      |
| 267    | Deflection    | #9       | (in.)  | Real | 12     | 0. s X       | 0.      |
| 268    | Force         | #9       | (kips) | Real | 12     | 0. s X       | 0.      |
| 269    | Deflection    | #10      | (in.)  | Real | 12     | 0. ≤ X       | 0.      |
| 270    | Force         | #10      | (kips) | Real | 12     | 0. ≤ X       | 0.      |
| 271.22 | 1 Ilouend a   | t this t | ime    |      |        |              |         |

## Top Impact Limiter Curve for a 15-Degree Impact

| Record  | Descrip       | tion     |        | Type | Length | Restrictions | Default |
|---------|---------------|----------|--------|------|--------|--------------|---------|
| 275     | Is this limit | er defi  | ned ?  | List | 1      | Y or N       | N       |
| 276     | Deflection    | #1       | (in.)  | Real | 12     | POSITIVE     | 0.      |
| 277     | Force         | #1       | (kips) | Real | 12     | POSITIVE     | 0.      |
| 278     | Deflection    | #2       | (in.)  | Real | 12     | POSITIVE     | 0.      |
| 279     | Force         | #2       | (kips) | Real | 12     | POSITIVE     | 0.      |
| 280     | Deflection    | #3       | (in.)  | Real | 12     | 0. ≤ X       | 0,      |
| 281     | Force         | #3       | (kips) | Real | 12     | 0. < X       | 0.      |
| 282     | Deflection    | #4       | (in.)  | Real | 12     | 0. ≤ X       | 0.      |
| 283     | Force         | #4       | (kips) | Real | 12     | 0. ≤ X       | 0,      |
| 284     | Deflection    | #5       | (in.)  | Real | 12     | 0. ≤ X       | 0.      |
| 285     | Force         | #5       | (kips) | Real | 12     | 0. ≤ X       | 0.      |
| 286     | Deflection    | #6       | (in.)  | Real | 12     | 0. s X       | 0.      |
| 287     | Force         | #6       | (kips) | Real | 12     | 0. ≤ X       | 0.      |
| 288     | Deflection    | #7       | (in.)  | Real | 12     | 0. ≤ X       | 0.      |
| 289     | Force         | #7       | (kips) | Real | 12     | 0. ≤ X       | 0.      |
| 290     | Deflection    | #8       | (in.)  | Real | 12     | 0. ≤ X       | 0.      |
| 291     | Force         | #8       | (kips) | Real | 12     | 0. s X       | 0.      |
| 292     | Deflection    | #9       | (in.)  | Real | 12     | 0. ≤ X       | 0.      |
| 293     | Force         | #9       | (kips) | Real | 12     | 0. ≤ X       | 0.      |
| 294     | Deflection    | #10      | (in.)  | Real | 12     | 0. ≤ X       | 0.      |
| 295     | Force         | #10      | (kips) | Real | 12     | 0. ≤ X       | 0.      |
| 206.200 | I Inneed a    | + this + | ima    |      |        |              |         |

E-20 Version: 2a

**Program Reference** 

## Top Impact Limiter Curve for a 30-Degree Impact

| Recor  | d Descrip     | tion     |        | Type | Length | Restrictions | Default |
|--------|---------------|----------|--------|------|--------|--------------|---------|
| 300    | Is this limit | er defi  | ned ?  | List | 1      | Y or H       | N       |
| 301    | Deflection    | #1       | (in.)  | Real | 12     | POSITIVE     | 0       |
| 302    | Force         | #1       | (kips) | Real | 12     | POSITIVE     | 0       |
| 303    | Deflection    | #2       | (in.)  | Real | 12     | POSITIVE     | 0.      |
| 304    | Force         | #2       | (kips) | Real | 12     | POSITIVE0.   |         |
| 305    | Deflection    | #3       | (in.)  | Real | 12     | 0. s X       | 0       |
| 306    | Force         | #3       | (kips) | Real | 12     | 0. s X       | 0.      |
| 307    | Deflection    | #4       | (in.)  | Real | 12     | 0. s X       | 0       |
| 308    | Force         | #4       | (kips) | Real | 12     | 0. s X       | 0.      |
| 309    | Deflection    | #5       | (in.)  | Real | 12     | 0. s X       | 0.      |
| 310    | Force         | #5       | (kips) | Real | 12     | 0. s X       | 0.      |
| 311    | Deflection    | #6       | (in.)  | Real | 12     | 0. s X       | 0.      |
| 312    | Force         | #6       | (kips) | Real | 12     | 0. s X       | 0.      |
| 313    | Deflection    | #7       | (in.)  | Real | 12     | 0. s X       | 0.      |
| 314    | Force         | #7       | (kips) | Real | 12     | 0. ≤ X       | 0.      |
| 315    | Deflection    | #8       | (in.)  | Real | 12     | 0. s X       | 0.      |
| 316    | Force         | #8       | (kips) | Real | 12     | 0. ≤ X       | 0.      |
| 317    | Deflection    | #9       | (in.)  | Real | 12     | 0. s X       | 0.      |
| 318    | Force         | #9       | (kips) | Real | 12     | 0. s X       | 0.      |
| 319    | Deflection    | #10      | (in.)  | Keal | 12     | 0. s X       | 0.      |
| 320    | Force         | #10      | (kips) | Rea. | 12     | $0, \leq X$  | 0.      |
| 321-32 | 4 Unused a    | t this t | ima    |      |        |              |         |

### Top Impact Limiter Curve for a 65-Degree Impact

| Record   | Descript       | lion    |        | Type | Length | Restrictions | Default |
|----------|----------------|---------|--------|------|--------|--------------|---------|
| 325      | Is this limite | er defi | noë e  | List | 1      | Y or N       | N       |
| 326      | Deflection     | #1      | (m.)   | Real | 12     | POSITIVE     | 0.      |
| 327      | Force          | #1      | (kir   | Real | 12     | POSITIVE     | 0.      |
| 328      | Deflection     | #2      | (in.   | Real | 12     | POSITIVE     | 0.      |
| 329      | Force          | #2      | íki .  | Real | 12     | POSITIVE     | 0.      |
| 330      | Deflection     | #3      | (in.)  | Real | 12     | 0. s X       | 0.      |
| 331      | Fosce          | #3      | (kips) | Real | 12     | 0. s X       | 0.      |
| 332      | Deflection     | #4      | (in.)  | Real | 12     | 0. s X       | 0.      |
| 333      | Force          | #4      | (kips) | Real | 12     | 0. ≤ X       | 0.      |
| 334      | De + stion     | #5      | (in.)  | Real | 12     | 0. s X       | 0.      |
| 35       | FL æ           | #5      | (kips) | Real | 12     | 0. s X       | 0.      |
| 336      | Deflection     | #6      | (in.)  | Real | 12     | 0. ≤ X       | 0.      |
| 337      | sorce.         | #6      | (kips) | Real | 12     | 0. ≤ X       | 0.      |
| 3.       | Deflection     | #7      | (in.)  | Real | 12     | 0. ≤ X       | 0.      |
| 339      | Force          | #7      | (kips) | Real | 12     | 0, ≤ X       | 0.      |
| 330      | Deflection     | #8      | (in.)  | Real | 12     | 0. ≤ X       | 0.      |
| 341      | Force          | #8      | (kips) | Real | 12     | 0. s X       | 0.      |
| 342      | Deflection     | #9      | (in.)  | Real | 12     | 0. s X       | 0.      |
| 343      | Force          | #9      | (kips) | Real | 12     | 0. s X       | 0.      |
| 344      | Deflection     | #10     | (in.)  | Real | 12     | 0. s X       | 0.      |
| 345      | Force          | #10     | (kips) | Real | 12     | 0. ≤ X       | 0.      |
| 146. 240 | I Inneed at    | this t  | ime    |      |        |              |         |

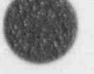

Version: 2a

E-21

## **Program Reference**

### Top Impact Limiter Curve for a 60-Degree Impact

| Record  | Descrip       | tion     |        | Type | Length | Restrictions | Default |
|---------|---------------|----------|--------|------|--------|--------------|---------|
| 350     | Is this limit | er defi  | ned ?  | List | 1      | Y or N       | N       |
| 351     | Deflection    | #1       | (in.)  | Real | 12     | POSITIVE     | 0.      |
| 352     | Force         | #1       | (kips) | Real | 12     | POSITIVE     | 0.      |
| 353     | Deflection    | #2       | (in.)  | Real | 12     | POSITIVE     | 0.      |
| 354     | Force         | #2       | (kips) | Real | 12     | POSITIVE     | 0.      |
| 355     | Deflection    | #3       | (in.)  | Real | 12     | 0. s X       | 0.      |
| 356     | Force         | #3       | (kips) | Real | 12     | 0. s X       | 0.      |
| 357     | Deflection    | #4       | (in.)  | Real | 12     | 0. ≤ X       | 0.      |
| 358     | Force         | this     | (kips) | Real | 12     | 0. ≤ X       | 0.      |
| 359     | Deflection    | #5       | (in.)  | Real | 12     | 0. s X       | 0.      |
| 360     | Force         | #5       | (kips) | Real | 12     | 0. ≤ X       | 0.      |
| 361     | Deflection    | #6       | (in.)  | Real | 12     | 0. ≤ X       | 0.      |
| 362     | Force         | #6       | (kips) | Real | 12     | 0. s X       | 0.      |
| 363     | De/lection    | #7       | (in.)  | Real | 12     | 0, ≤ X       | 0.      |
| 364     | Frace         | #7       | (kips) | Real | 12     | 0. s X       | 0.      |
| 365     | Deflection    | #8       | (in.)  | Real | 12     | 0. s X       | 0.      |
| 366     | Force         | #8       | (kips) | Real | 12     | 0. ≤ X       | 0.      |
| 367     | Deflection    | #9       | (in.)  | Real | 12     | 0. ≤ X       | 0.      |
| 368     | Force         | #9       | (kips) | Real | 12     | 0. ≤ X       | 0.      |
| 365     | Deflection    | #10      | (in.)  | Real | 12     | 0. ≤ X       | 0.      |
| 370     | Force         | #10      | (kips) | Real | 12     | 0. s X       | 0.      |
| 371-374 | Linused a     | t this t | ime    |      |        |              |         |

## Top Impact Limiter Curve for a 75-Degree Impact

| Record  | Descrip       | tion    |        | Type | Length | Restrictions | Default |
|---------|---------------|---------|--------|------|--------|--------------|---------|
| 375     | Is this limit | ter def | ined ? | List | 1      | Y or N       | N       |
| 376     | Deflection    | #1      | (in.)  | Real | 12     | POSITIVE     | 0.      |
| 377     | Force         | #1      | (kips) | Real | 12     | POSITIVE     | 0.      |
| 378     | Deflection    | #2      | (in.)  | Real | 12     | POSITIVE     | 0.      |
| 379     | Force         | #2      | (kips) | Real | 12     | POSITIVE     | 0.      |
| 380     | Deflection    | #3      | (in.)  | Real | 12     | 0. s X       | 0.      |
| 381     | Force         | #3      | (kips) | Real | 12     | 0. ≤ X       | 0.      |
| 382     | Deflection    | #4      | (in.)  | Real | 12     | 0. ≤ X       | 0.      |
| 383     | Force         | #4      | (kips) | Real | 12     | 0. ≤ X       | 0.      |
| 384     | Deflection    | #3      | (in.)  | Real | 12     | 0. ≤ X       | 0.      |
| 385     | Force         | #5      | (kips) | Real | 12     | 0. ≤ X       | 0.      |
| 386     | Deflection    | #6      | (in.)  | Real | 12     | 0. ≤ X       | 0.      |
| 387     | Force         | #6      | (kips) | Real | 12     | 0. ≤ X       | 0.      |
| 388     | Deflection    | #7      | (in.)  | Real | 12     | 0. ≤ X       | 0.      |
| 389     | Force         | #7      | (kips) | Real | 12     | 0. ≤ X       | 0.      |
| 390     | Deflection    | #8      | (in.)  | Real | 12     | 0. ≤ X       | 0.      |
| 391     | Force         | #8      | (kips) | Real | 12     | 0. ≤ X       | 0.      |
| 392     | Deflection    | #9      | (in.)  | Real | 12     | 0. ≤ X       | 0.      |
| 393     | Force         | #9      | (kips) | Real | 12     | 0. ≤ X       | 0.      |
| 394     | Deflection    | #10     | (in.)  | Real | 12     | 0. ≤ X       | 0.      |
| 395     | Force         | #1C     | (kips) | Real | 12     | 0. ≤ X       | 0.      |
| 206 200 | Linused a     | at this | time   |      |        |              |         |

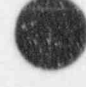

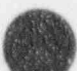

E-22 Version: 2a

Program Reference

| 1 | OD I | mpact | Limiter 4 | Curve | for a | 90-1 | legree ]                                                                                                    | Impaci                              |
|---|------|-------|-----------|-------|-------|------|----------------------------------------------------------------------------------------------------|-------------------------------------|
|   |      |       |           |       |       |      | and the second second sec | a construction of the second second |

| Record  | Descrip       | tion   |         | Type | Length | Restrictions | Default |
|---------|---------------|--------|---------|------|--------|--------------|---------|
| 400     | Is this limit | ter de | fined ? | List | 1      | Y or N       | N       |
| 401     | Deflection    | #1     | (in.)   | Real | 12     | POSITIVE     | 0       |
| 402     | Force         | #1     | (kips)  | Real | 12     | POSITIVE     | 0       |
| 403     | Deflection    | #2     | (in.)   | Real | 12     | POSITIVE     | 0       |
| 404     | Force         | #2     | (kips)  | Real | 12     | POSITIVE     | 0       |
| 405     | Deflection    | #3     | (in.)   | Real | 12     | 0. < X       | 0       |
| 406     | Fune          | #3     | (kips)  | Real | 12     | 0. s X       | 0.      |
| 407     | Deflection    | #4     | (in.)   | Real | 12     | 0. ≤ X       | 0       |
| 408     | Force         | #4     | (kips)  | Real | 12     | 0. s X       | 0       |
| 409     | Deflection    | #5     | (in.)   | Real | 12     | 0. s X       | 0       |
| 410     | Force         | #5     | (kips)  | Real | 12     | 0. ≤ X       | 0.      |
| 411     | Deflection    | #6     | (in.)   | Real | 12     | 0. s X       | 0       |
| 412     | Force         | #6     | (kips)  | Real | 12     | 0. s X       | 0       |
| 413     | Deflection    | #7     | (in.)   | Real | 12     | 0. s X       | 0       |
| 414     | Force         | #7     | (kips)  | Real | 12     | 0. s X       | 0       |
| 415     | Deflection    | #8     | (in.)   | Real | 12     | 0. s X       | 0       |
| 416     | Force         | #8     | (kips)  | Real | 12     | 0. s X       | 0       |
| 417     | Deflection    | #9     | (in.)   | Real | 12     | 0. s X       | 0       |
| 418     | Force         | #9     | (kips)  | Real | 12     | 0. < X       | 0       |
| 419     | Deflection    | #10    | (in.)   | Real | 12     | 0. < X       | 0       |
| 420     | Force         | #10    | (kips)  | Real | 12     | 0. s X       | 0       |
| 421-424 | Unused a      | a this | time    |      |        | 100 P        |         |

### Top Impact Limiter Curve for a C.G. Degree Impact

| Record  | d Descrip     | tion    |         | Type | Leng | th Restrictions | Default |
|---------|---------------|---------|---------|------|------|-----------------|---------|
| 425     | Is this limit | ter de: | fined ? | List | 1    | Y or N          | N       |
| 426     | Deflection    | #1      | (in.)   | Real | 12   | POSITIVE        | 0       |
| 427     | Force         | #1      | (kips)  | Real | 12   | POSITIVE        | 0       |
| 428     | Deflection    | #2      | (in.)   | Real | 12   | POSITIVE        | 0       |
| 429     | Force         | #2      | (kips)  | Real | 12   | POSITIVE        | 6       |
| 430     | Deflection    | #3      | (in.)   | Real | 12   | 0. < X          | 0       |
| 431     | Force         | #3      | (kips)  | Real | 12   | 0 < X           | 0.      |
| .72     | Deflection    | #4      | (in.)   | Real | 12   | 0. s X          | 0       |
| 435     | Force         | #4      | (kips)  | Real | 12   | 0. s X          | 0       |
| 434     | Deflection    | #5      | (in.)   | Real | 12   | 0. < X          | 0.      |
| 435     | Force         | #5      | (kips)  | Real | 12   | 0. s X          | 0.      |
| 436     | Deflection    | #6      | (ai.)   | Real | 12   | 0. < X          | 0       |
| 437     | Force         | #6      | (kips)  | Real | 12   | 0. < X          | 0       |
| 438     | Deflection    | #7      | (in.)   | Real | 12   | 0. s X          | 0       |
| 439     | Force         | #7      | (kips)  | Real | 12   | 0. s X          | 0       |
| 430     | Deflection    | #8      | (in.)   | Real | 12   | 0. < X          | 0       |
| 441     | Force         | #8      | (kips)  | Real | 12   | 0 < X           | 0.      |
| 442     | Deflection    | #9      | (in.)   | Real | 12   | $0 \le X$       | 0       |
| 443     | Force         | #9      | (kips)  | Real | 12   | 0 < X           | 0.      |
| 444     | Deflection    | #10     | (in.)   | Real | 12   | 0 < X           | 0.      |
| 445     | Force         | #10     | (kips)  | Real | 12   | 0 < X           | 0       |
| 446-450 | ) Unused a    | it this | time    |      | 1.00 | N. 9 /2         |         |

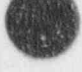

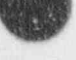

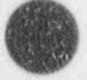

#### Program Reference

### Finite Element Mesh Node Database

 Purpose:
 Contains all Finite Element mesh nodes, all boundary specifications

 Used by:
 TOPAZ, SAPRESS

 Created by:
 MSHDSP

 Record Length:
 65

#### NOTES:

- 1. Node/element lists are defined by number of first node/element, number of additional nodes/elements, and increment between nodes/elements.
- 2. Surface segment lists are defined by first node pair, number of additional segments and increment between node p 3.
- Slideline surfaces defined by first node, last node, and increment between node identified by positive length of list. Slideline surfaces defined by list of nodes, separated by commas identified by negative length of list.
- 4. FORTRAN read/write format for each data item follows the description.

#### Header

| Record | Description (formal)                  |        |
|--------|---------------------------------------|--------|
| 1      | Scans Id. 'Scans geo'                 | [9a1]  |
| 2      | Title                                 | [05a]] |
| 3      | Date of Mesh Generation               | [9a1]  |
| 4      | Time of Mesh Generation               | [9a1]  |
| 5      | Geometry DB Basic Dimensions Filename | [12a1] |

6-10 Unused at this time

#### Node Control Data

| Record | Description [formal]      | 10 ( States and States and States |
|--------|---------------------------|----------------------------------------------------------------------------------------------------|
| 11     | Number of Nodes (thermal) | [10]                                                                                                    |
| 12     | Number of Nodes (stress)  | [16]                                                                                                    |

13-21 Unused at this time

Program Reference

### Slide Line Control Data Data

| Record | Description [format]                  |      |
|--------|---------------------------------------|------|
| 2.2    | Number of Slidelines                  | [16] |
| 23     | Total Number of Slave Nodes           | [16] |
| 24     | Total Number of Master Nodes          | [16] |
| 25     | Number of Slave Nodes in Slideline 1  | [16] |
| 26     | Number of Master Nodes in Slideline 1 | [16] |
| 26     | Number of Slave Nodes in Slideline 2  | [16] |
| 28     | Number of Master Nodes in Slideline 2 | [16] |
|        |                                       |      |

29 Unused at this time

## Boundary and Initial Conditions Control Data Data

| Description [format]                                                  |                                                                                                    |
|-----------------------------------------------------------------------|----------------------------------------------------------------------------------------------------|
| Number of Elements with Heat Generation                               | Li61                                                                                                    |
| Number of Nodes with Non-Zero Temperature Initial Conditions          | (10)                                                                                                    |
| Number of Nodes with Temperature Boundary Conditions                  | (16)                                                                                                    |
| Number of Cavity Boundary Segments                                    | (101)                                                                                                    |
| Number of Outer Boundary Segments (Sections 2.3.4-Limiter)            | (16)                                                                                                    |
| Number of Outer Boundary Segments (Section 2-Limiter Ton)             | (36)                                                                                                    |
| Number of Outer Boundary Segments (Section 3-Limiter Side)            | (i6)                                                                                                    |
| Number of Outer Boundary Segments (Section 4-Limiter Bot)             | [66]                                                                                                    |
| Number of Outer Boundary Segments (Section 5-H2OIkt Side)             | 1663                                                                                                    |
| Number of Outer Boundary Segments (Section 6-Limiter Bot, to shell)   | List)                                                                                                    |
| Number of Outer Boundary Segments (Sections 1-210-All Surf)           | (16)                                                                                                    |
| Number of Outer Boundary Segments (Sections 2->10-Copy Surf)          | [20]                                                                                                    |
| Number of Outer Boundary Segments (Sections 2-> 10-Red Surf)          | [10]                                                                                                    |
| Number of Outer Boundary Segments (Section 7.4' imiter side to one's) | 10                                                                                                    |
| Number of Outer Roundary Segments (Section 8-NSAVI top to chall)      | [10]                                                                                                    |
| Number of Outer Resindary Segments (Sections 0, NSAV1 (op)            | (10)                                                                                                    |
| Number of Outer Boundary Segments (Sections 10-Cask side)             | (i6)                                                                                                    |
|                                                                       | Description [format]<br>Number of Elements with Heat Generation<br>Number of Nodes with Non-Zero Temperature Initial Conditions<br>Number of Nodes with Temperature Boundary Conditions<br>Number of Nodes with Temperature Boundary Conditions<br>Number of Outer Boundary Segments<br>Number of Outer Boundary Segments (Sections 2,3,4-Limiter)<br>Number of Outer Boundary Segments (Section 2-Limiter Top )<br>Number of Outer Boundary Segments (Section 3-Limiter Side)<br>Number of Outer Boundary Segments (Section 4-Limiter Bot.)<br>Number of Outer Boundary Segments (Section 5-H2OJkt. Side)<br>Number of Outer Boundary Segments (Section 5-H2OJkt. Side)<br>Number of Outer Boundary Segments (Sections 1->10-All Surf)<br>Number of Outer Boundary Segments (Sections 2->10-Conv Surf)<br>Number of Outer Boundary Segments (Sections 2->10-Rad Surf)<br>Number of Outer Boundary Segments (Section 7-1.imiter side to cask)<br>Number of Outer Boundary Segments (Section 8-NS/WJ top to shell)<br>Number of Outer Boundary Segments (Section 8-NS/WJ top)<br>Number of Outer Boundary Segments (Sections 9-NS/WJ top)<br>Number of Outer Boundary Segments (Sections 10-Cask side) |

47-50 Unused at this time

### Slideline No. 1 Node Description

| 51<br>52<br>53       | Description [format]<br>First Slave Node<br>Last Slave Node<br>Increment between Slave Vodes                                          | [i6]<br>[i6]<br>[i6]           |
|----------------------|----------------------------------------------------------------------------------------------------|--------------------------------|
| 55<br>56<br>57<br>58 | First Master Node<br>Last Slave Node<br>Last Slave Node<br>Increment between Master Nodes<br>List of Master Nodes separated by commas | [65a]<br>[i6]<br>[i6]<br>[65a] |

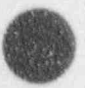

### Program Reference

#### Slideline No. 2 Node Description

| Record | Description [format]                     |       |
|--------|------------------------------------------|-------|
| 59     | First Slave Node                         | [16]  |
| 60     | Last Slave Node                          | [16]  |
| 61     | Increment between Slave Nodes            | [16]  |
| 62     | List of Slave Nodes separated by commas  | [65a] |
| 63     | First Master Node                        | [16]  |
| 64     | Last Slave Node                          | [16]  |
| 65     | Increment between Master Nodes           | [16]  |
| 66     | List of Master Nodes separated by commas | [65a] |
|        |                                          |       |

#### List of Elements With Heat Generation

| Record | Description [format]         |      |
|--------|------------------------------|------|
| 67     | First element                | [16] |
| 68     | Number of additional element | [16] |
| 69     | Increment between elements   | [16] |

### List of Nodes With Non-Zero Temperature Initial Conditions

| Record | Description        | [format]  |               |
|--------|--------------------|-----------|---------------|
| 70     | First node         |           | [16]          |
| 71     | Number of addition | nal nodes | [ <i>i6</i> ] |
| 72     | Increment between  | nodes     | [ <i>i6</i> ] |

### List of Nodes Temperature Boundary Conditions

| Record | Description [formal]       |      |
|--------|----------------------------|------|
| 73     | First node                 | [16] |
| 74     | Number of additional nodes | [16] |
| 75     | Increment between nodes    | [16] |

#### Cavity Boundary Surface Segments

| Record | Description (formal)               |      |
|--------|------------------------------------|------|
| 76     | Node A of First Surface Segment    | [16] |
| 77     | Node B of First Surface Segment    | [16] |
| 78     | Number additional segments defined | [16] |
| 79     | Nodal increment between Node Pairs | [16] |

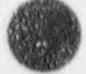

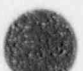

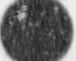

Program Reference

### Outer Boundary Surface Segments (Sections 2.3.4-Limiter)

[15] [16] [16] [16]

| Record | Description [format]                 |
|--------|--------------------------------------|
| 80     | Node A of First Surface Segment      |
| 81     | Ne B of First Surface Segment        |
| 82     | Nus. oer additional segments defined |
| 83     | Nodal increment between Node Pairs   |

### Outer Boundary Surface Segments (Section 2-Limiter Top)

| Record | Description [format]               |      |
|--------|------------------------------------|------|
| 84     | Node A of First Surface Segment    | [16] |
| 85     | Node B of First Surface Segment    | [16] |
| 86     | Number additional segments defined | [16] |
| 87     | Nodal increment between Node Pairs | [16] |

### Outer Boundary Surface Segments (Section 3-Limiter Side)

| Record | Description [format]               |      |
|--------|------------------------------------|------|
| 88     | Node A of First Surface Segment    | [16] |
| 89     | Node B of First Surface Segment    | [16] |
| 90     | Number additional segments defined | [16] |
| 91     | Nodal increment between Node Pairs | [16] |

#### Outer Boundary Surface Segments (Section 4-Limiter Bottom)

| Record | Description [format]               |     |
|--------|------------------------------------|-----|
| 92     | Node A of First Surface Segment    | [10 |
| 93     | Node B of First Surface Segment    | Tit |
| 94     | Number additional segments defined | [it |
| 95     | Nodal increment between Node Pairs | lit |

### Outer Boundary Surface Segments (Section 5-Water Jacket Side)

[16] [16] [16] [16]

| Record | Description [format]               |
|--------|------------------------------------|
| 96     | Node A of First Surface Segment    |
| 97     | Node B of First Surface Segment    |
| 98     | Number additional segments defined |
| 99     | Nodal increment between Node Pairs |

### Outer Boundary Surface Segments (Section 6-Limiter Bot, to shell)

| Record | Description []         | [ormat]   |              |
|--------|------------------------|-----------|--------------|
| 100    | Two nodes senarated by | y a comma | [i3, 1x, i3] |

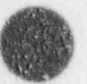

Version: 2a E-27

#### **Program Reference**

#### List of Inner Boundary Nodes With Pressure Conditions

| Record | Description [formal]       |      |
|--------|----------------------------|------|
| 101    | First node                 | (16) |
| 102    | Number of additional nodes | (16  |
| 103    | Increment between nodes    | 16   |

#### List of Outer Boundary Nodes With Pressure Conditions

| Record | Description 1/c         | ormat] |     |
|--------|-------------------------|--------|-----|
| 104    | First node              |        | 110 |
| 105    | Number of additional no | odes   | 140 |
| 106    | Increment between node  | 85     | [10 |

#### Outer Boundary Surface Segments (Section 7-Limiter Side to Cask Top)

| Record | Description         | [Jormat]   |              |
|--------|---------------------|------------|--------------|
| 107    | Two nodes separated | by a comma | [13, 1x, 13] |

#### Outer Boundary Surface Segments (Section 8-NS/WJ Top to Shell)

| Record | Description [format]           |              |
|--------|--------------------------------|--------------|
| 108    | Two nodes separated by a comma | [13, 1x, 13] |

#### Outer Boundary Surface Segments (Section 9-NS/WJ Top)

| Record | Description [format]               |     |
|--------|------------------------------------|-----|
| 109    | Node A of First Surface Segment    | (16 |
| 110    | Node B of First Surface Segment    | [16 |
| 111    | Number additional segments defined | [16 |
| 112    | Nodal increment between Node Pairs | [16 |

#### Outer Boundary Surface Segments (Section 10-Exposed Cask Side)

| Record  | Description [format]               |      |
|---------|------------------------------------|------|
| 113     | Node A of First Surface Segment    | [16] |
| 114     | Node B of First Surface Segment    | [16] |
| 115     | Number additional segments defined | [16] |
| 116     | Nodal increment b.tween Node Pairs | [16] |
| 117-120 | Unused                             |      |

#### Nodal Description

Record Description [format] 121 Node Coordinates (2 nodes per record for remainder of file)

> i x(i) y(i) i+1 x(i+1) y(i+1) (each record) format [ ( i4, 1p2e14.7, 1x, i4, 1p2e14.7 ) ]

E-28

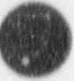

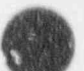

Program Reference

## Finite Element Mesh Element Database

Contains all Finite Element mesh elements for Thermal and Stress analyses, and Purpose: contains names of materials for each cask component TOPAZ, SAPRESS

> 16] 16] 16] 8al Sal 8a." 8(21) (8a1) 8a1] (8a1) 8a1) (8al)

Used by: Created by: MSHDSP Record Length: 65

#### NOTES:

1. FORTRAN read/write format for each data item follows the description.

#### Header

| lecord | Description [format]                  |        |
|--------|---------------------------------------|--------|
| 1 .    | Scans Id. 'Scans geo'                 | (9a1)  |
| 2      | Tide                                  | [65a]] |
| 3      | Date of Mesh Generation               | [9a7]  |
| 4      | Time of Mesh Generation               | [9a]]  |
| 5      | Geometry DB Basic Dimensions Filename | [12a1] |

6-10 Unused at this time

#### Node Control Data

| ecord | Description (format)                   |   |
|-------|----------------------------------------|---|
| 11    | Number of Elements (stress) NELS       | 1 |
| 12    | Number of Elements (thermal) NELT      |   |
| 13    | Number of Materials                    |   |
| 14    | Material No. 1 ID Shell inner layer    |   |
| 15    | Material No. 2 ID Shell shield layer   |   |
| 16    | Material No. 3 ID Shell outer layer    |   |
| 17    | Material No. 4 ID End cap inner layer  |   |
| 18    | Material No. 5 ID End cap shield layer |   |
| 19    | Material No. 6 ID End cap outer layer  |   |
| 20    | Material No. 7 ID Neutron shield       |   |
| 21    | Material No. 8 ID Water jacket         |   |
| 22    | Material No. 9 ID Impact limiter       |   |

23-30 Unused at this time

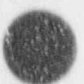

E-29

## Appendix E Program Reference

#### 4-Node Elements For Thermal Analyses

| Record | Description [formal]           |              |
|--------|--------------------------------|--------------|
| 31     | 4-Node elements (2 per record) | [615 5x.615] |

en(n) m(n) i(n) j(n) k(n) l(n) en(n+1) m(n+1) i(n+1) j(n+1) k(n+1) l(n+1)

#### 9-Node Elements For Stress Analyses

| Record | Description        | (format)    |      |      |
|--------|--------------------|-------------|------|------|
| 11     | 9-Node elements (1 | per record) | . (1 | 115] |

en(n) m(n) n1(n) n2(n) n3(n) n4/5) n5(n) n6(n) n7(n) n8(n) n9(n)

The start of 9-node elements (ii) is calculated as follows

ii = 31 + (NELT+1)/2

**Program Reference** 

## Material Database

Purpose: Contain: thermal/structural material properties MATCK, IMPACT, TOPAZ, SAPRESS, SAPINPT, DATACK EDITOR EDITOR word Length: 12

NOTE: Record types are as follows:

| Real | -    | Real Number                                        |
|------|------|----------------------------------------------------|
| Int  | 10   | Integer Number                                     |
| Char | - 82 | Character sering                                   |
| List | . 62 | Single Character which must match specific choices |
| Name | - 12 | Value is selected from a file name list            |

#### Header

| Record                                      | Description<br>Id                                                                                                    | Туре                                         | Length                                        | Restrictions De<br>Must be 'ACASK mat'                                                 | fault |
|---------------------------------------------|----------------------------------------------------------------------------------------------------|----------------------------------------------|-----------------------------------------------|----------------------------------------------------------------------------------------|-------|
| 31                                          | Database name                                                                                                    | Char                                         | 60                                            |                                                                                        |       |
| 6 /<br>8<br>9<br>10<br>11<br>12<br>13<br>14 | File creation data<br>File creation time<br>Editor code name<br>Editor version no.<br>Editor compile date<br>Material template file name | Char<br>Char<br>Char<br>Char<br>Char<br>Char | 8<br>8<br>3<br>8<br>12                        | Form 'mm/dd/yy'<br>Form 'hh:mm:ss'<br>Editor<br>2.1<br>Form 'mm/dd/yy'<br>material.edt |       |
| 15<br>16<br>17                              | Data file status<br>Page 1 mod date, PGACC, PGREQ<br>Page 2 mod date, PGACC, PGREQ                                                       | Char<br>Char<br>Char                         | $\begin{array}{c}12\\8&1&1\\8&1&1\end{array}$ | 'Complete' or 'incomplete'<br>Form 'mm/dd/yy AR'<br>Form 'mm/d/yy AR'                  |       |

NOTE: See TEMPLATE for definition of PGACC & PGREQ

| 45             | Page 30 mod date, PGACC, PGREQ               | Char | 811 | Form 'mm/dd/yy AR' |         |
|----------------|----------------------------------------------|------|-----|--------------------|---------|
| 47 /           | Material name                                | Char | 24  |                    | (blank) |
| 48<br>49<br>50 | ***Unused***<br>***Unused***<br>***Unused*** |      |     |                    |         |

### Global Properties -- Impact and Temperature Radependent

| Record<br>51<br>52<br>53<br>54<br>55<br>56 | Description<br>Density (lbm/in.**3)<br>Dynamic Young's Modulus (psi)<br>Dynamic Poisson's Ratio<br>Dynamic Yield Stress (psi)<br>Dynamic Plastic Modulus (psi)<br>Dynamic Ultimate Stress (psi) | Type<br>Real<br>Real<br>Real<br>Real<br>Real<br>Real | Length<br>12<br>12<br>12<br>12<br>12<br>12<br>12<br>12 | Restrictions<br>Positive<br>Positive<br>.001≤X≤.499<br>0.≤X<br>0.≤X<br>Yield stress ≤X | Default<br>.1<br>.3<br>0.<br>0.<br>0. |
|--------------------------------------------|----------------------------------------------------------------------------------------------------|------------------------------------------------------|--------------------------------------------------------|----------------------------------------------------------------------------------------|---------------------------------------|
|--------------------------------------------|----------------------------------------------------------------------------------------------------|------------------------------------------------------|--------------------------------------------------------|----------------------------------------------------------------------------------------|---------------------------------------|

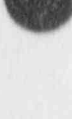

E-31

### **Program** Reference

| Record  | Description<br>Dynamic Proportional Stress Limit (psi) | Type<br>Real | Length<br>12 | Restrictions<br>Yield stress≥X       | Default<br>0. |
|---------|--------------------------------------------------------|--------------|--------------|--------------------------------------|---------------|
| 58      | Dynamic plastic Stress-Strain parameter de (psi)*      | Real         | 12           | 0. ≤X                                | 0.            |
| 59      | Dynamic plastic Stress-Strain parameter m*             | Real         | 12           | 0.≲X                                 | 0.            |
| 61      | Melt Temperature (F)                                   | Real         | 12           | -459. <x< td=""><td>10000.</td></x<> | 10000.        |
| 62      | Heat of Fusion (Btu/lbm)                               | Real         | 12           | Positive                             | 1.            |
| 63      | Internal heat generation (Btu/in.**3 min)              | Real         | 12           | $0.\leq X$                           | 0.            |
| 64      | sst. Dougedess                                         |              |              |                                      |               |
| 65      | Material type                                          | Int          | 1            | x = 3                                | 3.            |
| 1.6     | Number of temperatures                                 | Int          | 1            | 1 <x<8< td=""><td>1.</td></x<8<>     | 1.            |
| 67      | ***I micode**                                          |              |              |                                      |               |
| 68      | ***I mused***                                          |              |              |                                      |               |
| 60      | ***I intender*                                         |              |              |                                      |               |
| 70      | ***Unused***                                           |              |              |                                      |               |
| Tempera | ature-Dependent, Properties                            |              |              |                                      |               |
| Record  | Description                                            | Type         | Length       | Restrictions                         | Default       |
| 71      | Temperature 1 (F)                                      | Real         | 12           | -459.sX                              | 0.            |
| 72      | Young's Modulus (psi)                                  | Real         | 12           | Positive                             | 1.            |
| 73      | Poisson's Ratio                                        | Real         | 12           | .001≤X≤.499                          | .3            |
| 74      | Coefficient of thermal expansion (in./in.F)            | Real         | 12           |                                      | 0.            |
| 75      | Thermal conductivity (Btu/in.min F)                    | Real         | 12           | Positive                             | 1.            |
| 76      | Specific heat capacity (Btu/lbm F)                     | Real         | 12           | Positive                             | 1.            |
| 77      | Thermal emissivity for radiation                       | Real         | 12           | $0.\leq X \leq 1.$                   | 1.            |
| 78      | ***[]nused***                                          |              |              |                                      |               |
| 70      | ***1 jnused***                                         |              |              |                                      |               |
| 80      | ***Unused***                                           |              |              |                                      |               |
| 81      | Temperature 2(F)                                       | Real         | 12           | -459.≤X                              | 0.            |
| 82      | Young's Modulus (psi)                                  | Real         | 12           | Positive                             | 1.            |
| 83      | Poisson's Ratio                                        | Real         | 12           | $.001 \le X \le .499$                | .3            |
| 84      | Coefficient of thermal expansion (in./in.F)            | Real         | 12           |                                      | 0.            |
| 85      | Thermal conductivity (Btu/in.min F)                    | Real         | 12           | Positive                             | 1,            |
| 86      | Specific heat capacity (Btu/lbm F)                     | Real         | 12           | Positive                             | 1.            |
| 87      | Thermal emissivity for radiation                       | Real         | 12           | $0.\leq X \leq 1$ .                  | 1.            |
| 88      | ***Unusod***                                           |              |              |                                      |               |
| 89      | ***Unused***                                           |              |              |                                      |               |
| 90      | ***Unused***                                           |              |              |                                      |               |
| 91      | Temperature 3 (F)                                      | Real         | 12           | -459.≥X                              | 0.            |
| 92      | Young's Modulus (psi)                                  | Real         | 12           | Positive                             | 1.            |
| 93      | Poisson's Ratio                                        | Real         | 12           | .001≤X≤.499                          | .3            |
| 94      | Coefficient of thermal expansion (in./in.F)            | Real         | 12           |                                      | 0.            |
| 95      | Thermal conductivity (Btu/in.min F)                    | Real         | 12           | Positive                             | 1             |
| 96      | Specific heat capacity (Btu/lbm F)                     | Real         | 12           | Positive                             | 1.            |
| 97      | Thermal emissivity for radiation                       | Real         | 12           | 0.≲X≤1.                              | 1.            |
| 98      | ***Unused***                                           |              |              |                                      |               |
| 99      | ***Unused***                                           |              |              |                                      |               |
| 10.000  |                                                        |              |              |                                      |               |

100 \*\*\*Unused\*\*\*

 $\sigma_{0}$  and m are parameters in the analytical expressions,  $\sigma = \sigma_{0} \epsilon^{m}$  and  $\sigma = \sigma_{0} \epsilon_{p}^{m} + \sigma_{p}$ , which define the dynamic-stress relation of the stainless steel and lead, respectively, at stress levels above the proportional stress limit.  $\sigma$  is the total stress corresponding to the total strain  $\epsilon$ ;  $\epsilon_{p}$  is the plastic component of  $\epsilon$  and  $\sigma_{p}$  is the proportional stress limit.

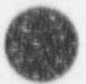

E-32 Version: 2a

## Program Reference

| Record | Description<br>Temperature 4 (F)            | Type    | Length | Restrictions                                                                                                    | Default                                  |
|--------|---------------------------------------------|---------|--------|----------------------------------------------------------------------------------------------------|------------------------------------------|
| 92     | Young's Modelus (nei)                       | Pecal   | 12     | -459.2A                                                                                                    |                                          |
| 63     | Poisson's Pario                             | Pical   | 12     | Positive                                                                                                    |                                          |
| 0.4    | Coefficient of thermal exemption (in (in E) | Deal    | 12     | .0015X5.499                                                                                                    | -3                                       |
| 05     | Thermal conductivity (Busin min E)          | Pical   | 12     | Sec. Labor                                                                                                    | 0.                                       |
| 06     | Spacific heat conscint (Decilien E)         | Real    | 12     | Positive                                                                                                    | 1.                                       |
| 07     | Thermal emissivity for a dist or            | Meal    | 12     | Positive                                                                                                    | 1.                                       |
| 90     | ***I Immed***                               | Real    | 12     | 0.\$X\$1.                                                                                                    | lo -                                     |
| 00     | ***! Inuned***                              |         |        |                                                                                                    |                                          |
| 100    | ***Unused***                                |         |        |                                                                                                    |                                          |
| 101    | Temperature 4 (F)                           | Real    | 12     | .459 SX                                                                                                    | 0                                        |
| 102    | Young's Modulus (psi)                       | Real    | 12     | Positive                                                                                                    | 1                                        |
| 103    | Poisson's Ratio                             | Real    | 12     | 001 < Y < 300                                                                                                    | 1                                        |
| 104    | Coefficient of thermal expansion (in /in F) | Real    | 12     | 1661545455                                                                                                    | 6                                        |
| 105    | Thermal conductivity (Bau/in min Fi         | Real    | 12     | Possial on                                                                                                    |                                          |
| 106    | Specific heat capacity (Btu/lbm F)          | Real    | 12     | Positive                                                                                                    | 1                                        |
| 107    | Thermal emissivity for radiation            | Real    | 12     | 0 eXel                                                                                                    |                                          |
| 108    | ***Unused***                                | A STORE | 1.0    | Viana).                                                                                                    | 1× -                                     |
| 109    | ***Unused***                                |         |        |                                                                                                    |                                          |
| 110    | ***Unused***                                |         |        |                                                                                                    |                                          |
| 111    | Temperature 5 (F)                           | Real    | 12     | -459 >X                                                                                                    | 0                                        |
| 112    | Young's Modulus (psi)                       | Real    | 12     | Positive                                                                                                    | 1                                        |
| 113    | Poisson's Ratio                             | Real    | 12     | 001 <x<400< td=""><td>1</td></x<400<>                                                                                                    | 1                                        |
| 114    | Coefficient of thermal expansion (in /in F) | Real    | 12     | (Vert & de extension of the                                                                                                    | 0                                        |
| 115    | Thermal conductivity (Btu/in.min F)         | Real    | 12     | Positive                                                                                                    | 1                                        |
| 116    | Specific heat capacity (Btu/lbm F)          | Real    | 12     | Positive                                                                                                    | 1                                        |
| 117    | Thermal emissivity for radiation            | Real    | 12     | 0 <x<1< td=""><td>1</td></x<1<>                                                                                                    | 1                                        |
| 118    | ***Unused***                                |         |        | No. of Concession, Building of Concession, Building of |                                          |
| 119    | ***Unused***                                |         |        |                                                                                                    |                                          |
| 120    | ***Unused***                                |         |        |                                                                                                    |                                          |
| 121    | Temperature 6 (F)                           | Real    | 12     | -459.>X                                                                                                    | -0.                                      |
| 122    | Young's Modulus (psi)                       | Real    | 12     | Positive                                                                                                    | 1                                        |
| 123    | Poisson's Ratio                             | Real    | 12     | .001 <x< 499<="" td=""><td></td></x<>                                                                                                    |                                          |
| 124    | Coefficient of thermal expansion (in/in.F)  | Real    | 12     | the set of the set of  | 0                                        |
| 125    | Thermal conductivity (Btu/in.min F)         | Real    | 12     | Positive                                                                                                    | 1.1.1                                    |
| 126    | Specific heat capacity (Btu/lbm F)          | Real    | 12     | Positive                                                                                                    | 1.1.1                                    |
| 127    | Thermal emissivity for radiation            | Real    | 12     | $0 \le X \le 1$                                                                                                    | 10 A A A A A A A A A A A A A A A A A A A |
| 128    | ***Unused***                                |         |        | ***********                                                                                                    |                                          |
| 129    | ***Unused***                                |         |        |                                                                                                    |                                          |
| 130    | ***Unused***                                |         |        |                                                                                                    |                                          |
| 131    | Temperature 7 (F)                           | Real    | 12     | -459.≥X                                                                                                    | 0.                                       |
| 183    | Young's Modulus (psi)                       | Real    | 12     | Positive                                                                                                    |                                          |
| 133    | Poisson's Ratio                             | Real    | 12     | .001≤X≤.490                                                                                                    | 3                                        |
| 134    | Coefficient of thermal expansion (in /in F) | Real    | 12     |                                                                                                    | 0                                        |
| 135    | Thermal conductivity (Btu/in.min F)         | Real    | 12     | Positive                                                                                                    | 1                                        |
| 136    | Specific heat capacity (Btu/lbm F)          | Real    | 12     | Positive                                                                                                    | 1                                        |
| 137    | Thermal emissivity for radiation            | Real    | 12     | $0.\le X \le 1$                                                                                                    | 1                                        |
| 138    | ***Unused***                                |         | 2.2    | A CONTRACT OF                                                                                                    |                                          |
| 139    | ***Unused***                                |         |        |                                                                                                    |                                          |
| 140    | ***[]nused***                               |         |        |                                                                                                    |                                          |

41

]

20

a

## Program Reference

| Record | Description                                 | Type | Length | Restrictions | Default |
|--------|---------------------------------------------|------|--------|--------------|---------|
| 141    | Temperature 8 (F)                           | Real | 12     | -459.≥X      | 0.      |
| 142    | Young's Modulus (psi)                       | Real | 12     | Positive     | 1.      |
| 143    | Poisson's Ratio                             | Real | 12     | .001≤X≤.499  | .3      |
| 144    | Coefficient of thermal expansion (in./in.F) | Real | 12     |              | 0.      |
| 145    | Thermal conductivity (Btu/in.min F)         | Real | 12     | Positive     | 1.      |
| 146    | Specific heat capacity (Btu/lbm F)          | Real | 12     | Pos:         | 1.      |
| 147    | Thermal emissivity for radiation            | Real | 12     | 0.≤X         | 1.      |
| 148    | ***Unused***                                |      |        |              |         |
| 149    | asal inusedasa                              |      |        |              |         |

150 \*\*\*Unused\*\*\*

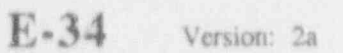

## Appendix E Program Reference

## Impact Analysis Plot Database

 Purpose:
 Contains time history results for Impact Analysis

 Used by:
 PLTDYN

 Created by:
 IMPACT

 Record Length:
 36

#### NOTES:

1. FORTRAN read/write format for each data item follows the description.

Maximum number of nodal variables (NVAR) is 8.
 If NVAR=3, variables are:

 FORCE, (2) SHEAR, (3) MOMENT
 If NVAR=8, variables are:

 FORCE, (2) SHEAR, (3) MOMENT, (4) PERM. LEAD SLUMP
 AXIAL STRESS (inner shell), (6) AXIAL STRESS (outer shell)

(7) HOOP STRESS (inner shell), (8) HOOP STRESS (outer shell)

#### Header

| Record | Description [format]  |        |
|--------|-----------------------|--------|
| - 1    | Scans Id. 'Scans Imp' | [9a]]  |
| 2      | Title                 | [36a]] |
| 3      | Title (continued)     | (29a1) |

#### Control Data

| Record | Description (format)                      |                 |
|--------|-------------------------------------------|-----------------|
| 4      | Number of time states (NTS)               | [215 \$10.0.15] |
|        | Number of nodes (NNODE)                   |                 |
|        | Length of Cask (CLEN)                     |                 |
|        | Number of nodal variables per node (NVAR) |                 |

#### Plot Variable Data (repeat for each time state)

| Record<br>ii<br>ii+1<br>ii+2 | Description [format]<br>Time, X(bottom),Y(bottom)<br>Angle, X(top), Y(top)<br>Node 1 Variables | (3f12.0)<br>[3f12.0]<br>[(3f12.0)] |
|------------------------------|------------------------------------------------------------------------------------------------|------------------------------------|
| jj                           | Node i Variables                                                                               | [ <i>(3f72.0)</i> ]                |
| kk                           | Node NNODE Variables                                                                           | [(3f72.0)]                         |

Start of time history for any node N:  $jj \approx 7 + (N-1)^*((NVAR+2)/3)$ Increment between time states for node:  $iac \approx 2 + NNODES^*((NVAR+2)/3)$
#### Program Reference

### Thermal Analysis Plot Database

 Purpose:
 Contains Finite Element mesh elements for Thermal and Stress analyses. Also contains Thermal Analysis results (nodal temperatures)

 Used by:
 POSTPZ, SAPINPT

 Created by:
 TOPAZ

 Record Length:
 65

#### NOTES:

- 1. FORTRAN read/write format for each data item follows the description.
- 2. Number of states is 2 for steady state and is greater than 2 for transient.
- 3. Maximum number of model global variables is 5.
- 4. Maximum number of material global variables is 5 for each material.
- 5. Maximum number of nodal distribution variables is 5.
- 6. Global variables can be maximums, minimums, averages, etc.

#### Header

| Record  | Description [format]                  |        |
|---------|---------------------------------------|--------|
| 1       | Scans Id. 'Scans tpp'                 | [9a1]  |
| 2       | Title                                 | [65a1] |
| 3       | Date of Analysis                      | (9a7)  |
| 4       | Time of Analysis                      | [9a1]  |
| 5       | Geometry DB Basic dimensions filename | [12a]] |
| 6-10 Ur | used at this time                     |        |

#### Control Data

| Description [formal]                   |                                                                                                    |
|----------------------------------------|----------------------------------------------------------------------------------------------------|
| Number of Nodes (thermal)              | [16] NODT                                                                                                    |
| Number of Nodes (stress)               | (16] NODS                                                                                                    |
| Number of Elements (thermal)           | [16] NELT                                                                                                    |
| Number of Elements (stress)            | [16] NELS                                                                                                    |
| Number of Materials                    | [16] NMAT                                                                                                    |
| Material No. 1 ID Shell inner layer    | [a8]                                                                                                    |
| Material No. 2 ID Shell shield layer   | [a8]                                                                                                    |
| Material No. 3 ID Shell outer layer    | [a8]                                                                                                    |
| Material No. 4 ID End cap inner layer  | (a8)                                                                                                    |
| Material No. 5 ID End cap shield layer | [a8]                                                                                                    |
| Material No. 6 ID End cap outer layer  | [a8]                                                                                                    |
| Material No. 7 ID Neutron shield       | [ <i>a</i> 8]                                                                                                    |
| Material No. 8 ID Water jacket         | [a8]                                                                                                    |
| Material No. 9 ID Impact limiter       | [aS]                                                                                                    |
|                                        | Number of Nodes (thermal)<br>Number of Nodes (thermal)<br>Number of Nodes (stress)<br>Number of Elements (thermal)<br>Number of Elements (stress)<br>Number of Materials<br>Material No. 1 ID Shell inner layer<br>Material No. 2 ID Shell shield layer<br>Material No. 3 ID Shell outer layer<br>Material No. 4 ID End cap inner layer<br>Material No. 5 ID End cap shield layer<br>Material No. 6 ID End cap outer layer<br>Material No. 7 ID Neutron shield<br>Material No. 8 ID Water jacket<br>Material No. 9 ID Impact limiter |

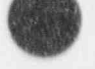

Program Reference

#### Control Data (continued)

| lecord | Description [format]                                               |
|--------|--------------------------------------------------------------------|
| 25     | Unused at this time                                                |
| 26     | Number of Time States                                              |
| 27     | Maximum time of analysis                                           |
| 28     | Maximum temperature, state number, time                            |
| 29     | Minimum pressure, state number, time                               |
|        | Maximum pressure, state number, time                               |
| 30     | Number of Model Global Variables                                   |
| 31     | Number of Material Global Variables                                |
| 32     | Number of Nodal Distribution Variables                             |
| 19.19  | E Image of the state of the state of the state of the state of the |

33 Unused at this time

#### Variable Descriptors

| record | Description (formal)                   |
|--------|----------------------------------------|
| 34     | Time Descriptor and units              |
| 35     | Length Descriptor and units            |
| 36     | Model Global Var 1 Descriptor/units    |
| 37     | Model Global Var 2 Descriptor/units    |
| 38     | Model Global Var 3 Descriptor/units    |
| 3.9    | Model Global Var 4 Descriptor/units    |
| 40     | Model Global Var 5 Descriptor/units    |
| 41     | Material Global Var 1 Descriptor/units |
| 42     | Material Global Var 2 Descriptor/units |
| 43     | Material Global Vur 3 Descriptor/units |
| 44     | Material Global Var 4 Descriptor/units |
| 45     | Material Global Var 5 Descriptor/units |
| 46     | Nodal Variable 1 Descriptor/units      |
| 47     | Nodal Variable 2 Descriptor/units      |
| 48     | Nodal Variable 3 Descriptor/units      |
| 49     | Nodal Variable 4 Descriptor/units      |
| 50     | Nodal Variable 5 Descriptor/units      |
|        |                                        |

#### Nodal Description

 
 Record
 Description
 [format]

 51
 Node Coordinates (2 nodes per record) i x(i) y(i) i+1 x(i+1) y(i+1) (each record)

[i4,2f14.0,1x,i4,2f14.0]

(16) NTS (f12.0) (f12.0.16,f12.0)

[2(f12.0,i6f12.0)] (i6] NUMGV [i6] NUMMV (i6] NUMMV

(2a12)[2a12] (2a12)(2a12) (2a12)[2a12] (2a12) (2a12)[2a12] (2a/2)[2a12] [2a12][2a12] (2a12) [2a12] [2a]2)(2a/2)

#### 4-Node Elements for Thermal Analyses

| Record | 4-Node elements (2 per record)                                             | 1615 5 - 6151                          |
|--------|----------------------------------------------------------------------------|----------------------------------------|
|        | $en(n) m(n) i(n) j(\nu) k(n) l(n)$                                         | [060 (0 A (060 )                       |
|        | en(n+1) m(n+1) i(n+1) j<br>The start of 4-node elements (ii) is calculated | (n+1) k(n+1) i(n+1)<br>ted as follows: |
|        | ii = 51 + (NODT+1)/2                                                       |                                        |

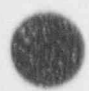

Version: 2a

. Ali

E-37

000

#### Program Reference

#### 9-Node Elements for Thermal Stress Analyses

RecordDescription[format]jj9-Node elements1 element per record[116]en(n)m(n)n1(n)n2(n)n3(n)n4(n)n5(n)a6(n)n7(n)n8(n)n9(n)

The start of 9-node elements (jj) is calculated as follows: jj = ii + (NELT+1)/2

Plot Variable Data (repeat for each time state)

Record Description [formal] kk Time for state [f] 2.0]

> The start of state data is calculated as follows: kk = jj + NELS

- II NUMGV model global variables 1 per record [f12.0] Model Variable 1 = Maximum temperature Mod 1 Variable 2 = Maximum pressure
  - T e start of model global variables is calculated as follows: II = kk + I
- mm

NUMMV material global variables [5f12.0] Each material variable is entered for all materials Momber of records for each variable is (NMAT+4)/5

The start of material global variables is calculated as follows:  $\lim_{k \to \infty} \infty kk + 1 + NUMGV$ 

- r.n NUMNV nodal variables 5 nodes per record [5f12.0] Nedal Variable 1 = Nodal temperature Nodal Variable 2 = Nodal flux in global X direction Nodal Variable 3 = Nodal flux in global Y direction
  - The start of a nodal variable is calculated as follows: Rn = kk + 1 + NUMGV + NL/MMV\*(NMAT+4)/5 + (NV-1)\*(NODT+4)/5 where NV is the nodal variable number

Length of state is calculated as follows: LEN = 1 + NUMGV + NUMMV\*(NMAT+4)/5 - NUMNV\*(NODT+4)/5

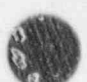

**Program Reference** 

### **Description of Editor Templates**

The SCANS editor uses a *template* to describe the editor pages and how data values are saved in the data sets. The *template* is a *random access* ASCII file. It is divided into three sections: control information, page headers, and descriptions of each editor page. The record length for the *template* is 150. The format of the *template* and the function of *template* parameters are described below.

#### Control Information

| lecord | Description (format)                                  |
|--------|-------------------------------------------------------|
| 1      | Scans Id 'Scans edi' [9a]]                            |
| 2      | Name of the Template [65a1]                           |
| 3      | Date of last modification [20a]]                      |
| \$     | RECTOT, PAGTOT, TRECL, MAXREC, RECLN [516]            |
|        | where RECTOT = Number of records in the template file |
|        | PAGTOT = Number of editor pages                       |
|        | TRECL = Template file record length (unused)          |
|        | MAXEEC » Number of records to create in data file     |
|        | PECT N a Path Classed layer                           |
|        | KELLIN = Data me record length                        |

5 FORTRAN read format for body of template [a127]

#### Page Headers

| Record<br>6 | Variable<br>HDPGNO | Columns<br>1-3 | Format<br>13 | Comments<br>Sequential page number (unused)                                                                            |
|-------------|--------------------|----------------|--------------|----------------------------------------------------------------------------------------------------|
|             | PAGNUM             | 5-7            | A3           | Page number displayed with editor page                                                                                 |
|             | PONAME             | 9-53           | A45          | Page identification line (end with ))                                                                                  |
|             | NPRECS             | 55-57          | 13           | Number of records used to describe this page<br>(If NPRECS<0, then this editor page is a copy of<br>page LABS(NPRECS)) |
|             | PGACC              | 70             | A1           | Page access flag (reported in data file header)<br>(Y=page always on, otherwise toggle A=on, N=off)                    |
|             | PGREQ              | 72             | A1           | Required access : lag (reported in data file)<br>(R=page must be accessed, O=optional access)                          |
|             | CBYPGN             | 74-75          | 12           | Page which has data which controls this page (0=this page not controlled by another)                                   |
|             | CBYRCN             | 77-78          | 12           | Record on page CBYPON which controls this page                                                                         |
|             | CPON               | 80             | A1           | Character which defines page accessibility if<br>record CBYRCN is character type and data is CPON                      |
|             | IPON               | 82-83          | 12           | Number which defines page accessibility if<br>record CBYRCN is integer type and data > IPON                            |
|             | GRCOFF             | 85-87          | 13           | Global record offset in data file added to the data global record if page is copy (NPRECS<0)                           |
|             | FL1OFF             | 89-91          | 13           | 1st default file data offset for copy pages                                                                            |
|             | FLIEXT             | 93-95          | A3           | 1st default file extension to use FL1OFF                                                                               |
|             | FL2OFF             | 89-91          | 13           | 2nd default file data offset for copy pages                                                                            |
|             | FL2EXT             | 93-95          | A3           | 2nd default file extension to use FL2OFF                                                                               |

Repeat record 6 for each editor page (PAGTOT)

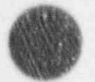

#### **Program Reference**

#### Description of Editor Pages

| Record | Variable   | Columns | Format | Comments                                          |
|--------|------------|---------|--------|---------------------------------------------------|
| 11     | NPG        | 1-2     | 12     | Page number (reference only)                      |
|        | NLINE      | 4-5     | 12     | Description line number (reference only)          |
|        | GRBASE     | 6-9     | 13     | Global record in data file for data item          |
|        |            |         |        | (Omdescription line on screen is comment,         |
|        | and so and |         |        | GRCOFF is added to GRBASE if page is copy)        |
|        | REQDAT     | 11      | A1     | Is this required data ? (must be filled in)       |
|        |            |         |        | (Y=yes, display cyan; N=no, display green)        |
|        | CNTRL      | 13      | A1     | Control flag for displaying rest of page          |
|        |            |         |        | If CNTRL=blank and DTYPE=C or L, then if          |
|        |            |         |        | data item matches CNTRL rest of page is avail.    |
|        | LROW       | 15-16   | 12     | Row to display description (3 to 21)              |
|        | LCOL       | 18-19   | 12     | Column to display description (0 to 65)           |
|        | LABEL      | 21-94   | A74    | Data item description (must end with \)           |
|        | DTYPE      | 96      | A1     | Data item type                                    |
|        |            |         |        | (blank) = comment, not a data item                |
|        |            |         |        | 'c' = Character string                            |
|        |            |         |        | 'n' = Data item selected from name list           |
|        |            |         |        | "I' = Single character which must match list      |
|        |            |         |        | 'i' = Integer number                              |
|        |            |         |        | 'r' = Real number                                 |
|        | DLEN       | 08.00   | 12     | Length of data item field                         |
|        | DROW       | 101-102 | 15     | Pow for data item field (0-use [ P(W/) /2.21)     |
|        | DCOL       | 104-105 | 12     | Column for data item field (0.20)                 |
|        | NUMCHE     | 107.108 | 4.2    | Numeric data item validation requirement          |
|        | NUMERIA    | 10/-100 | 140    | / (black) - Ma shacking                           |
|        |            |         |        | (blank) = No checking                             |
|        |            |         |        | NO. = NO CRECKING                                 |
|        |            |         |        | GT = must be greater than NUMT                    |
|        |            |         |        | LT = must be less than NUM1                       |
|        |            |         |        | GE = must be greater than or equal to NUM1        |
|        |            |         |        | LE = must be less than or equal to NUM1           |
|        |            |         |        | 'RG' = must be in range NUM1 to NUM2 inclusive    |
|        |            |         |        | 'PS' = must be positive                           |
|        |            |         |        | 'ER' = must be even and in range NUM1 to NUM2     |
|        |            |         |        | NOTE: NUM1 and NUM2 are contained in CHK          |
|        | CHK        | 110-130 | var    | For DTYPE=T' list of appropriate characters       |
|        |            |         |        | (end list with a blank character)                 |
|        |            |         |        | For DTYPE='i' or 'r' NUM1 and NUM2 are in CHK     |
|        |            |         |        | READ (CHK, 'f10.0,1x,f10.0') NUM1,NUM2            |
|        |            |         |        | For DTYPE='n' mask for file names (i.e. '*.mat')  |
|        | DFLT       | 131-145 | var    | For DTYPE='c', T or 'n' default characters        |
|        |            |         |        | For DTYPE='i' or 'r' numeric default is in CHK    |
|        |            |         |        | READ ( CHK, '10.0' ) RDVAL                        |
|        | DFLTRC     | 147-150 | 14     | Record in default data file to find default value |
|        |            |         |        | 0 = default is specified as DFLT in template      |
|        |            |         |        | >0 = default data file name is in DFLT and        |
|        |            |         |        | DELTRC is record number in default data file      |
|        |            |         |        | and an and the second manners in avenue table the |

Repeat record ii for each line describing the editor page (NPRECS) Repeat the set of records for each editor page (PAGTOT)

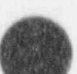

|  | 1 | đ | 8  |   |    | 2 |
|--|---|---|----|---|----|---|
|  | 4 |   |    |   |    |   |
|  | ß |   |    |   |    |   |
|  | 围 |   |    |   |    |   |
|  | ٦ |   |    |   |    |   |
|  |   | - | а, | 2 | 28 | e |

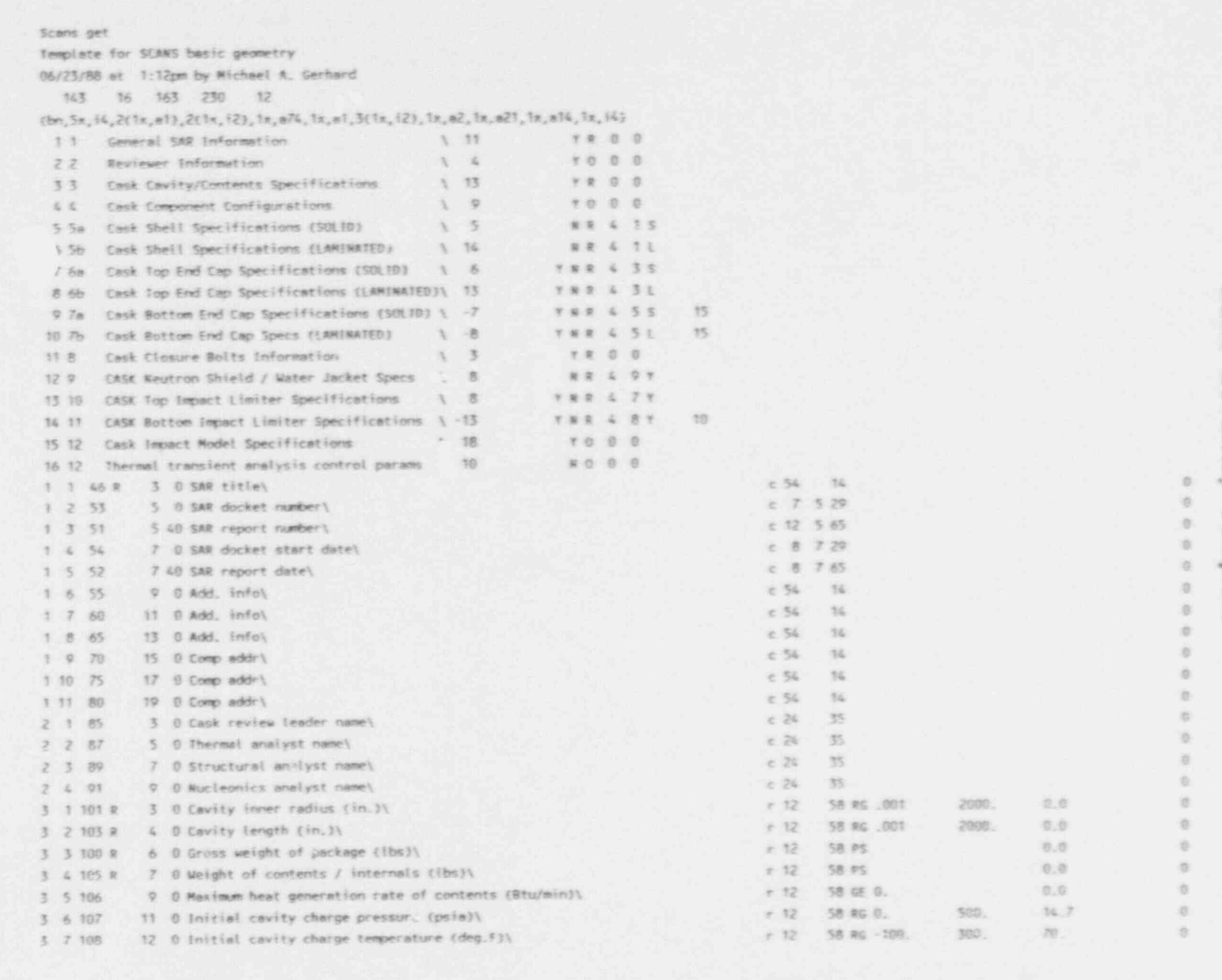

**Basic Geometry Template** 

Program Reference

Version: 2a E-4

| •   | 1 8 102   | 13 G Maximum normal operating pressure (psin))                   | r 12  | 58 RC 0.   | 2000  | 14.7    |       |         |
|-----|-----------|------------------------------------------------------------------|-------|------------|-------|---------|-------|---------|
|     | 3 9 110   | 15 O Temperature defining stress free condition (deg.7))         | r 12  | 58 RG -100 | 300   | 70      | in in |         |
| 6.1 | 3 10 0    | 17 B (Include the following to define 2-D finite-element mesh))  |       |            |       |         |       |         |
| 3   | 3 11 0    | 18 0 (Rech divisions much be event)                              |       |            |       |         |       |         |
|     | 3 12 102  | 20 0 Number of mesh divisions along cavity inner radius)         | 1.2   | 58 F# 2.   | 20.   |         |       |         |
|     | 3 13 104  | 21 8 Number of mesh divisions along cavity half length           | 1.2   | 58 69 2.   | 40    |         |       |         |
|     | 4 1 111   | 3 0 Sheli configuration)                                         | 1.1   | 36 51      |       | 5       | 0     |         |
|     | 4 2 0     | 4 0 (Sesolid, Lelaminated)                                       |       |            |       |         | 0     |         |
|     | 4 3 112   | 6 0 Fep end cap configuration\                                   | 1.1   | 36 51      |       |         | 6     |         |
|     | 4 4 5     | 7 0 (S=solid t=laminated)                                        |       |            |       |         | 0     |         |
|     | 6 5 113   | 0 0 Rotton end cap configuration)                                |       | 36 51      |       |         |       |         |
|     | 4 6 0     | 10 0 (S=solid, L=Laminated)                                      |       |            |       |         |       | 20      |
|     | 5 7 116   | 13 0 is top impact limiter present? (Y/W1)                       | 8.1   | 55 YN      |       |         |       | 8       |
|     | 4 8 115   | 15 0 is Bottom impact limiter present? [Y/W]\                    | 1.1   | 55 TH      |       |         | 0.2   | 5       |
|     | 4 9 116   | 17 0 is Neutron shield / water jacket present? [Y/N])            | 1.1   | 55 TN      |       |         |       | ~       |
|     | 5 1 121 R | 3 0 Shell thickness (in.))                                       | r 12  | 32 RG .001 | 2000. | 0.      |       | 6.<br>6 |
|     | 5 2 122   | 5 0 Shell material name\                                         | n 8   | 32 *.stm   |       | \$\$304 | 0.5   | 0       |
|     | 5 3 0     | 10 0 (Include the following to define 2-D finite-element mesh)   |       |            |       |         | 0     | 3       |
|     | 5 4 0     | 11 0 (Mesh divisions must be even)\                              |       |            |       |         | 0     | 0       |
|     | 5 5 123   | 13 O Number of mesh divisions through shells                     | 6 Z   | 46 ER 2.   | 10.   | 4.      | 0 -   | 7       |
|     | 6 1 124 R | 3 0 Shell inner løyer thickness (in.)\                           | r 12  | 52 RG 0.   | 2000. | 0.      | 0     |         |
|     | 6 2 134   | 4 0 Additional thickness at end cap interface (in.)\             | r 12  | 52 RG 0.   | 2000. | 0.      | 0     | a."     |
|     | 6 3 125   | 5 0 Shell inner layer material name\                             | n 8   | 52 *.stm   |       | \$\$394 | 0 3   | i i     |
|     | 6 4 127 R | 7 0 Shell shield layer thickness (in.)                           | + 12  | 52 RG 0.   | 2000. | 0.      | 2 7   | 5       |
|     | 6 5 126 R | 8 G Shell shield length (in.)                                    | r 12  | 52 RG 0.   | 2000. | 0.      | 0     | 22      |
|     | 6 6 129   | 9 0 Shell shie'd layer material name\                            | n 8   | 52 *.shm   |       | LEAD    | 0     | 0       |
|     | 6 7 131 R | 11 0 Shell outer layer thickness (in.)                           | r 12  | 52 RG .001 | 2009. | Ø.,     | 0     |         |
|     | 6 8 135   | 12 0 Additional thickness at end cap interface (in.)\            | r 12  | 52 RG 0.   | 2000. | 0.      | 0.    | s 1 1 . |
|     | 6 9 132   | 13 0 Shell outer layer material name\                            | n 8   | 52 *.stm   |       | \$5304  | 0     | 0       |
|     | 6 10 0    | 16 0 (Include the following to define 2-D finite-element mesh))  |       |            |       |         | 0     |         |
|     | 6 11 0    | 17 0 (Mesh divisions must be even)\                              |       |            |       |         | 0     | 12 24   |
|     | 6 12 126  | 19 D Number of mesh divisions through shell inner layer;         | 1 2   | 62 ER 2.   | 10.   | 2.      | 0     | 0       |
|     | 6 13 130  | 20 0 Number of mesh divisions through shell shield layer         | 1 2   | 62 ER 2.   | 10.   | 4.      | 0 T   |         |
|     | 6 14 133  | 21 0 Rumber of mesh divisions through shell outer layers         | i 2   | 62 E# 2.   | 10.   | 2.      | 0     |         |
|     | 7 1 136 8 | 3 8 End cap thickness (in.)\                                     | r 12  | 31 RG .001 | 2000. | 0.      | 0     |         |
|     | 7 2 137   | 5 0 End cap material name\                                       | n 8   | 31 *.stm   |       | \$\$394 | 0     |         |
|     | 7 3 0     | 10 0 (Include the following to define Z-D finite-element mesh))  |       |            |       |         |       |         |
|     | 7 4 0     | 11 0 (Mesh divisions must be even)\                              |       |            |       |         | 0     |         |
|     | 7 5 138   | 13 O Wumber of mesh divisions through end cap\                   | 1 2 . | 45 ER 2.   | 10.   | - A.    | 0     |         |
|     | 7 6 0     | 19 0 Press F10 to copy data from other end cap (if it is SOLID)) |       |            |       |         | 0     |         |
|     | 8 1 139 R | 3 0 End cap inner layer thickness (in)\                          | r 12  | 44 RG 0.   | 2000. | 0.      | 0     |         |
|     | 8 2 140   | 4 0 End cap inner layer material name\                           | n 8   | 44. *.stm  |       | \$5304  | 0     |         |
|     | 8 3 742 R | 6 0 End cap shield layer thickness (in.)                         | r 12  | 44 RG 0.   | 2000. | 0.      | 6     |         |
|     | 8 4 563 R | 7 8 End cap shield layer radius (in.))                           | r 12  | 44 RG 0.   | 2000. | 0.      | 0     |         |
|     | 8 5 144   | 8 0 End cap shield layer material name\                          | n 8   | 44. *.shm  |       | LEAD    |       |         |

0

Appendix E Program Reference R

E-42 Version: 2a

0

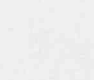

| The last set of a second |                                                                            |      |            |       |            |     |
|--------------------------|----------------------------------------------------------------------------|------|------------|-------|------------|-----|
| 8 6 146 R                | 10 0 End cap outer layer thickness (in.)                                   | r 12 | 44 RG .001 | 2000. | 0.         | 0   |
| 8 7 147                  | 11 0 End cap outer layer material name\                                    | n 8  | 44 *.stm   |       | \$\$304    | 0   |
| 880                      | 13 D (Include the following to define 2-D finite-element mesh)\            |      |            |       |            | 0   |
| 890                      | 14 0 (Mesh divisions must be even)\                                        |      |            |       |            | 0   |
| 8 10 141                 | 16 0 Number of mesh divisions through end cap inner layers                 | i 2  | 61 ER 2.   | 10.   | 2.         | 0   |
| 8 11 145                 | 17 0 Number of mesh divisions through end cap shield layer.                | 1.2  | 61 ER 2.   | 10.   | 4.         | 0   |
| 8 12 148                 | 18 0 Number of mesh divisions through end cap outer layer\                 | 1.2  | 61 ER 2.   | 10.   | Ζ.         | 0   |
| 6 13 0                   | 21 0 Press F10 to copy data from other end cap (if it is LAMINATED)\       |      |            |       |            | 6   |
| 11 1 169 R               | 3 6 Number of closure bolts                                                | i Z  | 50 RG 1.   | 99.   | 0.         | 0   |
| 11 2 170 8               | 5 G Diameter of closure bol*s (in.)                                        | + 12 | 50 RG .091 | 10.   | 0.         | 0   |
| 11 3 768 8               | 7 0 Closure bolt circle radius (in.)                                       | r 12 | 50 RG .001 | 2000. | 0.         | 0   |
| 12 1 176 8               | 3 0 Meutron shield/waterjacket length (in.)\                               | r 12 | 52 RG 0.   | 2000. | 0.         | 0   |
| 12 2 177 R               | 5 0 Neutron shield thickness (in.)                                         | r 12 | 52 RG 0.   | 2000. | 0.         | 0   |
| 12 3 178                 | 6 0 Neutron shield material name                                           | n 8  | 52 *.nsm   |       | #20COWV    | 0   |
| 12 4 189 R               | 8 0 Water jack#t thickness (in, ))                                         | r 12 | 52 RG 0.   | 2000. | 0.         | 0   |
| 12 5 181                 | 9 0 Water jacket material name:                                            | n 8  | 52 *.wjm   |       | \$5304     | 0   |
| 12 6 0                   | 14 8 (Include the following to define 2-D finite-element mesh)             |      |            |       |            | 0   |
| 12 7 179                 | 16 D Number of mesh divisions through neutron shield).                     | i 2  | 55 RG 1.   | 9.    | 1. C       | 0   |
| 12 8 182                 | 17 O Number of mesh divisions through water jacket)                        | ÷ Z  | 55 RG 1.   | 9.    | 1.         | 0   |
| 15 1 186 R               | 3 0 Impact limiter radius (in.)                                            | r 12 | 50 RG .001 | 2000. | 0.         | 0   |
| 13 2 187 R               | 5 0 Impoct limiter center line thickness (in.))                            | + 12 | 50 RG .001 | 2900. | 0.         | 0   |
| 13 3 189 R               | 7 0 Impact limiter overhang thickness (in.)                                | r 12 | 50 RG G.   | 2000. | 0.         | .0  |
| 13 4 191                 | 9 0 Impact limiter material name\                                          | n 8  | 50 *.ilm   |       | POLTFOAM   | 0   |
| 13 5 0                   | <pre>12 0 (Include the following to define 2-D finite-element mesh))</pre> |      |            |       |            | 0   |
| 13 6 188                 | 14 0 Humber of mesh divisions through limiter CL thickness\                | 1.5  | 63 RG 1.   | 10.   | 16. ·      | 0   |
| 13 7 190                 | 16 0 Number o, mesh divisions through limiter overhang width\              | i 2  | 63 RG 1.   | 10.   | 3.         | 0   |
| 13 8 0                   | 20 O Press F18 to copy data from other impact limiter\                     |      |            |       |            | 0   |
| 15 7 206                 | 3 O Rumber of elements for 1-D impact models                               | 5 2  | 47 RG 3.   | 20.   | ×.,        | 0   |
| 15 2 207                 | 4 0 TOP Impact limiter weight (lbs)\                                       | r 12 | 47 GE 0.   |       | 0.         | 0   |
| 15 3 208                 | > U BOITOM Impact limiter weight (ibs)\                                    | + 12 | 47 GE 0.   |       | 0.         | 0   |
| 12 4 0                   | 6 0 (If omitted, weights are calculated based on volume and density)\      |      |            |       |            | 15  |
| 12 2 609 1               | 6 U Define impact model with user specified properties? [1/N]\             | 1.1  | 65 TN      |       | N          | 0   |
| 10 0 0                   | V U WOTE - Weight of contents must be defined (Page 3))                    |      |            |       |            | 0   |
| 15 7 0                   | 10 0 No stress recovery is available for user defined casks)               |      |            |       |            | 0   |
| 15 8 210 K               | <pre>11 &gt; Shell (ranslational mass (ib-sec**2/in))</pre>                | r 12 | 57 PS      |       | -0.        | 10  |
| 13 9 211 8               | 12 > Shell rotetional mass (ib-sec**2-in))                                 | r 12 | 57 PS      |       | 0.         | .0  |
| 12 10 212 8              | 13 2 Shell Inside Length (in.)                                             | r 12 | 57 PS      |       | 0.         | 0   |
| 15 17 213 8              | 14 > SHELL E-1 (10-10-2)                                                   | r 12 | 57 PS      |       | 0.,        | 0   |
| 15 18 200 0              | 12 2 Shell are (ID))                                                       | r 12 | 57 PS      |       | 0.         | 0   |
| 15 16 215 0              | 10 3 shell composite Poisson's Ratio\                                      | r 12 | 57 PS      |       | 0.         | 0   |
| 15 16 213 R              | 1/ 5 Top end translational mass (ib-sec**2/in)\                            | r 12 | 57 PS      |       | -0.        | 0   |
| 15 16 217 E              | 10 S Softee and translational mass (10-sec**2-16))                         | r 32 | 57 PS      |       | 0.         | 0   |
| 15 17 218 8              | 20 S Bottom and rotational man (ib - set (in))                             | r 12 | 57 PS      |       | 0.         | 0   |
| 15 18 210 9              | 21 5 Characteristic cross castion width (int)                              | r 12 | 57 PS      |       | <i>a</i> . | 0   |
| the second second        | ·····································                                      | r 12 | 77.00      |       | - 60       | 100 |

Basic Geometry Template continued

Appendix E Program Reference

Version: 2a E-43

| 1    |           |                                                         |                     |      |
|------|-----------|---------------------------------------------------------|---------------------|------|
| *    | 16 1 221  | 3 0 Allow phase change? [T/N]\                          | L 1 57 YH           |      |
| fra. | 16 2 222  | 5 0 Time between printed output (min.)\                 | r 12 57 RG 10. 360. | 36.  |
| 4    | 16 3 223  | 6 0 Time between plotted output (min.)\                 | r 12 57 RG 2. 30.   | 5.   |
|      | 16 4 224  | 8 0 Use variable time step? [Y/W]\                      | i 1 57 YN           | Y    |
|      | 16 5 225  | 10 0 Iteration convergence thierance                    | r 12 57 RG .001 .1  | .001 |
| <    | 16 6 226  | 11 0 Iteration relaxation parameter\                    | r 12 57 RG .3 1.    | 1.   |
| ers  | 15 7 227  | 13 0 Maximum allowable time step for variable TS (min.) | r 12 57 RG 5. 30.   | 30.  |
| 0    | 16 8 228  | 14 O Maximum temperature change per time step (F)\      | r 12 57 RG 25. 100. | 100. |
|      | 16 9 229  | 15 O Time step modification factor for variable 15\     | r 12 57 RG 2. 6.    | 2.   |
| 2    | 16 10 230 | 17 0 Fixed time step size for fixed TS (min.)\          | + 12 57 RG .25 5.   | .5   |
|      |           |                                                         |                     |      |

Basic Geometry Template continued

Program Reference

Appendix

۲.

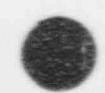

| Scaris Let                                                 |                     |                 |                                           |     |
|------------------------------------------------------------|---------------------|-----------------|-------------------------------------------|-----|
| Template file for LINITED address                          |                     |                 |                                           |     |
| 05/05/86 at 4:47m by Michael Cachard                       |                     |                 |                                           |     |
| 56 17 150 450 12                                           |                     |                 |                                           |     |
| (bo,5x,14,2(1x at) 2(1x 12) 1x at 14 at 141 (3) 4          |                     |                 |                                           |     |
| 10 Impact Limiter Unionation Constituention                | 1x, #14, 1x, 14)    |                 |                                           |     |
| 2 to Bottom Impact Limiter for 0 conces impact 1 24        | ΥC                  |                 |                                           |     |
| 3 1b Bottom Impact Limiter for 15 degree impact 1 20       | TTC                 | 0               |                                           |     |
| 4 1c Bottom Impact Limiter for 10 degree impact 1 -2       | X Y C               | 25              |                                           |     |
| 5 1d Bottom Impact Limiter For 15 degree impact 1 -2       | 4 4 C               | 50              |                                           |     |
| 6 le Bottom Impart Limiter for 60 degrae impact 1 -2       | AAC                 | 75              |                                           |     |
| 7 1f Bottom Impact Limiter for 75 degree impact 4 -2       | YYC                 | 100             |                                           |     |
| 8 10 Bottom Impact Limiter for OG degree Impact 1 -2       | TTC                 | 125             |                                           |     |
| 9 1h Bottom Impact Limite - for C.C. impact 1 -2           | 440                 | 150             |                                           |     |
| 10 2a Top Impact Limiter for D degree impact               | 3 7 C               | 175             |                                           |     |
| 11 2b Top Impact Limiter for 15 deares impact              | TTC                 | 200             |                                           |     |
| 12 2c Top Impact Limiter for 10 degree impact              | TTC                 | 225             |                                           |     |
| 13 2d Top Impact Limiter for 45 degree impact 1 -2         | TTC                 | 250             |                                           |     |
| 14 2e Top Impact Limiter for 60 degree impact 3 -2         | 110                 | 275             |                                           |     |
| 15 2f Top Impact Limiter for 75 degree impact 1 -2         | 110                 | 300             |                                           |     |
| 16 2g Top Impact Limiter for 90 degree impact 1 -2         | 110                 | 325             |                                           |     |
| 17 2h Top Impact Limiter for C.G. impact 5 .2              |                     | 350             |                                           |     |
| 9 1 4 2 Select the slope of the inicerting onth for        | Impact Clateron     | 3/3             |                                           |     |
| 0 2 6 4 C Unloading slope is maximum slope of 11           | impact vimiters)    |                 |                                           |     |
| 0 5 7 4 H No elastic recovery of import limited            | miter curvel        |                 |                                           |     |
| 0 4 8 4 (Approximated by unloading slove of 5              | times not about a   | e an luis       |                                           |     |
| 0 5 9 4 U User specified unloading slope)                  | comes max scope o   | f curve}\       |                                           |     |
| 0 6 48 U 11 3 Type of Impact Limiter Unloading)            |                     |                 |                                           |     |
| 0 7 49 R 13 3 User specified unloading slope (kine/inchit) |                     |                 | 50 UNC                                    |     |
| 0 8 15 4 Unloading slope is KIPS of unloading per in       | char alartic course | F 12            | 50 PS                                     | 0   |
| 1 1 3 0 Press F10 to copy Force/Deflection data for        | ches elestic recov  | ery\            |                                           |     |
| 1 2 5 0 Impact angle is defined as follower sinc im        | on enother impect i | ingle\          |                                           |     |
| 1 3 6 0 FAD ON IM                                          | part angle is D. t  |                 |                                           |     |
| 1 4 50 Y 8 0 Do you wish to define a Deflection/force cur  | ue for this main t  | internet in the |                                           |     |
| 1 5 10 13 You must define at least 2 deflection/farm       | e nairel            | tivel? 1 1      | 77 794                                    | N . |
| 1 6 11 6 Deflection #0 (in) .0 For                         | e #0 (kine) /       |                 |                                           |     |
| 1 7 51 R 12 4 Deflection #1 (in)                           | ce wo (wips)        | n               | 1. A. A. A. A. A. A. A. A. A. A. A. A. A. |     |
| 1 8 52 R 12 45 Force #1 (kips))                            |                     | x 12            | 27 PS                                     | 0.  |
| 1 9 53 R 13 4 Deflection #2 (in))                          |                     | r 12            | 65 PS                                     | 0.  |
| 1 10 54 R 13 45 Force #2 (kips)\                           |                     | r 12            | ET PS                                     | G., |
| 1 11 55 16 4 Deflection #3 (in)                            |                     | r 12            | 03 PS                                     | 0.  |
| 1 12 56 14 45 Force #3 (kips)\                             |                     |                 | CT GE 0.                                  | 0_  |
| 1 13 57 15 4 Deflection #4 (ini)                           |                     | F 12            | 0 56 0.                                   | 0   |

Impact Limiter Force-F. Jection Curves Template

Appendix E Program Reference

Program Reference

|                                                   |                      | ž                       | m                      | pa                      | ici                   | 1                      | Li                      | m                     | ite                      | er Force-Deflection Curves Template continued |   |
|---------------------------------------------------|----------------------|-------------------------|------------------------|-------------------------|-----------------------|------------------------|-------------------------|-----------------------|--------------------------|-----------------------------------------------|---|
| 0 9                                               |                      |                         |                        |                         | 6                     |                        |                         | 0                     | 0                        | •                                             |   |
| ý i                                               | 6 6                  | 6                       | 0.                     |                         | ai .                  | 9                      |                         | 0.                    | 0.                       |                                               |   |
| 65 GE 0.                                          | 65 GF 0.             | 27 GE 0.                | 65 GE 0.               | 27 05 0.                | 00 GE 0.              | KK 124 0.              | 27 05 0.                | 65 65 0.              | 27 6£ 0.                 | 59<br>59                                      |   |
| r 12                                              | r 12                 | r 12                    | r 12                   | r 12                    | 1 16                  | 21.2                   | r 12                    | r 12                  | r 12                     |                                               |   |
|                                                   |                      |                         |                        |                         |                       |                        |                         |                       |                          |                                               | ) |
| 5 45 Force #4 (kips)\<br>24 1 Datisotion #5 (int) | 6 45 Force #5 (kips) | 7 & Deflection 85 (in)) | 17 45 Force #6 (kips)\ | 8 4 Deflection #7 (in)\ | 0 42 POICE #/ (Kips)/ | 10 LS Forra #8 stincts | 0 4 Deflection #9 (in)) | D 45 Force #0 (kips)) | 1 & Deflection #10 (in)1 | 1 4,5 Force #10 (tips)                        |   |

E-46 Version: 2a

 1
 14
 58

 1
 15
 59

 1
 15
 59

 1
 16
 60

 1
 17
 61

 1
 17
 61

 1
 17
 61

 1
 17
 66

 1
 17
 66

 1
 17
 66

 1
 17
 66

 1
 17
 66

 1
 26
 65

 1
 27
 66

 1
 27
 66

 1
 27
 65

 1
 26
 67

 1
 27
 66

 1
 26
 67

 1
 26
 67

 1
 26
 67

 1
 26
 67

 1
 26
 67

 1
 26
 67

 1
 26
 67

 1
 26
 70

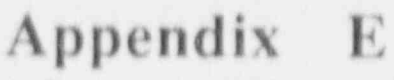

Program Reference

E-47

Version: 2a

| ACAS  | K mat  |          |                                                                       |       |             |      |       |  |
|-------|--------|----------|-----------------------------------------------------------------------|-------|-------------|------|-------|--|
| Terry | late   | for A    | PICKEE Cash Canameru                                                  |       |             |      |       |  |
| Rod   | fied . | on 21    | Mar 01 at 2-últen hv tavalet mob                                      |       |             |      |       |  |
|       | 20     | 12       | 163 150 12                                                            |       |             |      |       |  |
| 6     | 54, 14 | ,2(1)    | .e1),2(1x,12),1x,e74,1x,e1,3(1x,12),1x,e2,1x,e21,1x,e14,1x,14)        |       |             |      |       |  |
| *     | -      | Mater    | al tame and material density 1 2 1 8 0 0                              |       |             |      |       |  |
| 14    | -      | Inpec    | L. Puncture, Buckling Anelysis Props 1, 12 7 8 9 0                    |       |             |      |       |  |
| 'n    | -      | Terryo   | ature-Dependent Properties 1 2 7 8 0 0                                |       |             |      |       |  |
| 4     | -      | Tente    | sture 1 Properties 1 6 M # 2 3 1                                      |       |             |      |       |  |
| 24    | 4      | Terpe    | ature 2 Properties 1.4 w 8 5 1 2 10                                   |       |             |      |       |  |
| -0-   | 24     | Tempe    | sture 3 Properties 1 -4 R.R. 5 1 3 20                                 |       |             |      |       |  |
| -     | . P.5  | Tempe    | ature & Properties 1.4 M # # 3 1 4 30                                 |       |             |      |       |  |
| 60    | ie .   | Tempe    | ature 5 Properties 1 -4 ## 3 1 5 40                                   |       |             |      |       |  |
| 0     | 4.9    | Tengoe   | ature 6 Properties 1 -4 ## 3 7 6 50                                   |       |             |      |       |  |
| 10    | By     | Tempe    | sture 7 Propert.es 1 -6 ## 5 1 7 60                                   |       |             |      |       |  |
| 11    | 49     | Tentre T | ature 8 Properties 1 -4 # # 2 5 8 70                                  |       |             |      |       |  |
| 12    | 19     | Dumany   | page for hidden properties 1, 11 x 0 0 0                              |       |             |      |       |  |
| *     | 1 46   | æ        | 4 0 Material name/                                                    | c 24  | 52          |      |       |  |
|       | 2 52   |          | 6 A Density (Ibm/in. **5))                                            | 21.12 | 20.25       |      |       |  |
| 14    | 1 52   |          | 4 0 Empact Young's Modules (psi))                                     | 12. 1 | 54 57       |      |       |  |
| 2     | 2 53   | R.       | 5 0 lepact Poisson's Ratiol                                           | - 12  | 42 BC 001   | 80   | . *   |  |
| eu.   | -      |          | 7 0 the following properties are used for puncture and bucklings      |       |             |      |       |  |
| N     | 2. 4   |          | 9 D Vield Stress (psi ))                                              | 22    | 45 GE 0.    |      | 0.0   |  |
| 14    | \$ 25  |          | 0 0 Pleatic Redolus (psi))                                            | 121 - | 55 年 6.     |      | 0.0   |  |
| N     | 6 56   |          | 1 0 Ultimate stress (psil)                                            | 21 -  | \$5. 100 0  |      | 0.0   |  |
| -     | *      |          | 3 0 1                                                                 |       |             |      |       |  |
| -     | 80     |          | 4 0 to and m define the stress-strain relation at stress levels!      |       |             |      |       |  |
| 24    | 0      |          | 5 0 above the proportional stress limit according to [ = [o = [ = 0 = |       |             |      |       |  |
| 14    | 25 0   |          | 7 8 Propertional atress limit (psi))                                  | + 12  | 5 2 3       |      | 0.0   |  |
| 1     | 1 58   |          | 8 0 to (psi))                                                         | 1 12  | 5. 66. 67   |      | 0.0   |  |
| e-    | 5 28   |          | 9 0 ml                                                                | r 12  | 5. 26 0.    |      | 0.0   |  |
| -     | 1 66   |          | 4. 6 Number of temperature sets (max is 8)/                           | 4     | 45 85.1.    | é    |       |  |
| -     | 2 85   |          | 6 0 Material type (Only type 3 is available))                         | - 10  | 45 86 3.    | añ.  |       |  |
|       | 12     | 84       | 4 0 Temperature (F)\                                                  | + 12  | 45 62 -450. |      | 0.0   |  |
| -9    | 22     |          | 6 0 Young's Modulus (psi))                                            | 1 12  | 5d 57       |      | 1     |  |
| -1    | 10     |          | 7 0 Poisson's Retiol                                                  | r 12  | 45 86 .001  | 1007 | *1    |  |
|       | 7. 17  |          | 8 0 Coefficient of thermal expansion (in./in.f)                       | r 12  | 45          |      | ŭ.    |  |
| 4     | 5      |          | 0 0 Thermal conductivity (Stufin.min F)\                              | r 12  | 45 PS       |      |       |  |
| 4     | 5 76   |          | 1 0 Specific heat capacity (Btu/Ibm F)/                               | r 12  | K5 PS       |      | 4     |  |
| 12    | 19 1   |          | 4 D Welt Temperature (F)\                                             | r 12  | 45 55 -450. |      | 10000 |  |
| 12    | 28     |          | 5 0 Heat of Fusion (Btu/(bm))                                         | 1 12  | 54 57       |      | £.    |  |
| 12    | 2 63   |          | 6 0 Internal heat generation (Stu/in.**3 min)\                        | r 12  | 45 65 0.    |      | .0    |  |
| 12    | 22 3   |          | 7 3 Thermal emissivity for radiation's temp 1                         | 21 1  | 45 86 6.    | 1.1  |       |  |

### Material Properties Template

| 6 | 12 | 5  | 87  | 8   | 0  | Thermal | emissivity for radiation\ | temp 2 |      | 12 | 45 | RG | 0. | 2. | 1.  |
|---|----|----|-----|-----|----|---------|---------------------------|--------|------|----|----|----|----|----|-----|
| 1 | 12 | -6 | 97  | . 9 | 0  | Thermal | emissivity for rediction) | temp 3 | 1.10 | 12 | 45 | RG | 0. | 8. | 1   |
|   | 12 | 7  | 107 | 10  | 0  | Thermal | emissivity for redistion\ | temp 4 |      | 12 | 45 | RG | 0. | 1. | ž., |
| 1 | 12 | 8  | 517 | 5.5 | 0  | Thermal | emissivity for redistion  | temp 5 |      | 12 | 45 | RG | 0. | 1. | π   |
|   | 12 | 9  | 127 | 12  | 0  | Thermal | emissivity for radiation\ | temp 6 |      | 12 | 45 | 86 | 0. | 1. | 1.  |
|   | 12 | 10 | 137 | 13  | 0  | Thermol | emissivity for radiation. | temp 7 |      | 12 | 45 | RG | 0. | 1. | 2.  |
|   | 12 | 11 | 147 | 14  | -0 | Thermal | emissivity for redistion\ | temp 8 |      | 12 | 45 | RG | 0. | 1. | 2.  |
|   |    |    |     |     |    |         |                           |        |      |    |    |    |    |    |     |

Version, 2a

E-48

Program Reference

Appendix E

Material Properties Template continued

0000000

**Program Reference** 

### Data Set File Naming Conventions

SCANS data set files have 12 character names which specify the CASK ID, the analysis case, and the file type. File names are of the form:

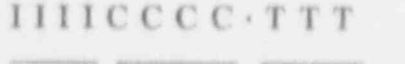

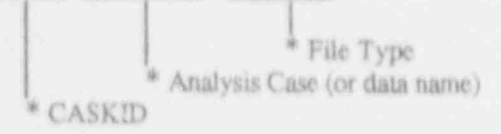

#### Data Files

CCCC.TTT identifies the data type database:

| BASE.GEI | -  | Basic Geometry Database                                   |
|----------|----|-----------------------------------------------------------|
| BASE.CHK | =  | Basic Geometry Data Check Output                          |
| LMTR.LMI | 85 | Limiter Force-Deflection Curves Database                  |
| LMTR.CHK | -  | Limiter Force-Deflection Curves Data Check Output         |
| DATA.FLG | 85 | Data Check Flags for Basic Geometry and Limiter Databases |
| NODE.GEO | ÷  | Finite Element Mesh Node Database                         |
| ELEM.GEO | -  | Finite Element Mesh Element Database                      |

#### Impact Analysis Files

CCCC.TTT identifies the analysis parameters and type and is of the form

HETDAAO

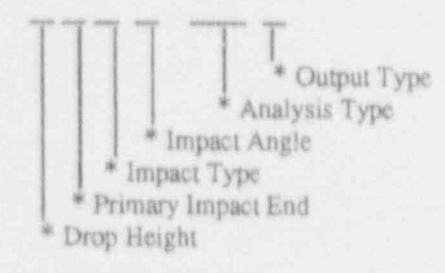

where the individual parameters are

| Drop Height<br>A=30 ft<br>1=1 ft<br>2=2 ft<br>3=3 ft<br>4=4 ft<br>5=5 ft<br>$\vdots$<br>9=9 ft<br>B=11 ft | Impact End<br>T=Top<br>B≈Bottom | Impact Type<br>P=Primary only<br>S=Primary with<br>Secondary | Impaci Angle<br>0= 0 deg<br>1=15 deg<br>3=30 deg<br>4=45 deg<br>6=60 deg<br>7=75 deg<br>9=90 deg<br>C=C.G. drop | Analysis Type<br>QB=Quasi-Static<br>(bonded)<br>QU=Quasi-Static<br>(unbonded)<br>IB=Dynamic (bonde<br>IU=Dynamic (unbot | Output Type<br>O=Printable<br>P=Plot file |  |
|----------------------------------------------------------------------------------------------------|---------------------------------|--------------------------------------------------------------|----------------------------------------------------------------------------------------------------|----------------------------------------------------------------------------------------------------|-------------------------------------------|--|
|----------------------------------------------------------------------------------------------------|---------------------------------|--------------------------------------------------------------|----------------------------------------------------------------------------------------------------|----------------------------------------------------------------------------------------------------|-------------------------------------------|--|

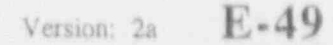

#### **Program Reference**

C=12 ft : T=29 ft U=10 ft V=35 ft W=40 ft X=50 ft Y=60 ft Z=80 ft

#### Thermal Analysis Files

CCCC identifies the analysis case:

- T1RG = Cold Soak, Contents Heat, No Solar Effects
- T2RG = Cold Soak, No Contents Heat, No Solar Effects
- T3RG = Normal Cold, Contents Heat, No Solar Effects
- T4RG = Normal Cold, No Contents Heat, No Solar Effects
- T5RG = Normal Hot, Contents Heat, Solar Effects
- T6RG = Normal Hot, Contents Heat, No Solar Effects
- T7RG = Fire Accident, Contents Heat, No Solar Effects
- UACU = Customized thermal analysis case UA

TTT identifies the output type:

TPO == Printable output

 $\mathbf{TPP} = \mathbf{Plot} \text{ file for POSTPZ}$ 

#### Thermal Stress Analysis Files

CCCC identifies the analysis case:

- TIRG = Cold Soak, Contents Heat, No Solar Effects
- T2RG = Cold Soak, No Contents Heat, No Solar Effects
- T3RG = Normal Cold, Contents Heat, No Solar Effects
- T4RG = Normal Cold, No Contents Heat, No Solar Effects
- T5RG == Normal Hot, Contents Heat, Solar Effects
- T6RG = Normal Hot, Contents Heat, No Solar Effects
- T7RG = Fire Accident, Contents Heat, No Solar Effects

UACU = Customized thermal analysis case UA

TTT identifies the output type:

TSO = Printable output

#### Pressure Stress Analysis Files

CCCC identifies the internal and external pressure conditions and is of the form:

IIEE

\* External Pressure

E-50 Version: 2a

#### **Program Reference**

Where the internal and external pressures are identified as follows:

| Inte                                            | rnal Pressure                            |
|-------------------------------------------------|------------------------------------------|
| MX=Maximum I                                    | Normal Operating Pressure                |
| Tn=Pressure from<br>UA=Pressure from<br>case UA | n Thermal case n<br>m Customized Thermal |

 $\begin{array}{l} TTT \text{ identifies the output type:} \\ PSO = \text{Printable output} \end{array}$ 

#### External Pressure

| RP=Reduced pressure     | (3.5 psia)  |
|-------------------------|-------------|
| AP=Atmospheric pressure | (14.7 psia) |
| IP=Increased Pressure   | (20.0 psia) |
| IM=Accident Immersion   | (35.7 psia) |

## Appendix E Program Reference

### NOTES:

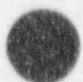

E-52 Version: 2a

### Volume 2

Impact Analysis Theory Manual

| Introduction                                                                                                    | . 1                                        |
|----------------------------------------------------------------------------------------------------|--------------------------------------------|
| Conventional Solution for Small Deformation<br>and Small Rigid Body Motion                                                                                                    | 1                                          |
| Large Rigid Body Rotations.<br>Equation of Motion.<br>Internal Force Vector {P}<br>External Force Vector {P}<br>Explicit Solution of Equation of Motion.                                                                                                  | 22266                                      |
| Impact Code Development.<br>Limiter Force-Deflection Representation<br>Mass Modeling<br>Translational Mass<br>Rotational Mass.<br>Stress Recovery<br>Stress Recovery of the Cask Shell<br>Stress Recovery of the End Caps.<br>Bolt Stress Recov ., Theory | 8<br>8<br>11<br>12<br>13<br>13<br>14<br>26 |
| References                                                                                                    | 29                                         |

## Appendix F

Contents of Additional Volumes

# Volume 3, Rev. 1 Lead Slump in Impact Analysis Theory Manual and Verification of Impact Analysis

| Introduction                                          | 1  |
|-------------------------------------------------------|----|
| Background                                            | 1  |
| Objective                                             | 4  |
| General Description of the Method of Analysis         | 5  |
| Impact Analysis of A Cask With Bonded-Lead Assumption | 5  |
| Lead-Steel Interaction                                | 12 |
| Theoretical Preroquisites                             | 15 |
| Kinematics                                            | 15 |
| Kinematics of Thin Steel Shells                       | 15 |
| Lead Kinematics                                       | 15 |
| Strain Relationships Between the Lead and the Steel   | 16 |
| Equilibrium Equations                                 | 17 |
| Lead Equilibrium                                      | 17 |
| Equilibrium of the Thin Steel Shells                  | 18 |
| Stress-Strain Relationships                           | 19 |
| Elastic Stress-Strain Relationships                   | 19 |
| Yield Condition of Lead                               | 20 |
| Plastic Stress-Strain Relationships of Lead           | 22 |
| Formulation and Analysis of Lead Slump                | 24 |
| Element Internal Stresses or Forces                   | 24 |
| Expression of Radial and Hoop Strains of Lead         |    |
| in Terms of Axial Strain                              | 24 |
| Axial Stress and Axial Force in the Lead              | 26 |
| Axial Stress and Axial Force in the Steel Shells      | 26 |
| Equations of Motion                                   | 27 |
| Solution and Back Substitution Procedure              | 28 |
| Boundary Conditions                                   | 29 |
| Permanent Lead Slump                                  | 35 |
| Verification of Impact Analysis Capabilities of SCANS | 36 |
| References                                            | 54 |
| Appendix A: SCANS' Input for Verification Problems    | 55 |
| Appendix B: Additional Comparison of SCANS Results    | 71 |

#### Volume 4 Thermal Analysis Theory Manual

| Introduction                                                                                                    | - 1  |
|----------------------------------------------------------------------------------------------------|------|
| General Theory                                                                                                    | 2    |
| Conduction of Heat in an Orthotronic Solid                                                                                                    | 5    |
| Finite Element Formulation                                                                                                    | 2    |
| Time Integration Scheme                                                                                                    | 2    |
| Thermal Contact Decistance Access an                                                                                                    | 4    |
| Interface (Slidelines)                                                                                                    | 1.1  |
| Endering Padiation                                                                                                    | 11   |
| Enclosure Radiation                                                                                                    | 15   |
| Asperts of TODA?                                                                                                    |      |
| Paperts of TOPAL and a manufacture and a manufacture and a manufac | 21   |
| Bandwidth Minimization                                                                                                    | 21   |
| Boundary Conditions                                                                                                    | 22   |
| Bulk Fluid                                                                                                    | 24   |
| Elepent Types                                                                                                    | 25   |
| Energy Balances                                                                                                    | 25   |
| Function Definitions                                                                                                    | 26   |
| Heat Generation                                                                                                    | 27   |
| Initial Conditions                                                                                                    | 27   |
| Internal Boundary Elements                                                                                                    | - 27 |
| Material Properties                                                                                                    | 28   |
| Mesh Generation                                                                                                    | 28   |
| Nonlinear Analysis                                                                                                    | 29   |
| Phase Change                                                                                                    | 29   |
| Post Processing                                                                                                    | 30   |
| Radiation in Enclosures                                                                                                    | 30   |
| Slidelines - Thermal Contact Resistance                                                                                                    | 1    |
| Across an Interface                                                                                                    | 31   |
| Steady State Analysis                                                                                                    | 37   |
| Thermal Stress Analysis                                                                                                    | 20   |
| Transient Analysis                                                                                                    | 22   |
| Unite                                                                                                    | 22   |
| Innut Data Notes                                                                                                    | 32   |
| input izata notesiananananananananananananananananananan                                                                                                    | 33   |
| Interactive Controls                                                                                                    | 35   |
| Examples                                                                                                    | 26   |
| 1 Finite Cylinder with Two Surface Temperatures                                                                                                    | 26   |
| 2 Slab with Non-linear Material Decomposition                                                                                                    | 20   |
| 3 Ordindar with Temperature and Converting Development                                                                                                    | 39   |
| <ol> <li>Sympler with remperature and Convection Boundary Conditions</li> </ol>                                                                                                    | 42   |

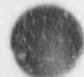

## Volume 4

### Thermal Analysis Theory Manual Continued

| Exam  | ples (continued)                                      |     |
|-------|-------------------------------------------------------|-----|
| 4     | . One-Dimensional Cylinder with Heat Generating Core  | 44  |
| 5     | Finite Rod with Band Heating                          | 47  |
| 6     | Finite Cylinder with Strip Heating and Cooling        | 49  |
| 7     | . Finite Hollow Cylinder with Inside Band Heating     | 51  |
| 8     | . SCANS Case Normal Hot, Contents Heat, Solar Effects | 53  |
| 9     | SCANS Case Cold Soak, Contents Heat, No Solar Effects | . 1 |
| Refer | **•••••••••••••••••••••••••••••••••••••               | 59  |

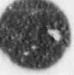

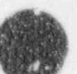

F-4

### Volume 5

Thermal / Pressure Stress Analysis Theory Manual

| Introduction                                                                                                    | 1                                             |
|----------------------------------------------------------------------------------------------------|-----------------------------------------------|
| <ol> <li>Examples</li> <li>Unrestrained Ring with Uniform Temperature Increase</li> <li>Vertically Restrained Ring with Uniform Temperature Increase</li> <li>Radially Restrained Ring with Uniform Temperature Increase</li> <li>Completely Restrained Ring with Uniform Transperature Increase</li> <li>Long Cylinder with Linear Temperature Gradient</li> <li>Cask Thermal Stress Analysis Benchmarked with GEMINI</li> <li>Cylinder with Axial and Internal Pressure</li> <li>Cask Pressure Stress Analysis Benchmarked with GEMINI</li> </ol> | 2<br>2<br>4<br>6<br>8<br>10<br>12<br>17<br>19 |
| References                                                                                                    | 23                                            |

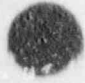

## Volume 6 Buckling of Circular Cylindrical Shells Theory Manual

| Introduction                                                                                                    | 1    |
|----------------------------------------------------------------------------------------------------|------|
| Background                                                                                                    | 1    |
| Objective                                                                                                    | 1    |
| Approaches                                                                                                    | 1    |
|                                                                                                    |      |
| Determination of Stress Conditions                                                                                                    | 9    |
| Determination of Stress Constitutions                                                                                                    |      |
| Material Properties and Facture of Safety                                                                                                    | 11   |
| Material Despartias                                                                                                    | 11   |
| Malerial Properties                                                                                                    | 11   |
| Factors of Salety                                                                                                    | 1.1  |
| Analization of ACME Code Care N 284 to Shipping Carks                                                                                                    | 12   |
| Application of ASME Code Case N-264 to Shipping Cases                                                                                                    | 12   |
| Capacity Reduction Factors                                                                                                    | 10   |
| Plasticity Reduction Factors for Carbon Steel Shells                                                                                                    | 14   |
| Theoretical Elastic Buckling Stresses                                                                                                    | 10   |
| Shell Buckling under Combined Loads                                                                                                    | 17   |
| Elastic Buckling                                                                                                    | 18   |
| Inelastic Buckling                                                                                                    | 19   |
| Plasticity Reduction Factors for Stainless Steel Shells                                                                                                    | 20   |
|                                                                                                    |      |
| Application of API Bulletin 2U to Shipping Casks                                                                                                    | 21   |
| Capacity of Reduction Factors                                                                                                    | 21   |
| Plasticity Reduction Factors for Carbon Steel Shells                                                                                                    | 22   |
| Theoretical Elastic Buckling Stresses                                                                                                    | 23   |
| Shell Buckling under Combined Loads                                                                                                    | 24   |
| Application of Other Buckling Criteria to Shipping Casks                                                                                                    | 26   |
| A vial Compression                                                                                                    | 26   |
| A CME Code Subsections                                                                                                    | 26   |
| PEDC Decommondations                                                                                                    | 27   |
| Sarta Dechine                                                                                                    | 27   |
| Elastic Buckling                                                                                                    | - 20 |
| Inelastic Buckling                                                                                                    | 20   |
| External Pressure                                                                                                    | 20   |
| ASME Code Subsections                                                                                                    | 29   |
| SSRC Recommendations                                                                                                    | 29   |
| Lateral Shear and Torsion                                                                                                    | 30   |
| D. 11 . A shale of Thering Phinning Cooks                                                                                                    | 27   |
| Bucking Analysis of Typical Shipping Casks                                                                                                    | 34   |
| Elasuc Buckling Stresses                                                                                                    | 2.   |
| Plasticity Reduction Factors                                                                                                    | 30   |
| Inelastic Buckling Stresses                                                                                                    | 30   |
| Comparison of Analytical and Experimental Axial Buckling Stresses                                                                                                    | 4    |
| harden and the a manual has a manual manual month and the second of the second second |      |

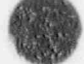

F-6

Version: 2a

| Summary and Conclusions | 56 |
|-------------------------|----|
| References              | 57 |
| Glossary                | 61 |

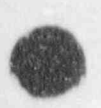

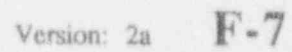

### Volume 7

#### Puncture of Shipping Casks Theory Manual

| Introduction<br>Background<br>Objective                                                                                                    | $1 \\ 4$                                                       |
|----------------------------------------------------------------------------------------------------|----------------------------------------------------------------|
| Assessment of Cask Puncture by Tests<br>Existing Test Data<br>Effects of Edge Radius on Puncture Energy<br>Statistical Analysis of Test Data                                                                                                    | 5<br>5<br>9                                                    |
| Assessment of Cask Puncture by Analysis.<br>Methods of Analysis<br>Finite Element Models<br>Method of Analysis<br>Mechanical Properties of Materials<br>Failure Prediction<br>Failure Prediction Based on Transverse Shear Stress (Method 1).<br>Failure Prediction Based on Maximum Shear Stress (Method 2).<br>Failure Prediction Based on Effective Stress (Method 3).<br>Effects of Geometric Scaling.<br>Effects of Backing Plate and Punch Material.<br>Comparison of Test and Analysis Results. | 15<br>16<br>20<br>21<br>24<br>24<br>26<br>30<br>30<br>43<br>45 |
| Summary and Conclusions                                                                                                    | 50                                                             |
| References                                                                                                    | 52                                                             |
| Appendix A - Summary of Test Data                                                                                                    | 54                                                             |

| NACM 1182<br>3201, 3202                                                                                                    | U.S. NUCLEAR REGULATORY COMMISS                                                                                                    | ION 1 REPORT NUMBER<br>Assigned by NRC Add Vol., Supp. Nev<br>and Addendum Number, Harvel                                                                                                    |
|----------------------------------------------------------------------------------------------------|----------------------------------------------------------------------------------------------------|----------------------------------------------------------------------------------------------------|
|                                                                                                    | (See instructions on the reverse)                                                                                                    | NUREG/CR-4554                                                                                                    |
| TITLE AND SUBTITLE                                                                                                    |                                                                                                    | UCID-20674                                                                                                    |
| SCANS (Shipping Ca                                                                                                    | CANS (Shipping Cask ANalysis System) A Microcomputer Based                                                                                                    |                                                                                                    |
| Hear's Manual to 1                                                                                                    | nalysis System for Shipping Cask Design Review<br>ser's Manual to Version 2a (Including Program Reference)                                                                                                    | 3 DATE REPORT PUBLISHED                                                                                                    |
| vaer a minuter to i                                                                                                    |                                                                                                    | February 1992                                                                                                    |
|                                                                                                    |                                                                                                    | 4. FIN OR GRANT NUMBER                                                                                                    |
| and the second second second second second second second second second second second second second second second                                                                                                    |                                                                                                    | A0291                                                                                                    |
| S. AUTHOR(S)                                                                                                    |                                                                                                    | 6. TYPE OF REPORT                                                                                                    |
| M. A. Gerhard, D.                                                                                                    | J. Trummer, G. L. Johnson, G. C. Mok                                                                                                    |                                                                                                    |
|                                                                                                    |                                                                                                    | Technical                                                                                                    |
|                                                                                                    |                                                                                                    | 7. PERIOD COVERED linclusive Dates                                                                                                    |
|                                                                                                    |                                                                                                    | 3/15/39 - 5/31/92                                                                                                    |
| PERFORMING ORGANIZATION name and mailing address.                                                                                                    | - NAME AND ADDRESS III NRC, provide Division, Office of Region, U.S. Nuclear Regulation                                                                                                    | y Commission, and mailing address, if contractor, pr                                                                                                    |
| Livermore, CA 94                                                                                                    | NAME AND ADDRESS (II NRC INC. Same a above in any second back                                                                                                    | Olios as Basico 115 B                                                                                                    |
| and mailing address.)                                                                                                    | and a source of the second of the second and source of the second second s | Office or Region, U.S. Nuclear Regulatory Commis                                                                                                    |
| Division of Safeg                                                                                                    | uards and Transportation                                                                                                    |                                                                                                    |
| Office of Nuclear                                                                                                    | Material Safety and Safeguards                                                                                                    |                                                                                                    |
| U.S. Nuclear Regu                                                                                                    | lacory Commission                                                                                                    |                                                                                                    |
| Washington, DC 2                                                                                                    | 1555                                                                                                    |                                                                                                    |
| 10. SUPPLEMENTARY NOTES                                                                                                    |                                                                                                    |                                                                                                    |
| 11 ABSTRACT (200 words or her)                                                                                                    |                                                                                                    |                                                                                                    |
| SCANS (S<br>computer programs<br>(LLNL) for evaluat<br>to-use system that                                                                                                    | hipping Cask ANalysis System) is a microcomp<br>and databases developed at the Lawrence Livermo<br>ing safety analysis reports on spent fuel shipping cash<br>calculates the global response to impact loads, pres                                                                                                    | outer-based system of<br>re National Laboratory<br>ks. SCANS is an easy-<br>sure loads and thermal                                                                                                    |
| conditions, providin                                                                                                    | g reviewers with an independent check on analyses suf                                                                                                    | mitted by licensees.                                                                                                    |
| SCANS I- I                                                                                                    |                                                                                                    | and the second second sec |
|                                                                                                    | and an mianagement of the second and have                                                                                                    |                                                                                                    |
| The system is comp<br>display programs.<br>descriptive data requ<br>Federal Regulations<br>Commission in 197                                                                                                    | ased on microcomputers compatible with the IBM-P<br>osed of a series of menus, input programs, cask analys<br>All data is entered through fill-in-the-blank input<br>tests. Analysis options are based on regulatory cases of<br>(1983) and Regulatory Guides published by the U<br>and 1978.                                                                                                    | C family of computers,<br>is programs, and output<br>it screens that contain<br>lescribed in the Code of<br>S. Nuclear Regulatory                                                                                                    |
| The system is comp<br>display programs,<br>descriptive data requ<br>Federal Regulations<br>Commission in 197                                                                                                    | ased on microcomputers compatible with the IBM-P<br>osed of a series of menus, input programs, cask analys<br>All data is entered through fill-in-the-blank input<br>tests. Analysis options are based on regulatory cases of<br>(1983) and Regulatory Guides published by the U<br>and 1978.                                                                                                    | C family of computers,<br>is programs, and output<br>it screens that contain<br>lescribed in the Code of<br>.S. Nuclear Regulatory                                                                                                    |
| The system is comp<br>display programs,<br>descriptive data requ<br>Federal Regulations<br>Commission in 1977                                                                                                    | assed on microcomputers compatible with the IBM-P<br>osed of a series of menus, input programs, cask analys<br>All data is entered through fill-in-the-blank input<br>tests. Analysis options are based on regulatory cases of<br>(1983) and Regulatory Guides published by the U<br>and 1978.                                                                                                    | C family of computers,<br>is programs, and output<br>it screens that contain<br>lescribed in the Code of<br>.S. Nuclear Regulatory                                                                                                    |
| The system is comp<br>display programs,<br>descriptive data requ<br>Federal Regulations<br>Commission in 197                                                                                                    | assed on microcomputers compatible with the IBM-P<br>osed of a series of menus, input programs, cask analys<br>All data is entered through fill-in-the-blank input<br>tests. Analysis options are based on regulatory cases of<br>(1983) and Regulatory Guides published by the U<br>and 1978.                                                                                                    | C family of computers.<br>is programs, and output<br>it screens that contain<br>lescribed in the Code of<br>.S. Nuclear Regulatory                                                                                                    |
| The system is comp<br>display programs,<br>descriptive data requ<br>Federal Regulations<br>Commission in 1977                                                                                                    | pased on microcomputers compatible with the IBM-P<br>osed of a series of menus, input programs, cask analys<br>All data is entered through fill-in-the-blank input<br>tests. Analysis options are based on regulatory cases of<br>(1983) and Regulatory Guides published by the U<br>and 1978.                                                                                                    | C family of computers.<br>is programs, and output<br>it screens that contain<br>lescribed in the Code of<br>.S. Nuclear Regulatory                                                                                                    |
| The system is comp<br>display programs.<br>descriptive data requ<br>Federal Regulations<br>Commission in 1977<br>2 KEY WORDS/DESCRIPTORS //<br>Microcomputer Pro<br>Shirping Cask<br>Structural Analys                                          | assed on microcomputers compatible with the IBM-P<br>osed of a series of menus, input programs, cask analys<br>All data is entered through fill-in-the-blank input<br>tests. Analysis options are based on regulatory cases of<br>(1983) and Regulatory Guides published by the U<br>and 1978.                                                                                                    | C family of computers.<br>is programs, and output<br>it screens that contain<br>lescribed in the Code of<br>.S. Nuclear Regulatory<br>[12. AVAILABILITY STATEM<br>Unlimited<br>[14. SECURITY CLASSIFICAT<br>(This Page)                                                                                                    |
| The system is comp<br>display programs.<br>descriptive data requ<br>Federal Regulations<br>Commission in 197<br>22 KEY WORDS/DESCRIPTORS IN<br>Microcomputer Pro<br>Shirping Cask<br>Structural Analys<br>Impact Analysis                       | ased on microcomputers compatible with the IBM-P<br>osed of a series of menus, input programs, cask analys<br>All data is entered through fill-in-the-blank input<br>tests. Analysis options are based on regulatory cases of<br>(1983) and Regulatory Guides published by the U<br>and 1978.                                                                                                    | C family of computers.<br>is programs, and output<br>it screens that contain<br>lescribed in the Code of<br>.S. Nuclear Regulatory<br>Unlimited<br>14. SECURITY CLASSIFICAT<br>(The Page)<br>Unclassified                                                                                                    |
| The system is comp<br>display programs.<br>descriptive data requ<br>Federal Regulations<br>Commission in 1977<br>2 KEY WORDS/DESCRIPTORS IN<br>Microcomputer Pro<br>Shirping Cask<br>Structural Analysis<br>Impact Analysis<br>Thermal Analysis | ased on microcomputers compatible with the IBM-P<br>osed of a series of menus, input programs, cask analys<br>All data is entered through fill-in-the-blank input<br>tests. Analysis options are based on regulatory cases of<br>(1983) and Regulatory Guides published by the U<br>and 1978.                                                                                                    | C family of computers.<br>is programs, and output<br>it screens that contain<br>lescribed in the Code of<br>.S. Nuclear Regulatory<br>Unlimited<br>14. SECURITY CLASSIFICAT<br>(This Page)<br>Unclassified<br>(This Page)                                                                                                    |
| The system is comp<br>display programs.<br>descriptive data requ<br>Federal Regulations<br>Commission in 197<br>2 KEY WORDS/DESCRIPTORS IL<br>Microcomputer Pro<br>Shirping Cask<br>Structural Analysis<br>Impact Analysis<br>Thermal Analysis  | ased on microcomputers compatible with the IBM-P<br>osed of a series of menus, input programs, cask analys<br>All data is entered through fill-in-the-blank input<br>tests. Analysis options are based on regulatory cases of<br>(1983) and Regulatory Guides published by the U<br>and 1978.                                                                                                    | C family of computers.<br>is programs, and output<br>it screens that contain<br>lescribed in the Code of<br>.S. Nuclear Regulatory<br>Unlimited<br>14. SECURITY CLASSIFICAT<br>(This Page)<br>Unclassified<br>Unclassified                                                                                                    |
| The system is comp<br>display programs.<br>descriptive data requ<br>Federal Regulations<br>Commission in 197<br>2. KEY WORDS/DESCRIPTORS IN<br>Microcomputer Pro<br>Shirping Cask<br>Structural Analysis<br>Impact Analysis<br>Thermal Analysis | assed on microcomputers compatible with the IBM-P<br>osed of a series of menus, input programs, cask analys<br>All data is entered through fill-in-the-blank input<br>tests. Analysis options are based on regulatory cases of<br>(1983) and Regulatory Guides published by the U<br>and 1978.                                                                                                    | C family of computers.<br>is programs, and output<br>it screens that contain<br>lescribed in the Code of<br>.S. Nuclear Regulatory<br>12. AVAILABILITY STATEM<br>Unlimited<br>14. SECURITY CLASSIFICAT<br>(This Page)<br>Unclassified<br>15. NUMBER OF PAGES                                                                                                    |
| The system is comp<br>display programs.<br>descriptive data requ<br>Federal Regulations<br>Commission in 1977<br>2 KEY WORDS/DESCRIPTORS //<br>Microcomputer Pro<br>Shinding Cask<br>Structural Analysis<br>Impact Analysis<br>Thermal Analysis | ased on microcomputers compatible with the IBM-P<br>osed of a series of menus, input programs, cask analys<br>All data is entered through fill-in-the-blank input<br>tests. Analysis options are based on regulatory cases of<br>(1983) and Regulatory Guides published by the U<br>and 1978.                                                                                                    | C family of computers.<br>is programs, and output<br>it screens that contain<br>lescribed in the Code of<br>.S. Nuclear Regulatory<br>Unlimited<br>14. SECURITY STATEM<br>Unlimited<br>14. SECURITY CLASSIFICAT<br>(This Page)<br>Unclassified<br>15. NUMBER OF PAGES<br>16. PRICE                                                                                                    |

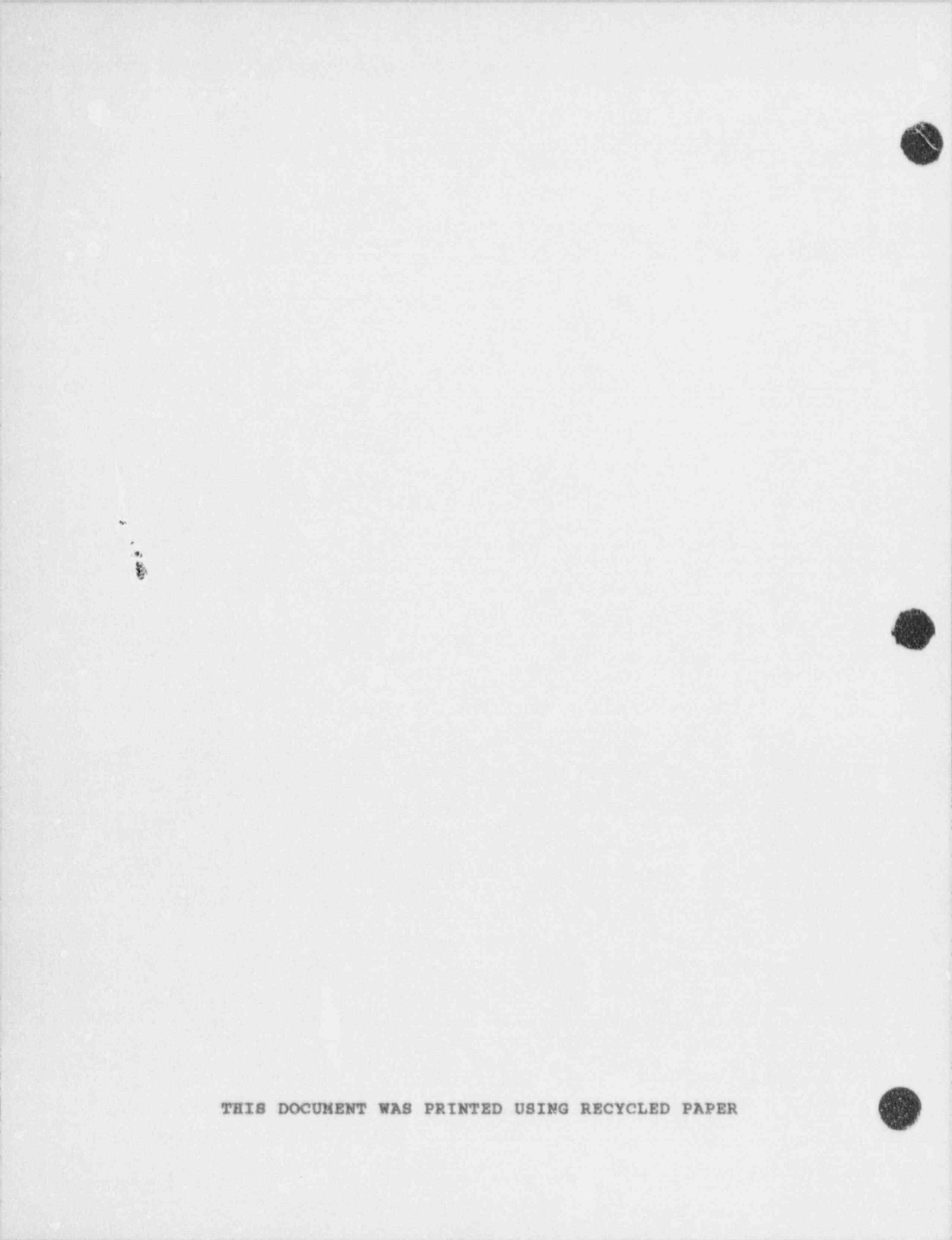